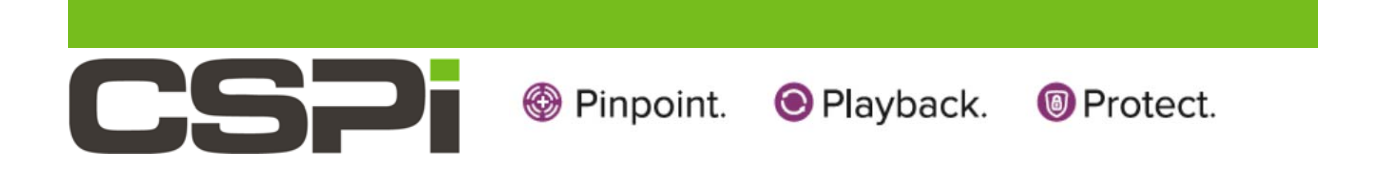

# Myricom nVoy Series Packet Broker

# **User Manual**

Version 1.0

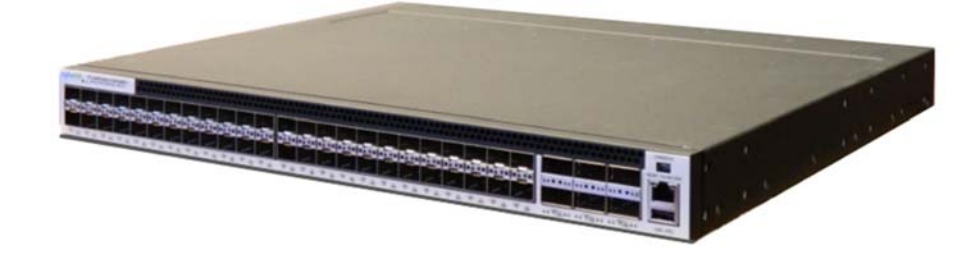

March 13, 2017

Copyright © 2017 CSP, Inc.

All rights reserved.

No part of this publication may be reproduced, transmitted, transcribed, stored in a retrieval system, or translated into any language, in any form or by any means, electronic, mechanical, photocopying, recording, or otherwise, without prior written permission from CSP, Inc.

All copyright, confidential information, patents, design rights and all other intellectual property rights of whatsoever nature contained herein are and shall remain the sole and exclusive property of CSP, Inc. The information furnished herein is believed to be accurate and reliable. However, no responsibility is assumed by CSP, Inc. for its use, or for any infringements of patents or other rights of third parties resulting from its use.

The Myricom, Inc. name and Myricom, Inc. logo are trademarks or registered trademarks of CSP, Inc. All other trademarks are the property of their respective owners.

#### **Publishing Information**

| Document version: | nPBg v1.0      |
|-------------------|----------------|
| Date:             | March 13, 2017 |

#### Address

CSP Inc. 175 Cabot Street, Suite 210 Lowell, MA 01854 Tel: (800) 325-3110 <u>support@cspi.com</u>

# Table of Contents

| 1 | IN  | NTRODUCTION - MYRICOM NVOY SERIES PACKET BROKER |                                                      |     |
|---|-----|-------------------------------------------------|------------------------------------------------------|-----|
|   | 1.1 | NVс                                             | DY PACKET BROKER - OVERVIEW                          | . 1 |
|   | 1.2 | NVС                                             | DY PACKET BROKER FEATURES AND BENEFITS               | . 2 |
|   | 1.3 | NVс                                             | DY PACKET BROKER HARDWARE                            | . 3 |
|   | 1.4 | NVс                                             | DY PACKET BROKER USER INTERFACE                      | . 5 |
|   | 1.  | 4.1                                             | Default logon information                            | . 5 |
|   | 1.  | 4.2                                             | nVoy Packet Broker command line interface and Web UI | . 6 |
|   | 1.5 | NVС                                             | DY PACKET BROKER APIS                                | . 7 |
|   | 1.6 | Сни                                             | APTER SUMMARIES                                      | . 8 |
| 2 | C   | OMMA                                            | ND LINE INTERFACE                                    | . 9 |
|   | 2.1 | Тне                                             | E COMMAND LINE USER INTERFACE (CLI)                  | . 9 |
|   | 2.2 | Lis                                             | OF CONFIGURATION COMMANDS                            | 10  |
|   | 2.3 | Lis                                             | T OF DOMAIN COMMANDS                                 | 11  |
| 3 | W   | EB US                                           | SER INTERFACE (WEB UI)                               | 12  |
|   | 3.1 | WE                                              | B UI FEATURES                                        | 12  |
|   | 3.2 | WE                                              | B GUI HOMEPAGE                                       | 13  |
|   | 3.  | 2.1                                             | Web UI tabs                                          | 14  |
|   |     | Dashb                                           | oard tab                                             | 14  |
|   |     | Interfa                                         | ces tab                                              | 14  |
|   |     | Flow C                                          | )PS tab                                              | 14  |
|   |     | Resou                                           | rce tab                                              | 14  |
|   |     | Syslog                                          | tab                                                  | 15  |
|   |     | Help ta                                         | ab                                                   | 15  |
| 4 | D   | ASHB                                            | OARD TAB                                             | 16  |
|   | 4.1 | Das                                             | SHBOARD TAB PANELS                                   | 16  |
|   | 4.2 | Dev                                             | /ICE VIEW                                            | 18  |
|   | 4.  | 2.1                                             | Create Domain tab                                    | 20  |
|   |     | Creatin                                         | ng a Virtual Wire with "Drag and Drop"               | 20  |
|   |     | Creatin                                         | ng a Virtual Wire from the Toolbar                   | 21  |
|   |     | Domai                                           | n Compiler Warning                                   | 26  |

| 4   | .2.2    | Edit Domain tab                          | 27 |
|-----|---------|------------------------------------------|----|
|     | Editing | a domain                                 | 27 |
| 4   | .2.3    | Delete Domain tab                        | 29 |
|     | Deletin | g a domain                               | 29 |
| 4   | .2.4    | Activate Domain tab                      | 30 |
|     | Activat | ing a domain                             | 31 |
| 4   | .2.5    | Deactivate Domain tab                    | 32 |
|     | Deactiv | vating a domain                          | 32 |
| 4   | .2.6    | Port Groups                              | 33 |
|     | Port G  | roups Speed                              | 34 |
|     | Port de | escription                               | 35 |
|     | Domaiı  | n and TAP/Mirror topology area           | 37 |
|     | Device  | Status Bar                               | 37 |
| 4.3 | Dev     | ICE INFORMATION                          | 38 |
|     | Chang   | ing the system time                      | 38 |
|     | Changi  | ing the host name                        | 39 |
|     | Changi  | ing the management IP Address            | 40 |
|     | Manag   | ing your firmware                        | 40 |
|     | Changi  | ing the device location                  | 41 |
|     | Changi  | ing the contact information              | 42 |
| 4.4 | Dev     |                                          | 43 |
| 4   | .4.1    | Device and User Management               | 43 |
|     | Access  | sing Device and User Management settings | 44 |
|     | Adding  | an LDAP Server                           | 45 |
|     | Adding  | a new user group                         | 46 |
|     | Adding  | a new user                               | 48 |
|     | Enablir | ng the debug account status              | 51 |
| 4   | .4.2    | Service Management                       | 53 |
|     | Enablir | ng Service Management settings           | 53 |
| 4   | .4.3    | Event Notifications                      | 54 |
|     | Setting | up an event notification                 | 55 |

| 4.4.4  | Device Firmware Management                                | 56 |
|--------|-----------------------------------------------------------|----|
| Viewi  | ng device firmware status                                 | 56 |
| 4.4.5  | Save Configuration                                        | 58 |
| Confi  | rming a device configuration                              | 58 |
| 4.4.6  | Download Configuration                                    | 59 |
| Dowr   | loading a system configuration (from Firefox web browser) | 59 |
| 4.4.7  | Upload Configuration                                      | 60 |
| Uploa  | iding a configuration file                                | 60 |
| 4.4.8  | Reset Configuration                                       | 61 |
| Rese   | tting the configuration                                   | 61 |
| 4.4.9  | Reboot Device                                             | 62 |
| Rebo   | oting the device                                          | 62 |
| 4.4.10 | Shutdown Device                                           | 63 |
| Shutt  | ing down the device                                       | 63 |
| 4.4.11 | Health log                                                | 64 |
| Creat  | ing a health logfile                                      | 65 |
| 4.5 SE | RVICE STATUS                                              |    |
| 4.5.1  | Services Category                                         | 67 |
| 4.5.2  | Export Log                                                |    |
| Expo   | ting an event log                                         | 72 |
| 4.5.3  | Event Severity                                            | 73 |
| 4.6 FL | OW DOMAINS                                                | 74 |
| 4.6.1  | Edit Domain                                               | 75 |
| 4.6.2  | Activate/Deactivate Domain                                | 75 |
| 4.6.3  | Show Brief Statistics                                     |    |
| 4.6.4  | Monitor Real-time interface statistics                    |    |
| Addir  | g a port                                                  |    |
| 4.6.5  | Display Real-time Plot                                    | 80 |
| 4.6.6  | Delete Domain                                             |    |
| Delet  | ing a domain                                              |    |

|   | 4.7 | Rea       | L-TIME DOMAIN                       | 82  |
|---|-----|-----------|-------------------------------------|-----|
|   | 4   | .7.1      | Real-time Plot Area                 | 82  |
|   | 4.  | .7.2      | Real-time Port Statistics           | 83  |
|   | 4.  | .7.3      | Domain Operations                   | 84  |
| 5 | IN  | ITERF/    | ACES TAB                            | 85  |
|   | 5.1 | Inte      | RFACE TAB PANELS                    | 85  |
|   | 5.2 | Inte      | RFACES LIST                         | 87  |
|   | 5.3 | Inte      | RFACES INFORMATION TABLE            | 88  |
|   | 5.4 | Inte      | RFACES OPERATIONS                   | 90  |
|   | 5.5 | Inte      | RFACES TOOLBAR                      | 93  |
|   |     | Editing   | a port                              | 93  |
|   |     | Enablir   | ng a port                           | 94  |
|   |     | Disabli   | ng a port                           | 94  |
|   |     | Port filt | ering                               | 95  |
| 6 | F   | LOW C     | PERATIONS TAB                       | 96  |
|   | 6.1 | Flo       | W OPERATIONS TAB PANELS             | 98  |
|   | 6.2 | Flo       | W DOMAINS LIST                      | 99  |
|   |     | Viewing   | g flow domain details               | 100 |
|   | 6.3 | Flo       | W DOMAINS INFORMATION TABLE         | 101 |
|   | 6.4 | Flo       | W OPS OPERATIONS                    | 103 |
|   |     | Editing   | a flow domain                       | 104 |
|   |     | Enablir   | ng a flow domain                    | 105 |
|   |     | Disabli   | ng a flow domain                    | 105 |
|   |     | Display   | ving flow domain statistic counters | 106 |
|   |     | Deletin   | g a flow domain                     | 106 |
|   | 6.5 | Flo       | W OPERATIONS TOOLBAR                | 107 |
|   |     | Creatir   | ig a new flow domain                | 108 |
|   |     | Upload    | ling a specific domain              | 109 |
|   |     | Editing   | a specific domain                   | 109 |
|   |     | Deactiv   | /ating an active domain             | 111 |
|   |     | Activat   | ing an inactive domain              | 111 |

|   |     | Deleting a specific domain                  | 112 |
|---|-----|---------------------------------------------|-----|
|   |     | Downloading a domain                        | 112 |
|   |     | Selecting or unselecting all domains        | 112 |
| 7 | R   | ESOURCE TAB                                 | 114 |
|   | 7.1 | RESOURCE TAB PANELS                         | 114 |
|   | 7.2 | Resource List                               | 116 |
|   | 7.3 | RESOURCE INFORMATION TABLE                  | 117 |
|   | 7.4 | RESOURCE OPERATIONS                         | 118 |
|   |     | Creating a new filter                       | 119 |
|   |     | Editing a filter                            | 120 |
|   |     | Importing a filter from a CSV file          | 121 |
|   |     | Exporting a filter to a CSV file            | 122 |
|   |     | Loading a filter from a template            | 122 |
|   |     | Duplicating filter detail                   | 123 |
|   |     | Viewing filter detail                       | 124 |
|   |     | Viewing configuration detail                | 124 |
|   |     | Deleting a filter entry                     | 125 |
|   |     | Deleting a configuration entry              | 125 |
|   | 7.5 | Resource Toolbar                            | 126 |
|   |     | Batch deleting all filter templates         | 126 |
|   |     | Creating a new filter                       | 127 |
|   |     | Creating a filter folder                    | 128 |
|   |     | Deleting a filter folder                    | 128 |
| 8 | S   | YSLOG TAB                                   | 129 |
|   | 8.1 | Log List                                    | 130 |
|   |     | Viewing specific event log category details | 130 |
|   | 8.2 | System Logs Table                           | 131 |
|   | 8   | .2.1 Description                            | 131 |
|   | 8   | .2.2 Sorting Operations                     | 133 |
|   |     | Sorting events logs by source               | 134 |
|   |     | Sorting event logs by severity              | 135 |
|   |     |                                             |     |

| 8.3 Syslog Toolbar                                                                                                    | 136                                                                                                   |
|----------------------------------------------------------------------------------------------------|----------------------------------------------------------------------------------------------------|
| Creating a syslog filter                                                                                                    |                                                                                                    |
| Clearing a syslog filter                                                                                                    |                                                                                                    |
| Searching for an event log                                                                                                    |                                                                                                    |
| Copying an event log to the clipboard                                                                                                    |                                                                                                    |
| Copying a specific log to the clipboard                                                                                                    |                                                                                                    |
| Clearing event log displays                                                                                                    |                                                                                                    |
| Displaying syslog system information                                                                                                    |                                                                                                    |
| 9 HELP TAB                                                                                                    | 142                                                                                                   |
| 10 MANAGING FLOW DOMAINS                                                                                                    | 143                                                                                                   |
| 10.1 VIRTUAL WIRE                                                                                                    |                                                                                                    |
| 10.2 BIDIRECTIONAL TRAFFIC                                                                                                    | 145                                                                                                   |
| 10.3 TRAFFIC REPLICATION                                                                                                    |                                                                                                    |
| 10.4 TRAFFIC AGGREGATION                                                                                                    | 148                                                                                                   |
| 10.5 TRAFFIC AGGREGATION AND REPLICATION                                                                                                    |                                                                                                    |
| 10.6 LOAD BALANCING                                                                                                    |                                                                                                    |
| 10.6.1 TAP/RSPAN Required for Replication prior to Load Balance                                                                                                    | ing 153                                                                                               |
| APPENDIX 1: LIST OF ERROR MESSAGES                                                                                                    |                                                                                                    |
|                                                                                                    | 156                                                                                                   |
| APPENDIX 2: SUPPLEMENTAL INTERFACE COMMANDS                                                                                                    |                                                                                                    |
| APPENDIX 2: SUPPLEMENTAL INTERFACE COMMANDS                                                                                                    |                                                                                                    |
| APPENDIX 2: SUPPLEMENTAL INTERFACE COMMANDS<br>APPENDIX 3: HARDWARE SPECIFICATIONS<br>Hardware Specifications                                                                                                    |                                                                                                    |
| APPENDIX 2: SUPPLEMENTAL INTERFACE COMMANDS<br>APPENDIX 3: HARDWARE SPECIFICATIONS<br>Hardware Specifications<br>Standard Peripherals                                                                                                    |                                                                                                    |
| APPENDIX 2: SUPPLEMENTAL INTERFACE COMMANDS<br>APPENDIX 3: HARDWARE SPECIFICATIONS<br>Hardware Specifications<br>Standard Peripherals<br>Package and Environmental Specifications                                                                                                    |                                                                                                    |
| APPENDIX 2: SUPPLEMENTAL INTERFACE COMMANDS<br>APPENDIX 3: HARDWARE SPECIFICATIONS<br>HARDWARE SPECIFICATIONS<br>STANDARD PERIPHERALS<br>PACKAGE AND ENVIRONMENTAL SPECIFICATIONS<br>PROTOCOLS SUPPORT                                                                                                    |                                                                                                    |
| APPENDIX 2: SUPPLEMENTAL INTERFACE COMMANDS<br>APPENDIX 3: HARDWARE SPECIFICATIONS<br>HARDWARE SPECIFICATIONS<br>STANDARD PERIPHERALS<br>PACKAGE AND ENVIRONMENTAL SPECIFICATIONS<br>PROTOCOLS SUPPORT<br>APPENDIX 4: RECOMMENDED READING MATERIALS                                                                                                    |                                                                                                    |
| APPENDIX 2: SUPPLEMENTAL INTERFACE COMMANDS<br>APPENDIX 3: HARDWARE SPECIFICATIONS<br>Hardware Specifications<br>Standard Peripherals<br>Package and Environmental Specifications<br>Protocols Support<br>APPENDIX 4: RECOMMENDED READING MATERIALS<br>APPENDIX 5: NVOY PACKET BROKER - FILTER USER GUIDE                                                                                                    | 150<br>                                                                                               |
| APPENDIX 2: SUPPLEMENTAL INTERFACE COMMANDS<br>APPENDIX 3: HARDWARE SPECIFICATIONS<br>Hardware Specifications<br>Standard Peripherals<br>Package and Environmental Specifications<br>Protocols Support<br>APPENDIX 4: RECOMMENDED READING MATERIALS<br>APPENDIX 5: NVOY PACKET BROKER - FILTER USER GUIDE<br>Packet Filters                                                                                               | 150<br>                                                                                               |
| APPENDIX 2: SUPPLEMENTAL INTERFACE COMMANDS<br>APPENDIX 3: HARDWARE SPECIFICATIONS<br>HARDWARE SPECIFICATIONS<br>STANDARD PERIPHERALS<br>PACKAGE AND ENVIRONMENTAL SPECIFICATIONS<br>PROTOCOLS SUPPORT<br>APPENDIX 4: RECOMMENDED READING MATERIALS<br>APPENDIX 5: NVOY PACKET BROKER - FILTER USER GUIDE<br>PACKET FILTERS<br>Hardware-based filters                                                                     | 150<br>                                                                                               |
| APPENDIX 2: SUPPLEMENTAL INTERFACE COMMANDS<br>APPENDIX 3: HARDWARE SPECIFICATIONS<br>HARDWARE SPECIFICATIONS<br>STANDARD PERIPHERALS<br>PACKAGE AND ENVIRONMENTAL SPECIFICATIONS<br>PROTOCOLS SUPPORT<br>APPENDIX 4: RECOMMENDED READING MATERIALS<br>APPENDIX 5: NVOY PACKET BROKER - FILTER USER GUIDE<br>PACKET FILTERS<br>Hardware-based filters<br>Software-based filters                                           | 150<br>                                                                                               |
| APPENDIX 2: SUPPLEMENTAL INTERFACE COMMANDS<br>APPENDIX 3: HARDWARE SPECIFICATIONS<br>Hardware Specifications<br>Standard Peripherals<br>Package and Environmental Specifications<br>Protocols Support<br>APPENDIX 4: RECOMMENDED READING MATERIALS<br>APPENDIX 5: NVOY PACKET BROKER - FILTER USER GUIDE<br>Packet Filters<br>Hardware-based filters<br>Software-based filters<br>Description of Filter Building Blocks. | 150<br>157<br>157<br>158<br>158<br>158<br>158<br>159<br>160<br>160<br>160<br>160<br>160<br>160<br>160 |

|     | Ingress Filters             | 165 |
|-----|-----------------------------|-----|
| 1   | Egress Filters              | 167 |
| Fı∟ | TER CONFIGURATION WORK FLOW | 168 |
|     | Creating a filter           | 168 |
|     | Domain Compiler Warning     | 172 |
|     | Adding an Outer VLAN ID     | 173 |

# 1 Introduction - Myricom nVoy Series Packet Broker

This chapter provides an introduction to the Myricom nVoy Series Packet Broker and its major user interfaces in the following sections:

- nVoy Series Packet Broker Overview
- nVoy Packet Broker Features and Benefits
- nVoy Packet Broker User Interface
- nVoy Packet Broker APIs
- Chapter Summaries

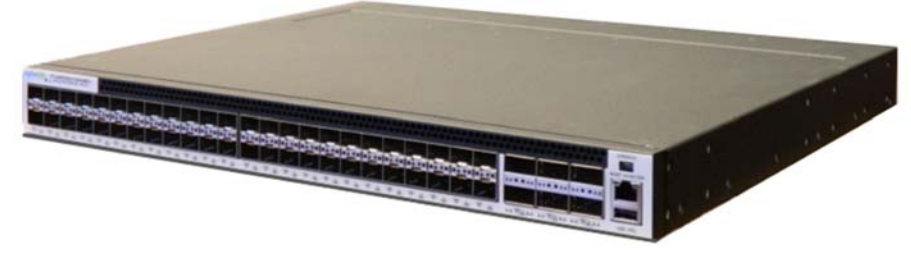

Figure 1: Myricom nVoy Series Packet Broker

# 1.1 nVoy Packet Broker - Overview

The nVoy Series Packet Broker is purposefully designed to help network administrators to build next-generation fabric visibility networks. The nVoy Packet Broker makes it easy to tap, aggregate, replicate, tag, strip, filter, and load balance traffic from the traffic feed to customers' visibility networks. It also empowers network administrators to deploy monitoring devices on the fly without the need for SPAN ports.

The nVoy Packet Broker leverages state-of-the-art technology to provide:

- 48, SFP+/SFP28 ports that operate at 1G, 10G and 25G.
- 6, 40Gbps/100Gbps QSFP+/QSFP28 ports that operate at 40G and/or 100G.
- Line-rate up to 3.6Tbps forwarding capabilities over all interfaces, even for the smallest packet size.
- An integrated Web-based user interface (Web UI).

The nVoy Packet Broker processes data in terms of domains. A domain is a collection of user-selected ingress and egress ports, interconnected with packet-processing building blocks. A packet- processing element can be a filter, load balancer, packet replicator, packet aggregator, or L2 switch.

# **1.2 nVoy Packet Broker Features and Benefits**

| Features                                                                                                    | Benefits                                                                                                    |
|----------------------------------------------------------------------------------------------------|----------------------------------------------------------------------------------------------------|
| Up to 3.6Tbps line-rate packet operation.<br>48, 1G/10G/25G SFP+/SFP28 ports.<br>6, 40G/100G QSFP+/QSFP28 ports.                                                                                                    | Provides superior line-rate packet filtering capabilities over a wide range of fields.                                                                                                    |
| Flow Domains provide best flow manipulation with functional isolation for inline and/or offline tap, traffic aggregation, traffic replication, filter, tag, and load-balance applications.                                                                                                    | Improves operating efficiency and team collaboration<br>by providing Virtual Wire connectivity to isolated, point-<br>to-point, lossless connectivity between two arbitrary<br>ports.                                                     |
| Integrated lossless connection matrix for mix-and-<br>match over 1G, 10G, 25G, and 100G interfaces.<br>nVoy Packet Broker offers a Virtual Wire constructor<br>backed by drag-and-drop user interface. Virtual Wire<br>can be used to connect one port to another with<br>complete isolation and lossless forwarding. | Virtual Wire is ideal when implementing and managing<br>remote connections without physical re-wiring. Virtual<br>Wire's flexibility also enables a traffic source to easily<br>connect to tools within an inline or offline application. |
| nVoy Packet Broker has native state-of-the-art HTML 5<br>Web-based user interface (Web UI) that can be<br>accessed from any standard-based web browser.                                                                                                    | The Web UI is compatible with:<br>Chrome version 56 or later (recommended)<br>Firefox version 51 or later<br>Internet Explorer version 11 or later<br>Safari version 10 or later                                                          |
| Leveraging the latest generation processor and switch<br>technologies, nVoy Packet Broker is power efficient<br>and equipped with two redundant power supplies and<br>four hot serviceable fans.                                                                                                    | Reduce customers' CAPEX and OPEX.<br>High Availability by Design.<br>Built for robust and reliable 24x7 operation.                                                                                                    |

Table 1: nVoy packet broker features and benefits.

# 1.3 nVoy Packet Broker Hardware

#### **Front Panel and interfaces**

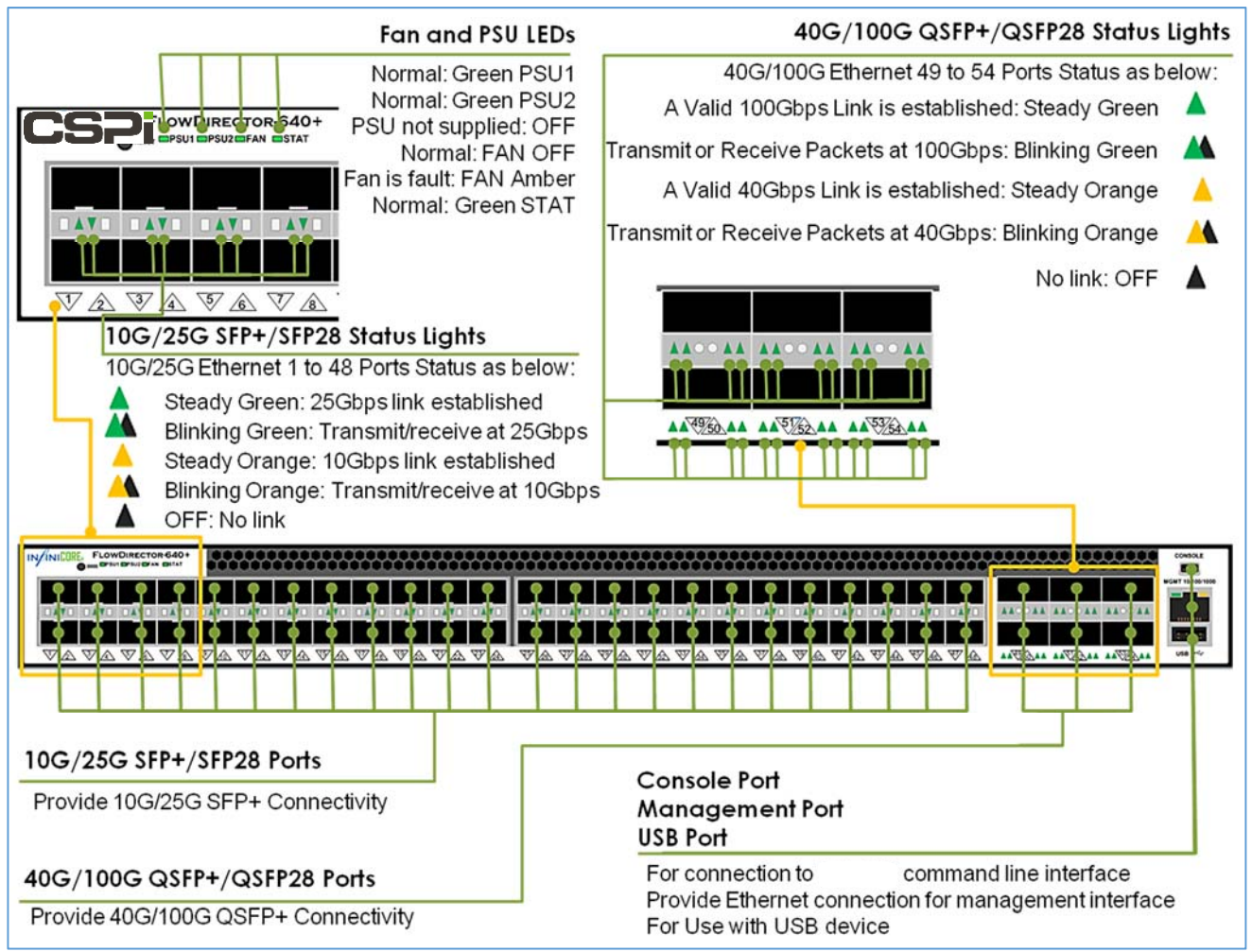

Figure 2. nVoy Packet Broker front panel and main interfaces.

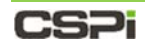

### Back panel with power modules and fans

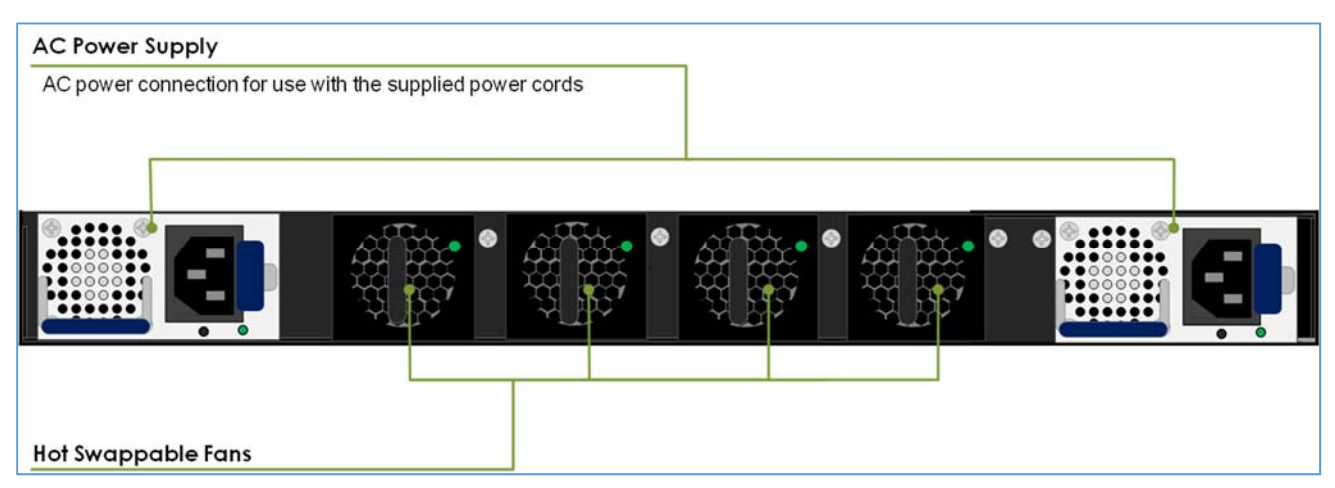

Figure 3. nVoy Packet Broker back panel with redundant power modules and replaceable fans.

# 1.4 nVoy Packet Broker User Interface

The nVoy Packet Broker is shipped with a default IP address and logon information to connect to the nVoy Packet Broker Web UI.

## **1.4.1** Default logon information

| Default IP address                      | 192.168.0.240                                                 |
|-----------------------------------------|---------------------------------------------------------------|
| Default administrative username         | admin                                                         |
| Default administrative account password | no default password                                           |
| Default console port setting            | Baud rate of 115200, 8 data bit, no parity, and a 1 stop bit. |

Table 2: Default login information.

A successful logon displays, as shown below.

| nVoy Packet H                                                   | Broker                                                                                                    |
|-----------------------------------------------------------------|----------------------------------------------------------------------------------------------------|
| exit<br>config<br>exec<br>show<br>help<br>tree<br>history       | <ul> <li>exit shell</li> <li>configuration</li> <li>execute operation</li> <li>display system information</li> <li>display help information</li> <li>display command line tree</li> <li>display command history</li> </ul> |
| nVoy Packet H                                                   | Broker running                                                                                                    |
| Hardware Plat<br>InfiniOS Vers                                  | form : nVoy Packet Broker<br>ion :                                                                                                    |
| Control Plane<br>Control Plane<br>CP Memory Max<br>CP Core Temp | CPU : Intel(R) Core(TM) i3- CPU @ 2.00GHz<br>Version: 1.0.4<br>/Free : 4139147264/3389046784<br>: 40.0 (C)                                                                                                    |

Figure 4: Successful logon display.

Once connectivity is established, you can manage the nVoy Packet Broker through the Web UI user interface.

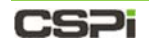

## 1.4.2 nVoy Packet Broker command line interface and Web UI

The nVoy Packet Broker offers an easy-to-use command line interface (CLI) as well as a Web UI interface.

#### **Command line interface (CLI)**

The command line interface enables the user to set up various connectivity protocols and related diagnostic information such as name, location, descriptions, and so on.

For more information, go to *Chapter 2: Command Line Interface* 

#### Web UI

The Web UI enables users to gain full control over the design, management, and monitoring of the nVoy Packet Broker data path. The multi-user Web UI platform also enables users to run multiple sessions concurrently.

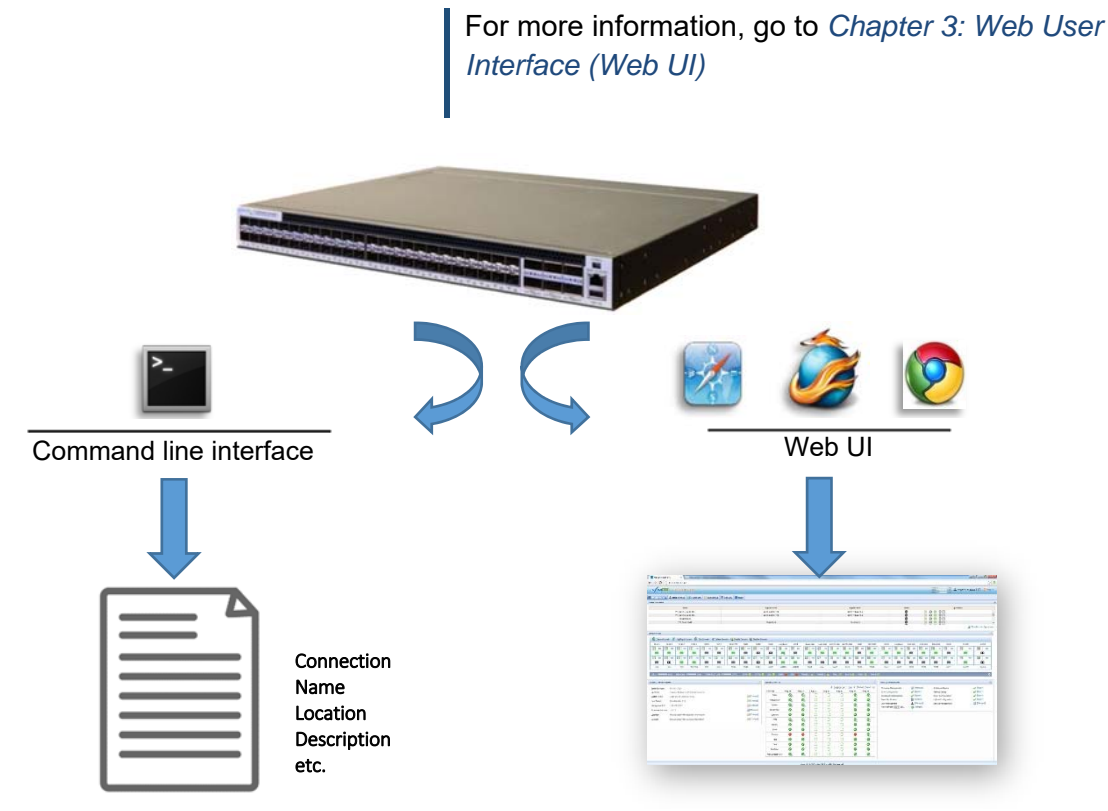

Figure 5: Command line interface and Web UI functionality with nVoy Packet Broker.

# 1.5 nVoy Packet Broker APIs

nVoy Packet Broker users can leverage the scripting API to automate tasks such as user, port, and domain management. The scripting APIs are created in Ruby open source programming language and installed as a Gem file. The APIs are crossplatform and OS neutral.

The nVoy Packet Broker APIs are compatible with the following operating systems:

- Windows
- Linux
- FreeBSD
- Mac OS
- NetBSD.

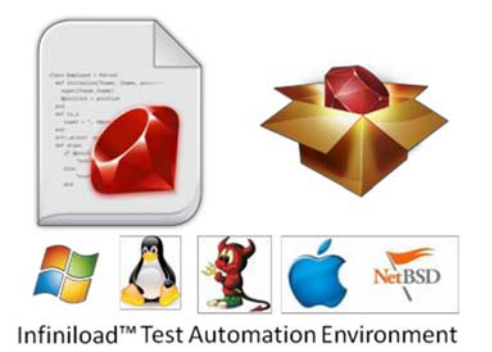

Figure 6: nVoy Packet Broker - operating system compatibility.

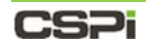

# **1.6 Chapter Summaries**

The nVoy Packet Broker user manual contains the following chapter summaries:

| Chapter    | Description                                                                                                    |
|------------|----------------------------------------------------------------------------------------------------|
| Chapter 1  | Introduction to the nVoy Packet Broker                                                                                                    |
| Chapter 2  | <i>Command Line Interface</i><br>Describes the features of the FlowDirect-640 command line<br>user interface along with commonly used interface and domain<br>commands.                                                                                                    |
| Chapter 3  | Web User Interface (Web UI)<br>Describes the functional details of the Web UI. The Web UI is<br>the recommended method to interact with the nVoy Packet<br>Broker appliance.                                                                                                    |
| Chapter 4  | Dashboard Tab<br>Describes the features of the Web UI Dashboard tab. The<br>Dashboard tab is the nVoy Packet Broker appliance's central<br>information hub. With a simple point and click, users can<br>oversee almost all device management tasks without switching<br>to different tabs. |
| Chapter 5  | <i>Interfaces Tab</i><br>This chapter describes the Interfaces tab important features<br>and operations associated with interface ports.                                                                                                    |
| Chapter 6  | <i>Flow Operations Tab</i><br>The Flow Operations or "Flow OPS" tab offers a<br>comprehensive view of the nVoy Packet Broker flow domains<br>attributes and associated user tasks.                                                                                                    |
| Chapter 7  | <i>Resource Tab</i><br>The Resource tab displays all available filter and flow domain<br>information on the Web UI.                                                                                                    |
| Chapter 8  | <i>Syslog Tab</i><br>The System Log tab or "Syslog" tab provides a centralized<br>view of all nVoy Packet Broker events and logs, including<br>search and filter capabilities.                                                                                                    |
| Chapter 9  | Help Tab<br>The Help tab enables the user to access all pertinent nVoy<br>Packet Broker online help documents in the form of user<br>guides and user manuals                                                                                                    |
| Chapter 10 | Managing Flow Domains<br>Provides samples of nVoy packet broker flow domain modes,<br>describing use cases, traffic flow, and settings.                                                                                                    |

# 2 Command Line Interface

This chapter further describes the features of the nVoy Packet Broker command line user interface along with commonly used interface and domain commands.

The chapter includes the following sections:

- The Command Line User Interface (CLI)
- List of Interface Commands
- List of Domain Commands

# 2.1 The Command Line User Interface (CLI)

The command line user interface serves as the first contact between user and the newly installed system. The nVoy Packet Broker supports Cisco-style CLI access through the serial port and SSH access through the management port.

#### Access through the serial port

The console port default setting has a baud rate of 115200, 8 data bit, no parity, and a 1 stop bit.

#### Access through the SSH or Telnet connection

Once you have set the IP address through the console port and the device is accessible through Ethernet connection, you can access CLI using SSH or through the Telnet connection.

#### **Default administrator account**

The nVoy Packet Broker is shipped with a default IP address to establish TCP/IP connectivity.

For more information on the admin account, go to the *Default logon information* section of the *Introduction to the nVoy Packet Broker* chapter.

# 2.2 List of Configuration Commands

Once you have logged into your account, refer to the **config** command to configure the nVoy Packet Broker appliance. Table 3. highlights the most commonly used configuration commands.

| Command root                     | Command (example)                                       | Description                                                            |
|----------------------------------|---------------------------------------------------------|------------------------------------------------------------------------|
| config interface mgmt ip         | config interface mgmt ip<br>192.168.0.240 255.255.255.0 | Sets the device IP address.                                            |
| config interface mgmt<br>gateway | config interface mgmt gateway<br>192.168.0.1            | Sets the device gateway.                                               |
| config system hostname           | config system hostname<br>qa_tester_01                  | Sets the host name as qa_tester_01.                                    |
| config system description        | config system description<br>QA Regression Tester 01    | Sets the tester description so that everyone knows its intended usage. |
| config system location           | config system location<br>EngLab01-Rack13-Slot3         | Sets the appliance location.                                           |
| config system contact            | config system contact<br>support@cspi.com               | Sets the administrator contact information.                            |
| show running                     | show running                                            | Displays system runtime information.                                   |
| exit                             | exit                                                    | Exits CLI                                                              |

Table 3: Commonly used nVoy packet broker configuration commands and their description.

For more information on configuration commands, go to *Appendix 3: Supplemental Interface Commands* 

# 2.3 List of Domain Commands

The domain command offers an alternative method to configure simple domains such as a virtual wire, as shown in Table 4.

| Command root                                                                            | Command (example)                                                          | Description                                                                                                    |
|-----------------------------------------------------------------------------------------|----------------------------------------------------------------------------|----------------------------------------------------------------------------------------------------|
| config domain create<br>virtualwire [domain_name]<br>port [port X] [port Y]             | #config domain create<br>virtualwire testdomain<br>port XG1 XG2            | Creates a virtual wire between<br>port XG1 and XG2. The port<br>name can be changed using<br>the interface name command       |
| config domain create<br>virtualwire [domain_name]<br>sysport [portname1]<br>[portname2] | #config domain create<br>virtualwire testdomain<br>sysport myport1 myport2 | Creates a virtual wire between<br>myport1 and myport2 using a<br>system port name. The system<br>port name cannot be changed. |
| Config domain delete<br>[domain_name]                                                   | #config domain delete<br>testdomain                                        | The command removes the domain identified by domain name.                                                                     |

Table 4. Examples of domain commands and their description.

For more complex domain commands, go to *Web User Interface (Web UI)* 

## CS7i

# 3 Web User Interface (Web UI)

Once you have configured the nVoy Packet Broker IP address and linked to your network, you can now access the device through the Web User Interface (Web UI). The Web UI is the recommended method to interact with the nVoy Packet Broker (Figure 7).

| and a second second sec |                                                                                                    |                                                 |                                                                                                    |                                                                                                    |                |              |               |                                                                                                    |                                                                                                    | _                                                                                                    | _               | -                | _                                                                                                    | _                                                                                                    | _                |                                                                                                    |
|----------------------------------------------------------------------------------------------------|----------------------------------------------------------------------------------------------------|-------------------------------------------------|----------------------------------------------------------------------------------------------------|----------------------------------------------------------------------------------------------------|----------------|--------------|---------------|----------------------------------------------------------------------------------------------------|----------------------------------------------------------------------------------------------------|----------------------------------------------------------------------------------------------------|-----------------|------------------|----------------------------------------------------------------------------------------------------|----------------------------------------------------------------------------------------------------|------------------|----------------------------------------------------------------------------------------------------|
| tend street 1                                                                                                    |                                                                                                    |                                                 |                                                                                                    |                                                                                                    |                |              |               |                                                                                                    |                                                                                                    |                                                                                                    |                 |                  |                                                                                                    |                                                                                                    |                  |                                                                                                    |
| DI DI D                                                                                                    | 7 = 04"                                                                                                    |                                                 |                                                                                                    |                                                                                                    |                |              |               |                                                                                                    | H                                                                                                    | The first and a state of the state of the st | - Junior (J. 60 | the state of the | ×                                                                                                    |                                                                                                    | -                |                                                                                                    |
|                                                                                                    |                                                                                                    |                                                 |                                                                                                    |                                                                                                    | 1              |              |               |                                                                                                    |                                                                                                    |                                                                                                    |                 |                  | 1.1.1.1.1                                                                                                    | R-Bran                                                                                                    | ÷                |                                                                                                    |
|                                                                                                    |                                                                                                    |                                                 |                                                                                                    |                                                                                                    |                |              |               |                                                                                                    |                                                                                                    |                                                                                                    |                 |                  |                                                                                                    | 1 100                                                                                                    |                  | 544                                                                                                    |
|                                                                                                    |                                                                                                    |                                                 |                                                                                                    |                                                                                                    |                |              |               |                                                                                                    |                                                                                                    |                                                                                                    |                 |                  |                                                                                                    | i biter                                                                                                    |                  |                                                                                                    |
|                                                                                                    |                                                                                                    |                                                 |                                                                                                    |                                                                                                    |                |              |               |                                                                                                    |                                                                                                    |                                                                                                    |                 |                  |                                                                                                    | Caryboa                                                                                                    |                  |                                                                                                    |
|                                                                                                    |                                                                                                    |                                                 |                                                                                                    |                                                                                                    |                |              |               |                                                                                                    |                                                                                                    |                                                                                                    |                 |                  |                                                                                                    | 104                                                                                                    | -                |                                                                                                    |
| a fair and a                                                                                                    |                                                                                                    | a carl age 1                                    |                                                                                                    |                                                                                                    |                |              | and and a     |                                                                                                    |                                                                                                    |                                                                                                    |                 |                  |                                                                                                    | - 1000                                                                                                    |                  | 1                                                                                                    |
| 1 10 mm 1<br>1 10 mm 1                                                                                                    |                                                                                                    | e man f                                         |                                                                                                    | S                                                                                                    | 1.00.00.00.00  |              | a chill age 1 |                                                                                                    | 0.00                                                                                                    | 0.000                                                                                                    |                 |                  |                                                                                                    | Crighter<br>Martin                                                                                                    | -                | -                                                                                                    |
| alle stat total                                                                                                    | a adda and a sola                                                                                                    | alla alla                                       | 1.14                                                                                                    | 1010                                                                                                    | 1.5.4          | 1.00         | - 14          | 11/4.45                                                                                                    | 100.0                                                                                                    | Hilling                                                                                                    | 1718            | 1000             | 11.4 107                                                                                                    | 100                                                                                                    |                  |                                                                                                    |
| ng has I                                                                                                    | Revise Res 1                                                                                                    |                                                 |                                                                                                    |                                                                                                    | Contraction of | 2            |               |                                                                                                    |                                                                                                    |                                                                                                    |                 |                  |                                                                                                    | Gaging                                                                                                    | - 1              |                                                                                                    |
|                                                                                                    |                                                                                                    |                                                 |                                                                                                    |                                                                                                    |                |              |               |                                                                                                    |                                                                                                    |                                                                                                    |                 |                  |                                                                                                    |                                                                                                    |                  |                                                                                                    |
|                                                                                                    |                                                                                                    |                                                 |                                                                                                    |                                                                                                    |                |              |               |                                                                                                    |                                                                                                    |                                                                                                    |                 |                  |                                                                                                    |                                                                                                    |                  |                                                                                                    |
|                                                                                                    |                                                                                                    | Apres Rady                                      |                                                                                                    |                                                                                                    |                | Spectrum     |               |                                                                                                    |                                                                                                    | Base .                                                                                                    |                 |                  |                                                                                                    | farming .                                                                                                    |                  |                                                                                                    |
| Frend, seatch, 3                                                                                                    |                                                                                                    | Page 2                                          |                                                                                                    |                                                                                                    |                | KINERCOMPANY |               |                                                                                                    |                                                                                                    | 0                                                                                                    |                 |                  |                                                                                                    | 2                                                                                                    |                  |                                                                                                    |
| 210,500pt,102                                                                                                    |                                                                                                    | Peri l                                          |                                                                                                    |                                                                                                    |                | IDALLS       |               |                                                                                                    |                                                                                                    | ő                                                                                                    |                 |                  |                                                                                                    |                                                                                                    |                  |                                                                                                    |
| All And to Mill                                                                                                    |                                                                                                    | Fed 1                                           |                                                                                                    |                                                                                                    |                |              |               |                                                                                                    |                                                                                                    | 0                                                                                                    |                 |                  |                                                                                                    | 0                                                                                                    |                  |                                                                                                    |
|                                                                                                    |                                                                                                    |                                                 |                                                                                                    |                                                                                                    |                | 18/18        |               |                                                                                                    |                                                                                                    | -                                                                                                    |                 |                  |                                                                                                    |                                                                                                    |                  | an an an an an an an an an an an an an a                                                                                                    |
| en biner (2) to biner (2) to bi | a Questadore (participations (Particum))<br>an and an an an an an an an an an an an an an                                                                                                    | 10 10 10<br>10 10 10 10<br>10 10 10 10<br>10 10 | nin naj<br>German<br>Bernandi Bernandi<br>Bernandi Bernandi<br>Bernandi Bernandi Bernandi<br>Bernandi Bernandi Bernandi<br>Bernandi Bernandi Berna<br>Bernandi Bernandi Bernandi Bernandi Bernandi Bernandi Bernandi Bernandi Bernandi Bernandi Bernandi Bernandi Bernandi | No.1<br>15. 151 16. 1                                                                                                    |                |              |               | in 19 m                                                                                                    |                                                                                                    |                                                                                                    | <br>            |                  | -#6 Po<br>cone-cou<br>() #5                                                                                                    |                                                                                                    | Free 76 a 19 met | KALLandor<br>KALLandor<br>KALLAND                                                                                                    |
|                                                                                                    |                                                                                                    |                                                 |                                                                                                    |                                                                                                    |                |              |               | n 21 m                                                                                                    |                                                                                                    |                                                                                                    |                 |                  |                                                                                                    | Constant<br>Reported<br>CC m<br>R<br>R<br>R<br>R<br>R<br>R<br>R<br>R<br>R<br>R<br>R<br>R<br>R<br>R<br>R<br>R<br>R<br>R<br>R                                                                                                    | -   )            | Mill Caratter<br>Cara<br>R<br>R<br>R<br>R                                                                                                    |
|                                                                                                    |                                                                                                    |                                                 |                                                                                                    | No. 1<br>N. 1<br>N. 1<br>No. 1<br>No. 1<br>No. 1<br>No. 1                                                                                                    |                |              |               |                                                                                                    |                                                                                                    |                                                                                                    |                 |                  |                                                                                                    | A second and a second and a sec                                                                                                    | For % a line d   | Mill Caracter<br>Core<br>R R R<br>Core<br>R Core<br>Core<br>R Core<br>Core<br>R Core<br>Core<br>R Core<br>Core<br>R Core<br>Core<br>R Core<br>Core<br>R Core<br>Core<br>R Core<br>Core<br>R Core<br>Core<br>R Core<br>Core<br>R Core<br>Core<br>R Core<br>Core<br>R Core<br>Core<br>Core<br>Core<br>Core<br>Core<br>Core<br>Core                                                                                                    |
|                                                                                                    |                                                                                                    |                                                 |                                                                                                    | No. 2<br>No. 5<br>No. 1<br>No. 1<br>No. 1<br>No. 1<br>No. 1                                                                                                    |                |              |               |                                                                                                    |                                                                                                    |                                                                                                    |                 |                  | ett for<br>reserved<br>10 est,<br>10<br>11<br>10<br>10<br>10<br>10<br>10<br>10<br>10<br>10<br>10<br>10<br>10                                                                                                    | Constitut<br>Billiona<br>Constitut<br>Milliona<br>Constitut<br>National<br>National                                                        |                  | Mill Carnelle<br>Clare<br>R<br>R<br>Mill Carnelle<br>Clare<br>R<br>Mill Carnelle                                                                                                    |
|                                                                                                    |                                                                                                    |                                                 |                                                                                                    | Rect 2<br>Rec 2<br>Rec 2<br>R |                |              |               |                                                                                                    |                                                                                                    |                                                                                                    |                 |                  | att h                                                                                                    | A second su<br>monoray<br>G2 m<br>M<br>M<br>M<br>M<br>M<br>M<br>M<br>M<br>M<br>M<br>M<br>M<br>M<br>M<br>M<br>M<br>M<br>M<br>M                                                                                                    |                  | Martineero<br>Gran Beneric<br>Martineero<br>Rama<br>Martineero<br>Martineero<br>Mart |
|                                                                                                    |                                                                                                    |                                                 |                                                                                                    | No. 51 (00) 1<br>(0) (0) (0) (0) (0) (0) (0) (0) (0) (0)                                                                                                    |                |              |               | n 11 m                                                                                                    |                                                                                                    |                                                                                                    |                 |                  | 40 (K)<br>CORE (K)<br>() 445<br>() 445<br>() 4                                                                                                    | A second as                                                                                                    |                  | Ver Constant                                                                                                    |
|                                                                                                    |                                                                                                    |                                                 |                                                                                                    |                                                                                                    |                |              |               |                                                                                                    |                                                                                                    |                                                                                                    | * *<br>* *      |                  | And for<br>Passer and<br>I and<br>I                                                                                                    | A counter<br>movem                                                                                                    |                  | Constant Constant Con                                                                                                    |
|                                                                                                    |                                                                                                    |                                                 |                                                                                                    | No.17           NS. 52 NS.           III           III           III           III           III           III           III           III           III           III           III           IIII           IIII           IIII           IIII           IIIIIIIIIIIIIIIIIIIIIIIIIIIIIIIIIIII                                                                                                    |                |              |               | a pre-<br>to to to to to to to to to to to to to t                                                                                                    |                                                                                                    |                                                                                                    |                 |                  |                                                                                                    |                                                                                                    |                  | Carolina Carolina Car                                                                                                    |
|                                                                                                    | Construction () PENDETURE () Pendente ()     The second second seco            |                                                 |                                                                                                    | 100 00 00 00 00 00 00 00 00 00 00 00 00                                                                                                    |                |              |               |                                                                                                    | ano                                                                                                    |                                                                                                    |                 |                  |                                                                                                    | Constant<br>Constant<br>Con                                                    |                  | Val Gauda                                                                                                    |
|                                                                                                    |                                                                                                    |                                                 |                                                                                                    |                                                                                                    |                |              |               | Im         Im           Im         Im           Im         <                                                               |                                                                                                    |                                                                                                    |                 |                  | ent for<br>concerns<br>0 ent<br>1 ent<br>1 |                                                                                                    |                  | Val Cauda<br>Cau<br>Cau<br>Cau<br>Cau<br>Cau<br>Cau<br>Cau<br>Cau<br>Cau<br>Ca                                                                                                    |
|                                                                                                    |                                                                                                    |                                                 |                                                                                                    |                                                                                                    |                |              |               | No.         No.           MA         51         MA           MA         51         MA | NO IN IN IN IN IN IN IN IN IN IN IN IN IN                                                                                                    |                                                                                                    |                 |                  |                                                                                                    | A search at<br>more than a search at<br>a search at a search at<br>a search at a search at<br>a search at a search at<br>a search at a search at<br>a search at a search at<br>a search at a search at<br>a search at a search at<br>a search at a search at<br>a search at a search at<br>a search at a search at<br>a search at a search at<br>a search at a search at a search at<br>a search at a search at a search at<br>a search at a search at a search at<br>a search at a search at a search at<br>a search at a search at a search at<br>a search at a search at a search at a search at<br>a search at a search at a search at a search at<br>a search at a search at a search at a search at a search at<br>a search at a search at a search at a search at a search at<br>a search at a search at a search at a search at a search at<br>a search at a search at a search at a search at a search at<br>a search at a search at a search at a search at a search at a search at<br>a search at a search at a search at a search at a search at a search at<br>a search at a search at a search                                                                                                    |                  | Ver Constant                                                                                                    |
|                                                                                                    | a Diversitati () Province () Anime ()<br>magnetic () Province () Anime ()<br>magnetic () Province () Anime ()<br>magnetic () Province () Province () Provinc |                                                 |                                                                                                    | No. 10         No. 11           No. 10         No. 11           No. 10         No. 11           No. 10         No. 11           No. 10         No. 11           No. 10         No. 11           No. 10         No. 11           No. 10         No. 11           No. 11         No. 11           No. 12         No. 11           No. 12         No. 11           No. 12         No. 11           No. 12         No. 11           No. 12         No. 11           No. 12         No. 11           No. 12         No. 11           No. 12         No. 11           No. 12         No. 11           No. 12         No. 11           No. 12         No. 11           No. 12         No. 11           No. 12         No. 12           No. 12         No. 12           No. 12         No. 12           No. 12         No. 12           No. 12         No. 12           No. 12         No. 12           No. 12         No. 12           No. 12         No. 12           No. 12         No. 12           No. 12                                                                                                    |                |              |               |                                                                                                    | SC TAN                                                                                                    |                                                                                                    |                 |                  |                                                                                                    | A Constant<br>B<br>B<br>B<br>B<br>B<br>B<br>B<br>Constant<br>B<br>Constant<br>B<br>Constant<br>B<br>Constant<br>B<br>Constant<br>B<br>Constant<br>B<br>Constant<br>B<br>Constant<br>B<br>Constant<br>B<br>Constant<br>B<br>Constant<br>B<br>Constant<br>B<br>Constant<br>B<br>Constant<br>B<br>Constant<br>B<br>Constant<br>Constant<br>Constant<br>Co |                  | Ver Control                                                                                                    |
|                                                                                                    |                                                                                                    |                                                 |                                                                                                    |                                                                                                    |                |              |               | No         No           MA         No         No           MA         No         No   | NO IN IN IN IN IN IN IN IN IN IN IN IN IN                                                                                                    |                                                                                                    |                 |                  | Tomerow<br>Tomerow<br>Tom                                                                                                    | A separation<br>Concerning<br>Concerning<br>Conc                                                                                                    |                  | Vet Constant<br>Operation<br>R<br>R<br>Vet Constant<br>Vet Constant<br>Vet Constant                                                                                                    |
|                                                                                                    | Describe Difference Online                                                                                                    |                                                 | XX         XY           III         IIII           IIII         IIIII           IIIIIIIIIIIIIIIIIIIIIIIIIIIIIIIIIIII                                                                                                    |                                                                                                    |                |              |               | M         M           M         N         M           M         N         M           M         N         M           M         N         M           M         N         M           M         N         M           M         N         M           M         M         M           M         M         M                                                | aloo<br>No No II<br>II<br>II<br>No II<br>No III<br>No III<br>No IIII<br>No IIII<br>No IIII<br>No IIII<br>No IIII<br>No IIII<br>No IIII<br>No IIII<br>No IIII<br>No IIII<br>No IIII<br>No IIII<br>No IIII<br>No IIII<br>NO IIIII<br>NO IIII<br>NO IIII<br>NO IIIII<br>NO IIIII<br>NO IIIIIII<br>NO IIIIIIIII<br>NO IIIIIIIIIIII<br>NO IIIIIIIII<br>NO IIIIIIIII<br>NO IIIIIIIII |                                                                                                    |                 |                  | ent (k<br>rozectov<br>10 enc.<br>10 enc.<br>10 enc                                                                                                    | A Constant                                                                                                    |                  | Carlos and Carlos and                                                                                                    |

Figure 7: nVoy Packet Broker Web UI homepage

# 3.1 Web UI features

The Web UI allows the user to easily perform the following tasks on the device:

- Port management tasks such as port allocation, reservation, and state management.
- Domain management tasks such as domain creation, deletion, enabling, and disabling.
- User management tasks such as user creation, deletion and edition.
- Device diagnostic information, including serial number, firmware version, location, and administrator contact information.
- Device operations, including the ability to update device firmware, saving configurations, rebooting the appliance, and so on.

# 3.2 Web GUI Homepage

Familiarize yourself with the layout of the nVoy Packet Broker Web UI homepage. Figure 8 displays a typical Web UI layout and its six essential tabs.

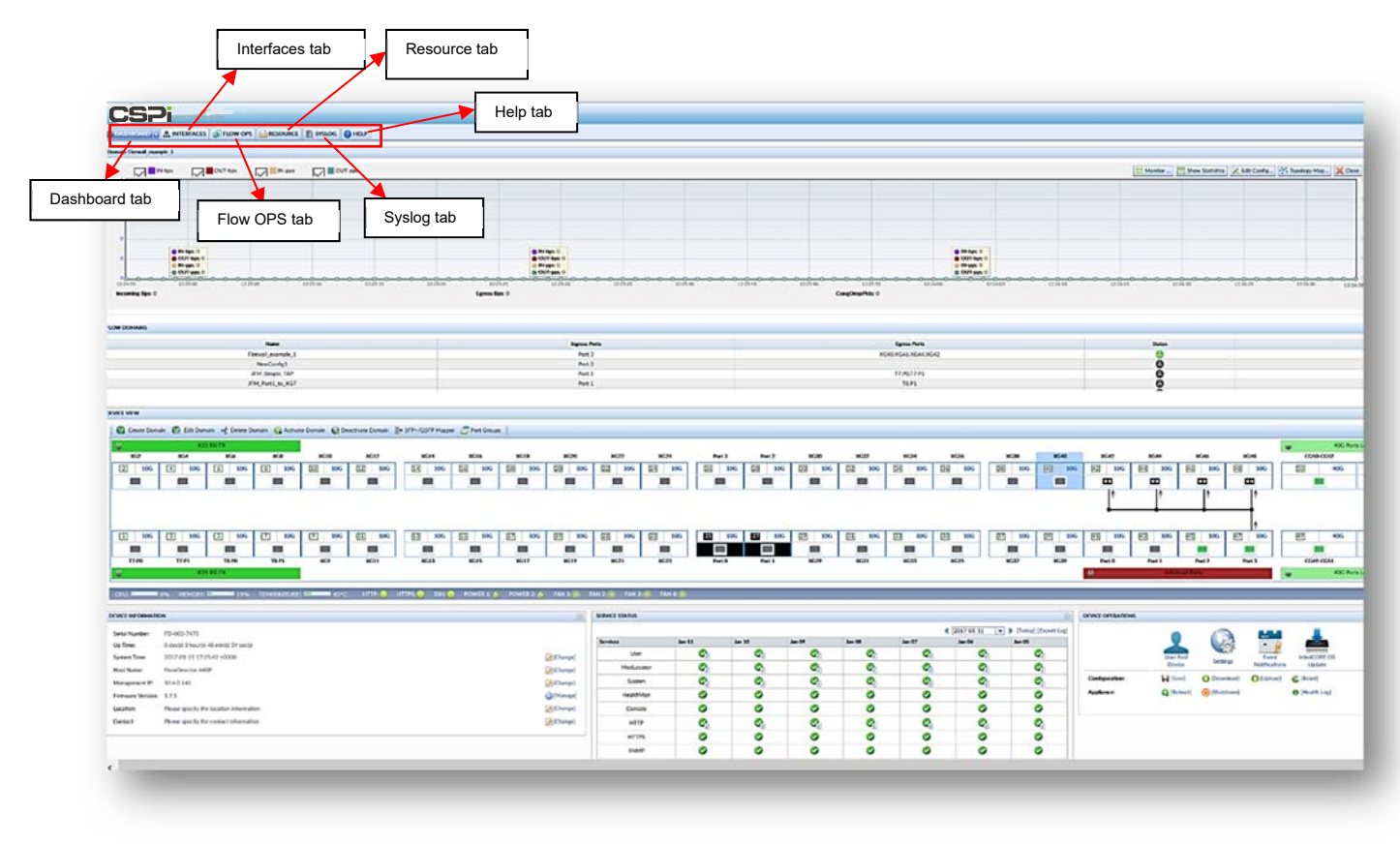

Figure 8: Web UI homepage with highlighted tabs.

# 3.2.1 Web UI tabs

The nVoy Packet Broker Web UI has six tabs:

#### Dashboard tab

The Dashboard tab offers a bird's eye view to the device. It groups the most frequently used device management operations. We recommend users familiarize themselves with the contents of the Dashboard tab.

For more detailed information, go to *Dashboard Tab* 

#### Interfaces tab

The Interface tab provides detailed settings and statistics of each interface, including port name, port ID, link attributes, traffic statistics, interface module information, and available operations.

For more detailed information, go to Interface Tab

#### Flow OPS tab

The Flow OPS tab offers a comprehensive view of all flow domain operations information such as name, type, admin status, ingress port, egress port, data path, date, description, statistics, and operations.

For more detailed information, go to *Flow OPS Tab* 

#### Resource tab

The Resource tab displays all saved resources such as filters and flow domain templates. Users can also create and manage IP black lists, pattern lists, and filters.

For more detailed information, go to *Resource Tab* 

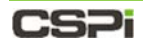

#### Syslog tab

The Syslog tab enables the user to view, search, and filter log events.

For more detailed information, go to SyslogTab

#### Help tab

The Help tab displays all technical documentation pertaining to the nVoy Packet Broker appliance.

For more detailed information, go to Help Tab

# 4 Dashboard Tab

The Web UI Dashboard tab is the nVoy Packet Broker appliance's central information hub. With a simple point and click, users can oversee almost all device management tasks without switching to different tabs.

The Dashboard is by far the most complex of the six tabs (Figure 9). Users should take the time to thoroughly familiarize themselves with its functions before operating the appliance.

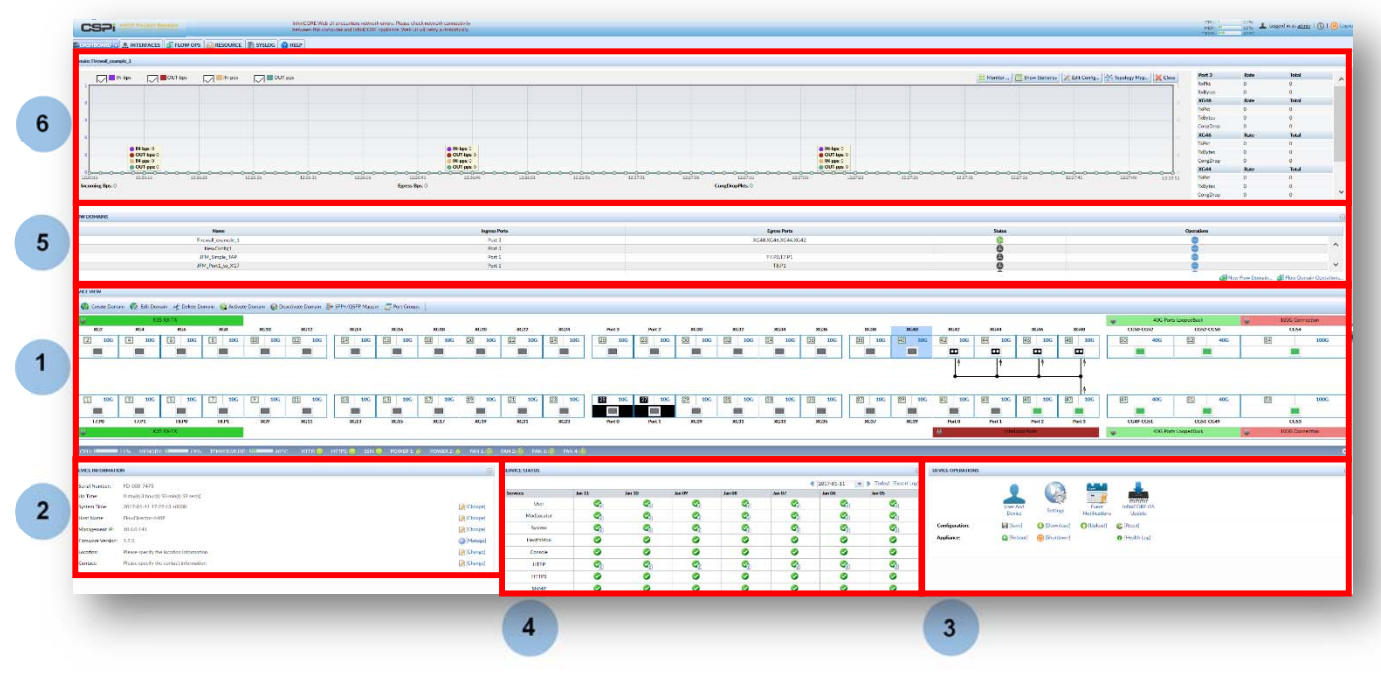

Figure 9: Web UI Dashboard tab panels

# 4.1 Dashboard tab panels

Six panels highlight the dashboard's important features.

1. Device View

The Device View panel displays the status of all device ports, domains, and topologies. Such device information includes CPU usage, memory consumption, temperature, service levels, power modules, and fan status.

For more detailed information on the Device View panel, go to the *Device View* section in this chapter.

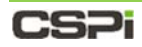

2. Device Information

The Device Information panel displays device identification and tracking information such as software version, serial number, and IP address.

For more detailed information on the Device Information panel, go to the *Device Information* section in this chapter.

3. Device Operation

The Device Operation panel displays the various operational, management, and configurational settings required for routine device operation. Such operations include download configuration, reboot device, user management, service management, and so on.

> For more detailed information on the Device Operation panel, go to the *Device Operation* section in this chapter.

4. Service Status

The Service Status panel displays critical log information by port, domain, task, user, appliance, and so on.

For more detailed information on the Service Status panel, go to the *Service Status* section in this chapter.

5. Flow Domains

The Flow Domains panel lists domains created through flow operations. The user can edit, activate/deactivate, monitor, and delete domains in this panel.

For more detailed information on the Flow Domains panel, go to the *Flow Domains* section in this chapter.

6. Real Time Domain Display

The Real Time Domain Display panel displays real-time plots and traffic statistics of active running domains.

For more detailed information on the Real Time Domain Display panel, go to the *Real Time Domain Display* section in this chapter.

# 4.2 Device View

Device View is the center of the nVoy Packet Broker's day-to-day operations. It offers you direct access to the device in the following ways:

- Change port name
- Change port attributes
- Set cable identifier
- Open port monitor window
- Enable or disable ports
- Change port link attributes
- Create loopback
- Create flow domain operations

#### Up close and personal

The Device View displays an array of 54 traffic ports with status and operations tightly integrated, as shown in Figure 10.

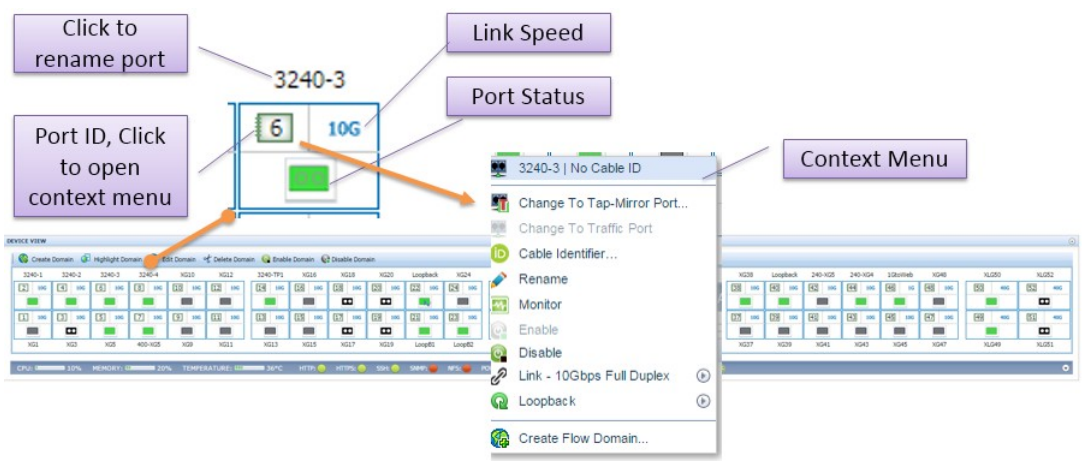

Figure 10: Device View

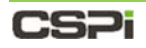

#### At a glance

To display port settings and traffic statistics at a glance, hover your pointer over any of the port icons in Device View. A Tool Tip automatically appears, displaying that port's information in real-time, as shown in Figure 11.

|                                                                                   | XG40   Traffic P                                                 | Port                          |                                |   |             | Increase Pro-        |                                                |     |     |          |                                 |                                                                                                    |               | Inc                                                                  | in Fast        |                           |                                                   |                                                    | Maket                                 |                                                      |                                                                                                    |                           |                                                                      | a college                                       |                                                                                                    |                                           |
|-----------------------------------------------------------------------------------|------------------------------------------------------------------|-------------------------------|--------------------------------|---|-------------|----------------------|------------------------------------------------|-----|-----|----------|---------------------------------|----------------------------------------------------------------------------------------------------|---------------|----------------------------------------------------------------------|----------------|---------------------------|---------------------------------------------------|----------------------------------------------------|---------------------------------------|------------------------------------------------------|----------------------------------------------------------------------------------------------------|---------------------------|----------------------------------------------------------------------|-------------------------------------------------|----------------------------------------------------------------------------------------------------|-------------------------------------------|
|                                                                                   | Name:<br>Cable ID:                                               | XG40                          |                                |   |             | 1240-1.324           | 191                                            |     |     |          |                                 | 1                                                                                                   |               | 1240-19                                                              | 1.1941-1       |                           |                                                   |                                                    | 00                                    |                                                      |                                                                                                    | 121                       | 2                                                                    |                                                 |                                                                                                    | 1                                         |
|                                                                                   | Admin:                                                           | Enabled                       |                                | 1 | 1           |                      | Т                                              | ool | Ti  | р        |                                 |                                                                                                    |               | NSE                                                                  | UNGES .        |                           |                                                   |                                                    | 0                                     |                                                      | e                                                                                                    | 8                         |                                                                      | dir.                                            | tori tirra                                                                                                    | e Constan.                                |
| anna mar                                                                          | Link Status:<br>Speed:                                           | off<br>N/A                    |                                |   | -           |                      |                                                |     | _   | -        |                                 | ,                                                                                                   |               |                                                                      |                |                           |                                                   |                                                    |                                       |                                                      |                                                                                                    |                           |                                                                      | -                                               |                                                                                                    | U.Ø.                                      |
|                                                                                   | RxPkts:<br>TxPkts:<br>RxBits:<br>TxBits:<br>RxBytes:<br>TxBytes: | Rate<br>0<br>0<br>0<br>0<br>0 | Total<br>0<br>0<br>0<br>0<br>0 |   |             |                      | Loopted<br>CCC<br>CCC<br>CCC<br>CCC<br>Cocycle |     |     | Nord NGA | Land NZ<br>28 m<br>225 m<br>NUT | LAZZS VE<br>DE<br>E<br>E<br>E<br>E<br>E<br>E<br>E<br>E<br>E<br>E<br>E<br>E<br>E<br>E<br>E<br>E<br>E |               | 6-34(22<br>1000<br>1000<br>1000<br>1000<br>1000<br>1000<br>1000<br>1 |                | 240-X625                  |                                                   | Lingtha<br>Eliji<br>Eliji<br>Eliji<br>Kozmi        | a 240.9<br>Si<br>Si<br>Si<br>Si<br>Si |                                                      | 64 10<br>18 (3)<br>18 (3)<br>19 (3)<br>19 | ettak<br>16<br>646<br>041 | ND48<br>III US<br>III<br>III<br>III<br>III<br>III<br>III<br>III<br>I | KLSSS<br>BSI was<br>BSI was<br>BSI was<br>KLSHT | 82<br>82<br>82<br>82                                                                                                    | 253<br>95<br>97<br>97<br>97<br>90<br>1201 |
| DEVICE INFORMATION<br>Social Number: Photo<br>Op Time: Proto<br>Social Time: 2013 | Congestion:<br>Time to Refresh<br>Interface Module               | 0<br>0<br>h:                  | 0                              | 8 | ()<br>hered | Service<br>U<br>in a | **                                             | 104 | 100 | 1.4      | » [*                            | * 313                                                                                               | 44<br>20<br>0 | (* )<br>4                                                            | (1144v) 1<br>• | teori inci<br>"<br>"<br>" | Permany<br>Services<br>Description<br>Description | Nanagement<br>Iganetice<br>Coefiguestic<br>formere |                                       | ) (Hereps)<br>F (Herefs)<br>F (Herefs)<br>F (Herefs) | 0                                                                                                    | NAMES OF                  | Devita<br>Mar<br>Figuratum<br>Marantan                               |                                                 | <ul> <li>✓ Depti</li> <li>✓ Depti</li> <li>✓ Depti</li> <li>✓ Depti</li> <li>✓ Depti</li> <li>✓ Depti</li> <li>✓ Depti</li> </ul> |                                           |

Figure 11: Device View tool tip.

### **Device View Toolbar**

🏽 🊱 Create Domain \, 🍘 Edit Domain 🛛 📌 Delete Domain 🛛 🧟 Activate Domain 🖓 Deactivate Domain 👘 Port Groups

The Device View Toolbar tabs are described as follows:

- Create Domain
- Edit Domain
- Delete Domain
- Activate Domain
- Deactivate Domain
- Port Groups
- Port Groups Speed

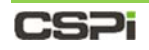

## 4.2.1 Create Domain tab

The Create Domain tab allows you to create a domain by assembling individual components or by employing templates.

There are two ways to create a Virtual Wire domain:

- Creating a Virtual Wire with "Drag and Drop" (Recommended)
- Creating a Virtual Wire from the Toolbar

#### Creating a Virtual Wire with "Drag and Drop"

To create a virtual wire domain using the "drag and drop" method, follow these steps:

#### Example

In this example, port 50 is **XLG50** and port 49 is **XLG49**, as shown in Figure 12a.

- 1. Click the Dashboard tab and scroll to the Device View panel.
- **2.** Drag and drop port XLG50 to the destination port XLG49, as shown in Figure 12a.

A virtual wire is created between both ports, as shown in Figure 12b.

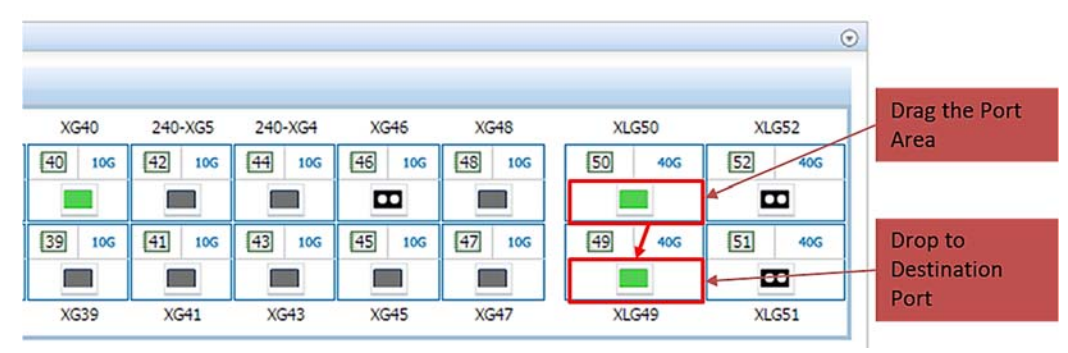

Figure 12a: Dragging and dropping a port.

|        |        |         |         |        |        |              | ۲      |
|--------|--------|---------|---------|--------|--------|--------------|--------|
| XG38   | XG40   | 240-XG5 | 240-XG4 | XG46   | XG48   | XLG50        | XLG52  |
| 38 10G | 40 10G | 42 10G  | 44 10G  | 46 10G | 48 106 | 50 40G       | 52 40G |
|        |        |         |         |        |        |              |        |
|        |        |         |         |        |        | ↓ ^<br>_ ↓ ^ |        |
| 37 10G | 39 10G | 41 10G  | 43 10G  | 45 10G | 47 10G | 49 40G       | 51 40G |
|        |        |         |         |        |        |              |        |
| XG37   | XG39   | XG41    | XG43    | XG45   | XG47   | XLG49        | XLG51  |

Figure12b. Creating a virtual wire between two ports.

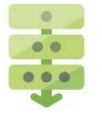

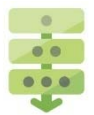

### Creating a Virtual Wire from the Toolbar

The Create Domain tab allows you to create a domain by assembling individual components or by employing templates.

**NOTE:** In this example, we will select a template to create a bi-directional virtual wire domain. The bi-directional virtual wire cross-connects two ports.

1. Click Create Domain from the Device View toolbar.

The Input Domain name window appears, as shown in Figure 12c.

2. Enter the domain name in the text box and click OK.

The Configuration Editor window appears with the domain name in the Data Path Components panel, as shown in Figure 12c.

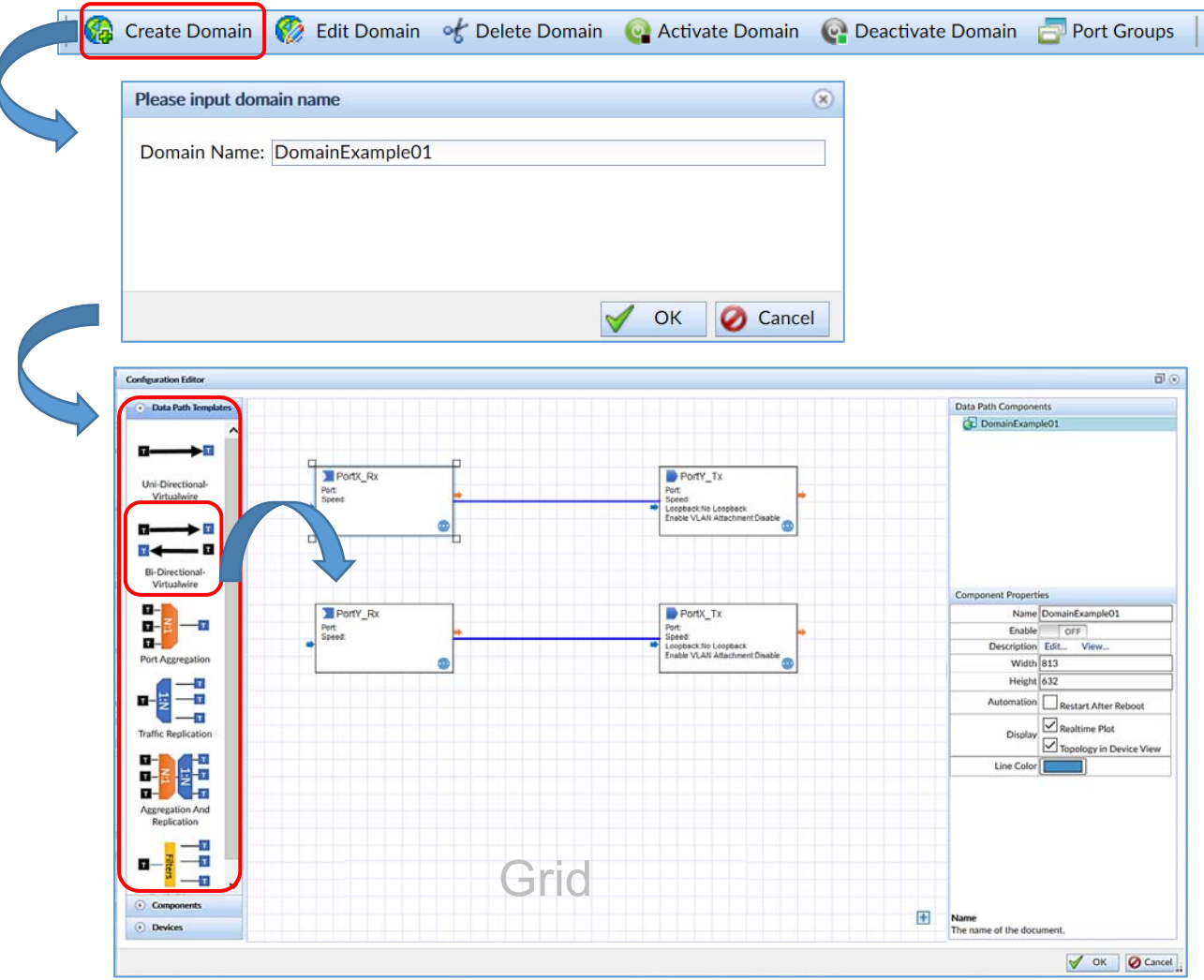

Figure 12c: Configuration Editor window

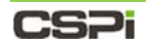

**3.** Click and drag the bi-directional domain template from the Data Path Templates panel to the grid.

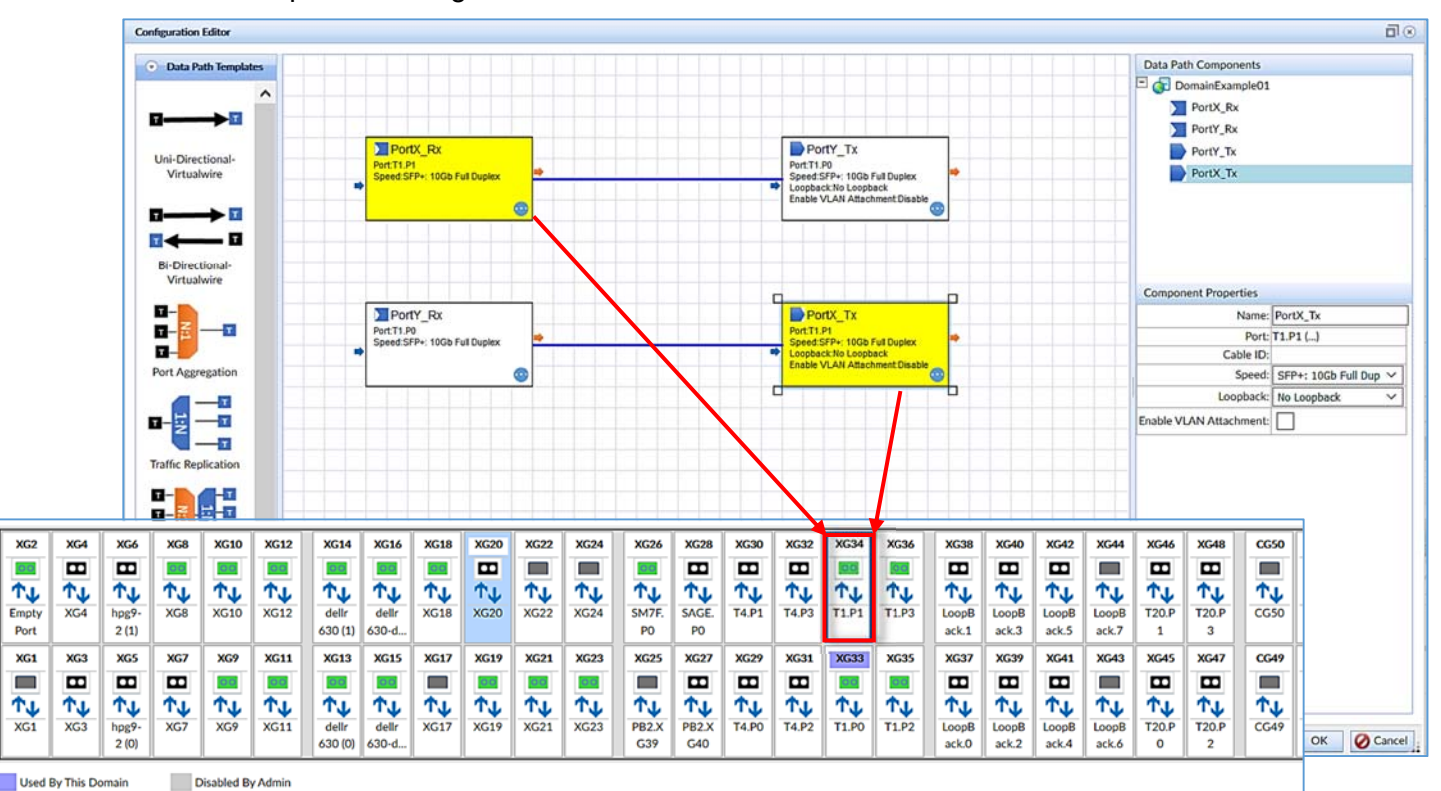

Figure 12d: Assigning port XG34 to the bi-directional virtual wire template.

 Double-click the blocks PortX\_Rx and PortX\_Tx to assign the same port (Figure 12d). In this example PortX\_Rx and PortX\_Tx are assigned to port XG34.

The Device View window appears, displaying the available ports (Figure 12d inset).

5. Select port XG34 and click OK.

The Device View window closes.

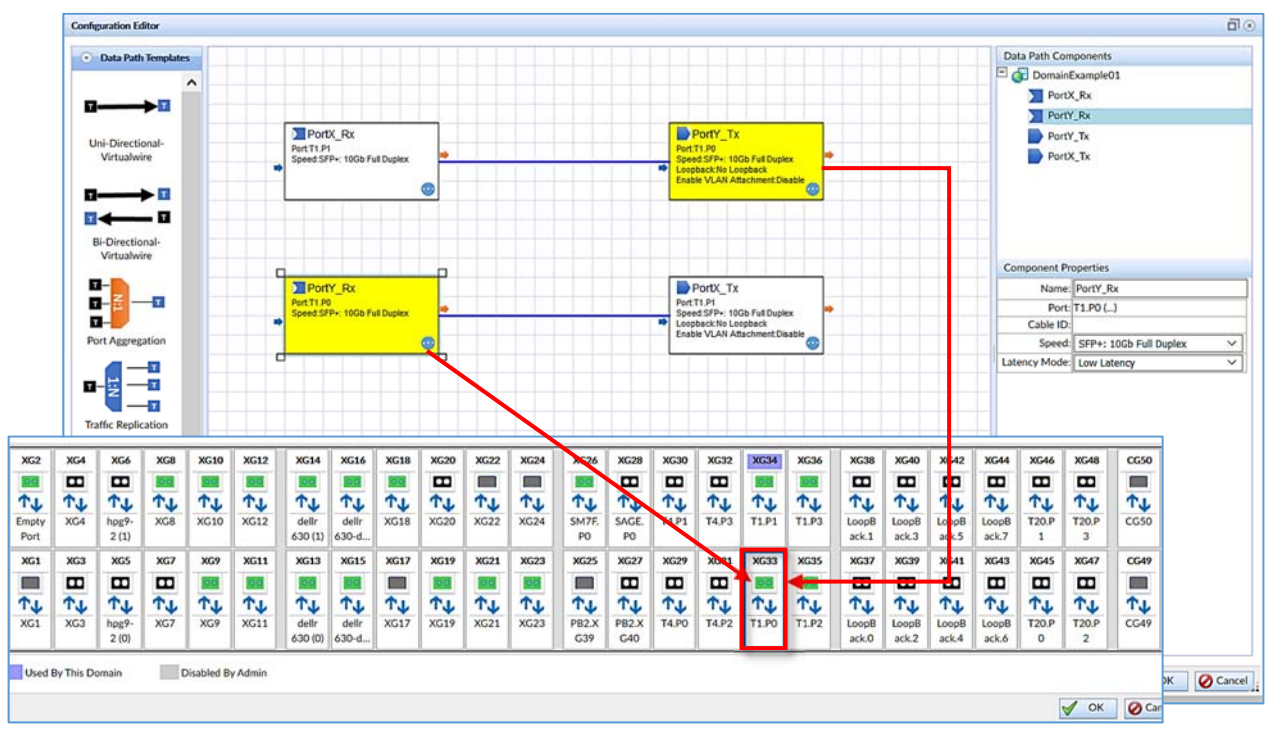

Figure 12e: Assigning port **XG33** to the bi-directional virtual wire template.

6. Likewise, double-click the blocks **PortY\_Rx** and **PortY\_Tx** to assign the same port as in Figure 12e. In this example **PortY\_Rx** and **PortY\_Tx** are assigned to port **XG33**.

The Device View window appears, displaying the available ports (Figure 12e inset).

7. Select port XG33 and click OK.

The Device View window closes.

8. Click OK in the Configuration Editor Window.

The Start Domain in Progress Window appears. The window closes once the domain has been configured.

**9.** To activate the domain, click **Activate Domain** from the Device View toolbar, as shown in Figure 12f.

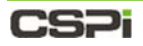

NTERFACES 👩 FLOW OPS 🔛 RESOURCE 📳 SYSLOG 🔞 HELP 👂 Edit Domain 🛛 of Delete Domain 🤎 Activate Domain 🖉 Descrivate D Dort Cro DomainExample01 ~ dellr T4.P1 T4.P3 T1.P1 T1.P3 LoopBack. LoopBack. LoopBack. LoopBack 2(1 XG8 XG10 prec(1) Filter\_Mutliple\_Executions\_Test 10G 8 10G 10 10G 12 10G 14 0 106 32 10 34 10G 36 10G 38 25G 40 25G 42 25G 44 25G TLB+FL\_High\_Filter\_Test\_Case\_Full\_SmallFlows\_G 00 0.0 00 TLB+FL\_High\_Filter\_Test\_Case\_Full\_Skeleton\_No\_Labels TERT LB+FL\_High\_Filter\_Test\_Case\_Full\_SmallFlows Domain drop-10G 7 10G 9 10G 11 10G 13 9 10G 31 10G 33 10G 35 10G 37 25G 39 25G 41 25G 43 25G down combo box 1 E 00 0.0 10 00 2 (0 XG7 T4.P0 XG9 T4.P2 LoopBack, LoopBack, LoopBack, LoopBack prec(0) dell T1.P0 T1.P2 MEMORY: 15% TEM ER 1: 💉 🛛 POWER 2: 💉 DEVICE OPERATIONS Today] [Export Log] 03-7475 Mar 06 Mar 05 Mar 04 (s) 21 hour(s) 58 min(s) 3 sec(s) 0 0 0 -03-10 11:06:58 -0800 0 0 0

The Domain drop-down combo box appears, as shown in Figure 12f.

Figure 12f: Selecting the domain to activate.

10. Click the Domain entry (DomainExample01) from the drop-down combo box.

The Start Domain in Progress window appears. The window closes once the domain has been activated (Figure 12g).

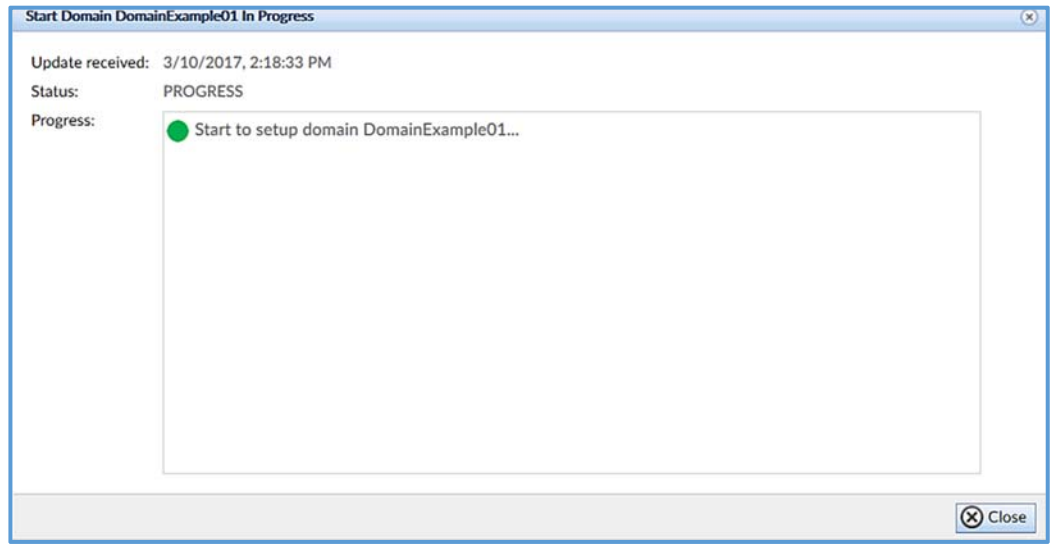

Figure 12g. Start Domain in Progress window.

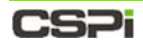

The activated bi-directional domain appears in the Device View window with the virtual wire cross-connecting ports **33** and **34**, as shown in Figure 12h.

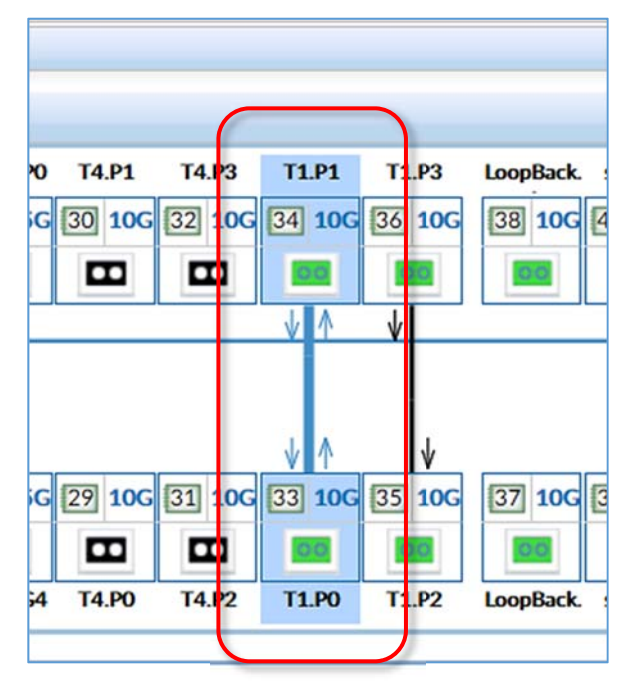

Figure 12h. A bi-directional virtual wire between ports 33 and 34.

For more information on bi-directional domains, go to Chapter 10: *Managing Flow Domains* 

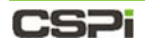

#### **Domain Compiler Warning**

The current version of the nVoy Packet Broker contains a domain compiler that is particularly sensitive to filter behaviors. Therefore, if your domain contains filter components, you may encounter a domain compiler warning like the one shown in Figure 12i.

The options available to you are as follows:

- CONTINUE exit the editor and start running the domain.
- OK exit the domain editor and leave domain disabled.
- CANCEL return to editing the domain to verify your flow's logic.

If you believe that your domain's filters conform to best practices, then you may select **CONTINUE** to activate the domain.

|   | The domain configuration has the following error(s):               |
|---|--------------------------------------------------------------------|
| U | (1) Component Drop SRC IP 155.155.* cannot be connected to         |
|   | Component 5-tuple Load Balance                                     |
|   | (2) Component Drop SRC IP 99.111.* cannot be connected to          |
|   | Component 5-tuple Load Balance                                     |
|   |                                                                    |
|   | Press OK to close the domain editor with domain in disabled state; |
|   | Press Cancel to edit the domain;                                   |
|   | Press Continue to activeate with possible failures.                |
|   |                                                                    |
|   |                                                                    |
|   |                                                                    |
|   |                                                                    |

Figure 12i: Domain compiler warning window.

For more information on filter behavior, go to Appendix 5: *nVoy Packet Broker – Filter User Guide*
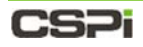

# 4.2.2 Edit Domain tab

|                                    | Edit Domai                                                                                                    | in       |           |               |          |          |      |           |          |         |            |          |            |                              |
|------------------------------------|----------------------------------------------------------------------------------------------------|----------|-----------|---------------|----------|----------|------|-----------|----------|---------|------------|----------|------------|------------------------------|
| 🕼 Create Domain 🗟 Highligh 1       | Default Vint al Wire(Ports ILoad-XG2 3240-2)                                                                                                    | - 6      | Disable D | omain.        |          |          |      |           |          |         |            |          |            |                              |
| 3240-1 3240-2 3240-3 324           | 0 G Default Virtual Wire(Ports:XG3,3240-1)                                                                                                    |          | XG18      | XG20          | Loopback | XG       | 24   | ILoad-X0  | 1 ILO    | od-XG2  | iLd226-XG1 | iLd226-> | (G2 XG33   | 240-XG15                     |
| 2 106 2 6 6 106 8                  | FAN4                                                                                                    | G        | 18 10     | 5 20 10G      | 22 100   | 24       | 2    | 26 10     | g [28    | 10G     | 30 106     | 32 1     | og 34 1    | 0G 36 10G                    |
|                                    | @ Fiker                                                                                                    |          |           |               |          | 1        | 2    |           | 1        |         |            | -        |            |                              |
| 1 106 3 106 5 106 7                | NewDomain1     NewDomain2                                                                                                    | 6        | 17 10     | 19 106        | 21 100   | [23]     | 106  | 25 1      | G [27]   | 106     | 29 106     | [31]     | 10G [33] 1 | og [35] 100                  |
|                                    | 🕢 NewDomain3                                                                                                    |          | -         | -             |          |          |      |           | 1        |         |            |          |            |                              |
| XG1 G3 XG5 400                     | X 🕼 NewDomain4                                                                                                    | P        | XG17      | XG19          | LoopB1   | Log      | 2    | XG25      | ,        | G27     | XG29       | XG31     | XG33       | XG35                         |
|                                    | NewDomain5                                                                                                    | IL       |           |               |          | 1        |      |           |          |         |            |          |            |                              |
| 2PU:                               | NewDomaino                                                                                                    |          | HTTPS:    | SSH: 🧿        | SIMP:    | NFS      | e PC | ower 1: 🗯 | POW      | ER 2: 🛕 | FAN 1: 👯   | FAN 2:   | 👫 FAN 3:   | 😵 🖌 FAN 4: 🖗                 |
|                                    | ( NewDomain8                                                                                                    |          |           | 1 10000000000 | 1        |          |      |           |          |         |            |          |            |                              |
| ICE INFORMATION                    | 🕢 NewDomain9                                                                                                    |          | ۲         | SERVICE ST    | ATU      |          |      |           |          |         |            |          |            | ۲                            |
| rial Number: FM-001-7053           | @ VM_240-XG15_XG38                                                                                                    |          |           |               |          |          |      |           |          |         | 4 2015-00  | 8-25     | Today]     | [Export Log]                 |
| Time: 8 day(s) 10 hour(s) 21 min   | a VM_240-XGS_240-XG4                                                                                                    |          |           | Services      |          | NUG 25   | Aug  |           | wg 23    | AUG ZZ  | Aug        | 0        |            | 2                            |
| tem Time: 2015-08-25 09:22:35 -070 | @ \/M_3240-1_3240-TP1                                                                                                    | Lo<br>Lo | Change]   | - Mada        | enter .  |          |      |           |          | 0       |            | õ        | 0          |                              |
| st Name: FlowDirector-640          | 6 VM_3240-1_kd226-XG1                                                                                                    | P R      | Change]   | MOLOC         | cator    |          |      | <b>1</b>  | 4        | 0       |            | 0        | 0          | <b>N</b> (2)                 |
| nagement IP: 192.168.0.232         |                                                                                                    | e lo     | Change]   | Syste         | em       | 5        |      | ×0        | 5        | 0       |            | 0        | 0          | 5                            |
| mware Version: 1.6.1.7             | (a) VM_3240-2_Ld226-XG2                                                                                                    | ÷D       | Man: ye]  | Health        | Mon      | 0        |      | 9         | 9        | C       | )          | 0        | 0          | 0                            |
| ation: Please specify the location | A VM 3240-4 3240-TP1                                                                                                    |          | .nange]   | Consi         | ole      | 0        |      | 9         | 0        | C       |            | 0        | 0          | 0                            |
| ntact: Please specify the          | ( VM_3240-T( A, 3240-1                                                                                                    | 1420     | Change]   | HTT           | TP .     | -        |      | 20        | <b>C</b> | C       |            | 0        | 0          | <ul> <li>Contract</li> </ul> |
|                                    | - realized to the second second secon |          |           | нття          | PS       | 0        |      | 0         | 0        | C       | )          | 0        | 0          | 0                            |
|                                    | @ VM_3240-TP1_400-XG5                                                                                                    |          |           | SNM           | 1P       | 0        |      | 0         | 0        | C       |            | 0        | 0          | 0                            |
|                                    | @1 VM_3240-TP1_XG24                                                                                                    |          |           | Doma          | ain      | 0        |      | 0         | 0        | C       |            | 0        | 0          | 0                            |
|                                    | M_ILoad-XG1_ILoad-XG2                                                                                                    |          |           | Por           | rt.      | 0        |      | 0         | 0        | C       |            | 0        | 0          | 0                            |
|                                    | @ VM_XG10_XG12                                                                                                    |          |           |               |          |          |      |           | -        | 0       |            | õ        | õ          | -                            |
|                                    | @ VM_XG13_XG15                                                                                                    |          |           | 185           | JK.      | -        |      |           | -        | 0       |            | 0        | 0          |                              |
|                                    | @ VM_XG17_XG19                                                                                                    |          |           | DiskDi        | rive     | 0        |      | 9         | 0        | C       | ,          | 0        | 0          | 0                            |
|                                    | GUVM_XG18_XG20                                                                                                    |          |           | FlowDirec     | tor-640  | <b>S</b> |      | 2         | 2        | C       |            | 0        | 0          | C                            |

Figure 13: Edit Domain with combo box.

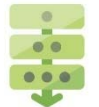

### Editing a domain

1. Click Edit Domain.

A combo box displays all domains as shown in Figure 13.

2. Select the desired domain from the combo box.

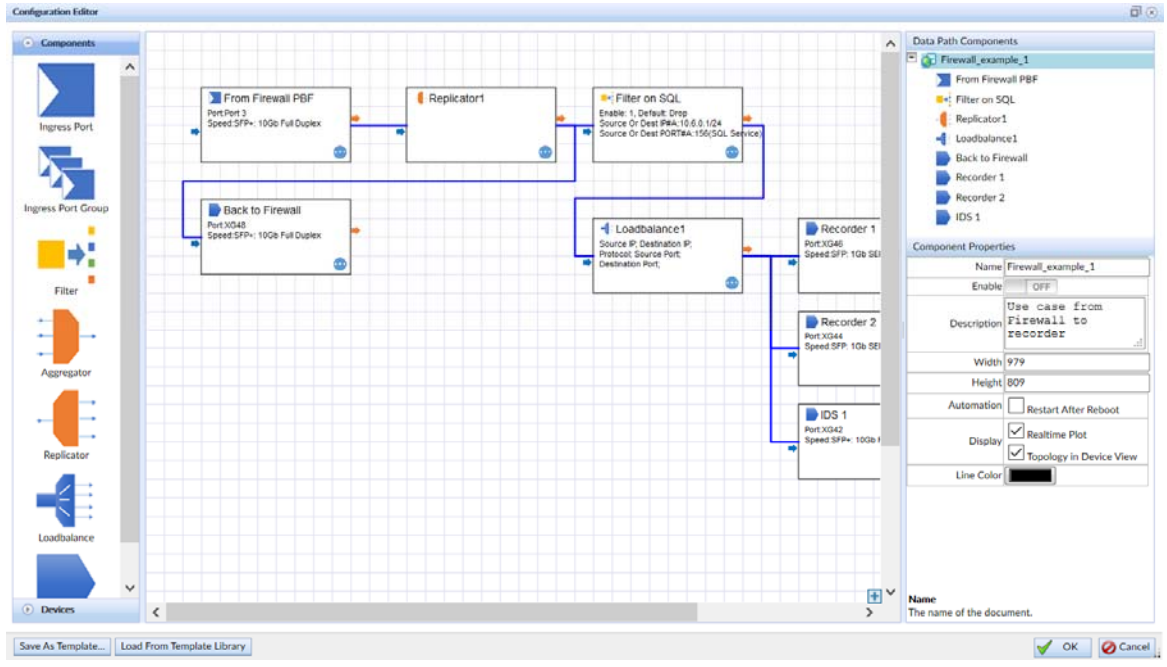

Figure 14: Edit Domain - Configuration Editor window.

- 3. The Configuration Editor window appears, as shown in Figure 14.
- 4. Make the necessary changes to the domain.

# **CS**Pi

- **5.** There are two ways to save the new domain.
  - a. Click **OK** to save the edited domain, OR
  - b. Click **Save as Template** to save as a template.

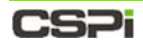

| 4.2.3 Delete Domain tab | 4.2.3 | <b>Delete Domai</b> | n tab |
|-------------------------|-------|---------------------|-------|
|-------------------------|-------|---------------------|-------|

| EVICE VIEW                                        | Delete De                                     | omain        |        |        |           |            |            |            |                  |
|---------------------------------------------------|-----------------------------------------------|--------------|--------|--------|-----------|------------|------------|------------|------------------|
| 🕼 Create Domain 🖉 Highlight Domain 🛞 Ed           | Palate Parati Wire(Ports:ILosd-XG2,3240-2)    |              |        |        |           |            |            |            | 1941940 - 19470  |
| 3240-1 3240-2 3240-3 3240-4 XG10                  | The fault Virtual Wire(Ports:XG3,3240-1)      | 20 Loop      | pback  | XG24   | ILoad-XG1 | ILoad-XG2  | iLd226-XG1 | iLd226-XG2 | XG33 240-        |
| 2 106 4 106 6 106 8 106 10 10G                    | FAN4 20                                       | 106 22       | 106 24 | 106    | 26 10G    | 28 10G     | 30 10G     | 32 106     | 34 106 36        |
|                                                   | Gi Fiter                                      |              |        |        |           |            |            |            |                  |
| 1 106 3 106 5 106 7 106 9 106                     | NewDomain 1                                   | 106 21       | 106 23 | 106    | 25 106    | 27 106     | 29 10G     | 31 106     | 33 106 35        |
| <b>— — — —</b>                                    | 🕢 NewDomain3                                  |              |        |        |           |            |            |            |                  |
| XG1 XG3 400-XG5 XG9                               | RewDomain4 XG                                 | 19 Loo       | xp81 L | oopB2  | XG25      | XG27       | XG29       | XG31       | XG33 XG          |
|                                                   | NewDomain5                                    | ~            |        | _      |           |            | _          |            |                  |
| CPU: 4% MEMORY: 15% TEMPER                        | NewDomain7                                    | SNMP:        | NFS:   | 🥑 POV  | VER 1: 🚿  | POWER 2: 🕺 | FAN 1: 🛠   | FAN 2: 🐝   | FAN 3: 🐝 FAI     |
| EVICE INFORMATION                                 | NewDomain8                                    | CE STATUS    |        |        |           |            |            |            |                  |
|                                                   | WewDomain9                                    |              |        |        |           |            | 4 2015-0   | 8,25       | Today] [Export ] |
| Serial Number: FM-001-700                         | VM_240-XG15_XG30 Servi                        | ices         | Aug 25 | Aug 24 | Aug 2     | 3 Aug      | 22 Aug     | 21 Aug     | 20 Aug 19        |
| Up Time: 8 day(s) 10 hour(s) 38 min(s) 25 sec(s)  | € VM_3240-1_3240-2                            | User         | 0      | 0      | 2         | 20         | 0          | 0          | 0                |
| System mile: 2013-08-25 09: 1:55 -0700            | @VM_3240-1_3240-TP1 M                         | lodLocator   | 0      | 0      |           | 2          | 0          | 0          | 0 0              |
| Management ID: 102 158 0 222                      | @ VM_3240-1_iLd226-XG1                        | System       | 0      | 0      |           | 2          | 0          | 0          |                  |
| Firmulare Version: 1617                           | @ VM_3240-2_3240-TP1<br>@ VM_3240-2_Ld226-XG2 | HealthMon    | 0      | 0      |           |            | 0          | 0          |                  |
| Location: Please specify the location information | @ \M_3240-3_3240-4                            | Console      |        |        |           | 2          | 0          | 0          |                  |
| Contact: Please specify the contact in ormation   | @ VM_3240-4_3240-TP1                          | WITTO        |        |        |           | 2          | 0          | 0          |                  |
|                                                   | VM_3240-TP1_3240-1                            | Land C       |        |        |           |            | 0          |            |                  |
|                                                   | @ VM_3240-TP1_3240-4                          | HITPS        |        | C C    |           |            |            |            |                  |
|                                                   | @ VM_3240-TP1_XG24                            | SNMP         | 9      | C      |           | 2          | 0          | 0          |                  |
|                                                   | @ VM_400-XG5_ILoad-XG2                        | Domain       | 0      | •      |           | >          | 0          | 0          | 0                |
| \<br>\                                            | WM_ILoad-XG1_ILoad-XG2                        | Port         | 0      | 0      |           | 2          | 0          | 0          | 0                |
|                                                   | VM_XG10_XG12                                  | Task         | 0      | 0      |           | 2          | 0          | 0          | 0                |
|                                                   |                                               | Distruction  | 0      | 0      |           |            | 0          | 0          |                  |
|                                                   | @VM_XG17_XG19                                 | DISKDIIVE    | -      | -      |           | -          | ~          | -          | -                |
|                                                   | @VM_XG17_XG19 I<br>@VM_XG18_XG20 Flow         | Director-640 | 0      | 0      | 6         | 2          | 0          | 0          | 0 0              |

Figure 15: Delete Domain display.

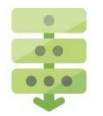

### Deleting a domain

1. Click Delete Domain.

A combo box displays all domains as shown in Figure 15.

2. Select the desired domain.

| DEVICE VIEW                            |                                                             |       |                |          |       |        |        |
|----------------------------------------|-------------------------------------------------------------|-------|----------------|----------|-------|--------|--------|
| Create Domain 🕐 Edit Domain 🔹 Delete D | omain 🧟 Activate Domain 🚱 Deactivate Domain 📑 Port Groups 📔 |       |                |          |       |        |        |
| XG2 XG4 XG6 XG8 XG10 XG12              | Confirm                                                     | ×     | KG32           | XG34     | XG36  | XG38   | XG40   |
| 2 10G 4 10G 6 10G 8 10G 10 10G 12 10G  |                                                             |       | 2] <b>10</b> G | 34 10G 3 | 6 10G | 38 10G | 40 100 |
|                                        | Please confirm to delete the flow domain.                   |       |                |          |       |        |        |
|                                        | $\mathbf{v}$                                                |       |                |          |       |        |        |
|                                        |                                                             |       |                |          |       |        |        |
|                                        |                                                             |       |                |          |       |        |        |
| 1 10G 3 10G 5 10G 7 10G 9 10G 11 10G   |                                                             |       | 1 10G          | 33 10G 3 | 5 10G | 37 10G | 39 100 |
|                                        |                                                             |       |                |          |       |        |        |
| T7.P0 T7.P1 T8.P0 T8.P1 XG9 XG11       | 🖌 ОК 💋 Са                                                   | incel | (G31           | XG33 )   | XG35  | XG37   | XG39   |
| K35 RX-TX                              |                                                             |       |                |          |       |        |        |

Figure 16: Confirm Delete Domain.

A Confirm window appears, as shown in Figure 16.

3. Click OK to delete the domain.

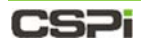

| Create Dom                                                                                                    | ain 🚯 Highlight Domain 🛞 Edit Domain                                                                                                    | of Delete                                                                                                    | Pashta Donasia                                                                                                    | -                                                                                                    |                                                                                                    |                                                                                                    |                                                                                                    |            |
|----------------------------------------------------------------------------------------------------|----------------------------------------------------------------------------------------------------|----------------------------------------------------------------------------------------------------|----------------------------------------------------------------------------------------------------|----------------------------------------------------------------------------------------------------|----------------------------------------------------------------------------------------------------|----------------------------------------------------------------------------------------------------|----------------------------------------------------------------------------------------------------|------------|
| 2406-20 2406-                                                                                                    | 22 XG6 XG8 XG10 XG12                                                                                                    | 3240-TP1 XG16                                                                                                    | Contraction of the second second seco                                                                                                    | XG28                                                                                                    | XG30                                                                                                    | XG32                                                                                                    | XG33                                                                                                    | XG3        |
| 2 106 4 1                                                                                                    | 06 6 106 8 106 10 106 12 106                                                                                                    | 14 106 16 106                                                                                                    | C Detaut Virtual Wire(Ports:XG3,3240-1)                                                                                                    | 28 10G                                                                                                    | 30 100                                                                                                    | 32 10G                                                                                                    | 34 106                                                                                                    | 36         |
|                                                                                                    |                                                                                                    |                                                                                                    | Filter                                                                                                    |                                                                                                    |                                                                                                    |                                                                                                    | 1000                                                                                                    |            |
| * 1                                                                                                    | *                                                                                                    |                                                                                                    | NewDomain 1                                                                                                    |                                                                                                    |                                                                                                    |                                                                                                    |                                                                                                    |            |
| 1                                                                                                    |                                                                                                    |                                                                                                    | RewDomain2                                                                                                    |                                                                                                    |                                                                                                    |                                                                                                    |                                                                                                    |            |
|                                                                                                    |                                                                                                    |                                                                                                    | RevDomain3                                                                                                    |                                                                                                    |                                                                                                    |                                                                                                    |                                                                                                    |            |
|                                                                                                    |                                                                                                    |                                                                                                    | RevDomain4                                                                                                    |                                                                                                    |                                                                                                    |                                                                                                    |                                                                                                    |            |
| 1 106 3 1                                                                                                    | og 5 106 7 106 9 106 11 106                                                                                                    | 13 106 15 106                                                                                                    | RevDomain5                                                                                                    | 27 10G                                                                                                    | 29 106                                                                                                    | 31 105                                                                                                    | 33 106                                                                                                    | 35         |
|                                                                                                    |                                                                                                    |                                                                                                    | TwwDomain6                                                                                                    |                                                                                                    |                                                                                                    |                                                                                                    |                                                                                                    |            |
| 40G-19 240G-                                                                                                    | 21 3 400-XG5 XG9 XG11                                                                                                    | XG13 XG15                                                                                                    | G NewDomain7                                                                                                    | XG27                                                                                                    | XG29                                                                                                    | XG31                                                                                                    | XG33                                                                                                    | XG3        |
|                                                                                                    |                                                                                                    |                                                                                                    | NewDomain8                                                                                                    |                                                                                                    |                                                                                                    |                                                                                                    |                                                                                                    |            |
| PU:                                                                                                    | 7. MEMORY: US 20% TO CE                                                                                                    | RATURE: COMPANY                                                                                                    | NewDomain9                                                                                                    | NFS:                                                                                                    | POW                                                                                                    | ER 1: 💉                                                                                                    | POWER 2                                                                                                    | *          |
|                                                                                                    |                                                                                                    |                                                                                                    | @UVM_240-XG15_XG38                                                                                                    |                                                                                                    |                                                                                                    |                                                                                                    |                                                                                                    |            |
|                                                                                                    |                                                                                                    |                                                                                                    | A LAL ALA YOF ALA YOU                                                                                                    |                                                                                                    |                                                                                                    |                                                                                                    |                                                                                                    |            |
| VICE INFORMAT                                                                                                    | ION                                                                                                    | 6                                                                                                    | (1) VM_240-XG5_240-XG4                                                                                                    |                                                                                                    |                                                                                                    |                                                                                                    |                                                                                                    | 0          |
| ICE INFORMAT                                                                                                    | FM-001-7063                                                                                                    | 2                                                                                                    | VM_240-XG5_240-XG4                                                                                                    | 2015-08-2                                                                                                    | 6 💌                                                                                                    | ▶ [Today]                                                                                                    | [Export L                                                                                                    | .00]       |
| vice INFORMAT<br>erial Number:<br>p Time:                                                                                                    | FM-001-7063<br>9 day(s) 17 hour(s) 4 min(s) 44 sec(s)                                                                                                    | 2                                                                                                    | VM_240-XG5_240-XG4 VM_240G-19_XG9 VM_240G-20_XG8 VM_240G-20_XG8 Ø VM_3240-1_3240-2                                                                                                    | 2015-08-2<br>Aug 23                                                                                                    | 6 •<br>Aug 22                                                                                                    | [Today]  Aug 21                                                                                                    | [Export L                                                                                                    | 0<br>01]   |
| rial Number:<br>p Time:<br>pstem Time:                                                                                                    | FM-001-7063<br>9 day(s) 17 bour(s) 4 min(s) 44 sec(s)<br>2015-08-26 16:05:54 -0700                                                                                                    | 2<br>(Char                                                                                                    | (a) VM_240-XG5_240-XG4<br>(a) VM_240G-19_XG9<br>✓ VM_240G-20_XG8<br>(a) VM_3240-1_3240-2<br>(b) VM_3240-1_3240-7P1                                                                                                    | 2015-08-2<br>Aug 23                                                                                                    | 6 •<br>Aug 22                                                                                                    | [Today]  Aug 21                                                                                                    | [Export L                                                                                                    | .00]       |
| VICE INFORMAT<br>erial Number:<br>p Time:<br>ystem Time:<br>ost Name:                                                                          | FM-001-7063<br>9 day(s) 17 bour(s) 4 min(s) 44 sec(s)<br>2015-08-26 16:05:54 -0700<br>nVoy Packet Broker                                                                                                    | 2<br>⊇[Char<br>⊇[Char                                                                                                    | (a) VM_240-XG5_240-XG4<br>(a) VM_240G-19_XG9<br>✓ VM_240G-20_XG9<br>(a) VM_3240-1_3240-2<br>(b) VM_3240-1_3240-2<br>(c) VM_3240-1_3240-7P1<br>(c) VM_3240-1_14226-XG1                                                                                                    | 2015-08-2<br>Aug 23                                                                                                    | Aug 22                                                                                                    | [Today]  Aug 21                                                                                                    | Export L                                                                                                    | .09]       |
| VICE INFORMAT<br>erial Number:<br>p Time:<br>ystem Time:<br>ost Name:<br>ianagement IP:                                                        | TM-001-7063<br>9 day(s) 17 bour(s) 4 min(s) 44 sec(s)<br>2015-08-26 16:05:54 -0700<br>nVoy Packet Broker<br>192.166.0.232                                                                                                  | 2<br>(Char<br>(Char<br>(Char<br>(Char<br>(Char)                                                                                                    | (a) VM_240-KG5_240-XG4<br>(a) VM_240G-19_XG9                                                                                                    | 2015-08-2<br>Aug 23<br>©)<br>©)                                                                                                    | Aug 22                                                                                                    | [Today]     Aug 21     O                                                                                                    | Export L                                                                                                    | (091)      |
| rice INFORMAT<br>erial Number:<br>p Time:<br>ystem Time:<br>ost Name:<br>anagement IP:<br>rmware Version:                                      | FM-001-7063<br>9 day(\$) 17 hour(\$) 4 min(\$) 44 sec(\$)<br>2015-08-26 16:05:54 -0700<br>nVoy Packet Broker<br>192.168.0.232<br>1.65.17                                                                                   | 2<br>(Char<br>(Char<br>(Char<br>(Char<br>(Char<br>(Char<br>(Char<br>(Char<br>(Char<br>(Char<br>(Char<br>(Char<br>(Char<br>(Char<br>(Char))))))))))))))))))))))))))))))))))))                                                                                                    | (a) VM 240-KG5 240-KG4<br>(c) VM 240G-19, XG9<br>✓ VM 240G-20, XG8<br>(c) VM 3240-1, 3240-2<br>(c) VM 3240-1, 3240-7P1<br>(c) VM 3240-1, 14226-XG1<br>(c) VM 3240-2, 3240-7P1<br>(c) VM 3240-2, 14226-XG2                                                                                                    | 2015-08-2<br>Aug 23<br>©rj<br>©rj<br>©rj                                                                                           | Aug 22                                                                                                    | [Today]     Aug 21     O     O     O                                                                                                    | Export L<br>Aug 20                                                                                            | .01]       |
| ricE INFORMAT<br>p Time:<br>ystem Time:<br>ost Name:<br>anagement IP:<br>rmware Version:<br>xcation:                                           | FM-001-7063<br>9 day(\$) 17 hour(\$) 4 min(\$) 44 sec(\$)<br>2015-08-26 16:05:54 -0700<br>nVoy Packet Broker<br>192.168.0.232<br>1.6.1.7<br>Piesee specify the location information                                        | 2<br>2<br>Char<br>Char                                                                                                    | (a) VM 240-XG5 240-XG4<br>(c) VM 240G-19, XG9<br>✓ VM 240G-20, XG9<br>(c) VM 3240-1, 3240-2<br>(c) VM 3240-1, 3240-7P1<br>(c) VM 3240-1, 14226-XG1<br>(c) VM 3240-2, 14226-XG1<br>(c) VM 3240-2, 14226-XG2<br>(c) VM 3240-3, 3240-4                                                                                                    | 2015-08-2<br>Aug 23<br>©;j<br>©;j<br>©;                                                                                            | Aug 22                                                                                                    | [Today]     Aug 21     O     O     O     O     O     O     O     O                                                                                                    | [Export L<br>Aug 20                                                                                           | .00]       |
| ICE INFORMAT<br>vial Number:<br>> Time:<br>stem Time:<br>st Name:<br>anagement IP:<br>mware Version:<br>cation:<br>ntact:                      | FM-001-7063<br>9 day(s) 17 hour(s) 4 min(s) 44 sec(s)<br>2015-08-36 16:05:54 -0700<br>nVoy Packet Broker<br>192:168.0.232<br>1.6.1.7<br>Piease specify the location information<br>Piease specify the location information | 2<br>(Dar<br>(Dar<br>(Dar<br>(Dar<br>(Dar<br>(Dar<br>(Dar<br>(Dar<br>(Dar<br>(Dar<br>(Dar))<br>(Dar<br>(Dar))<br>(Dar<br>(Dar))<br>(Dar<br>(Dar))<br>(Dar)<br>(Dar)<br>(                                                                                                    | (a) VM_240-X65_240-X64           (b) VM_2406-19_X69           (c) VM_2406-20_X68           (a) VM_3240-1_3240-2           (c) VM_3240-1_3240-7P1           (c) VM_3240-1_24226-X61           (c) VM_3240-2_3240-7P1           (c) VM_3240-2_3240-7P1           (c) VM_3240-2_3240-7P1           (c) VM_3240-2_3240-7P1           (c) VM_3240-3_3240-4           (c) VM_3240-3_3240-4           (c) VM_3240-3_3240-7P1                                                                                                    | 2015-08-2<br>Aug 23<br>©;)<br>©;<br>©;<br>©;<br>©;                                                                                 | Aug 22                                                                                                    | [Today]     Aug 21     O     O     O     O     O     O     O     O     O     O     O     O     O     O     O     O     O                                                                                                    | [Export L<br>Aug 20<br>0<br>0<br>0                                                                            | ()<br>()   |
| rice INFORMAT<br>erial Number:<br>p Time:<br>ystem Time:<br>ost Name:<br>anagement IP:<br>miware Version:<br>xxation:<br>ontact:               | FM-001-7063<br>9 day(s) 17 hour(s) 4 min(s) 44 sec(s)<br>2015-08-26 16:05:54 -0700<br>nVoy Packet Broker<br>192.168.0.232<br>1.6.1.7<br>Please specify the location information<br>Please specify the contact information  | 2<br>(Char<br>(Char<br>(Char<br>(Char<br>(Char<br>(Char<br>(Char<br>(Char<br>(Char<br>(Char<br>(Char<br>(Char<br>(Char<br>(Char<br>(Char<br>(Char<br>(Char<br>(Char<br>(Char<br>(Char<br>(Char<br>(Char<br>(Char<br>(Char)<br>(Char<br>(Char)<br>(Char<br>(Char)<br>(Char)<br>(Cha                                                                                                    | (a) VM, 240-X65, 240-X64           (b) VM, 2406-19, X69           (c) VM, 2406-19, 220-X68           (c) VM, 3240-1, 3240-2           (c) VM, 3240-1, 3240-2           (c) VM, 3240-2, 3240-17P1           (c) VM, 3240-2, 3240-7P1           (c) VM, 3240-2, 3240-7P1           (c) VM, 3240-2, 3240-7P1           (c) VM, 3240-2, 3240-4           (c) VM, 3240-4, 3240-7P1           (c) VM, 3240-4, 3240-7P1           (c) VM, 3240-4, 3240-7P1           (c) VM, 3240-4, 3240-7P1           (c) VM, 3240-4, 3240-7P1           (c) VM, 3240-4, 3240-7P1                                                                                                    | 2015-08-2<br>Aug 23<br>© <sub>2</sub> )<br>© <sub>2</sub> )<br>© <sub>2</sub> )<br>© <sub>2</sub><br>© <sub>2</sub> )              | 40g 22                                                                                                    | [Today]     Aug 21     O     O     O     O     O     O     O     O     O     O     O     O     O     O     O                                                                                                    | (Export L<br>Aug 20<br>0<br>0<br>0                                                                            | (0)<br>(0) |
| rice INFORMAT<br>erial Number;<br>p Time:<br>ystem Time:<br>ost Name:<br>anagement IP:<br>mware Version:<br>xation:<br>antact:                 | FM-001-7063<br>9 day(s) 17 bour(s) 4 min(s) 44 sec(s)<br>2015-08-26 16:05:54 -0700<br>nVoy Packet Broker<br>192.168.0.232<br>1.6.1.7<br>Please specify the location information<br>Please specify the contact information  | 2<br>(Char<br>(Char<br>(Char<br>(Char<br>(Char<br>(Char<br>(Char<br>(Char<br>(Char<br>(Char<br>(Char<br>(Char<br>(Char<br>(Char<br>(Char<br>(Char<br>(Char<br>(Char<br>(Char<br>(Char<br>(Char<br>(Char<br>(Char<br>(Char))))))))))))))))))))))))))))))))))))                                                                                                    | Imit 240-XIG5 240-XIG4           Imit 240G-19 XG9           Imit 240G-20 XG8           Imit 240G-20 XG8           Imit 3240-1 3240-2           Imit 3240-1 3240-2           Imit 3240-1 3240-2           Imit 3240-1 3240-2           Imit 3240-1 3240-1           Imit 3240-2 (XG1           Imit 3240-3 (XG2-XG1           Imit 3240-3 (XG2-XG2)           Imit 3240-3 (XG2-XG2)           Imit 3240-3 (XG2-XG2)           Imit 3240-3 (XG2-XG2)           Imit 3240-3 (XG2-XG2)           Imit 3240-3 (XG2-XG2)           Imit 3240-3 (XG2-XG2)           Imit 3240-3 (XG2-XG2)           Imit 3240-3 (XG2-XG2)           Imit 3240-4 (XG2-XG2)           Imit 3240-4 (XG2-XG2)                                                                                                    | 2015-08-2<br>Aug 23<br>©;)<br>©;)<br>©;<br>]<br>©;<br>]<br>]<br>]<br>]<br>]<br>]<br>]<br>]<br>]<br>]<br>]<br>]<br>]<br>]<br>]<br>] | 6 V Aug 22                                                                                                    | [Today]     Aug 21     O     O     O     O     O     O     O     O     O     O     O     O     O     O     O     O     O     O     O     O     O                                                                                                    | (Export L<br>Aug 20<br>0<br>0<br>0<br>0<br>0<br>0<br>0<br>0<br>0<br>0                                         | (m)        |
| VICE INFORMAT<br>erial Number:<br>p Time:<br>ystem Time:<br>ost Name:<br>lanagement IP:<br>immware Version:<br>ocation:<br>ontact:             | FM-001-7063<br>9 day(s) 17 hour(s) 4 min(s) 44 sec(s)<br>2015-08-26 16:05:54 -0700<br>nVoy Packet Broker<br>192.168.0.232<br>1.6.1.7<br>Please specify the location information<br>Please specify the contact information  | 2<br>2<br>2<br>2<br>1<br>2<br>1<br>1<br>1<br>1<br>1<br>1<br>1<br>1<br>1<br>1<br>1<br>1<br>1                                                                                                    | (a) VM 240-XG5 240-XG4<br>(b) VM 2406-19 XG9<br>✓ VM 2406-19 XG9<br>(c) VM 2406-20 XG8<br>(c) VM 3240-1 3240-2<br>(c) VM 3240-1 3240-7P1<br>(c) VM 3240-2 3240-7P1<br>(c) VM 3240-2 3240-7P1<br>(c) VM 3240-2 3240-7P1<br>(c) VM 3240-3 3240-4<br>(c) VM 3240-7P1 3240-1<br>(c) VM 3240-7P1 3240-1<br>(c) VM 3240-7P1 3240-1<br>(c) VM 3240-7P1 3240-1<br>(c) VM 3240-7P1 3240-1<br>(c) VM 3240-7P1 3240-4<br>(c) VM 3240-7P1 3240-4<br>(c) VM 3240-7P1 400-7P1<br>(c) VM 3240-7P1 400-7P1<br>(c) VM 3240-7P1 400-7P1<br>(c) VM 3240-7P1 400-7P1<br>(c) VM 3240-7P1 400-7P1<br>(c) VM 3240-7P1 400-7P1<br>(c) VM 3240-7P1 400-7P1<br>(c) VM 3240-7P1<br>(c) VM 3240-7 | 2015-08-2<br>Aug 23<br>©;)<br>©;)<br>©;)<br>©;<br>]<br>©;<br>]<br>©;<br>]<br>©;<br>]<br>©;<br>]<br>©;                              | Aug 22           O           O <td>[Today]     Aug 21     O     O</td> <td>[Export L<br/>Aug 20<br/>0<br/>0<br/>0<br/>0<br/>0<br/>0<br/>0<br/>0<br/>0<br/>0<br/>0</td> <td>.00]</td> | [Today]     Aug 21     O     O | [Export L<br>Aug 20<br>0<br>0<br>0<br>0<br>0<br>0<br>0<br>0<br>0<br>0<br>0                                    | .00]       |
| VICE INFORMAT<br>erial Number:<br>p Time:<br>ystem Time:<br>ost Name:<br>lanagement IP:<br>rmware Version:<br>xxation:<br>ontact:              | FM-001-7063<br>9 day(s) 17 hour(s) 4 min(s) 44 sec(s)<br>2015-08-26 16:05:54 -0700<br>nVoy Packet Broker<br>192.168.0.232<br>1.6.1.7<br>Please specify the location information<br>Please specify the contact information  | 2<br>2<br>2<br>2<br>1<br>2<br>1<br>1<br>1<br>1<br>1<br>1<br>1<br>1<br>1<br>1<br>1<br>1<br>1                                                                                                    | (a) VM 240-XG5 240-XG4<br>(b) VM 2406-19 XG9<br>✓ VM 2406-19 XG9<br>(c) VM 2406-20 XG8<br>(c) VM 3240-1_3240-2<br>(c) VM 3240-1_3240-7P1<br>(c) VM 3240-2_3240-7P1<br>(c) VM 3240-2_3240-7P1<br>(c) VM 3240-3_3240-4<br>(c) VM 3240-7P1 3240-7P1<br>(c) VM 3240-7P1 3240-7P1<br>(c) VM 3240-7P1 3240-1<br>(c) VM 3240-7P1 3240-4<br>(c) VM 3240-7P1 3240-4<br>(c) VM 3240-7P1 3240-7P1 3240-4<br>(c) VM 3240-7P1 3240-7P1 3240-4<br>(c) VM 3240-7P1 3240-7P1 3240-4<br>(c) VM 3240-7P1 3240-7P1 3240-4<br>(c) VM 3240-7P1 3240-7P1 3240-4<br>(c) VM 3240-7P1 3240-7P1 3240-4<br>(c) VM 3240-7P1 3240-7P1 3240-4<br>(c) VM 3240-7P1 3240-7P1 3240-4<br>(c) VM 3240-7P1 3240-7P1 3240-4<br>(c) VM 3240-7P1 3240-7P1 3240-4<br>(c) VM 3240-7P1 3240-7P1 3240-4<br>(c) VM 3240-7P1 3240-7P1 3240-4<br>(c) VM 3240-7P1 3240-7P1 3240-7P1 3240-4<br>(c) VM 3240-7P1 3240-7P1 3240-7P1 3240-4<br>(c) VM 3240-7P1 3240-7P1                                                                                                    | 2015-08-2<br>Aug 23<br>Ci,j<br>Ci,j<br>Ci,j<br>Ci,j<br>Ci,j<br>Ci,j<br>Ci,j<br>Ci,j                                                | Aug 22           O           O <td></td> <td>(Export L<br/>Aug 20<br/>0<br/>0<br/>0<br/>0<br/>0<br/>0<br/>0<br/>0<br/>0<br/>0<br/>0<br/>0<br/>0<br/>0<br/>0<br/>0<br/>0<br/>0</td> <td>.09]</td>                                                                                                    |                                                                                                    | (Export L<br>Aug 20<br>0<br>0<br>0<br>0<br>0<br>0<br>0<br>0<br>0<br>0<br>0<br>0<br>0<br>0<br>0<br>0<br>0<br>0 | .09]       |
| VICE INFORMAT<br>erial Number:<br>p Time:<br>ystem Time:<br>ost Name:<br>lanagement IP:<br>imware Version:<br>ocation:<br>octation:<br>ontact: | FM-001-7063<br>9 day(s) 17 hour(s) 4 min(s) 44 sec(s)<br>2015-08-26 16:05:54 -0700<br>nVoy Packet Broker<br>192.168.0.232<br>1.6.1.7<br>Please specify the location information<br>Please specify the contact information  | 2<br>2<br>Char<br>2<br>Char<br>Char<br>Char<br>Char<br>Char<br>Char<br>Char<br>Char<br>Char<br>Char<br>Char<br>Char<br>Char<br>Char<br>Char<br>Char | (a) VM 240-X65 240-X64<br>(b) VM 2406-19 X69<br>✓ VM 2406-19 X69<br>(c) VM 2406-20 X68<br>(c) VM 3240-1 3240-2<br>(c) VM 3240-1 240-7P1<br>(c) VM 3240-2 3240-7P1<br>(c) VM 3240-2 3240-7P1<br>(c) VM 3240-2 3240-7P1<br>(c) VM 3240-4 3240-7P1<br>(c) VM 3240-7P1 3240-1<br>(c) VM 3240-7P1 3240-1                 | 2015-08-2<br>Aug 23<br>©j<br>©<br>©<br>©<br>©<br>©<br>©<br>©<br>©<br>©<br>©<br>©<br>©<br>©<br>©<br>©<br>©<br>©<br>©                | Aug 22                                                                                                    |                                                                                                    | [Export L                                                                                                    | 000]       |

# 4.2.4 Activate Domain tab

Figure 17: Activate Domain operation.

# **CS**Pi

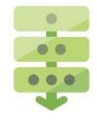

### Activating a domain

1. Click Activate Domain.

A combo box displays all domains as shown in Figure 17 and 18.

Г

2. Select the domain to be activated.

| The domain(s) are              | highlighted.             | Activate Domain                                                                  |               |
|--------------------------------|--------------------------|----------------------------------------------------------------------------------|---------------|
| DEVICE VIEW                    |                          |                                                                                  |               |
| 🏻 🏀 Create Domain  🊱 Edit Do   | main of Delete Domain    | Activata Domain Ma Doactivate                                                    | Domain        |
| K35 RX-TX                      | XG10 XG12 XG14           | Firewall_example_1                                                               | XG24          |
| 2 10G 4 10G 6 10G 8 10G        | 10 10G 12 10G 14 10      | G NewConfig1<br>G First_Case                                                     | 24 <b>10G</b> |
|                                |                          | Firewall_example_1     NewConfig1                                                |               |
|                                |                          | JFM_Simple_TAP                                                                   |               |
| 1 10G 3 10G 5 10G 7 10G        | 9 10G 11 10G 13 10       | JFM_Port0_to_XG1     G     G     Https_filtering     G     IFM_VI_AN_Eiltering_1 | 23 <b>10G</b> |
| <b>T7.P0 T7.P1 T8.P0 T8.P1</b> | XG9 XG11 XG13            | JFM_Tag_Only_2                                                                   | XG23          |
| K35 RA-1A                      | - <u>1, 20-80 - 2006</u> | JFM_Tag_Only_1                                                                   |               |
| CPU: 8% MEMORY                 | : 12% TEM                |                                                                                  | P: 🥘          |

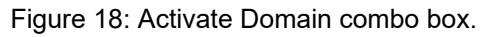

**3.** A Start Domain In Progress window appears, as shown in Figure 19. The window disappears once the domain has been successfully enabled.

The domain in activated.

| Update received: | 8/26/2015, 4:11:34 PM                                                               |     |
|------------------|-------------------------------------------------------------------------------------|-----|
| Progress:        | Start to setup domain VM_2406-19_XG9<br>Domain VM_2406-19_XG9 compiled successfully |     |
|                  | Ød                                                                                  | ose |

Figure 19: Start Domain in Progress window.

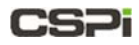

# 4.2.5 Deactivate Domain tab

|                                                                                                    | Deactivate Domain                                                                                                    |
|----------------------------------------------------------------------------------------------------|----------------------------------------------------------------------------------------------------|
| DEVICE VIEW                                                                                                    |                                                                                                    |
| Create Domain 🛞 Edit Domain of Delete Domain 🤤 Activate Domain                                                                                                    | omain Port Groups                                                                                                    |
| XG2       XG4       XG6       XG8       XG10       XG12       XG14       XG16       XG18       XG2         [2]       10G       4       10G       6       10G       10       10       12       10G       14       10G       18       10G       201       First_Ca:         []       []       []       []       []       []       []       []       []       []       []       []       []       []       []       []       []       []       []       []       []       []       []       []       []       []       []       []       []       []       []       []       []       []       []       []       []       []       []       []       []       []       []       []       []       []       []       []       []       []       []       []       []       []       []       []       []       []       []       []       []       []       []       []       []       []       []       []       []       []       []       []       []       []       []       []       []       []       []       []       []       []       [] <th>example_1         Port 2         XG30         XG32         XG34         XG36         XG36</th> | example_1         Port 2         XG30         XG32         XG34         XG36         XG36      |
| JFM_Por<br>JFM_Por                                                                                                    | Activated Domain<br>(with checkmark)                                                                                                    |
| 1 10G 3 10G 5 10G 7 10G 7 10G 1 10G 1 10G                                                                                                    | Port 1         XG29         XG31         XG33         XG33         XG35         XG35         < |
| CPU: CPU: CPU: CPU: CPU: CPU: CPU: CPU:                                                                                                    | g_Only_1<br>Test_Case SSH: ● POWER 1: ★ POWER 2: ★                                                                                                    |

Figure 20: Deactivate Domain operation.

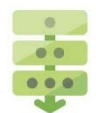

### Deactivating a domain

#### 1. Click Deactivate Domain.

A combo box displays all domains as shown in Figure 20.

2. Select any domain with a checkmark ✓ (activated).

The domain(s) are highlighted and a Confirm window appears, as shown in Figure 21.

3. Click OK to deactivate the domain operation.

|            | Domain d | B Hoblight Dom         | sin 🙆 Edit                                                                | Domain of 1 | Delete Domain | Confirm  |         |                |            | o                       | ۲        |            |              |
|------------|----------|------------------------|---------------------------------------------------------------------------|-------------|---------------|----------|---------|----------------|------------|-------------------------|----------|------------|--------------|
| 3240-1     | 3240-2   | 3240-3<br>6 100<br>100 | 3240-4<br>(5) 100<br>(1)<br>(1)<br>(1)<br>(1)<br>(1)<br>(1)<br>(1)<br>(1) | XG10        | XG12          | ()       | Please  | contrim to dea | covate the | now operation           | <b>.</b> | ILoad-XG1  | 1Load-NG2    |
| 1 100      | 3 100    | 5 105                  | 7 106                                                                     | 9 100       | 11 105        |          | -       | m              |            | ок                      | Cancel   | [25] 106   | 27 105       |
| XG1        | XG3      | XG5                    | 400-XG5                                                                   | XG9         | XG11          | XG13     | XG15    | XG17           | XG19       | Loop81                  | Loop82   | XG25       | XG27         |
| CPU:       | 5%       | MEMORY:                | 15%                                                                       | TEMPERATI   | JRE: UIT      | 8 44*C H | пр: 🕘 н | TIPS: 🌖 SS     | H: 😑 🛛 SNI | 49: <mark>@</mark> NF5: | e Power  | 1: 💰 - POW | er 2: 🔬 🛛 Fi |
| EVICE INFO | MATION   |                        |                                                                           |             |               |          |         | ⊙ SER          | VICE STATU | s                       |          |            |              |

Figure 21: Deactivated domain confirmation.

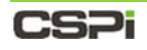

# 4.2.6 Port Groups

Users can place several ports into a group by clicking the ports in question and assigning an arbitrary group name for identification purposes, as shown in Figure 22. Similarly, the port groups can be broken down, updated, or cleared altogether in the same way

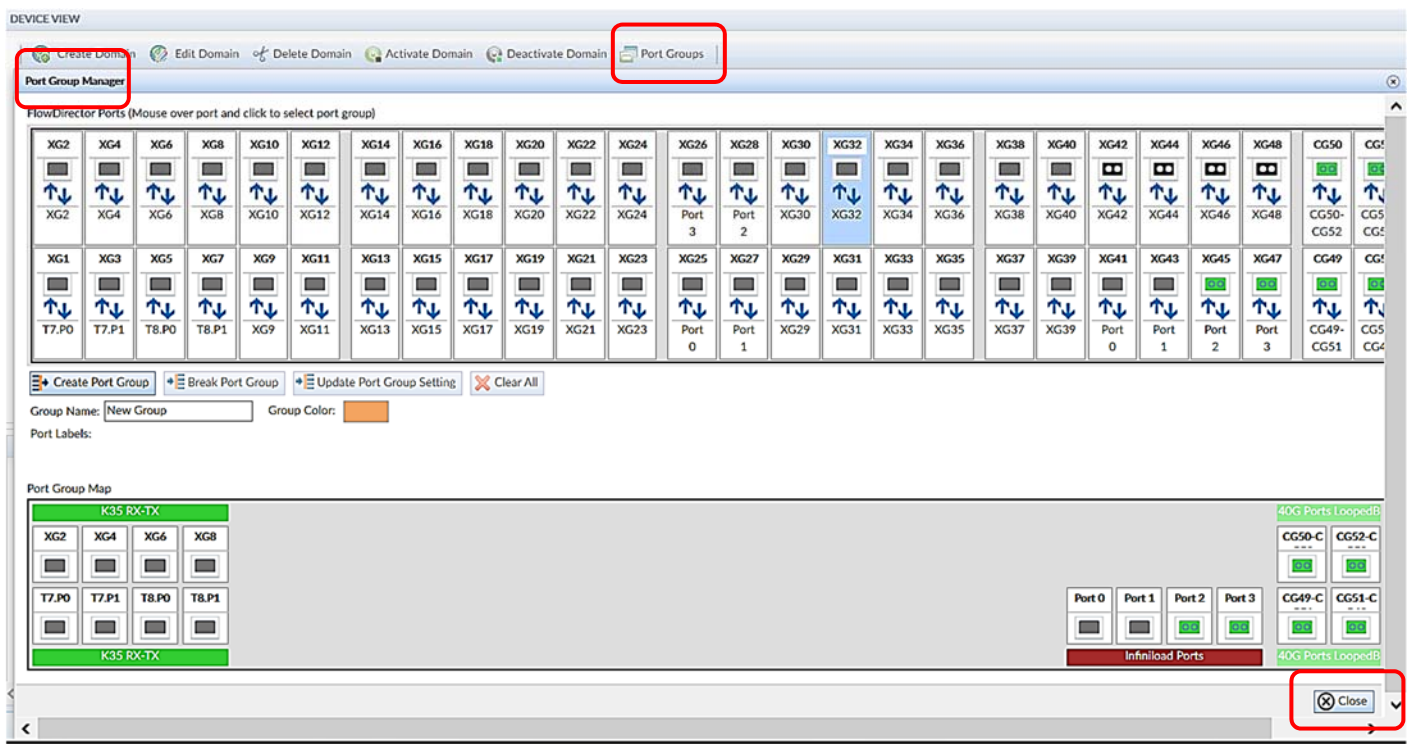

Figure 22: Port groups.

## **CS**Pi

### **Port Groups Speed**

The nVoy Packet Broker organizes its ports into quads, with each quad including four ports. For all ports in a quad to share one PLL (phase-locked loop), they need to stay in the same speed categories of 1G, 10G or 25G.

#### Example: 1G/10G

**1.** User sets port quad XG13, XG14, XG15, and XG16 in 10G mode, as shown in Figure 22a.

Figure 22a: Port group XG14 – XG16.

**2.** User modifies XG16 port speed from 10G to 25G. This action displays the following prompt, as shown in Figure 22b.

Figure 22b: Confirming port speed change from 10G to 25G.

To change XG16 to 25G, the other ports need to be changed to 25G as well.

**3.** User confirms and all ports switch to 25G.

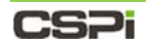

#### Port description

Each port contains the following information:

- Port Name
- Port ID
- Link Speed
- Port Status

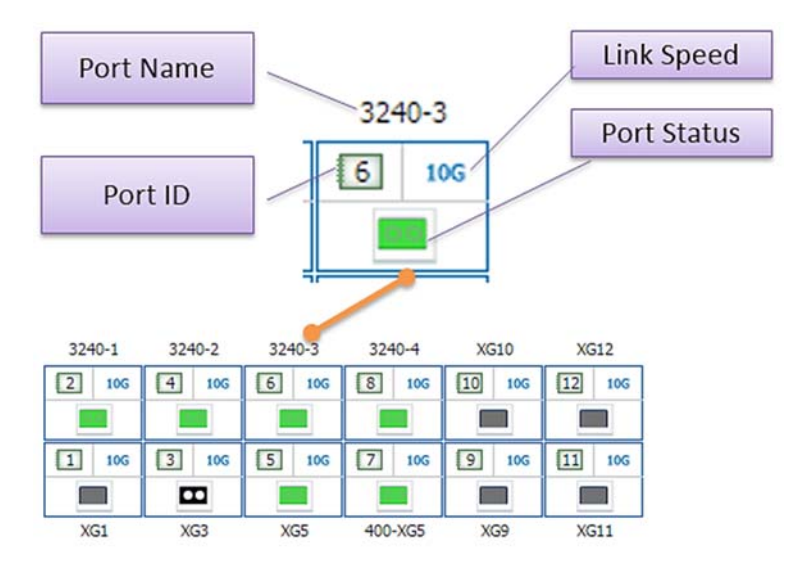

Figure 22: Port description.

#### **Port Name**

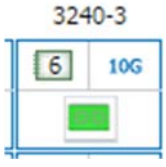

Figure 22a: Port name.

In this example, "3240-3" is the port name. Port names can be changed at any time.

#### Port ID

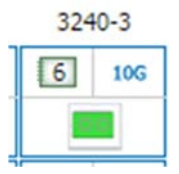

Figure 22b: Port ID.

In this example, the port ID is "6". You cannot change the port ID.

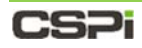

### Link Speed

| 324 | 0-3 |
|-----|-----|
| 6   | 10G |
|     |     |

Figure 22c: Link speed.

The "10G" is the port's link speed indicator.

### Link speed settings

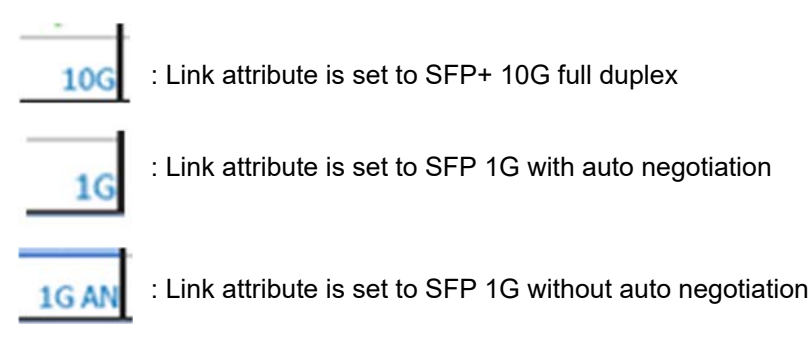

Figure 23: Link speed settings.

### **Port Status**

The icon at the bottom of each port indicates the port's module and link status. The port status icon has three modes:

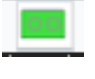

: Link is on

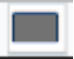

: Link is down and interface module is unplugged

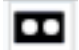

: Link is down and interface module is plugged

Figure 24: Port status.

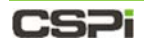

### Domain and TAP/Mirror topology area

| 3240-3 | 3240-4       | XG10          | XG12   | 3240-TP1 | XG16     | XG18     | XG20     | Loopback | XG24   | ILoad-XG1     | ILoad-XG2 | iLd22 |
|--------|--------------|---------------|--------|----------|----------|----------|----------|----------|--------|---------------|-----------|-------|
| 6 10G  | <b>8</b> 106 | 10 105        | 12 106 | 14 105   | 16 106   | 18 106   | 20 106   | 22 106   | 24 10G | 26 105        | 28 106    | 30    |
| 114    | 114          | -             |        | 4        |          | <u> </u> | <u> </u> |          |        |               |           | -     |
|        |              |               |        |          |          |          |          | Ϋ́Ϋ́     |        | v.            | <u> </u>  |       |
| 5 100  | 7 105        | 9 106         | 11 106 | V        | 15 105   | 17 106   | 19 106   | Ý Ť      | 23 106 | V<br>[25] 106 | V         | 29    |
| 5] 106 | 7 100        | [9] 100<br>[] | 11 105 |          | [15] 10G | 17 106   | 19 106   |          | 23 105 | V<br>[25] 106 | 27] 106   | [29]  |

Figure 25: Domain topology (highlighted in red).

The highlighted area displays the topology of each domain, as shown in Figure 25. The topology is updated in real time after domains are configured and activated.

#### **Device Status Bar**

The Device Status Bar captures the device status in real-time, as shown in Figure 26.

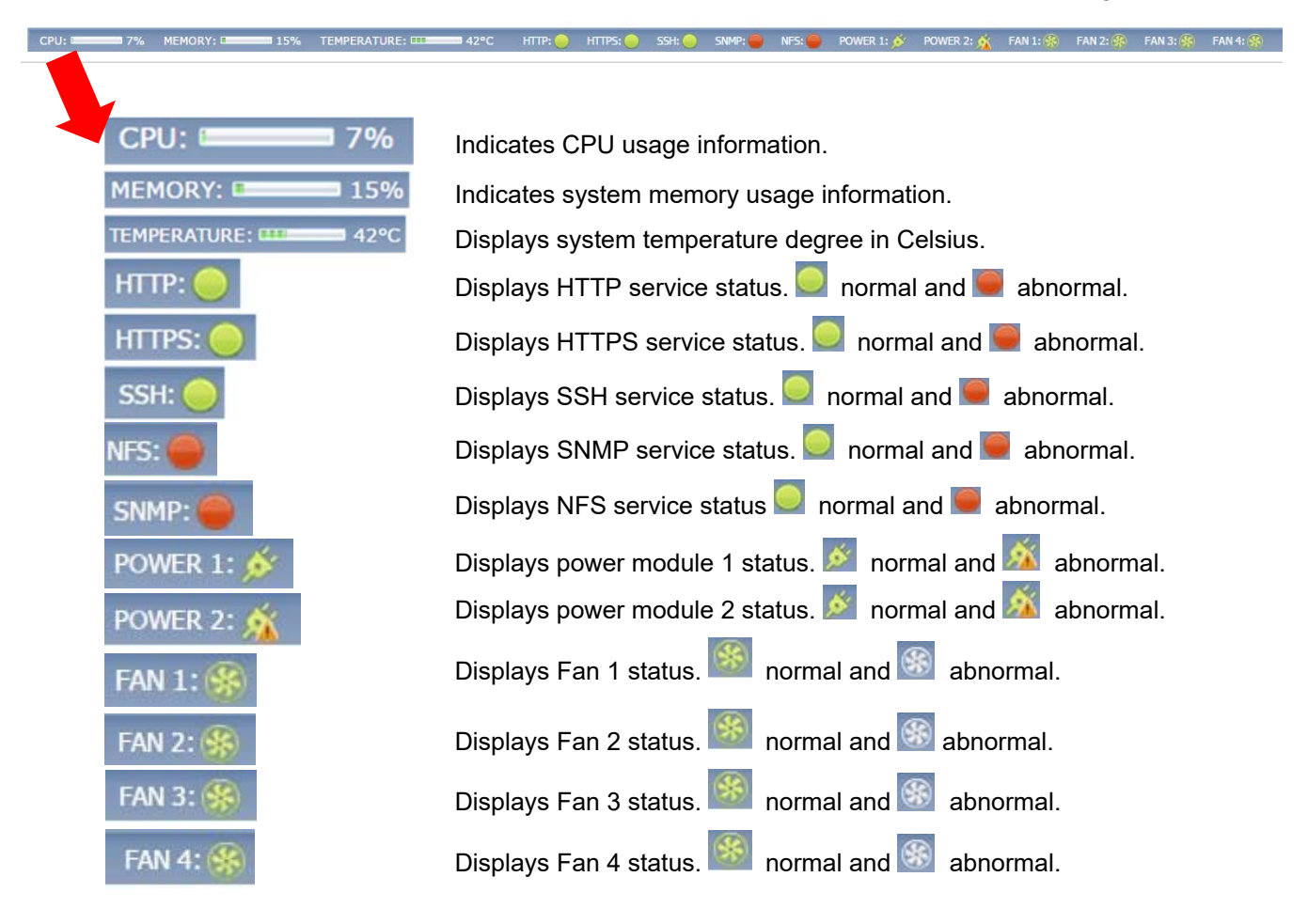

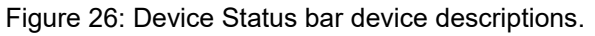

# **CSPi**

# 4.3 Device Information

The Device Information panel posts a snapshot of the device's ID and current status, as shown in Figure 27.

| DEVICE INFORMATI  | ON                                      | ۲          |
|-------------------|-----------------------------------------|------------|
| Serial Number:    | FD-002-5738                             |            |
| Up Time:          | 8 day(s) 12 hour(s) 49 min(s) 34 sec(s) |            |
| System Time:      | 2015-08-25 11:50:44 -0700               | [Change]   |
| Host Name:        | CSPi nVoy Packet Broker                 | [change]   |
| Management IP:    | 192.168.0.240                           | 📝 [Change] |
| Firmware Version: | 1.8.2.6                                 | 🎇 [Manage] |
| Location:         | Please specify the location information | [Change]   |
| Contact:          | Please specify the contact information  | 浸 [Change] |

Figure 27: Device information panel.

#### **Serial Number**

Displays the nVoy Packet Broker ID. It is a read-only field.

#### **Up Time**

Displays how long the device has been running since its last reboot.

#### **System Time**

Displays the system time. You can change the system time as described in Figure 28.

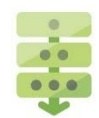

### Changing the system time

| Change S | system Time Settings                | (        |
|----------|-------------------------------------|----------|
| Date:    | 2015-08-25                          | <b>v</b> |
| Time:    | 11:52:44                            | ▼ Update |
| Time Zor | ne: (GMT-07:00) America/Los_Angeles | Update   |
| Synchro  | nize with a Network Time Server     | Settings |
|          |                                     |          |

Figure 28: Change System Time Settings window.

1. Click [Change] beside the System Time entry, as shown in Figure 27.

A Change System Time Settings window appears, as shown in Figure 28.

2. Update the Date, Time, Time Zone, and/or Synchronize with a Network Time Server entries as required.

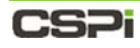

#### **Host Name**

Displays the host name of the nVoy Packet Broker. You can change the host name as follows.

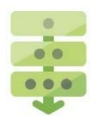

#### Changing the host name

| Change System Name                 | ۲   |
|------------------------------------|-----|
| Please specify the name of device: |     |
| CSPi - Envoy Packet Broker         |     |
|                                    |     |
|                                    |     |
|                                    |     |
| V OK V Can                         | cei |

Figure 29: Change System Name window.

1. Click [Change] beside the Host Name entry, as shown in Figure 27.

A Change System Name window appears, as shown in Figure 29.

2. Change the device name, as required.

#### **Management IP**

Displays the management IP address assigned to the nVoy Packet Broker. You can modify the management IP address as shown in Figure 30.

| <ul> <li>mgmt0</li> </ul> | Management Interfa                                                                                                  | ace: mgmt0                                                                              | ( |
|---------------------------|----------------------------------------------------------------------------------------------------|-----------------------------------------------------------------------------------------|---|
|                           | Name:<br>MAC:<br>Role:<br>IP Address:<br>Netmask:<br>Gateway:<br>Defalut Gateway:<br>Primary DNS:<br>Secondary DNS: | mgmt0<br>2c:60:0c:04:46:71<br>Master ▼<br>192.168.0.240<br>255.255.255.0<br>192.168.0.1 |   |
|                           |                                                                                                    |                                                                                         |   |
| ange the settings m       | ay interrupt running config                                                                                         | uration and views. After click OK, the web GUI will try to connect to the new address.  |   |

Figure 30: System IP Settings window.

# **CSPi**

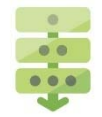

### Changing the management IP Address

1. Click [Change] beside the Management IP entry, as shown in Figure 27.

A System IP Settings window appears, as shown in Figure 30.

- 2. Update the IP address, Netmask, Gateway, Primary and Secondary DNS entries as required.
- 3. Click OK.

**NOTE:** Changing the IP settings may interrupt the configuration and views. **Restart the Web user interface to redirect to the new address**.

#### **Firmware Version**

Displays the current firmware version running the nVoy Packet Broker as shown in Figure 31. We recommend upgrading to the latest nVoy Packet Broker firmware version whenever possible. To upgrade your firmware to the latest version or roll it back to an earlier version, follow the procedure below.

| Version  | Activation Status | Size (Byte) | Md5Sum      | Operati    | ions       |
|----------|-------------------|-------------|-------------|------------|------------|
| 1.6.1.7  |                   | 140883960   | [Calculate] |            |            |
| 1.5.9.0  | 0                 | 185198712   | [Calculate] | [Activate] | (Delete)   |
| 1.6.1.6  | 0                 | 140885944   | [Calculate] | [Activate] | (Delete]   |
| 1.6.1.4  | 0                 | 140875144   | [Calculate] | [Activate] | (Delete]   |
| 1.6.1.3  | 0                 | 136130040   | [Calculate] | [Activate] | (Delete]   |
| 1.6.1.2  | 0                 | 136130952   | [Calculate] | [Activate] | (Delete]   |
| 1.6.1    | ٢                 | 136121320   | [Calculate] | [Activate] | (Delete]   |
| 1.6.0.5  | 0                 | 136120984   | [Calculate] | [Activate] | (Delete)   |
| 1.6.0.4  | ٢                 | 130329528   | [Calculate] | [Activate] | (Delete]   |
| .6.0.3.4 | 0                 | 134752088   | [Calculate] | [Activate] | m [Delete] |
|          |                   |             |             |            |            |

Figure 31: Device Firmware Management window.

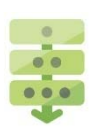

### Managing your firmware

1. Click [Manage] beside the Firmware Version entry, as shown in Figure 27.

A Device Firmware Management window appears, displaying a table of available firmware versions with activation status, file size, and operations, as shown in Figure 31.

2. Select the firmware to be installed and click [Activate] in the Operations column.

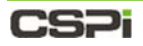

A Confirm window appears, as shown in Figure 32.

| Confirm | 8                                                                                                    |
|---------|----------------------------------------------------------------------------------------------------|
| (1)     | Please confirm to activate this image version 1.8.2.6<br>After the firmware is activated, the device will reboot to start update<br>process.Please DO NOT power off the device in the middle of update. Use<br>console (baud rate 9600,8N1) to monitor the progress of update. It usually<br>will take 5 to 10 mintues to finish. |
|         | OK 🖉 OK                                                                                                    |

Figure 32: Confirm firmware change/update.

3. Click **OK** to confirm that you are activating your required firmware version.

The system automatically reboots to activate the new firmware version.

#### Location

Displays the location of the device.

| Change Location             | ۲            |
|-----------------------------|--------------|
| Please specify the location | of device:   |
| R&D Lab                     |              |
|                             |              |
|                             |              |
|                             | OK OK Cancel |

Figure 33: Change Location window.

### Changing the device location

- 1. Click [Change] beside the Location entry, as shown in Figure 27.
  - A Change Location window appears, as shown in Figure 33.
- 2. Enter the desired location and click OK to confirm.

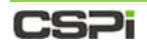

#### Contact

Displays the device contact information.

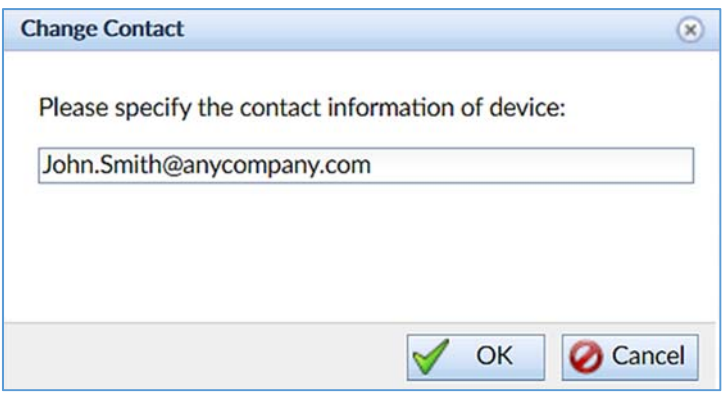

Figure 34: Change Contact window.

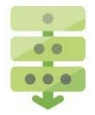

### Changing the contact information

1. Click [Change] beside the Contact entry, as shown in Figure 27.

A Change Contact window appears, as shown in Figure 34.

2. Enter the desired contact information and click **OK** to confirm.

# **CS**Pi

# 4.4 Device Operation

The Device Operation panel displays the various device operation and management settings available to the user, as shown in Figure 35.

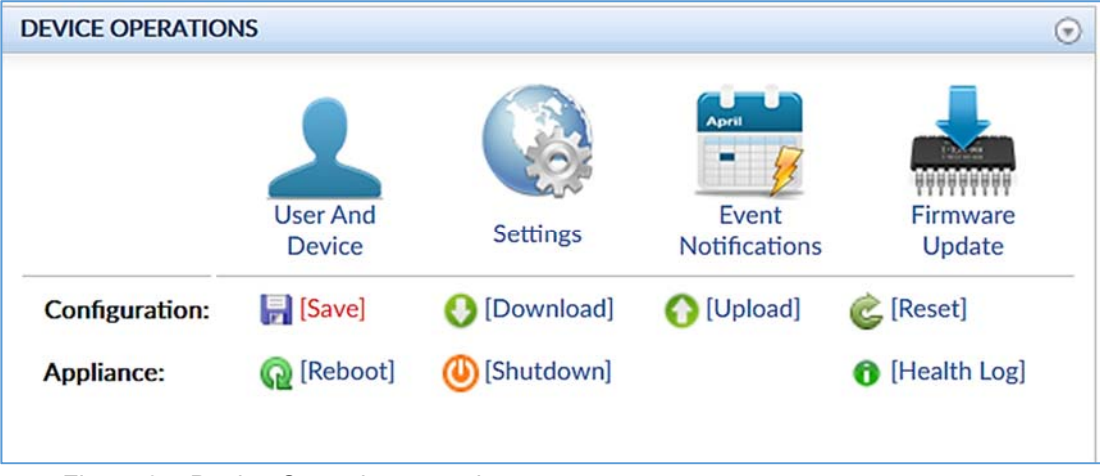

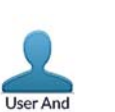

Device

#### Figure 35: Device Operations panel.

# 4.4.1 Device and User Management

The nVoy Packet Broker multiple-user functionality enables network administrators, operators, and users to setup and manage the following tasks:

- LDAP Servers
- TACACS+ Servers (not supported in this release)
- RADIUS Servers (not supported in this release)
- Groups
- Users
- Debug Account
- Port Classes

| Port Classes    | LDAP Servers    |      |             |             |                   | 0          |
|-----------------|-----------------|------|-------------|-------------|-------------------|------------|
| All             | Name            | Host | Port Domain | Search Base | Operations        |            |
| LDAP Servers    |                 |      |             |             | New LDAP Serve    | er         |
| TACACS+ Servers |                 |      |             |             |                   |            |
| RADIUS Servers  | TACACS+ Servers |      |             |             |                   |            |
| L Users         | Name            | Host | Port        | Key         | Operations        |            |
| 🧚 Debug Account |                 |      |             |             | New TACACS+ Serve | er         |
|                 |                 |      |             |             |                   |            |
|                 | RADIUS Servers  |      |             |             |                   | 0          |
|                 | Name            | Host | Port        | Кеу         | Operations        |            |
|                 |                 |      |             |             | New RADIUS Serve  | e <b>r</b> |
|                 |                 |      |             |             |                   |            |
|                 |                 |      |             |             |                   |            |

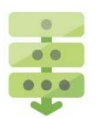

#### Figure 36: Device and User Management window.

#### Accessing Device and User Management settings

1. Click **User and Device** in the Device Operation panel of the NVoy Packet Broker Web UI Dashboard tab.

The Device and User Management window appears, as shown in Figure 36.

#### **LDAP Servers**

LDAP (Lightweight Directory Access Protocol) is an Internet protocol that email and other programs use to look up information from a server. LDAP servers look up entries in a variety of ways. LDAP servers index all the data in their entries, with "filters" that select and return information on the user or group you want.

An example of a filter is one in which all users are sorted by a last name that begins with the letter "C", their email address, title, and description. LAPD filters all user accounts and returns only those accounts fitting the search criteria.

LDAP is not limited to contact information, or even information about people. LDAP is used to look up encryption certificates, pointers to printers, and other services on a network, and provides "single sign-on" permissions where one user password is shared between many services.

LDAP is appropriate for any kind of directory-like information, where fast lookups and less-frequent updates are the norm.

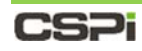

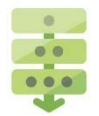

### Adding an LDAP Server

**1.** Click **LDAP Servers** in the left column of the Device and User Management window, as described in Figure 36.

The LDAP Servers window appears.

2. Click New LDAP Server...

The Add/Edit LDAP Server window appears, as shown in Figure 37.

| Add/Edit LDA                                                    | P Server (x)                                                                |
|-----------------------------------------------------------------|-----------------------------------------------------------------------------|
| Server Name:<br>Server IP:<br>Port:<br>Bind DN:<br>Search Base: | OpenLDAP           192.168.0.198           389           dc=home,dc=network |
|                                                                 | Scancel                                                                     |

Figure 37: Add/Edit LDAP Server window.

3. Enter the Server Name, Server IP, and Port.

The LDAP Server IP and Port are the most important parameters in the LDAP server profile. The user may choose to leave the **Bind DN** and **Search Base** dialog boxes.

4. Click OK.

The Login DN dialog box appears, as shown in Figure 38.

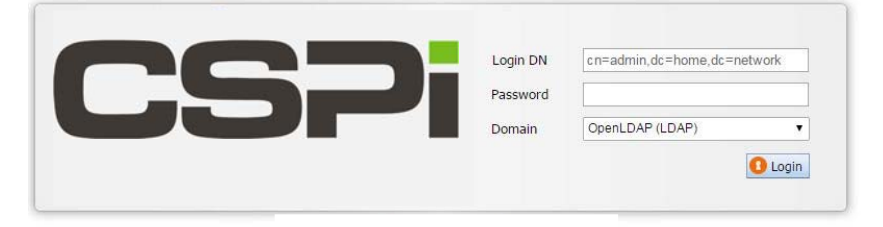

Figure 38: Login DN dialog box.

- 5. Enter the Login DN, Password, and Domain.
- 6. Click Login.

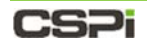

#### **TACACS+ Servers**

NOTE: Ve

TACACS+ servers are not supported in the nVoy Packet Broker version 1.0 release.

### Groups

| Add/Edit User Group                                                                                           | User Group                                                                                              | Group Tab                                                                                               |
|----------------------------------------------------------------------------------------------------|----------------------------------------------------------------------------------------------------|----------------------------------------------------------------------------------------------------|
| RADIUS Servers                                                                                                | Name<br>Administrator<br>Guest                                                                          | Operations  Construction  Construction  Construction  Construction  New Group                           |
| Add/Edit User Group                                                                                           | Groups                                                                                                  | •                                                                                                    |
| System Management:                                                                                            | UI                                                                                                    |                                                                                                    |
| Port Name           2406-19           2406-20           2406-21           2406-22           X05           X06 | Port Location<br>Slot1.Port1<br>Slot1.Port2<br>Slot1.Port3<br>Slot1.Port4<br>Slot1.Port5<br>Slot1.Port5 | DEVICE OPERA     Firmware Mana     Save Configure     Download Con     Event Notificat     User Managem |

Figure 39: Add/Edit User Group window.

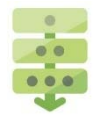

#### Adding a new user group

**1.** Click **Groups** in the left column of the Device and User Management window, as described in Figure 39.

The Groups window appears.

2. Click New Group...

The Add/Edit User Group window appears, as shown in Figure 39.

- 3. Enter the group attributes, as follows:
  - Group Name Input the user group name in this field.
  - **System Management** User groups can be set up with one or more management roles and with assigned port access authority. There are three management roles available to the nVoy Packet Broker appliance:
    - User Management: Controls the accounts setup and assigns user access and privileges.
    - Device Management: Assigns access privileges to the device ports, storage devices, and other resources.

# CS7i

- Flow Management: Performs flow operation settings and operations.
- Packet Data Visibility Sets the data access authorization level:
  - Unlimited: User group has unlimited visibility to the packet data, for the purpose of data analysis, manipulation, and so on.
  - Network Layer (lower three layers): User group has limited visibility to the lower three layers of the packet data, where they can perform further operations.
  - Transport Layer (lower four layers): User group has limited visibility to lower four layers of the packet data, where they can perform further operations.
  - Number of Data Bytes: User group has limited visibility to the predefined number of packet data, where they can perform further operations.
  - Disabled: This setting does not apply to the nVoy Packet Broker appliance.
- **Port Access** Lists only those ports that a user group can access and manage. A user group can be assigned one, more than one, or all ports.

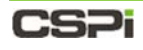

#### Users

|        | Device And User Management |                        |                                                                                                    |                     |               |                                                 | (*)                                                                                                    |
|--------|----------------------------|------------------------|----------------------------------------------------------------------------------------------------|---------------------|---------------|-------------------------------------------------|----------------------------------------------------------------------------------------------------|
|        | Port Classes               | Users                  |                                                                                                    |                     |               |                                                 | ۲                                                                                                    |
|        | E 🔄 All                    | Name                   | Domain                                                                                                    | 1                   | Group         | Ope                                             | rations                                                                                                    |
|        | LDAP Servers               | admin                  | local                                                                                                    |                     | Administrator |                                                 | [Edit]                                                                                                    |
|        | TACACS+ Servers            | guest                  | local                                                                                                    |                     | Guest         | [Edit]                                          | (Delete)                                                                                                    |
| Lisors | RADIUS Servers             | Inerez<br>dd/Edit User | local                                                                                                    |                     | Administrator | [Edit]                                          | (Delete)                                                                                                    |
| Users  | Debug Account              | dd/Edit User           | User Name:<br>Domain:<br>Group:<br>Password:<br>First Name:<br>Last Name:<br>Email:<br>Extension:<br>Session Timeout: | Local Administrator |               | ✓<br>✓<br>✓<br>✓<br>Set Password<br>✓<br>✓<br>✓ | (Delete)     (Detete)     (New User)     (New User)     (Solution)     (Solution)     (Solution)     (Solution) |

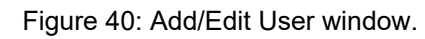

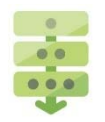

### Adding a new user

- Click Users in the left column of the Device and User Management window. The Add/Edit User window appears, as shown in Figure 40.
- 2. Enter the following user attributes:

| User Name       |                                                                                                    |
|-----------------|----------------------------------------------------------------------------------------------------|
| Domain          | Default set to <b>Local</b> .                                                                                             |
| Group           | Select Administrator or Guest                                                                                             |
| Set Password    | To create a new user password, click <b>Set</b><br><b>Password</b> and enter the new password<br>twice. Click <b>OK</b> . |
| Password        | Encrypted password appears as dots.                                                                                       |
| First/Last Name | Self-explanatory                                                                                                    |
| Email           | Self-explanatory                                                                                                    |
| Extension       | Self-explanatory                                                                                                    |
| Session Timeout | Select from 5 min, 10, 15, 30, or 1 hour.                                                                                 |

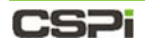

#### **User Personality Colors**

You can assign different colors to user profiles for role management purposes (Figure 41).

| Set User Person    | ality                                                               | Edit/Edit Color<br>Filter | Add New Color<br>Bule |
|--------------------|---------------------------------------------------------------------|---------------------------|-----------------------|
| Add/Edit User      |                                                                     |                           | ×                     |
| Summar             | Name                                                                | String                    | Operation             |
| Personality Colors |                                                                     |                           | [Add New Color Rule]  |
| Die Project        | Add/Edit Col<br>Filter<br>Name:<br>String:<br>Display Co<br>Foregre | or Filter                 |                       |
|                    |                                                                     | $\checkmark$              | OK 🖉 Cancel           |
|                    |                                                                     |                           | V OK Ø Cancel         |

Figure 41: Assigning different colors to user profiles.

#### **User PCAP Viewer**

You can assign a variety of pcap viewer timestamps to the user profile (Figure 42).

The default time stamp format is hh:mm:ss.mmm (millisec).

| User PCAP Vie                                | ewer                                                                       |                                                                                                    | Time Stamp    |
|----------------------------------------------|----------------------------------------------------------------------------|----------------------------------------------------------------------------------------------------|---------------|
| Settings                                     |                                                                            |                                                                                                    | Format        |
| Add/Edit User                                |                                                                            |                                                                                                    | ×             |
| Summary<br>Personality Colors<br>PCAP Viewer | Time Stamp<br>Secon<br>Secon<br>MicroS<br>NanoS<br>hh:mn<br>hh:mn<br>YY-MM | o Format<br>d.MicroSecond<br>d.NanoSecond<br>second<br>second<br>n:ss.mmm (millisec)<br>n:ss.uuuuuu (microsec)<br>I-DD hh:mm:ss.mmm (millisec)<br>I-DD hh:mm:ss.uuuuuu(microsec) |               |
|                                              |                                                                            |                                                                                                    |               |
|                                              |                                                                            |                                                                                                    | V OK 🖉 Cancel |

Figure 42: Assigning pcap viewer timestamps.

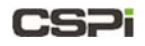

#### **User Project Description**

You can assign a project descriptor such as project name, system under test, description, test ID format, and a report icon, as shown in Figure 43.

| Project Set   | ting                                                                                            | Set Project<br>Information                                                                                                    |
|---------------|-------------------------------------------------------------------------------------------------|----------------------------------------------------------------------------------------------------|
| Add/Edit User | Project Name:<br>System Under Test<br>Project Description<br>Format of Test ID:<br>Report Icon: | Information    Information    Information    Information    Information   Information  Information  Informati |
|               |                                                                                                 |                                                                                                    |

Figure 43: Assigning a project descriptor.

3. Click OK to add the new user.

## CS7i

### **Debug Account**

The Debug Account setting enables users to login through an account password to perform routine or diagnostic operations. Account access depends on the network connectivity. There is no additional tunnel or port opened in the network.

| Dobug Account So | tting                                                                                                    | Enable/Disable                                                                                                    |                                                                                                    |
|------------------|----------------------------------------------------------------------------------------------------|----------------------------------------------------------------------------------------------------|----------------------------------------------------------------------------------------------------|
| Debug Account Se | tting                                                                                                    | debug account                                                                                                    |                                                                                                    |
| User Management  |                                                                                                    | /                                                                                                    |                                                                                                    |
| User Management  | ag Account UUG Account Status: UUG Account Status: UUG Account of the account of the origin this of the account of the origin this of the account of the origin the origin account of the disat same UI.  Please input password  Password: Repeat: | Operators, field engineers or InfiniCORE     to the support and password you     work connectivity. There is not any addit     bled by rebooting the nVoy Packet Record | support engineers, under your permission, is<br>set to perform diagnosis operation. The access to<br>ional tunnel or port is opened in your network.<br>ter Or by turning off the 'Debug Account' through |
|                  |                                                                                                    | 🧹 ОК 🖉 Са                                                                                                    | (O Close                                                                                                    |

Figure 44: Debug Account window with a password request.

#### Enabling the debug account status

**1.** Click **Debug Account** in the left-hand column of the User Management window, as described in Figure 44.

The Debug Account window appears.

2. Set the Debug Account Status slider from COFF to CONCEPT.

The "please input password" prompt appears.

3. Enter your password twice.

The debug account status is enabled.

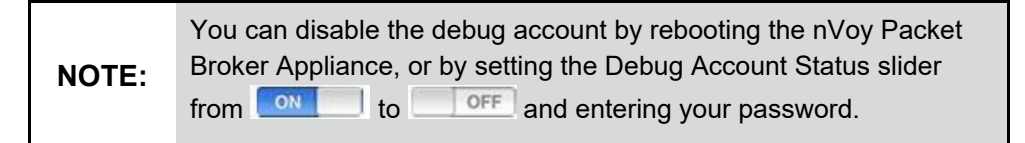

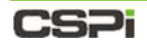

#### **Port Classes**

Port classes allow you to set individual ports to SPAN, Tool, or Bidirectional port classes, as shown in Figure 45. By default, all ports are bidirectional and traffic direction is determined by the domain connection.

| All            | Ports        | SPAN Ports/Mirror Ports | Tool Ports | Bidirectional Ports               |  |
|----------------|--------------|-------------------------|------------|-----------------------------------|--|
| IDAP Servers   | Inf-load (0) | O Ingress               | ○ Egress   | <ul> <li>Bidirectional</li> </ul> |  |
| ACACS+ Servers | Inf-Load (1) | O Ingress               | CEgress    | <ul> <li>Bidirectional</li> </ul> |  |
| RADIUS Servers | XG3          | Ingress                 | ◯ Egress   | Bidirectional                     |  |
| Groups         | XG4          | O Ingress               | ◯ Egress   | Bidirectional                     |  |
| L Users        | XG5          | O Ingress               | ◯ Egress   | <ul> <li>Bidirectional</li> </ul> |  |
| Pebug Account  | XG6          | ◯ Ingress               | ◯ Egress   | <ul> <li>Bidirectional</li> </ul> |  |
|                | XG7          | Ingress                 | ⊖ Egress   | Bidirectional                     |  |
|                | XG8          | Ingress                 | CEgress    | Bidirectional                     |  |
|                | Vinca (0)    | Ingress                 | C Egress   | Bidirectional                     |  |
|                | Vinca (1)    | ◯ Ingress               | C Egress   | Bidirectional                     |  |
|                | XG11         | Ingress                 | ◯ Egress   | <ul> <li>Bidirectional</li> </ul> |  |
|                | XG12         | Ingress                 | ◯ Egress   | <ul> <li>Bidirectional</li> </ul> |  |
|                | XG13         | ◯ Ingress               | C Egress   | <ul> <li>Bidirectional</li> </ul> |  |

Figure 45: Port classes.

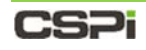

#### **RADIUS Servers**

|       | RADIUS servers are not supported in the nVoy Packet Broker |
|-------|------------------------------------------------------------|
| NOTE: | version 1.0 release.                                       |

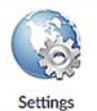

### 4.4.2 Service Management

The Service Management utility sets up the HTTP/HTTPS web user interfaces, secure shell, SNMP access and auto refresh settings.

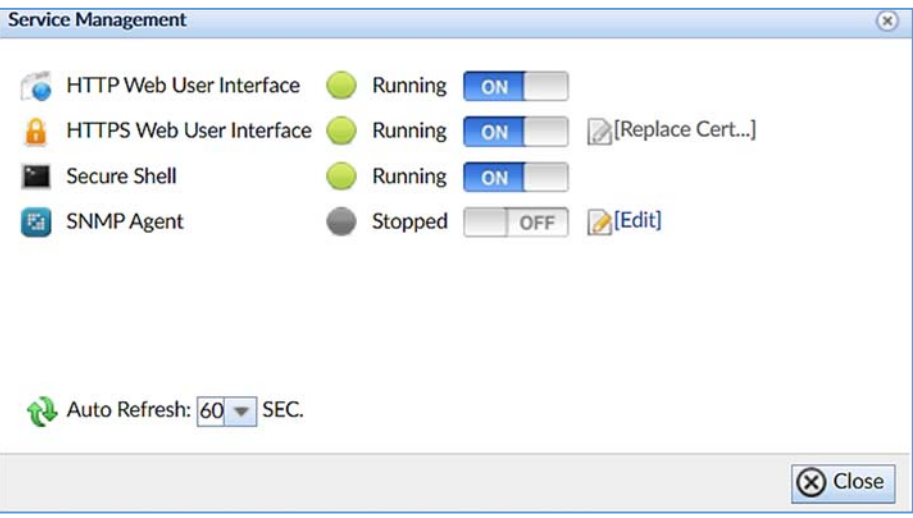

Figure 46: Service Management window.

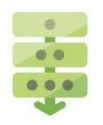

#### Enabling Service Management settings

**1.** Click **Settings** in the Device Operation panel of the Web UI, as described in Figure 27.

The Service Management window appears, as shown in Figure 46.

2. Set any or all of the following Service Management sliders from

OFF to ON

- a. HTTP Web User Interface
- b. HTTPS Web User Interface
- c. Secure Shell
- d. SNMP Agent (Click Edit to modify agent, if required)
- 3. Click the Auto Refresh drop-down combo box and select the desired auto

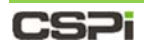

Auto Refresh:

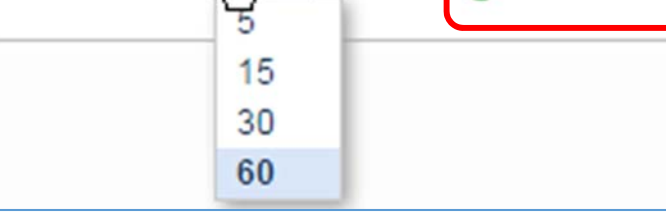

Figure 47: Auto Refresh

- 4. Click [Refresh] to refresh the Web UI internal data.
- 5. Click Close to exit.

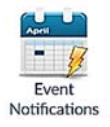

### 4.4.3 Event Notifications

The Event Notifications setting enables the user to send special event notifications.

The nVoy Packet Broker supports the following messaging formats:

• **General** Every generated event moves to local storage first to prevent loss, after which a notification mechanism pushes the event out of the corresponding pipeline, as follows:

#### **Option 1:**

Keep events for: Displays how long the event should be stored.

#### Option 2:

**Clear events**: Describes an immediate action, which triggers an immediate removal of the events from the storage system. For example, when you select "Keep the past day" from the drop-down combo box, all the events older than the past day are removed.

- **SNMP Trap** The most widely used messaging format; designed to alert and monitor device activities across a network. Messages are sent to the manager by an agent when an issue needs to be reported (Figure 48).
- Email Event information is sent via email (Figure 48).
- **SysLog** Displays device system information and logs stored on a server. Users can filter events by Informative, Warning, and Error category (Figure 49).

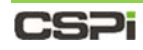

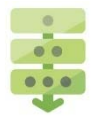

### Setting up an event notification

#### 1. Click Event Notifications.

The Event Notification windows appear, as shown in Figures 48 and 49.

| All          | SNMP Trap                                                                                                    |                                                                                        |    |
|--------------|----------------------------------------------------------------------------------------------------|----------------------------------------------------------------------------------------|----|
| Email SysLog | Enable:         Image: Community image: Community image: Co | Port: 162                                                                              |    |
|              | Email                                                                                                    |                                                                                        | i. |
|              | Enable: From: Username@ema User: Password:                                                                                                    | I domain.com domain.com Use a comma to separate email addresses. hain.com Port: 445 om |    |

Figure 48: Event Notification window - SNMP Trap and Email.

|             | SysLog                                     |                                                                                          | • |
|-------------|--------------------------------------------|------------------------------------------------------------------------------------------|---|
| 🚓 SNMP Trap | Enable:<br>Remote Server:<br>Event Filter: | <ul> <li>✓</li> <li>10.0.0.1 Port: 514</li> <li>Informative   Warning   Error</li> </ul> |   |
|             |                                            |                                                                                          |   |

Figure 49: Event Notification window - SysLog

- 2. Select the appropriate messaging format in the left column.
- **3.** Click the **Enable** check box in the right column and enter the required information in the dialog boxes.
- 4. Click **OK** to send the event notification.

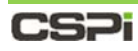

Firmware Update

# 4.4.4 Device Firmware Management

The Firmware Management setting enables the user to view the device activation status, file size and operations.

To manage device firmware, go to the *Device Information* section of this chapter.

### Viewing device firmware status

#### 1. Click Firmware Update.

The Device Firmware Management window appears, displaying firmware Version, Activation Status, Size, Md5Sum, and Operations, as shown in Figure 50.

| Version       | Activation Status | Size (Byte) | Md5Sum      | Operations             |      |
|---------------|-------------------|-------------|-------------|------------------------|------|
| nvoy-1.8.2.14 | 0                 | 152187704   | [Calculate] |                        |      |
| 1.8.2.9       | 0                 | 152223720   | [Calculate] | [Activate] <a>[Del</a> | ete] |
| 1.8.2.8       | 0                 | 152060088   | [Calculate] | V [Activate] 🔐 [Del    | ete] |
| 1.8.2.7       | 0                 | 152010584   | [Calculate] | ✓[Activate]            | ete] |
| 1.8.2.6       | 0                 | 151994024   | [Calculate] | [Activate] <a>[Del</a> | ete] |
| 1.8.2.11      | 0                 | 152228456   | [Calculate] | [Activate] <a>[Del</a> | ete] |
| 1.8.2.10      | 0                 | 152236584   | [Calculate] | V [Activate] 🔐 [Del    | ete] |
| nvoy-1.8.2.13 | 0                 | 152183880   | [Calculate] | [Activate] <a>[Del</a> | ete] |
| nvoy-1.8.2.12 | 0                 | 152182248   | [Calculate] | V [Activate] 🕋 [Del    | ete] |

Figure 50: Device Firmware Management window.

2. Click [Calculate] to calculate Md5Sum.

The window refreshes to display the Md5Sum, as shown in Figure 51.

|         | ware Management   |             |                                  |            |
|---------|-------------------|-------------|----------------------------------|------------|
| Version | Activation Status | Size (Byte) | Md5Sum                           | Operations |
| 1.8.2.1 |                   | 149708920   | 2653027f2038ce57e24e96105f09cc60 |            |
|         |                   |             |                                  |            |
|         |                   |             |                                  |            |
|         |                   |             |                                  |            |
|         |                   |             |                                  |            |
|         |                   |             |                                  |            |
|         |                   |             |                                  |            |
|         |                   |             |                                  |            |
|         |                   |             |                                  |            |
|         |                   |             |                                  |            |
|         |                   |             |                                  |            |
|         |                   |             |                                  |            |

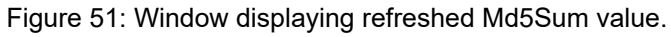

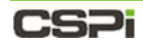

3. Click Upload New firmware... to upload new firmware to the Web UI (optional)

The Update Firmware window appears, as described in Figure 52.

| Update Firmware                                                                                                    | ×                                           |
|----------------------------------------------------------------------------------------------------|---------------------------------------------|
| Note: Uploading new firmware will overwrite any existing firmware image.<br>Use the Choose File button to find the firmware file you want to upload. Firmware files<br>extension of .ipkg eg., [product model]-1.0.1.ipkg.<br>After the firmware is uploaded, the device will reboot to start update process. Please E<br>off the device in the middle of update. Use console (baud rate 9600,8N1) to monitor the<br>update. It usually will take 5 to 10 minutes to finish.<br>Please select firmware to upload<br>Choose File<br>File Name:<br>File Size: | have a file<br>O NOT power<br>e progress of |
|                                                                                                    | d 🖉 Cancel                                  |

Figure 52: Update Firmware window.

|       | Once the firmware uploads, the device will reboot to start the update process. |
|-------|--------------------------------------------------------------------------------|
| NOTE: | DO NOT power off the device in the middle of an update.                        |
|       | Use console (baud rate 9600,8N1) to monitor the update progress.               |

- 4. Click Choose File... and select the firmware file with an .ipkg file extension
- 5. Click Upload to upload the firmware.

The new firmware posts to the Device Firmware Management window. Uploading new firmware will overwrite any existing firmware image.

6. Click OK to exit.

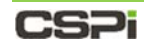

# 4.4.5 Save Configuration

The Save Configuration setting allows you to preserve changes that have been made to the device configuration.

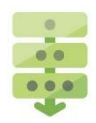

### Confirming a device configuration

1. Configure the device, as described further in the *Device Operation* section.

Once a device has been configured, the **Save Configuration** script changes from blue to red, indicating that the changes have been made.

2. Click [Apply] to save the configuration.

The Confirm window appears confirming that the configuration has been saved, as shown in Figure 53.

| Confirm |                                            | ۲ |
|---------|--------------------------------------------|---|
| (i)     | Configuration has been saved successfully. |   |
|         |                                            |   |
|         | 13                                         |   |
|         | V OK                                       |   |

Figure 53: Configuration Save confirmation.

3. Click OK

Once the configuration is saved, the **Save Configuration** script changes from red to blue.

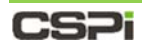

# 4.4.6 Download Configuration

The Download Configuration setting prompts the user to download and export system configurations.

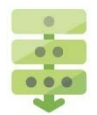

### Downloading a system configuration (from Firefox web browser)

1. Click [Download] in the Devices Operation panel.

A text file prompt appears in the lower right corner of Web UI, saving the file as Opening <Packet\_Broker\_Name>-Config-File.txt as shown in Figure 54.

| Opening nVoy Packet Bro                                | ker-Config-File.txt                           |              |        |
|--------------------------------------------------------|-----------------------------------------------|--------------|--------|
| You have chosen to                                     | open:                                         |              |        |
| nVoy Packet Bi                                         | oker-Config-File.txt                          |              |        |
| which is: Text<br>from: http://1<br>What should Firefo | Document<br>0.6.0.141<br>x do with this file? |              |        |
| • Open with                                            | Notepad (default)                             |              | ~      |
| ○ <u>S</u> ave File                                    |                                               |              |        |
| Do this <u>a</u> uto                                   | matically for files like this                 | from now on. |        |
| 1154                                                   |                                               | OK           | Cancel |

Figure 54: Text file prompt

2. Click Save File to save the text file to your hard drive.

#### OR

- 3. Click **Open with** to open the text file in an editor.
- 4. Click File > Save to save the text file.

The configuration file is saved to the hard drive.

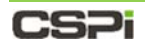

# 4.4.7 Upload Configuration

The Upload Configuration setting prompts the user to upload a configuration file to the server.

| Update Configure                                                                                                    | ۲               |
|----------------------------------------------------------------------------------------------------|-----------------|
| Note: Upload configuration file will cause device to restart.<br>Please select configuration file to upload: Choose File |                 |
|                                                                                                    |                 |
|                                                                                                    |                 |
|                                                                                                    | Vpload 🖉 Cancel |

Figure 55: Update Configure window.

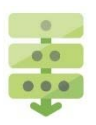

### Uploading a configuration file

1. Click [Upload] in the Devices Operation panel.

The Update Configure window appears, as shown in Figure 55.

- 2. Click Choose File... and select the configuration file.
- 3. Click Upload to upload the configuration file.

**NOTE:** The device restarts after the configuration file has uploaded.

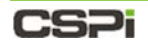

# 4.4.8 Reset Configuration

The Reset Configuration setting enables you to reset the device configuration to factory default.

| Reset Configuration to Factory Default         | 8             |
|------------------------------------------------|---------------|
| Reset Port Configuration                       |               |
| <ul> <li>Reset Domain Configuration</li> </ul> |               |
| Reset User Configuration                       |               |
| Reset Network Management Configuration         |               |
|                                                |               |
|                                                |               |
|                                                |               |
|                                                |               |
| [Reset All]                                    | V OK 🖉 Cancel |

Figure 55a: Resetting the device configuration to factory default.

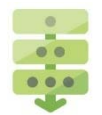

### Resetting the configuration

1. Click Reset in the Devices Operation panel.

The Reset Configuration to Factory Default window appears, as shown in Figure 55a.

2. Check all four check boxes.

The window refreshes to display the default IP, netmask, and gateway addresses, as shown in Figure 55b.

| Reset Configuration to Fact | ory Default                                | (*)         |
|-----------------------------|--------------------------------------------|-------------|
| Reset Port Configura        | tion                                       |             |
| Reset Domain Config         | uration                                    |             |
| Reset User Configura        | tion                                       |             |
| Reset Network Mana          | gement Configuration                       |             |
| Use factory del             | fault network settings 🔘 Use current netwo | rk settings |
| IP Address:                 | 192.168.0.240                              |             |
| Netmask:                    | 255.255.255.0                              |             |
| Gateway:                    | 192.168.0.1                                |             |
| [Reset All]                 | <b>V</b>                                   | OK 🐼 Cancel |

Figure 55b: Displaying default IP, netmask, and gateway addresses.

3. Click OK.

The device configuration is reset to factory default.

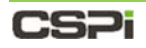

## 4.4.9 Reboot Device

The Reboot Device setting prompts the user to reboot the device.

| Confirm    | (                                                               | × |
|------------|-----------------------------------------------------------------|---|
| <b>(</b> ) | The current configuration will be lost when they are not saved. |   |
| -          | Please click "Save" to save the current configuration           |   |
|            | <b>RISK OF CONFIGURATION LOSS</b>                               |   |
|            |                                                                 |   |
|            | Save 🖉 Continu                                                  | e |

Figure 56: Reboot confirmation window.

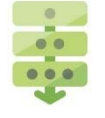

### Rebooting the device

**CAUTION:** Save your current configuration before you reboot the device. You run the risk of losing all your information without first saving it.

**1.** Click **[Reboot]** in the Devices Operation panel.

The Confirm window appears, as shown in Figure 56.

- 2. Click Save to save your current configuration.
- 3. Click Continue to reboot the device.
### 4.4.10 Shutdown Device

The Shutdown Device setting enables the user to shut down the device operation.

| Confirm Shutd | own System                                                                      | ۲  |
|---------------|---------------------------------------------------------------------------------|----|
| (i)           | By clicking OK, device will be shutdown. Please confirm to shutdown the device. |    |
|               | OK Canc                                                                         | el |

Figure 57: Confirm Shutdown System window.

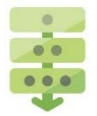

### Shutting down the device

- 1. Click [Shutdown] in the Devices Operation panel.
  - A Confirm Shutdown System window appears, as shown in Figure 57.
- 2. Click OK to confirm shutting down the device operation.

## 4.4.11 Health log

The Health logfile records the following real-time device statistics in one-minute intervals:

- Number of runtime crash files in the system
- Logfile creation date and time
- Logfile category (INFO)
- CPU temperature (degrees Celsius)
- CPU usage (percentage)
- Available memory (MB)
- System Health File Size in bytes.

| Health Log            |                  |                   |                       | 0          |
|-----------------------|------------------|-------------------|-----------------------|------------|
| Recent log output:    |                  |                   |                       |            |
| Found 0 runtime crash | files in system  | n                 | 10,00000000           | ^          |
| # Logfile created on  | 2017-01-13 09:00 | 18 -0800 by logg  | er.rb/31641           |            |
| I, [01-13 09:00#813]  | INFO : Temp      | (C): CPU 40 Usage | 29% Memory Free 7505M | 5          |
| T. [01-13 09:02#813]  | INFO : Temp      | (C): CPU 40 Usage | 5% Memory Free 7413MB |            |
| I. [01-13 09:03#813]  | INFO : Temp      | (C): CPU 40 Usage | 6% Memory Free 7412MB |            |
| I, [01-13 09:04#813]  | INFO : Temp      | (C): CPU 40 Usage | 6% Memory Free 7410MB |            |
| I, [01-13 09:05#813]  | INFO : Temp      | (C): CPU 40 Usage | 6% Memory Free 7408MB |            |
| I, [01-13 09:06#813]  | INFO : Temp      | (C): CPU 40 Usage | 4% Memory Free 7415MB |            |
| I, [01-13 09:07#813]  | INFO : Temp      | (C): CPU 40 Usage | 4% Memory Free 7414MB |            |
| I, [01-13 09:08#813]  | INFO : Temp      | (C): CPU 40 Usage | 5% Memory Free 7415MB |            |
| T [01-13 09:09#813]   | INFO : Temp      | (C): CPU 40 Usage | 78 Memory Free 7413MB |            |
| I. [01-13 09:11#813]  | INFO : Temp      | (C): CPU 40 Usage | 5% Memory Free 7410MB |            |
| T. [01-13 09:12#8131  | TNFO : Temp      | (C): CPU 40 Usage | 5% Memory Free 7410MB | ~          |
|                       |                  |                   |                       | [Clear All |
| Log files:            |                  |                   |                       |            |
|                       | Log File Name    |                   | File Size             | Operations |
|                       | System Health    |                   | 1068                  | (Download] |
|                       |                  |                   |                       |            |
|                       |                  |                   |                       |            |
|                       | Fil              | e size in bytes   |                       |            |
|                       | L                |                   |                       |            |
|                       |                  |                   |                       |            |
|                       |                  |                   |                       |            |
|                       |                  |                   |                       |            |
|                       |                  |                   |                       | (X) Close  |
|                       |                  |                   |                       |            |

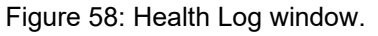

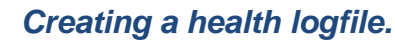

1. Click [Health Log] in the Devices Operation panel.

A Health Log window appears, as shown in Figure 58.

2. Click [Download] to save the health log (optional).

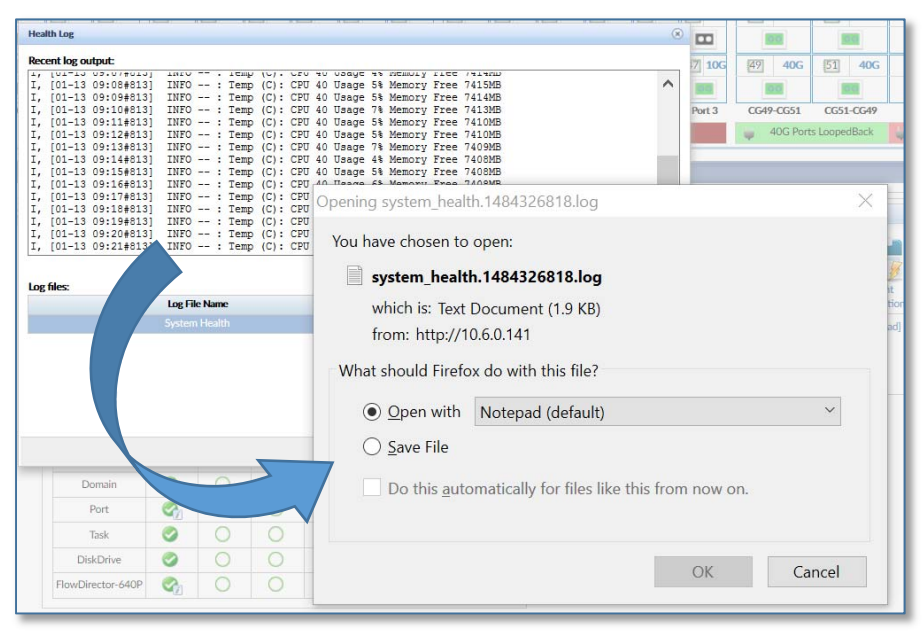

Figure 59: Health logfile prompt

A logfile prompt appears in the lower right corner of Web UI, saving the file as system\_health.<Logfile\_Number>.log as shown in Figure 59.

3. Click Save File to save the log file to a text file editor.

#### OR

- 4. Click Open with to open the logfile in a text file editor.
- 5. Click **File > Save** to save the logfile to a text file editor.

The health logfile is saved to the editor.

## 4.5 Service Status

The Service Status panel displays the real-time device status by user, system, domain, port, task, and so on, as shown in Figure 60.

| SERVICE STATU | JS       |        |          |        |        |           |            |                         |
|---------------|----------|--------|----------|--------|--------|-----------|------------|-------------------------|
|               |          | •      | 2017-03  | -22    | - Þ [1 | Foday] [E | xport Log] |                         |
| Services      | Mar 22   | Mar 21 | Mar 20   | Mar 19 | Mar 18 | Mar 17    | Mar 16     |                         |
| User          | <b>C</b> |        | <b>e</b> | 0      | 0      | <b>C</b>  |            |                         |
| ModLocator    |          |        |          | 0      | 0      |           |            |                         |
| System        |          |        | <b>C</b> | 0      | 0      |           |            |                         |
| HealthMon     | 0        | 0      | 0        | 0      | 0      | 0         | 0          |                         |
| Console       | 0        | 0      | 0        | 0      | 0      | 0         | 0          |                         |
| HTTP          |          |        | <b>C</b> | 0      | 0      |           |            | Active event log with   |
| HTTPS         | 0        | 0      | 0        | 0      | 0      | 0         | 0          | no errors or warnings   |
| SNMP          | 0        | 0      | 0        | 0      | 0      | 0         | 0          |                         |
| Domain        |          |        |          | 0      | 0      |           | 0+         | Active event log with   |
| Port          |          |        | <b>C</b> | 0      | 0      |           |            | errors or warnings.     |
| Task          | 0        | 0      | 0        | 0      | 0      | 0         | 0          |                         |
| DiskDrive     | 0        | 0      | 0        | 0      | 0      | 0         | 0+         | Active service but with |
| nVoy          |          |        |          | 0      | 0      |           |            | no event log.           |

Figure 60: Service Status panel.

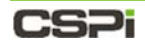

### 4.5.1 Services Category

The Service Status lists log events into 13 categories. Clicking any tagged active vent log opens an Event Log Detail window, where event details can be reviewed.

#### User

The User Event Log Detail window displays events related to user ID, time, warning severity, and description, as shown in Figure 61.

| All               |      | ×      | ····                   | ,                               |                                                            |   |
|-------------------|------|--------|------------------------|---------------------------------|------------------------------------------------------------|---|
| System            | ID   | Source | Time                   | Severity                        | Description                                                |   |
| FlowDirector-640P | 99   | User   | 2017-02-15<br>07:37:45 | <ol> <li>Informative</li> </ol> | User admin login successfully                              | ^ |
| НТТР              | 107  | User   | 2017-02-15<br>09:04:52 | 1 Informative                   | User admin login successfully                              |   |
| ModLocator        | 108  | User   | 2017-02-15<br>09:05:05 | 1 Informative                   | User admin password has been changed                       |   |
| Domain            | 109  | User   | 2017-02-15<br>09:05:05 | <ol> <li>Informative</li> </ol> | User with username admin and domain local has been updated |   |
| Port              | 1872 | User   | 2017-02-21<br>13:20:03 | <ol> <li>Informative</li> </ol> | User admin login successfully                              |   |
| nVoy              | 2476 | User   | 2017-02-22<br>13:00:37 | 1 Informative                   | User admin login successfully                              |   |
|                   | 2757 | User   | 2017-02-23<br>08:06:54 | <ol> <li>Informative</li> </ol> | User admin login successfully                              |   |
|                   | 3693 | User   | 2017-02-26<br>11:51:19 | 1 Informative                   | User admin login successfully                              |   |
|                   | 4124 | User   | 2017-02-27<br>13:30:20 | <ol> <li>Informative</li> </ol> | User admin login successfully                              |   |
|                   | 5048 | User   | 2017-02-28<br>12:50:02 | <ol> <li>Informative</li> </ol> | User admin login successfully                              |   |
|                   | 6864 | User   | 2017-03-02             | <ol> <li>Informative</li> </ol> | UserVar login failed                                       | ~ |

Figure 61: User Event Log Detail window.

#### **ModLocator**

The ModLocator Event Log Detail window displays events related to traffic modules device ID assignment, time, warning severity and description, as shown in Figure 62.

| All               | Display F | Filter: 🗸 Informativ | ve 🗸 Warning           | Error                           |                           |   |  |
|-------------------|-----------|----------------------|------------------------|---------------------------------|---------------------------|---|--|
| System            | ID        | Source               | Time                   | Severity                        | Description               |   |  |
| FlowDirector-640P | 5         | ModLocator           | 2017-02-14<br>12:56:24 | 1 Informative                   | Start device registration | ^ |  |
| 🗎 НТТР            | 153       | ModLocator           | 2017-02-15<br>09:35:17 | 1 Informative                   | Start device registration |   |  |
| ModLocator        | 677       | ModLocator           | 2017-02-16<br>12:31:27 | <ol> <li>Informative</li> </ol> | Start device registration |   |  |
| Domain            | 1164      | ModLocator           | 2017-02-21<br>07:06:02 | 1 Informative                   | Start device registration |   |  |
| Port              | 1265      | ModLocator           | 2017-02-21<br>08:33:58 | <ol> <li>Informative</li> </ol> | Start device registration |   |  |
| 📄 nVoy            | 1372      | ModLocator           | 2017-02-21<br>08:45:57 | 1 Informative                   | Start device registration |   |  |
|                   | 1534      | ModLocator           | 2017-02-21<br>09:42:56 | <ol> <li>Informative</li> </ol> | Start device registration |   |  |
|                   | 1618      | ModLocator           | 2017-02-21<br>09:51:25 | 1 Informative                   | Start device registration |   |  |
|                   | 2160      | ModLocator           | 2017-02-22<br>09:45:13 | 1 Informative                   | Start device registration |   |  |
|                   | 2244      | ModLocator           | 2017-02-22<br>09:52:00 | 1 Informative                   | Start device registration |   |  |
|                   | 2398      | ModLocator           | 2017-02-22             | 1 Informative                   | Start device registration | ~ |  |

Figure 62: ModLocator Event Log Detail window.

#### System

The System Event Log Detail window displays events related to system booting, running status, shutdown, and reboot, as shown in Figure 63.

| All               | Display F | ilter: 🗸 Informa | itive 🗸 Warnin         | g 🗸 Error                       |                                                              |   |
|-------------------|-----------|------------------|------------------------|---------------------------------|--------------------------------------------------------------|---|
| System            | ID        | Source           | Time                   | Severity                        | Description                                                  |   |
| FlowDirector-640P | 0         | System           | 2017-02-14<br>12:56:16 | <ol> <li>Informative</li> </ol> | System is starting                                           | ^ |
| 📄 НТТР            | 75        | System           | 2017-02-14<br>12:56:33 | 1 Informative                   | NFS sharing has been stopped.                                |   |
| ModLocator        | 76        | System           | 2017-02-14<br>12:56:33 | <ol> <li>Informative</li> </ol> | SNMP service has been stopped.                               |   |
| Domain            | 146       | System           | 2017-02-15<br>09:34:03 | 1 Informative                   | Firmware upgrade to version fd640p-1.8.2.9 completed.        |   |
| Port              | 148       | System           | 2017-02-15<br>09:35:08 | <ol> <li>Informative</li> </ol> | System is starting                                           |   |
| nVoy              | 222       | System           | 2017-02-15<br>09:35:25 | 1 Informative                   | NFS sharing has been stopped.                                |   |
|                   | 223       | System           | 2017-02-15<br>09:35:25 | 1 Informative                   | SNMP service has been stopped.                               |   |
|                   | 224       | System           | 2017-02-15<br>09:35:25 | 1 Informative                   | Start domain with name "VW_XG24_XG26" since it is<br>enabled |   |
|                   | 671       | System           | 2017-02-16<br>12:30:24 | <ol> <li>Informative</li> </ol> | Firmware upgrade to version fd640p-1.8.2.10 completed.       |   |
|                   | 672       | System           | 2017-02-16<br>12:31:18 | 1 Informative                   | System is starting                                           |   |
|                   | 747       | System           | 2017-02-16             | <ol> <li>Informative</li> </ol> | NFS sharing has been stopped.                                | ~ |

Figure 63: System Event Log Detail window.

#### HealthMon

The HealthMon category displays the device running status. There is no Event Log Detail window associated with the HealthMon category.

For more information on health logs, go to Section 4.4.11 *Health Log*.

#### Console

The Console category displays the system console interface status. There is no Event Log Detail window associated with the Console category.

For more information on consoles, go to Appendix 3: *Hardware Specifications.* 

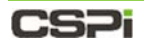

#### HTTP

The HTTP Event Log Detail window displays events related to HTTP traffic and service, as shown in figure 64.

| All               | Display I i |        | tive Varinit           |                                 |                                       |   |
|-------------------|-------------|--------|------------------------|---------------------------------|---------------------------------------|---|
| System            | ID          | Source | Time                   | Severity                        | Description                           |   |
| FlowDirector-640P | 2           | НТТР   | 2017-02-14<br>12:56:18 | <ol> <li>Informative</li> </ol> | Web Service is restarted. HTTP: true  | ^ |
| НТТР              | 3           | нттр   | 2017-02-14<br>12:56:18 | <ol> <li>Informative</li> </ol> | Web Service is restarted. HTTPS: true |   |
| ModLocator        | 150         | HTTP   | 2017-02-15<br>09:35:10 | <ol> <li>Informative</li> </ol> | Web Service is restarted. HTTP: true  |   |
| Domain            | 151         | HTTP   | 2017-02-15<br>09:35:10 | <ol> <li>Informative</li> </ol> | Web Service is restarted. HTTPS: true |   |
| Port              | 674         | HTTP   | 2017-02-16<br>12:31:20 | <ol> <li>Informative</li> </ol> | Web Service is restarted. HTTP: true  |   |
| hVoy              | 675         | HTTP   | 2017-02-16<br>12:31:20 | <ol> <li>Informative</li> </ol> | Web Service is restarted. HTTPS: true |   |
|                   | 1161        | HTTP   | 2017-02-21<br>07:05:56 | <ol> <li>Informative</li> </ol> | Web Service is restarted. HTTP: true  |   |
|                   | 1162        | НТТР   | 2017-02-21<br>07:05:56 | <ol> <li>Informative</li> </ol> | Web Service is restarted. HTTPS: true |   |
|                   | 1262        | НТТР   | 2017-02-21<br>08:33:51 | 1 Informative                   | Web Service is restarted. HTTP: true  |   |
|                   | 1263        | НТТР   | 2017-02-21<br>08:33:51 | <ol> <li>Informative</li> </ol> | Web Service is restarted. HTTPS: true |   |
|                   | 1369        | НТТР   | 2017-02-21             | <ol> <li>Informative</li> </ol> | Web Service is restarted. HTTP: true  | ~ |

Figure 64: HTTP Event Log Detail window.

#### **HTTPS**

The HTTPS category displays events related to HTTPS traffic and service. There is no Event Log Detail window associated with the HTTPS category.

For more information on HTTPS, go to Section 4.4.2 *Service Management*.

#### **SNMP**

The SNMP category displays the network management status. There is no Event Log Detail window associated with this category.

For more information on SNMP, go to Section 4.4.3 *Event Notifications.* 

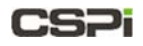

#### Domain

The Domain Event Log Detail window displays events related to creating, initializing, running, and executing a capture domain, as shown in Figure 66.

| All                                                                       | Display I | Filter: | native 🗸 Wa            | rning V Err       | ror                                                                                        |   | 1 |
|---------------------------------------------------------------------------|-----------|---------|------------------------|-------------------|--------------------------------------------------------------------------------------------|---|---|
| System                                                                    | ID        | Source  | Time                   | Severity          | Description                                                                                |   |   |
| FlowDirector-640P<br>HTTP<br>ModLocator<br>User<br>Domain<br>Port<br>Aver | 102       | Domain  | 2017-02-15<br>08:59:26 | 1<br>Informative  | Domain runner enters execution state                                                       | ^ |   |
|                                                                           | 103       | Domain  | 2017-02-15<br>08:59:29 | 1<br>Informative  | Domain NewConfig1 is created and alive                                                     |   |   |
|                                                                           | 104       | Domain  | 2017-02-15<br>08:59:29 | 1<br>Informative  | Domain NewConfig1 is initializing                                                          |   |   |
|                                                                           | 105       | Domain  | 2017-02-15<br>08:59:30 | ()<br>Informative | Domain NewConfig1 is running                                                               |   |   |
|                                                                           | 110       | Domain  | 2017-02-15<br>09:06:40 | ()<br>Informative | Domain NewConfig1 stops running with reason Stop Request<br>From Operator                  |   |   |
| I NOY                                                                     | 111       | Domain  | 2017-02-15<br>09:06:40 | ()<br>Informative | Domain runner enters execution state                                                       |   |   |
|                                                                           | 112       | Domain  | 2017-02-15<br>09:06:43 | ()<br>Informative | Domain Ingress_Port_Groups_Testing is created and alive                                    |   |   |
|                                                                           | 113       | Domain  | 2017-02-15<br>09:06:43 | ()<br>Informative | Domain Ingress_Port_Groups_Testing is initializing                                         |   |   |
|                                                                           | 114       | Domain  | 2017-02-15<br>09:06:43 | ()<br>Informative | Domain Ingress_Port_Groups_Testing is running                                              |   |   |
|                                                                           | 115       | Domain  | 2017-02-15<br>09:11:31 | ()<br>Informative | Domain Ingress_Port_Groups_Testing stops running with<br>reason Stop Request From Operator | U |   |

Figure 66: Domain Event Log Detail window

#### Port

The Port Event Log Detail window displays events related to traffic port assignment, reservation, name changes, and running status, as shown in Figure 67.

| IIA 📇 I          | Display Fil | ter: 🗹 Informative | ✓ Warning              | Error                           |                                             |  |
|------------------|-------------|--------------------|------------------------|---------------------------------|---------------------------------------------|--|
| Th System        | ID          | Source             | Time                   | Severity                        | Description                                 |  |
| FlowDirector-640 | 590         | Port               | 2015-08-17<br>16:51:40 | <ol> <li>Informative</li> </ol> | Change port name from XG30 to iLd226-XG1    |  |
| 📑 нттр           | 591         | Port               | 2015-08-17<br>16:51:49 | <ol> <li>Informative</li> </ol> | Change port name from XG32 to iLd226-XG2    |  |
| ModLocator       | 1999        | Port               | 2015-08-25<br>03:21:59 | <ol> <li>Informative</li> </ol> | Port 3240-3 switches to TAP and Mirror mode |  |
| 🕒 User           | 2000        | Port               | 2015-08-25<br>03:22:24 | <ol> <li>Informative</li> </ol> | Port 3240-4 switches to TAP and Mirror mode |  |
| Domain           | 2001        | Port               | 2015-08-25<br>03:22:55 | Informative                     | Port 3240-3 switches to TAP and Mirror mode |  |
| Port             | 2166        | Port               | 2015-08-25<br>23:06:17 | <ul> <li>Informative</li> </ul> | Change port name from XG1 to 240G-20        |  |
| nVoy             | 2167        | Port               | 2015-08-25<br>23:06:33 | Informative                     | Change port name from 3240-1 to 240G-20     |  |
|                  | 2168        | Port               | 2015-08-25<br>23:06:43 | <ul> <li>Informative</li> </ul> | Change port name from 240G-20 to 240G-19    |  |
|                  | 2169        | Port               | 2015-08-25<br>23:06:56 | Informative                     | Change port name from XG3 to 240G-21        |  |
|                  | 2170        | Port               | 2015-08-25<br>23:07:19 | <ol> <li>Informative</li> </ol> | Change port name from 3240-2 to 240G-22     |  |
|                  | 2171        | Port               | 2015-08-25<br>23:07:48 | <ol> <li>Informative</li> </ol> | Change port name from XG19 to 240G-23       |  |
|                  | 2172        | Port               | 2015-08-25<br>23:07:56 | <ol> <li>Informative</li> </ol> | Change port name from XG20 to 240G-24       |  |

Figure 67: Port Event Log Detail window.

#### Task

The Task category displays events related to task status and management. There is no Event Log Detail window associated with the Task category.

There are many task categories to choose from. Go to Section 3.2.1 *Web UI tabs* and select the appropriate tab for more detailed task information.

#### **DiskDrive**

The DiskDrive category displays events related to hard disk drive storage. There is no Event Log Detail window associated with the DiskDrive category.

For more information on disk drive storage, go to Section 4.3 *Device Information*, or Chapter 8: *Syslog Tab.* 

#### nVoy

The nVoy Packet Broker Event Log Detail window displays events related to device configuration, activation, initializing, loading, power supply status, fan status, and so on, as shown in Figure 70.

| All                          | Display Fil | ter: 🔽 Informative | Warning                | Frror          |                                                                                          |   |  |  |
|------------------------------|-------------|--------------------|------------------------|----------------|------------------------------------------------------------------------------------------|---|--|--|
| The System                   | ID          | Source             | Time                   | Severity       | Description                                                                              |   |  |  |
| FlowDirector-640P            | 1368        | nVoy               | 2017-02-21<br>08:45:49 | 1 Informative  | Automatically sync time with internet time server<br>time.nist.gov disabled              |   |  |  |
| 🚹 НТТР                       | 1371        | nVoy               | 2017-02-21<br>08:45:57 | 1 Informative  | Automatically sync time with internet time server<br>time.nist.gov disabled              |   |  |  |
| ModLocator<br>User<br>Domain | 1373        | nVoy               | 2017-02-21<br>08:45:57 | 1 Informative  | Port XG1 SFP module is unplugged                                                         |   |  |  |
|                              | 1374        | nVoy               | 2017-02-21<br>08:45:57 | 1 Informative  | Port XG2 SFP module is plugged. New module type:<br>SFP/SFP+/SFP28 vendor: AVAGO         |   |  |  |
| Port                         | 1375        | nVoy               | 2017-02-21<br>08:45:57 | Informative    | Port XG3 SFP module is plugged. New module type:<br>SFP/SFP+/SFP28 vendor: FINISAR CORP. |   |  |  |
| nVoy                         | 1376        | nVoy               | 2017-02-21<br>08:45:57 | 1 Informative  | Port XG4 SFP module is plugged. New module type:<br>SFP/SFP+/SFP28 vendor: AVAGO         |   |  |  |
|                              | 1377        | nVoy               | 2017-02-21<br>08:45:57 | 1 Informative  | Port XG5 SFP module is plugged. New module type:<br>SFP/SFP+/SFP28 vendor: FINISAR CORP. |   |  |  |
|                              | 1378        | nVoy               | 2017-02-21<br>08:45:57 | 1 Informative  | Port XG6 SFP module is plugged. New module type:<br>SFP/SFP+/SFP28 vendor: FINISAR CORP. |   |  |  |
|                              | 1379        | nVoy               | 2017-02-21<br>08:45:57 | 1 Informative  | Port XG7 SFP module is plugged. New module type:<br>SFP/SFP+/SFP28 vendor: FINISAR CORP. |   |  |  |
|                              | 1380        | nVoy               | 2017-02-21<br>08:45:57 | 1 Informative  | Port XG8 SFP module is plugged. New module type:<br>SFP/SFP+/SFP28 vendor: FINISAR CORP. |   |  |  |
|                              | 1381        | nVoy               | 2017-02-21 08:45:57    | () Informative | Port XG9 SFP module is unplugged                                                         | ~ |  |  |

Figure 70: nVoy Packet Broker Event Log Detail window.

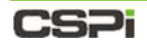

### 4.5.2 Export Log

Event logs can be exported to an external file through the [Export Log] link.

| ERVICE STAT      | าปร                        |                 |                                                                                                    |            |   |       |       |
|------------------|----------------------------|-----------------|----------------------------------------------------------------------------------------------------|------------|---|-------|-------|
| Services<br>User | Event Log Export<br>Window |                 | Event Log Export          2015-08-29           Today        Window          Aug 26         Aug 25         Aug 24           Aug 26         Aug 25         Aug 24 |            |   |       |       |
| ModLocato        | or 🚱                       | <b>R</b>        |                                                                                                    | 0          |   | Expor | t Log |
| System           |                            | ml, 🔨           |                                                                                                    | 0          |   |       |       |
| HealthMor        | Event Log Exp              | port            |                                                                                                    |            |   |       |       |
| Console          | Select Date:<br>Services:  | From 2015-08-27 | To .                                                                                                    | 2015-08-28 | T |       |       |
| HTTP             |                            | [Uncheck All]   |                                                                                                    |            |   |       |       |
| HTTPS            |                            |                 |                                                                                                    |            |   |       |       |
| SNMP             |                            |                 |                                                                                                    |            |   |       |       |
| Domain           |                            |                 |                                                                                                    |            |   |       |       |
| Port             |                            |                 |                                                                                                    |            |   |       |       |
| Task             |                            |                 |                                                                                                    |            |   |       |       |
| DiskDrive        |                            |                 |                                                                                                    |            |   |       |       |
| FlowDirector-    |                            |                 |                                                                                                    |            |   | -     |       |

Figure 71: Event Log Export window.

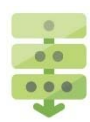

#### Exporting an event log

**1.** Click **[Export Log]** in the upper-right hand corner of the Service Status panel, as shown in Figure 60.

An Event Log Export window appears, as shown in Figure 71.

2. Enter the event log export date range.

Check Others for services, otherwise leave unchecked.

3. Click Export.

The event log is exported.

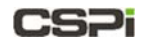

### 4.5.3 Event Severity

The service status log events in every Event Log Detail window are categorized into three severity levels according to the nature of the events, shown in Table 4.

| Severity            | Description                                                                                                    |
|---------------------|----------------------------------------------------------------------------------------------------|
| Informative Message | An informative message is just that - information about execution. It is never<br>used to indicate problems. Only general information, such as system is<br>starting, storage configuration loaded, disk mount successfully, is found in<br>informative messages.                                     |
| Warning Message     | Warning messages are generated when a task or operation experiences a situation that may cause a problem during its execution or when the result may not be what you expect. You can take action when a warning is returned, such as canceling the task or by creating another configuration setting. |
| Error Message       | Error messages indicate a critical event, which may prevent a task or<br>operation from executing. Errors are generated when one or more<br>parameters have invalid values or when a critical execution process or<br>routine has failed.                                                             |

Table 4: Event log severity categories.

## 4.6 Flow Domains

The Flow Domains panel lists all domains created through flow operations by domain name, ingress ports, egress ports, status, and available operations, as shown in Figure 72. Other domain operations include edit, activate/deactivate, monitor, display, and delete.

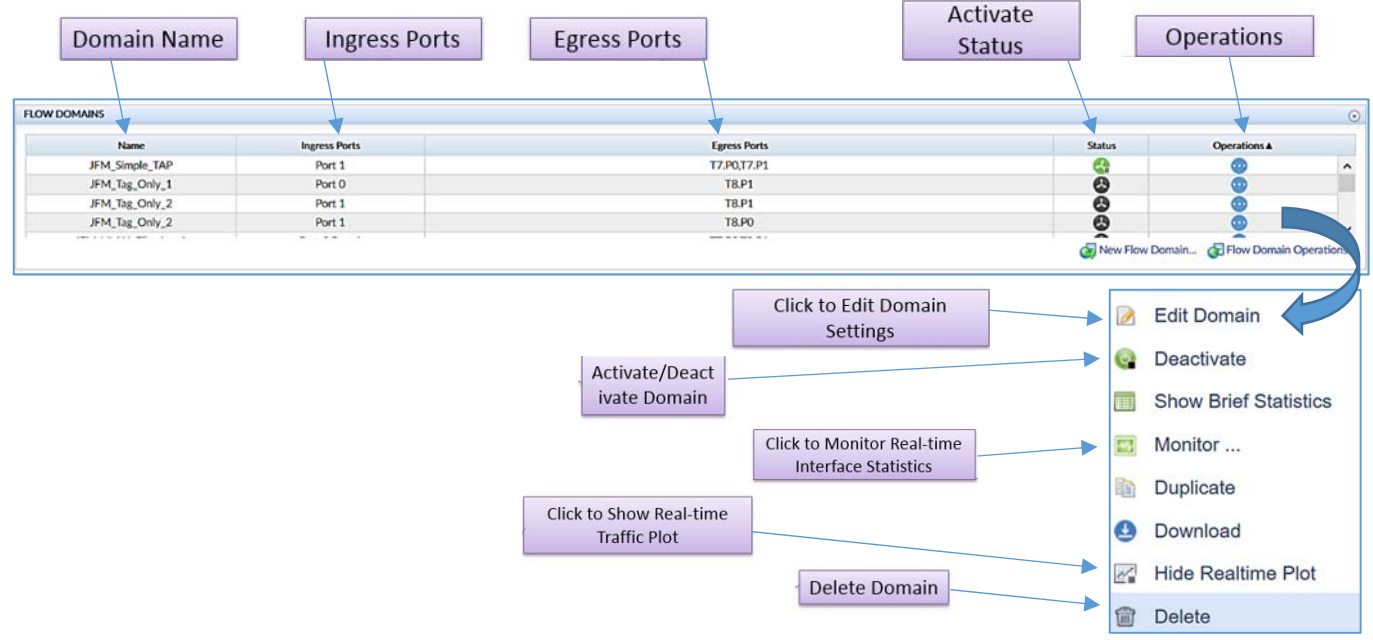

Figure 72: Flow Domains panel.

#### **Domain Name**

Displays the name applied to the new domain.

#### **Ingress Ports**

Shows ingress ports associated with the domain, which can be edited through the Edit Domain operation.

#### **Egress Ports**

Shows egress ports associated with the domain, which can be edited through the Edit Domain operation.

#### **Domain Status**

There are two icons that indicates the domain current activate status.

😁 🕗 : Show domain running status. 😚 : is activated; 🙆 : is inactivated.

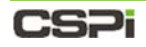

#### **Domain Operations**

Lists all available domain operations such as edit domain, monitor statistics, real-time traffic plot, activate/deactivate, delete domain (Figure 73). The available domain operations are described in detail in this section.

|   | Edit Domain           |
|---|-----------------------|
| Q | Deactivate            |
|   | Show Brief Statistics |
| - | Monitor               |
|   | Duplicate             |
| 0 | Download              |
| ~ | Hide Realtime Plot    |
| 1 | Delete                |

Figure 73: Available domain operations.

### 4.6.1 Edit Domain

The Edit Domain operation edits domain ingress ports, domain egress ports, and domain operation and topology, as shown in Figure 74. It can also edit interface and domain properties.

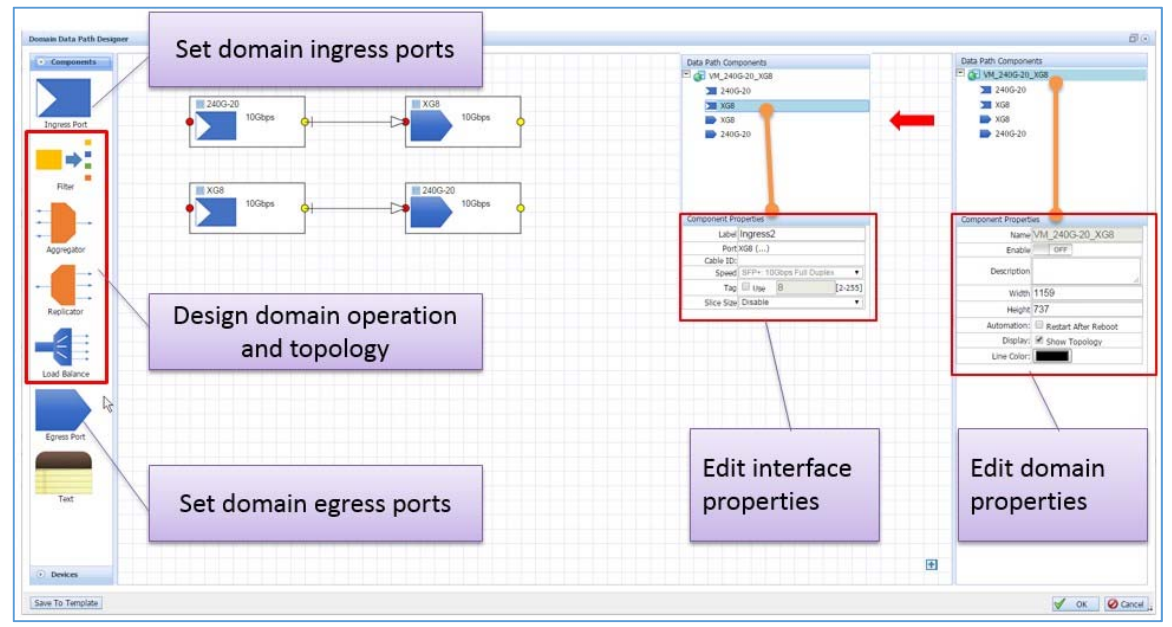

Figure 74: Edit Domain operation.

### 4.6.2 Activate/Deactivate Domain

The domain exists in two states, represented by two distinct command buttons:

💁 : the domain is INACTIVE, click to ACTIVATE the domain.

🖼 : the domain is ACTIVE, click to DEACTIVATE the domain.

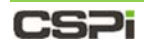

### 4.6.3 Show Brief Statistics

The Show Brief Statistics operation displays the real-time Rx/Tx packets, bytes per second, bytes, and Rx errors for a given domain, as shown in Figure 75.

| Domain JEM S | imple TAP Statistic |           |                |             |           |       |           |        |            |         |          |       |         | 0        |
|--------------|---------------------|-----------|----------------|-------------|-----------|-------|-----------|--------|------------|---------|----------|-------|---------|----------|
| Pause Upd    | ate 🜉 Select Ports  | 🔝 Monitor | Update Status: | <b>1</b> 2s |           |       |           |        |            |         |          |       |         |          |
| Dente        | Receive P           | ackets    | Receive        | Bps         | Receive E | Bytes | Receive I | Errors | Transmit P | Packets | Transmit | Bps   | Transmi | it Bytes |
| Ports        | Rate                | Total     | Rate           | Total       | Rate      | Total | Rate      | Total  | Rate       | Total   | Rate     | Total | Rate    | Total    |
| Port 1       | 0                   | 0         | 0              | 0           | 0         | 0     | 0         | 0      | 0          | 0       | 0        | 0     | 0       | 0        |
| T7.P0        | 0                   | 0         | 0              | 0           | 0         | 0     | 0         | 0      | 0          | 0       | 0        | 0     | 0       | 0        |
| T7.P1        | 0                   | 0         | 0              | 0           | 0         | 0     | 0         | 0      | 0          | 0       | 0        | 0     | 0       | 0        |

Figure 75: Domain Show Brief Statistics operation.

#### **Update Status**

Displays a statistics progress bar at a given refresh rate. To pause, check the **Pause Update** check box.

#### **Select Ports**

Allows you to select a subset of ports that you want to monitor.

#### **Monitor Real-time Interface Statistics**

For more information on monitoring statistics, proceed to the following section, *Monitoring realtime interface statistics* 

### 4.6.4 Monitor Real-time interface statistics

The Monitor Real-time Interface Statistics operation displays and updates (per the set refresh rate) the domain interface module and status, real-time packet statistics, and configuration status, as shown in Figure 76.

| forderse Bill Sine -     | a lonar b    | Apartus Wejsie 🔹  |             |                                                                                                    | Toolbar                                                                                                    | e turne                   | Interface Mo                        | dule and Sta          | itus        |
|--------------------------|--------------|-------------------|-------------|----------------------------------------------------------------------------------------------------|----------------------------------------------------------------------------------------------------|---------------------------|-------------------------------------|-----------------------|-------------|
| - C BLARCIN              | 2.548.0.232~ | canitor Ment Mon  | anid-VM_240 | 5-20,968                                                                                                    |                                                                                                    | _                         |                                     | 1                     |             |
| :521                     |              |                   |             |                                                                                                    |                                                                                                    |                           |                                     |                       |             |
| A Pesence 5 in Sec. (    | Tare lota    | Citele Guines and | Note Int. 🕐 | the Deterface House                                                                                                    | Hele Interface Status (1996) Interface Database                                                                 | Mite Domain Config 14 Aus | el Counters To Zero 🖉 Add Kall Purt |                       |             |
| Full Rates               | 24           | 60 28<br>60 2     |             |                                                                                                    | Interface Medule                                                                                                |                           |                                     |                       |             |
| Calife 3D                |              | AAA               |             |                                                                                                    | Interface Module                                                                                                |                           |                                     |                       |             |
| Column Highlighter       | /            | -                 | /           | -                                                                                                    |                                                                                                    | Present                   | true                                |                       | true        |
| face Mable               | _            |                   | _           |                                                                                                    |                                                                                                    | Type                      | SEP+                                | SEP                   | 1000Base-CX |
| Present                  |              | tue<br>itra       | 199 20      | March 1                                                                                                    |                                                                                                    | Vendor                    | Amohenol                            |                       | Amoheool    |
| Vender                   | 87           | (hand)            | 875         | Partol .                                                                                                    |                                                                                                    | Contal                    | 40511200022012                      | 1001                  | 2480012058  |
| -                        | 171          | 540002            | 801         | 4040                                                                                                    |                                                                                                    | Serial                    | MFT11200022F72                      | APT                   | 2400013000  |
| day then                 |              |                   |             |                                                                                                    |                                                                                                    | PN                        | 571540002                           | 6                     | 10540001    |
| Admin                    |              | THE .             |             |                                                                                                    |                                                                                                    |                           |                                     |                       |             |
| Code<br>Second           | -            | (M                |             | 10                                                                                                    | Interface Status                                                                                                |                           |                                     |                       |             |
| too Midday               |              |                   |             |                                                                                                    |                                                                                                    | Admin                     | Pri se                              |                       | true        |
| Put Rane                 | 24           | 10.28             |             |                                                                                                    |                                                                                                    | Link                      | 0                                   |                       | 0.0         |
| Castor                   | Rate         | total.            | R.du        | Total .                                                                                                    |                                                                                                    | LINK                      | On                                  |                       | Un          |
| References               | 812.024      | 817 414 440       | 412.045     | 817.016.244                                                                                                    |                                                                                                    | Speed                     | 10Gb                                |                       | 10Gb        |
| RailualPhilden(P         |              |                   |             | and a state of the state of the |                                                                                                    |                           |                                     |                       |             |
| Relationship             | \$11.10x     | 817,028,849       | 411.143     | 807,018,216                                                                                                    | -                                                                                                    |                           |                                     |                       |             |
| Balastino dha            |              |                   |             |                                                                                                    |                                                                                                    |                           |                                     |                       |             |
| Rebuiltin                |              |                   |             |                                                                                                    | RyllestPlets                                                                                                    | 032 034                   | 607 000 640                         | 032.063               | 607 000 26  |
| Radial Personal P        |              |                   |             |                                                                                                    | TOAD COLO NO                                                                                                    | 2221024                   | 00710027012                         | 552,005               | 0077002720  |
| East of Parality         |              |                   |             |                                                                                                    | RxUcstPktsNonIP                                                                                                 | 0                         | 0                                   | 0                     | 0           |
| Rafford Party            |              |                   |             |                                                                                                    | in the second second                                                                                            | ~                         |                                     | *                     | ~           |
| Rafford Frankraut        |              |                   |             |                                                                                                    | RxUcstPktsIPv4                                                                                                  | 932.034                   | 607,009,649                         | 932,063               | 607,009.26  |
| Ruman and                |              |                   |             |                                                                                                    | the second second second second second second second second second second second second second second second se |                           |                                     |                       |             |
| Reflection Park          |              |                   |             |                                                                                                    |                                                                                                    |                           |                                     |                       |             |
| Rehardshelding           |              |                   |             | -                                                                                                    |                                                                                                    |                           |                                     |                       |             |
| And a state of the       | erise(1)s    | 11,000,100,000    | PCHL418     | 10.000,000,000                                                                                                    |                                                                                                    |                           |                                     |                       |             |
| Tabuthhaddan (7          |              |                   |             |                                                                                                    |                                                                                                    |                           | 1                                   |                       |             |
| Reduction and Party      |              |                   |             |                                                                                                    |                                                                                                    |                           |                                     |                       |             |
| Ruburbanative            |              |                   |             |                                                                                                    |                                                                                                    |                           |                                     |                       |             |
| <b>ExPlosition-Audit</b> |              |                   |             |                                                                                                    |                                                                                                    |                           | 1                                   |                       |             |
| References               |              |                   |             |                                                                                                    |                                                                                                    | Sec. Street               |                                     | and the second second |             |
| Reflection and Pro-      |              |                   |             |                                                                                                    |                                                                                                    | Real-ti                   | me nacket statis                    | tics by type          | S           |
| Referenties              |              |                   |             |                                                                                                    |                                                                                                    | incur u                   | ine puonet statis                   | and all the           | -           |
| Refreentides             |              |                   |             |                                                                                                    |                                                                                                    | 1                         |                                     |                       |             |

Figure 76: Monitor Real-time Interface Statistics operation window.

### **Toolbar Settings**

Refresh Frequency: 5 Sets the refresh frequency in 1, 5, 15, 30 or 60-second intervals, as show below.

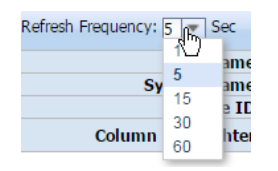

Pause Update : Click the **Pause Update** check box to temporarily stop interface statistics from updating; uncheck the check box to resume updating interface statistics.

Hide Counters With Value Zero : Click the **Hide Counters with Zero Value** check box to hide interface statistics with a zero value; uncheck the check box to display all interface statistics types.

Hide Interface Module : Click the Hide Interface Module check box to hide interface module information such as presence, type, vendor, serial number and part number; uncheck the check box to display interface module information, as shown below.

| Interface Module |                |                 |
|------------------|----------------|-----------------|
| Present          | true           | true            |
| Туре             | SFP+           | SFP 1000Base-CX |
| Vendor           | Amphenol       | Amphenol        |
| Serial           | APF11200022PJ2 | APF124800130GB  |
| PN               | 571540002      | 610540001       |

Hide Interface Status : Click the Hide Interface Status check box to hide interface status information such as admin status, link status, and speed; uncheck the check box to display interface status information, as shown below.

| Interface Status |      |      |
|------------------|------|------|
| Admin            | true | true |
| Link             | On   | On   |
| Speed            | 10Gb | 10Gb |

Hide Interface Statistics : Click the Hide Interface Statistics check box to hide interface statistics; uncheck the check box to display interface statistics.

### :S7

Hide Domain Config : Click the Hide Domain Config check box to hide the domain configuration; uncheck the check box to display the Domain Configuration window, as shown in Figure 77.

| Domain Config |                                                                                                    |                                 |                          |                                        |
|---------------|----------------------------------------------------------------------------------------------------|---------------------------------|--------------------------|----------------------------------------|
| Port Name     | 240G-20                                                                                                    |                                 | XG8                      |                                        |
|               | Type Egress                                                                                                    | Туре                            | Ingress                  |                                        |
| Dort          | Speed SFP+: 10Gbps Full Duplex                                                                                                    | Speed                           | SFP+: 10Gbps Full Duplex |                                        |
| POIL          |                                                                                                    | Slice                           | Disable                  |                                        |
|               |                                                                                                    | Tag                             | Disable                  |                                        |
|               | PPS<br>PPS                                                                                                    | :607,009,649<br>:55,086,326,804 | XG8                      | 5:607.009.242<br>5:55,086,331,143      |
|               | The second second secon | :607,009,266<br>:55,086,333,470 | 240G-21                  | 0<br>5:607,008,107<br>5:55,086,227,282 |
| Data Path     |                                                                                                    |                                 |                          |                                        |

Figure 77: Domain Configuration window.

Reset Counters To Zero : The Reset Counters to Zero command button resets all interface statistics counters to zero.

Add/Edit Port : The Add/Edit/Delete command button adds, edits, and deletes ports.

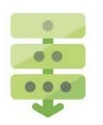

#### Adding a port

1. Click the Add/Edit/Delete command button.

The **Select Port** window appears, displaying a map of all ports.

**2.** Click the port to be added.

The port is highlighted, as shown in Figure 78.

| 100     | 105         | 100 100     | 105 |             | 16406        | 16 106     | 105    | 100  | 100  | 100  | 100  | -    | 105  | 10   | 100  | -    | G 🔲 10G | 10   | 100   | 405   |       |
|---------|-------------|-------------|-----|-------------|--------------|------------|--------|------|------|------|------|------|------|------|------|------|---------|------|-------|-------|-------|
| 2406-19 | 240G-21 XG5 | 400-XG5     | XG9 | Highlighted | port         | -23 LoopB1 | LoopB2 | XG25 | XG27 | XG29 | XG31 | XG33 | XG35 | XG37 | XG39 | XG41 | XG43    | XG45 | XG47  | XLG49 | XLG51 |
| 105     | 100         | 100 100 100 | 100 | 100 100 10  | 100 IIII 100 | 16 10 196  | 100    | 100  | 100  | 100  | -    | -    | 100  |      | -    | -    | s 📰 100 | 100  | E 100 |       | -     |

Figure 78: Select Port window.

3. Click OK.

The port is added and displayed, as shown in Figure 79.

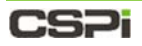

| FlowDirector-640      | × 🛛 🕅 Domain Me | onitor: VM_240 × | )               |                       |                       |                           |                    |                          |          |
|-----------------------|-----------------|------------------|-----------------|-----------------------|-----------------------|---------------------------|--------------------|--------------------------|----------|
| → C & https://1       | 92.168.0.232/m  | ionitor.html?dom | ainid=VM_240    | G-20_XG8              | 1                     |                           |                    |                          |          |
| CO: NVOY P            | ACKET BROKER    | _                |                 |                       |                       |                           |                    |                          |          |
| JOPTMAN               |                 |                  |                 |                       |                       |                           |                    |                          |          |
| sh Frequency: 5 💌 Sec | Pause Update    | Hide Counters Wi | th Value Zero 🔽 | Hide Interface Module | Hide Interface Status | Hide Interface Statistics | Hide Domain Config | X Reset Counters To Zero | Add/Edit |
| Port Name             | 240             | G-20             | )               | (68                   |                       |                           |                    |                          |          |
| System Name           | X               | G2               | ,               | (G8                   |                       |                           |                    |                          |          |
| Column Highlighter    |                 |                  | 0               |                       |                       |                           |                    |                          |          |
|                       |                 |                  |                 |                       |                       |                           |                    |                          |          |
| rface Statistics      |                 | 2.22             |                 | 236                   |                       |                           |                    |                          |          |
| Port Name             | Rate Rate       | G-20<br>Total    | Pata            | (G8                   |                       |                           |                    |                          |          |
| Version               | 0               | 10               | 0               | 10                    |                       |                           |                    |                          |          |
| RxUcstPkts            | 932,034         | 607,009,649      | 932,063         | 607,009,266           |                       |                           |                    |                          |          |
| RxUcstPktsIPv4        | 932,034         | 607,009,649      | 932,063         | 607,009,266           |                       |                           |                    |                          |          |
| RxUcstOctetsIPv4      | 84,580,129      | 55,086,326,804   | 84,583,418      | 55,086,333,470        |                       |                           |                    |                          |          |
| Rx64Pkts              | 699,035         | 455,255,341      | 699,052         | 455,254,676           |                       |                           |                    |                          |          |
| Rx128to255Pkts        | 232,996         | 151,754,300      | 233,004         | 151,754,584           |                       |                           |                    |                          |          |
| RxGoodOctets          | 84,580,129      | 55,086,326,804   | 84,583,418      | 55,086,333,470        |                       |                           |                    |                          |          |
| RxOctetsIPv4          | 84,580,129      | 55,086,326,804   | 84,583,418      | 55,086,333,470        |                       |                           |                    |                          |          |
| RxPriorityPkts.0      | 932,029         | 607,009,634      | 932,055         | 607,009,257           |                       |                           |                    |                          |          |
| RxPriorityOctets.0    | 84,580,556      | 55,086,326,826   | 84,581,687      | 55,086,331,675        |                       |                           |                    |                          |          |
| TxPriorityOctets.0    | 84,579,936      | 55,086,227,282   | 84,582,201      | 55,086,331,143        |                       |                           |                    |                          |          |
| TxUcstPkts            | 932,025         | 607,008,107      | 932,046         | 607,009,242           |                       |                           |                    |                          |          |
| TxUcstPktsIP          | 932,025         | 607,008,107      | 932,046         | 607,009,242           |                       |                           |                    |                          |          |
| TxUcstOctetsIP        | 84,580,343      | 55,086,227,090   | 84,581,431      | 55,086,329,732        |                       |                           |                    |                          |          |
| Tx64Pkts              | 699,031         | 455,253,807      | 699,045         | 455,254,657           |                       |                           |                    |                          |          |
| Tx128to255Pkts        | 232,992         | 151,754,294      | 232,998         | 151,754,579           |                       |                           |                    |                          |          |
| TxOctets              | 84,579,936      | 55,086,227,282   | 84,582,201      | 55,086,331,143        |                       |                           |                    |                          |          |
| FloodForwardedPkts    | 932,025         | 607,008,111      | 932,047         | 607,009,247           |                       |                           |                    |                          |          |
| ParseErrDropPkts      | 1               | 1,519            | 0               | 0                     |                       |                           |                    |                          |          |
| timestamp             | 1,007,657       | 25,241,403,592   | 1,007,660       | 25,241,403,228        |                       |                           |                    |                          |          |

Figure 79: Port interface statistics.

Split

: The **Split** command button enables the user to run several real-time simulation tests on different interfaces the same time, as shown in Figure 80.

| lefresh Freq | uency: 5 💌 Sec                                                                                                    | Pause Update | Hide Counters Wit | h Value Zero Hid | e Interface Module | Refresh Freq  | uency: 5 🔻 Sec 🗌                      | Pause Update | Hide Counters W | Ith Value Zero Hid | e Interface Modul |
|--------------|----------------------------------------------------------------------------------------------------|--------------|-------------------|------------------|--------------------|---------------|---------------------------------------|--------------|-----------------|--------------------|-------------------|
|              | Port Name                                                                                                    | Po           | n 1               | T8               | PO                 |               | Port Name                             | Po           | et 1            | T8.                | .P0               |
|              | System Name                                                                                                    | ж            | 327               | ×                | G5                 |               | System Name                           | XI           | 527             | X                  | G5                |
|              | Cable ID                                                                                                    |              |                   |                  |                    |               | Cable ID                              |              |                 |                    |                   |
|              | Column Highlighter                                                                                                    |              |                   |                  |                    |               | Column Highlighter                    |              |                 |                    |                   |
| nterface Me  | dule                                                                                                    |              |                   |                  |                    | Interface Me  | odule                                 |              |                 |                    |                   |
|              | Present                                                                                                    | fa           | lse               | tr               | ue                 |               | Present                               | fa           | lse             | tr                 | ue                |
|              | Type                                                                                                    | N            | /A                | 10G8             | ase-SR             |               | Туре                                  | 1            | l/A             | 10GB               | ase-SR            |
|              | Vendor                                                                                                    | N            | /A                | FINISA           | R CORP.            |               | Vendor                                | •            | I/A             | FINISAJ            | R CORP.           |
|              | Serial                                                                                                    | N            | /A                | MWC              | 31PFX              |               | Serial                                | 5            | I/A             | MWG                | J1PFX             |
|              | PN                                                                                                    | N            | //A               | FTLX85           | 71D3BCL            |               | PN                                    | •            | I/A             | FTLX857            | /1D38CL           |
| nterface Sta | itus                                                                                                    |              |                   |                  |                    | Interface Sta | itus                                  |              |                 |                    |                   |
|              | Admin                                                                                                    | tr           | we                | tr               | ue .               |               | Admin                                 | t            | rue.            | tr                 | ue .              |
|              | Link                                                                                                    | c            | Diff              | C                | NI.                |               | Link                                  | (            | ThC             | 0                  | HE                |
|              | Speed                                                                                                    | N            | /A                | N                | I/A                |               | Speed                                 | N            | I/A             | N                  | /A                |
| nterface Sta | tistics                                                                                                    |              |                   |                  |                    | Interface Sta | tistics                               |              |                 |                    |                   |
|              | Port Name                                                                                                    | Por          | rt 1              | TB               | JP0                |               | Port Name                             | Po           | et 1            | 18.                | PO                |
|              | Counter                                                                                                    | Rate         | Total             | Rate             | Total              | -             | Counter                               | Rate         | Total           | Rate               | Total             |
|              | Rubytes                                                                                                    | 0            | 0                 | 0                | 0                  |               | RxBytes                               | 0            | 0               | 0                  | 0                 |
|              | RuPkts                                                                                                    | o            | 0                 | 0                | 0                  |               | RuPkts                                | 0            | 0               | 0                  | 0                 |
|              | TxBytes                                                                                                    | 0            | 0                 | 1,600,000,000    | 3,200,000,000      |               | TxBytes                               | 0            | 0               | 1,600,000,000      | 3,200,000,00      |
|              | TxPkts                                                                                                    | 0            | 0                 | 25,000,000       | 50,000,000         |               | TxPkts                                | 0            | 0               | 25,000,000         | 50,000,000        |
|              | RxUnicastPlkts                                                                                                    | 0            | 0                 | 0                | 0                  |               | RxUnicastPkts                         | 0            | 0               | 0                  | 0                 |
|              | RoMulticastPkts                                                                                                    | 0            | 0                 | 0                | 0                  |               | RxMulticastPkts                       | 0            | 0               | 0                  | 0                 |
|              | the second state of the second second s |              |                   |                  |                    |               | Contraction of the contraction of the |              |                 |                    |                   |

Figure 80: Split-screen representation of two interfaces in real-time.

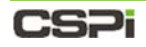

#### Multiple operations example:

The toolbar can also group operations together. In the is example we have selected **Pause Update**, **Hide Counters with Value Zero**, **Hide Interface Module**, **Hide Interface Status**, and **Hide Domain Config** to demonstrate NVoy Packet Broker Web UI flexibility (Figure 81).

| -> C (8 berps://1                    | 92.168.0.232/m | nonitor.html?dom | ainid=VM_24     | 0G-20_XG8             |                       |                           |                    |                          | 0             |
|--------------------------------------|----------------|------------------|-----------------|-----------------------|-----------------------|---------------------------|--------------------|--------------------------|---------------|
| CSPi 🕬                               | PACKET BROK    | ER               |                 |                       |                       |                           |                    |                          |               |
| h Frequency: 8 + Sec                 | Pause Update   | Hde Counters Wi  | th Value Zero 🔅 | Hide Interface Module | Hide Interface Status | Hide Interface Statistics | Hide Domain Config | a Reset Counters To Zero | Add/Edit Port |
| Port Name<br>System Name<br>Cable ID | 240            | G-20<br>G2       |                 | XG8<br>XG8            |                       |                           |                    |                          |               |
| Column Highlighter                   | 1              |                  | 0               |                       |                       |                           |                    |                          |               |
| face Datistics                       |                |                  |                 |                       |                       |                           |                    |                          |               |
| Port Name                            | 240            | G-20             |                 | XGB                   |                       |                           |                    |                          |               |
| Counter                              | Rate           | Total            | Rate            | Total                 |                       |                           |                    |                          |               |
| Version                              | 0              | 10               | 0               | 10                    |                       |                           |                    |                          |               |
| RaticstPicts                         | 932,034        | 607,009,649      | 932,063         | 607,009,266           |                       |                           |                    |                          |               |
| RatUcstPictsIPv4                     | 932,034        | 607,009,649      | 932,063         | 607,009,266           |                       |                           |                    |                          |               |
| RxUcstOctetsIPv4                     | 84,580,129     | 55,086,326,804   | 84,583,418      | 55,086,333,470        |                       |                           |                    |                          |               |
| Ra64Pkts                             | 699,035        | 455,255,341      | 699,052         | 455,254,676           |                       |                           |                    |                          |               |
| Rx128to255Pkts                       | 232,996        | 151,754,300      | 233,004         | 151,754,584           |                       |                           |                    |                          |               |
| RxGoodOctets                         | 84,580,129     | \$5,086,326,804  | 84,583,418      | \$5,086,333,470       |                       |                           |                    |                          |               |
| ReOctetsIPv4                         | 84,580,129     | 55,086,326,804   | 84,583,418      | 55,086,333,470        |                       |                           |                    |                          |               |
| RxPriorityPits.0                     | 932,029        | 607,009,634      | 932,055         | 607,009,257           |                       |                           |                    |                          |               |
| RxPriorityOctets.0                   | 84,580,556     | 55,086,326,826   | 84,581,687      | \$5,086,331,675       |                       |                           |                    |                          |               |
| TxPriorityOctets.0                   | 84,579,936     | 55,085,227,282   | 84,582,201      | 55,066,331,143        |                       |                           |                    |                          |               |
| TatlestPicts                         | 932,025        | 607,008,107      | 932,046         | 607,009,242           |                       |                           |                    |                          |               |
| TatlestPictsIP                       | 932,025        | 607,008,107      | 932,046         | 607,009,242           |                       |                           |                    |                          |               |
| TxUcstOctetsIP                       | 84,580,343     | 55,085,227,090   | 84,581,431      | 55,086,329,732        |                       |                           |                    |                          |               |
| Tx64Pkts                             | 699,031        | 455,253,807      | 699,045         | 455,254,657           |                       |                           |                    |                          |               |
| Tx128to255Pkts                       | 232.992        | 151,754,294      | 232,998         | 151,754,579           |                       |                           |                    |                          |               |
| TaOctets                             | 84,579,936     | 55,086,227,282   | 84,582,201      | 55,086,331,143        |                       |                           |                    |                          |               |
| FloodForwardedPkts                   | 932,025        | 607,008,111      | 932,047         | 607,009,247           |                       |                           |                    |                          |               |
| ParseErrDropPkts                     | 1              | 1.519            | 0               | 0                     |                       |                           |                    |                          |               |
| timestamp                            | 1,007,657      | 25,242,403,592   | 1,007,660       | 25,241,403,228        |                       |                           |                    |                          |               |

Figure 81: Interface group operations example.

## 4.6.5 Display Real-time Plot

The **Real-Time Plot** command button displays the real-time traffic plot and port statistics, as shown in Figure 82.

Figure 82: Real-time traffic plot and port statistics.

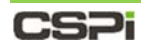

### 4.6.6 Delete Domain

The Delete Domain operation deletes the flow domain.

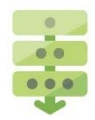

#### Deleting a domain

1. Click the **Operations** pull-down menu in the Flow Domain panel and select **Delete Domain**.

A Confirm window appears, as shown in Figure 83.

2. Click OK to delete the flow domain.

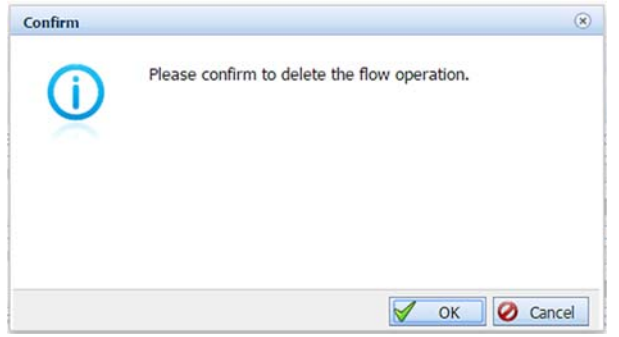

Figure 83: Confirming domain deletion.

# 4.7 Real-Time Domain

The Real-time Domain panel displays real-time plots and traffic statistics of active running domains, as shown in Figure 84.

| operations                                                           |                                                                                      | 7                                                                                            |                                                                                                    |
|----------------------------------------------------------------------|--------------------------------------------------------------------------------------|----------------------------------------------------------------------------------------------|----------------------------------------------------------------------------------------------------|
| A 20 AV<br>A 20 Epons<br>                                            | 10.00 Holds                                                                          | × Att Carlos                                                                                 | MOU 20         Muto         Fourier           control         01/21/21         0.01/21           control         01/21/21         0.01/21           control         01/21/21         0.01/21           control         01/21/21         0.01/21           control         01/21/21         0.01/21           control         01/21/21         0.01/21           control         01/21         0.01/21           control         01/21         0.01/21           control         01/21/21         01/21           control         01/21/21         01/21           control         01/21/21         01/21           control         01/21/21         01/21 |
|                                                                      | 240G-20                                                                              | Rate                                                                                         | Total                                                                                                    |
|                                                                      |                                                                                      |                                                                                              |                                                                                                    |
| Real-time domain traffic plot                                        | RxPkt                                                                                | 973.44K                                                                                      | 9.13G                                                                                                    |
|                                                                      | RxBytes                                                                              | 706.72M                                                                                      | 6630.62G                                                                                                    |
| Real-time domain traffic plot                                        | RxPkt                                                                                | 973.44K                                                                                      | 9.13G                                                                                                    |
|                                                                      | RxBytes                                                                              | 706.72M                                                                                      | 6630.62G                                                                                                    |
|                                                                      | TxPkt                                                                                | 973.44K                                                                                      | 9.13G                                                                                                    |
| Real-time domain traffic plot                                        | RxPkt                                                                                | 973.44K                                                                                      | 9.13G                                                                                                    |
|                                                                      | RxBytes                                                                              | 706.72M                                                                                      | 6630.62G                                                                                                    |
|                                                                      | TxPkt                                                                                | 973.44K                                                                                      | 9.13G                                                                                                    |
|                                                                      | TxBytes                                                                              | 88.34M                                                                                       | 828.83G                                                                                                    |
| Real-time domain traffic plot                                        | RxPkt                                                                                | 973.44K                                                                                      | 9.13G                                                                                                    |
|                                                                      | RxBytes                                                                              | 706.72M                                                                                      | 6630.62G                                                                                                    |
|                                                                      | TxPkt                                                                                | 973.44K                                                                                      | 9.13G                                                                                                    |
|                                                                      | TxBytes                                                                              | 88.34M                                                                                       | 828.83G                                                                                                    |
|                                                                      | CongDrop                                                                             | 0                                                                                            | 0                                                                                                    |
| Real-time domain traffic plot                                        | RxPkt                                                                                | 973.44K                                                                                      | 9.13G                                                                                                    |
|                                                                      | RxBytes                                                                              | 706.72M                                                                                      | 6630.62G                                                                                                    |
|                                                                      | TxPkt                                                                                | 973.44K                                                                                      | 9.13G                                                                                                    |
|                                                                      | TxBytes                                                                              | 88.34M                                                                                       | 828.83G                                                                                                    |
|                                                                      | CongDrop                                                                             | 0                                                                                            | 0                                                                                                    |
|                                                                      | XG8                                                                                  | Rate                                                                                         | Total                                                                                                    |
| Real-time domain traffic plot                                        | RxPkt                                                                                | 973.44K                                                                                      | 9.13G                                                                                                    |
|                                                                      | RxBytes                                                                              | 706.72M                                                                                      | 6630.62G                                                                                                    |
|                                                                      | TxPkt                                                                                | 973.44K                                                                                      | 9.13G                                                                                                    |
|                                                                      | TxBytes                                                                              | 88.34M                                                                                       | 828.83G                                                                                                    |
|                                                                      | CongDrop                                                                             | 0                                                                                            | 0                                                                                                    |
|                                                                      | XG8                                                                                  | <b>Rate</b>                                                                                  | Total                                                                                                    |
|                                                                      | RxPkt                                                                                | 973.45K                                                                                      | 9.13G                                                                                                    |
| Real-time domain traffic plot<br>Real-time packet statistics by port | RxPkt<br>RxBytes<br>TxPkt<br>TxBytes<br>CongDrop<br>XG8<br>RxPkt<br>RxBytes          | 973.44K<br>706.72M<br>973.44K<br>88.34M<br>0<br><b>Rate</b><br>973.45K<br>706.73M            | 9.13G<br>6630.62G<br>9.13G<br>828.83G<br>0<br>Total<br>9.13G<br>6630.60G                                                                                                    |
| Real-time domain traffic plot<br>Real-time packet statistics by port | RxPkt<br>RxBytes<br>TxPkt<br>TxBytes<br>CongDrop<br>XG8<br>RxPkt<br>RxBytes<br>TxPkt | 973.44K<br>706.72M<br>973.44K<br>88.34M<br>0<br><b>Rate</b><br>973.45K<br>706.73M<br>973.45K | 9.13G<br>9.13G<br>9.13G<br>828.83G<br>0<br>Total<br>9.13G<br>6630.60G<br>9.13G                                                                                                    |

Figure 84: Real-time Domain panel.

## 4.7.1 Real-time Plot Area

The real-time domain traffic plot displays Ingress and Egress plots in bit-per-second format (Bps) with congestion packets in packet per second format (CongDropPkts), as shown in Figure 85.

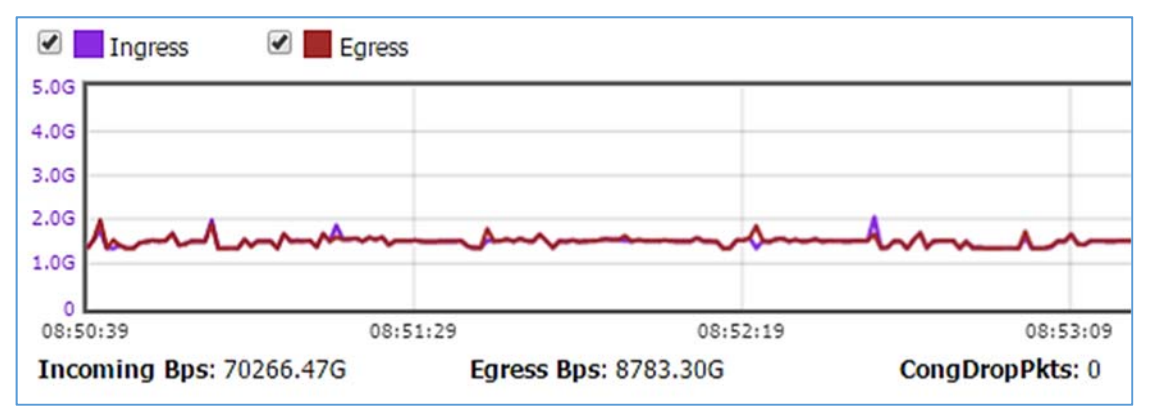

Figure 85: Real-time domain traffic plot displays.

### 4.7.2 Real-time Port Statistics

The real-time statistics of ports are displayed below. In this example, the table lists the following real-time port statistics from port **240G-20**, as shown in Figure 86.

#### **RxPkt**

The port receive packet rate in packet per second and total packets.

#### **RxBytes**

The port receive bytes rate in bytes per second and total bytes.

#### TxPkt

The port transmit packet rate in packet per second and total packets.

#### TxBytes

The port transmit packet rate in bytes per second and total bytes.

#### CongDrop

The port congestion packet rate in packet per second and total packets.

| 240G-20  | Rate    | Total    | - |
|----------|---------|----------|---|
| RxPkt    | 973.44K | 9.13G    |   |
| RxBytes  | 706.72M | 6630.62G |   |
| TxPkt    | 973.44K | 9.13G    |   |
| TxBytes  | 706.72M | 6630.62G |   |
| CongDrop | 0       | 0        |   |
| XG8      | Rate    | Total    |   |
| RxPkt    | 973.45K | 9.13G    |   |
| RxBytes  | 706.73M | 6630.60G |   |
| TxPkt    | 973.45K | 9.13G    |   |
| Typyton  | 00 2/M  | 010 020  |   |

Figure 86: Real-time port statistics display (example).

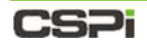

### 4.7.3 Domain Operations

The Real Time Domain Display panel, enables the user to monitor, edit domain configurations, check domain topology maps, deactivate, and delete operations, all from the Operations toolbar, as shown below.

#### **Operations Toolbar**

| 🔤 Monitor 🔀 Edit Config | 🔭 Topology Map | Q | 窗 |
|-------------------------|----------------|---|---|
|-------------------------|----------------|---|---|

Monitor...:: The **Monitor...** command button launches the Domain Monitor window, displaying the domain's interface modules, status, interface statistics, and domain configuration in real-time at a set refresh rate.

Edit Config... : The Edit Config... command button launches the Domain Data Path Designer window, displaying domain ingress ports, egress ports, and domain topologies, all of which can be edited.

Topology Map....:: The **Topology Map...** command button displays the selected domain data path topology, as shown in Figure 87.

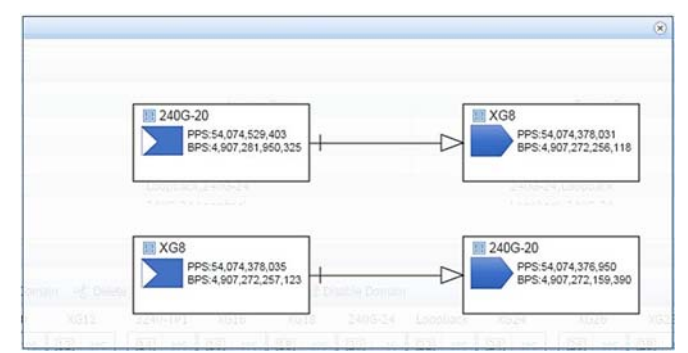

Figure 87: Selected domain data path topology.

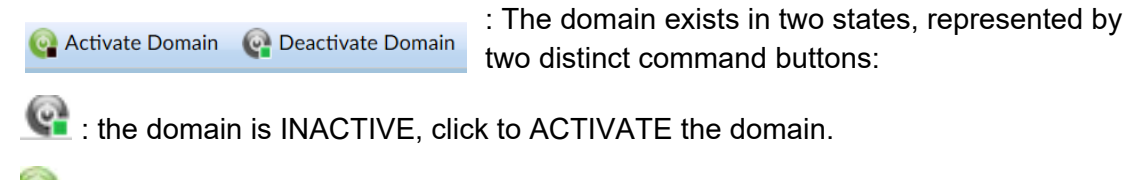

sthe domain is ACTIVE, click to DEACTIVATE the domain.

Eletes the flow domain.

# 5 Interfaces Tab

The Interfaces tab presents detailed information about interfaces ports, as shown in Figure 88.

| Interfaces                                                                                                    | s List         |             | Tool | bar   |         | In                             | ter  | face  | es Tal                                                                                        | ole                                                                                                    |                                                                                                  | Interface                                                                                                    | es Operations                                                                                                    |         |
|----------------------------------------------------------------------------------------------------|----------------|-------------|------|-------|---------|--------------------------------|------|-------|-----------------------------------------------------------------------------------------------|----------------------------------------------------------------------------------------------------|--------------------------------------------------------------------------------------------------|----------------------------------------------------------------------------------------------------|----------------------------------------------------------------------------------------------------|---------|
| FlowDirector-640 "JUnsa. ×                                                                                                    |                |             | ./   |       |         |                                |      |       | 1                                                                                             |                                                                                                    |                                                                                                  |                                                                                                    |                                                                                                    | 0       |
| C                                                                                                    | 0.232          |             | /    |       |         |                                |      |       |                                                                                               |                                                                                                    |                                                                                                  |                                                                                                    | Q (1                                                                                                    | 0       |
| CSPi/_                                                                                                    |                |             |      |       |         |                                |      |       |                                                                                               |                                                                                                    |                                                                                                  | CRU: 44444444                                                                                                    | 20% Logged in as admin 1 () 1                                                                                                    | 🖲 Lagos |
| DASHBOARD                                                                                                    | FLOW OPS       | E D SYSLOG  | LP . |       |         |                                |      | 1     |                                                                                               |                                                                                                    |                                                                                                  |                                                                                                    |                                                                                                    |         |
| C Edt Q Diable D Erable                                                                                                    | Filter: (240G  | 7 Apply Oca |      |       |         |                                |      | 1     |                                                                                               |                                                                                                    |                                                                                                  |                                                                                                    |                                                                                                    |         |
| INTERFACES LIST                                                                                                    | Module         | Name        | Port | Cable | Admin   | Setting                        | Link | Speed |                                                                                               | Statistics                                                                                               |                                                                                                  | Interface Module                                                                                                    | Operationa                                                                                                    |         |
| PowDirector-640     Vabic-640     2406-19     2406-20     2406-21     2406-22                                                                                          | vFabric 640-1  | 2405-19     | XG1  | 868   | Enabled | SFR+: 10Gbps Full<br>Duples    | •    | N/A   | RxPits<br>TxPits<br>RxBits<br>TxBits<br>RxBytes<br>TxBytes<br>RxEmors<br>Congetion            | Rate 0<br>0<br>0<br>0<br>0<br>0<br>0<br>0<br>0<br>0<br>0                                                 | Total                                                                                            | <ul> <li>Plugped</li> <li>Type:SP+ 10GBase-SR</li> <li>Vendor:DMNICOMM</li> <li>Senal:1110010002</li> <li>Part Number-ONCS-M85-L9A0</li> <li>RopurtN/A</li> <li>TigourtN/A</li> <li>TigourtN/A</li> </ul> | Clossile) Clev Statutus)<br>(Nontor) (Clev Statutus)<br>(Nontor) (Clev Statutus)<br>(Nontor) (Clev Statutus)<br>(Nontor) (Clev Statutus) |         |
| <ul> <li>x05</li> <li>x06</li> <li>400-x055</li> <li>x08</li> <li>x09</li> <li>x09</li> </ul>                                                                          | vFabric-640-1  | 2405-20     | X62  | 84A   | Enabled | SFP+: 10Gbps Full<br>Duplex    | •    | 10Gb  | RxPicts<br>TxPicts<br>RxBits<br>TxBits<br>RxBytes<br>TxBytes<br>RxBytes<br>RxBytes<br>RxBytes | Rate<br>934,280<br>934,283<br>678,300,968<br>678,296,512<br>678,300,968<br>84,787,064<br>0<br>0          | Total<br>69,530,681,<br>69,530,489,<br>678,300,<br>678,296,<br>50,479,463,994,<br>6,309,920,675, | 161<br>Plugged<br>968 TyperSP4<br>968 TyperSP4<br>968 TyperSP4<br>968 Part NumberS71540002<br>908 RepertN/A<br>0 TypertN/A                                                                                | Cosolie) Clear Standics<br>(Kontor) (Clear Standics)<br>(Kontor) (Clearing)<br>(Probe Link Attribute)                                    |         |
| <ul> <li>x611</li> <li>x612</li> <li>x613</li> <li>2240-TP1</li> <li>x615</li> <li>x615</li> </ul>                                                                     | vFabric (640-1 | 2405-21     | X63  | ccc   | Enabled | SFP+: 10Gbps Full<br>Duplex    | •    | 10Gb  | RuPits<br>TuPits<br>RuBits<br>TuBits<br>RuBites<br>RuBites<br>RuEntors                        | Rate:<br>0<br>0<br>0<br>0<br>0<br>0<br>0                                                                 | Total                                                                                            | 0<br>Plupped<br>Type:SP+<br>VendorArghenol<br>9 senti-APF11270025639<br>0 Part Numer:571540002<br>0 RepentN/A<br>0 TowntN/A                                                                               | [Dable] M [Cer Statsbis]     [Inosisten]     [Inosisten]     [Probe Link Attribute]                                                      |         |
| x017<br>x058<br>2405-23<br>2405-24<br>toopB1<br>LoopB1                                                                                                    | vFabric-640-1  | 2405-22     | X(54 | DDD   | Enabled | SFP+: 10Gbps Full<br>Duplex    |      | 1066  | RxPita<br>Tx8kts<br>Rx8its<br>Tx8its<br>Rx8ites<br>Tx8ytes<br>RxErrors                        | Rate 0<br>0<br>0<br>0<br>0<br>0<br>0                                                                     | Total                                                                                            | 0<br>0<br>0<br>0<br>0<br>0<br>0<br>0<br>0<br>0<br>0<br>0<br>0<br>0                                                                                                    | Chable Cor Statetraj<br>(Nonto) (Cor Statetraj<br>(Notetra)<br>(Probe Link Attribute)                                                    |         |
| <ul> <li>LoopE2</li> <li>XG24</li> <li>XG25</li> <li>XG25</li> <li>XG26</li> <li>XG26</li> <li>XG26</li> <li>XG29</li> <li>XG29</li> <li>XG29</li> <li>XG29</li> </ul> | v#abrc=640-1   | 2405-23     | NG19 |       | Enabled | SFP: SERDES without<br>AutoNeg | 7    | 1Gb   | Congestion<br>RxPits<br>TxPits<br>RxBits<br>TxBits<br>RxBytes<br>RxErrors<br>Congestion       | 0<br>Rate<br>0<br>0<br>0<br>0<br>0<br>0<br>0<br>0<br>0<br>0<br>0<br>0<br>0<br>0<br>0<br>0<br>0<br>0<br>0 | Total<br>Total                                                                                   | 0<br>0<br>1<br>1<br>1<br>1<br>1<br>1<br>1<br>1<br>1<br>1<br>1<br>1<br>1                                                                                                    | Costie) Cost (Cor Statistic)<br>(Nontal (Corstans)<br>(Probe Link Attribute)                                                             |         |

Figure 88: Interfaces tab displaying detailed port information.

# 5.1 Interface tab panels

Four panels highlight the interface tab's important features.

#### 1. Interfaces List

The Interfaces List panel displays a record of all the nVoy Packet Broker devices ports.

For more detailed information on the Interfaces List panel, go to the *Interfaces List* section in this chapter.

2. Interfaces Information Table

The Interface Information table displays device information and attributes such as, name, port, cable, admin status, statistics, and so on.

For more detailed information on the Interfaces Information panel, go to the *Interfaces Information Table* section in this chapter.

#### 3. Operations

The Operations panel displays the various device operation and management settings available to the user.

The operator can invoke operations such as:

- Renaming ports
- Enabling or disabling ports
- Filtering ports
- Viewing interface module information and port status
- Viewing port statistic counters
- Probing port link attributes
- Clearing port statistic counters

For more detailed information on the Operations panel, go to the *Operations* section in this chapter

#### 4. Interfaces Toolbar

The Interfaces Toolbar enables the user to quickly detect, edit, disable, or enable a specific port.

For more detailed information on the Interfaces Toolbar, go to the *Interfaces Toolbar* section in this chapter

## 5.2 Interfaces List

The Interfaces List panel lists all nVoy Packet Broker devices ports by device and port ID sequence, as shown in Figure 89.

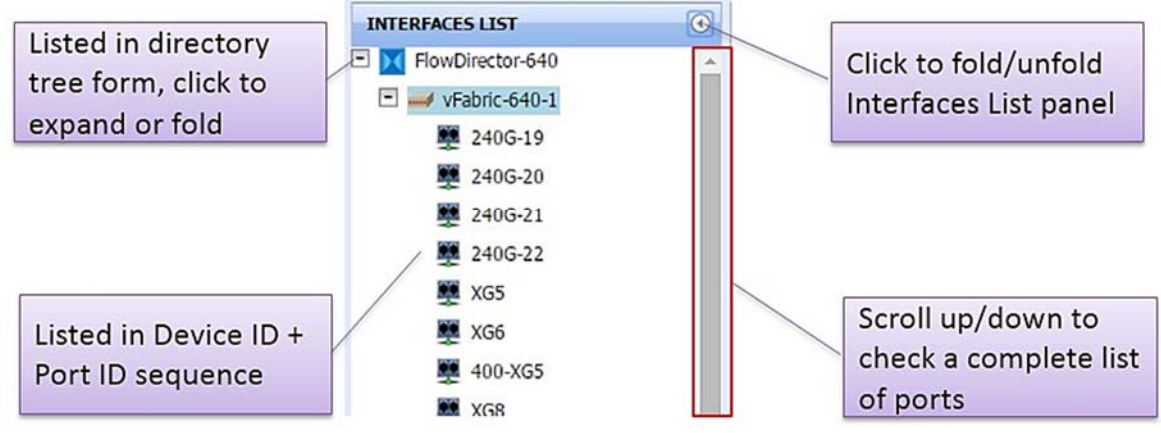

Figure 89: Interfaces List panel.

#### Up close and personal

To view the details of a specific interface port or to perform further operations, click on the port name, as show in Figure 90.

| DASHBOARD - 🚠 INTER | le   Filter:       | DURCE 📳 SYSLO                  | IG 🕜 HELP            |                    |     |               |
|---------------------|--------------------|--------------------------------|----------------------|--------------------|-----|---------------|
| INTERFACES LIST     | Module             | vFabric-640-1                  |                      |                    | 1   |               |
| FlowDirector-640    | A Name             | 2405-20                        |                      |                    |     |               |
| vFabric-640-1       |                    | 210020                         |                      |                    | +   |               |
| 240G-19             | Port               | XG2                            |                      |                    |     |               |
| 240G-20             | Cable              | ААА                            |                      |                    |     |               |
| 240G-21             | Admin              | Enabled                        |                      |                    |     |               |
| ¥ XG5               | Setting            | SFP+: 10Gbps                   | Full Duplex          |                    |     |               |
| 🜉 XG6               | Link               |                                |                      |                    | -   | Detailed Port |
| 400-XG5             | Link               |                                |                      |                    |     | Information   |
| 🜉 XG8               | Speed              | 10Gb                           |                      |                    |     | mormation     |
| XG9                 |                    |                                | Rate                 | Total              | T ! |               |
| WC10                |                    | RxPkts                         | 1,075,174            | 76,236,349,793     |     |               |
| AGI0                |                    | IxPkts                         | 1,075,159            | 76,236,141,502     |     |               |
| XG11                | Statistics         | Typite                         | 780,561,224          | 780 561 224        |     |               |
| XG12                | stausucs           | RyBytes                        | 780 583 592          | 55 347 798 182 976 |     |               |
| WC12                |                    | TxBytes                        | 97,570,153           | 6,918,461,393,007  |     |               |
| × XG13              |                    | RxErrors                       | 0                    | 0                  |     |               |
| 3240-TP1            |                    | Congestion                     | 0                    | 0                  |     |               |
| 🜉 XG15              |                    | Plugged                        |                      |                    |     |               |
| 🜉 XG16              | and a strategy and | Vendor:Amphe                   | lone                 |                    |     |               |
| 🜉 XG17              | Interface Module   | Serial:APF112<br>Part Number:5 | 00022PJ2<br>71540002 |                    |     |               |
| 🜉 XG18              |                    | Rxpwr:N/A<br>Txpwr:N/A         |                      |                    |     |               |
| 240G-23             | 100 1700 C         | [Disable]                      | [Clear Statistics]   |                    |     |               |
| 🜉 240G-24           | Operations         | [Monitor]                      | [] [Registers]       |                    |     |               |
| I LoopB1            | 1                  | CHODE LIU                      | K Addibute 111       |                    |     |               |

Figure 90: Specific interface port details.

# 5.3 Interfaces Information Table

The Interfaces Information table displays pertinent interface information and operations, as shown in Figure 91.

| Module        | Name        | Port  | Cable | Admin   | Setting              | Link | Speed |                                                                                                    | Statistics  |                    | Interface Module                              | Operations                            |   |   |  |
|---------------|-------------|-------|-------|---------|----------------------|------|-------|----------------------------------------------------------------------------------------------------|-------------|--------------------|-----------------------------------------------|---------------------------------------|---|---|--|
|               |             |       |       |         |                      |      |       | 1                                                                                                    | Rate        | Total              | 1                                             |                                       |   |   |  |
|               | _           | _     |       |         |                      | _    | _     | RAPRIS                                                                                                    | 0           | 0                  | And should be                                 | _                                     |   |   |  |
|               |             |       |       |         |                      |      |       | TxPits                                                                                                    | 0           | 0                  | Plugged                                       |                                       |   |   |  |
|               |             |       |       |         |                      |      |       | RaBits                                                                                                    | 0           | 0                  | Type:SPF+ 1008/36-5K                          | (Disable) [Clear Statistics]          |   |   |  |
| Fabric-6-40-1 | 2405-19     | 861   | RRR   | Enabled | SFP+: 10Gbps Full    |      | N/A   | TUBICS                                                                                                    | 0           | 0                  | Serial:1110010002                             | er [Monitor] [m] [Registers]          |   |   |  |
|               |             |       |       |         | Duplex               | -    | 1000  | RxBytes                                                                                                    | 0           | 0                  | Part Number: OMCS-M85-L94H5                   | disfembe Link Attribute 1             |   |   |  |
|               |             |       |       |         |                      |      |       | TxRutes                                                                                                    | 0           | 0                  | Rxpwr:N/A                                     | and a second second second second     |   |   |  |
|               |             |       |       |         |                      |      |       | References                                                                                                    | 0           | 0                  | Txpwr:N/A                                     |                                       |   |   |  |
|               |             |       |       |         |                      |      |       | Connection                                                                                                    | 0           | 0                  |                                               |                                       |   |   |  |
|               |             |       |       |         |                      |      |       |                                                                                                    | Date        | Total              |                                               |                                       |   |   |  |
|               |             |       |       |         |                      |      |       | RyPlets                                                                                                    | 951 211     | 76 705 539 944     |                                               |                                       |   |   |  |
|               |             |       |       |         |                      |      |       | Tubler                                                                                                    | 051 204     | 76 705 230 443     | Plugged                                       |                                       |   |   |  |
|               |             |       |       |         |                      |      |       | R-Rite                                                                                                    | 600 575 130 | 600 \$75 130       | Type:SFP+                                     | ColDisable1 Million Statistics1       |   |   |  |
|               | A 10.0 A 40 | 10000 |       | 100000  | SFP+: 10Gbos Full    | -    | 1000  | Tilling                                                                                                    | 400 575 800 | 600 575 800        | Vendor:Amphenol                               | [Monitor] [][Registers]               |   |   |  |
| aonc-640-1    | 2400-20     | 302   | AAA   | Enabled | Duplex               |      | 1000  | 11853                                                                                                    | 690,575,800 | 090,373,800        | Senarcap+11200022PJ2<br>Part Number:571540002 |                                       |   |   |  |
|               |             |       |       |         |                      |      |       | RXBytes                                                                                                    | 090,575,120 | 33,088,431,303,300 | Rynam N/A                                     |                                       |   |   |  |
|               |             |       |       |         |                      |      |       | TXBytes                                                                                                    | 86,321,975  | 0,951,040,453,450  | Txpwr:N/A                                     |                                       |   |   |  |
|               |             |       |       |         |                      |      |       | KXENOIS                                                                                                    | 0           | 0                  |                                               |                                       |   |   |  |
|               |             |       |       |         |                      |      |       | Congestion                                                                                                    | 0           | 0                  |                                               |                                       |   |   |  |
|               |             |       |       |         |                      |      |       |                                                                                                    | Rate        | Total              |                                               |                                       |   |   |  |
|               |             |       |       |         |                      |      |       | RxPkts                                                                                                    | 0           | 0                  | Plucoed                                       |                                       |   |   |  |
|               |             |       |       |         |                      |      |       | TxPkts                                                                                                    | 0           | 0                  | Type:SFP+                                     | Comments when comments                |   |   |  |
|               |             |       |       |         | SED at 10/2host full |      |       | RABItS                                                                                                    | 0           | 0                  | Vendor:Amphenol                               | G (Disaple) I [Cies, scipapita]       |   |   |  |
| abric-640-1   | 2405-21     | XG3   | CCC   | Enabled | Duplex               |      | 10Gb  | TxBits                                                                                                    | 0           | 0                  | Serial: NPF11270025639                        | II [Monitor] [] [Registers]           |   |   |  |
|               |             |       |       |         | and the              |      |       | RxBytes                                                                                                    | 0           | 0                  | BrownN/A                                      | [Probe Link Attribute]                |   |   |  |
|               |             |       |       |         |                      |      |       | TxBytes                                                                                                    | 0           | 0                  | TeneriN/A                                     |                                       |   |   |  |
|               |             |       |       |         |                      |      |       | RxEmors                                                                                                    | 0           | 0                  | 0 Intraine a                                  | 0                                     | 3 | 0 |  |
|               |             |       |       |         |                      |      |       | Congestion                                                                                                    | 0           | 0                  |                                               |                                       |   |   |  |
|               |             |       |       |         |                      |      |       | 1.000                                                                                                    | Rate        | Total              | 4                                             |                                       |   |   |  |
|               |             |       |       |         |                      |      |       | RxPkts                                                                                                    | 0           | 0                  | Pluseed                                       |                                       |   |   |  |
|               |             |       |       |         |                      |      |       | TxPkts                                                                                                    | 0           | 0                  | Type:SED +                                    |                                       |   |   |  |
|               |             |       |       |         | 600 - 1000 - 100     |      |       | RxBits                                                                                                    | 0           | 0                  | Vendor:USource                                | (Disable) (Cear Statistics)           |   |   |  |
| abric-640-1   | 240G-22     | XG4   | 000   | Enabled | Drinley              |      | 10Gb  | TABCS                                                                                                    | 0           | 0                  | Serial:RT1412151010                           | [[[Monitor] ]] [Registers]            |   |   |  |
|               |             |       |       |         | Popula               |      |       | RxBytes                                                                                                    | 0           | .0                 | Part Number: USFPP-DAC-03                     | <pre>[Probe Link Attribute]</pre>     |   |   |  |
|               |             |       |       |         |                      |      |       | TxBytes                                                                                                    | 0           | 0                  | Rxpwr:N/A                                     | 1 1 1 1 1 1 1 1 1 1 1 1 1 1 1 1 1 1 1 |   |   |  |
|               |             |       |       |         |                      |      |       | RxEntors                                                                                                    | 0           | 0                  | LADIE DA M                                    |                                       |   |   |  |
|               |             |       |       |         |                      |      |       | Congestion                                                                                                    | 0           | 0                  |                                               |                                       |   |   |  |
|               |             |       |       |         |                      |      |       |                                                                                                    | Rate        | Total              |                                               |                                       |   |   |  |
|               |             |       |       |         |                      |      |       | RxPkts                                                                                                    | 0           | 0                  |                                               |                                       |   |   |  |
|               |             |       |       |         |                      |      |       | TxPits                                                                                                    | 0           | 0                  |                                               |                                       |   |   |  |
|               |             |       |       |         | 12220200000000000000 |      |       | RaBits                                                                                                    | 0           | 0                  |                                               | (Disable) [Clear Statistics]          |   |   |  |
| abric-640-1   | XG5         | XG5   |       | Enabled | SFP+: 10Gbps Full    |      | N/A   | THEIS                                                                                                    | 0           | 0                  | Unplugged                                     | Et (Monitor) (Registers)              |   |   |  |
|               |             |       |       |         | Duplex               | 100  | 100   | RxBytes                                                                                                    | 0           | 0                  |                                               | S[Probe Link Attribute]               |   |   |  |
|               |             |       |       |         |                      |      |       | TxBytes                                                                                                    | 0           | 0                  |                                               | all a constant and the second second  |   |   |  |
|               |             |       |       |         |                      |      |       | RxEmors                                                                                                    | 0           | 0                  |                                               |                                       |   |   |  |
|               |             |       |       |         |                      |      |       | Conception                                                                                                    | 0           | 0                  |                                               |                                       |   |   |  |
|               |             |       |       |         |                      |      |       | and a state of the state of the |             |                    | 1                                             |                                       |   |   |  |

Figure 91: Interfaces Information table.

Ten fields highlight the Interfaces Information table's important features.

#### Module

The nVoy Packet Broker device ID, as defined by the user.

#### Name

The port name.

#### Port

The system port ID of a specific nVoy Packet Broker device. It is a read only field and cannot be changed.

#### Cable

The connecting cable identifier.

#### Admin

Port administrative status.

#### Setting

Port link attribute.

#### Link

Port link status.

#### Speed

Port link speed.

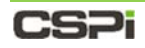

#### **Statistics**

Displays port counters statistics:

- Receive/transmit packet rate and total
- Receive/transmit byte rate and total
- Receive error rate and total
- Congestion packet rate and total

#### Interface Module

Displays interface module status and ID:

- Type
- Vendor
- Serial number
- Part number
- Receive and transmit power

# 5.4 Interfaces Operations

The Interfaces Operations panel displays the most commonly used port operations, as shown in Figure 92.

|            | Statistics  |                    | Interface Module                 | Operations                   |  |  |  |  |
|------------|-------------|--------------------|----------------------------------|------------------------------|--|--|--|--|
|            | Rate        | Total              |                                  |                              |  |  |  |  |
| RxPkts     | 0           | 0                  | Diama d                          |                              |  |  |  |  |
| TxPkts     | 0           | 0                  | Plugged<br>Type:SED+ 10GRace.SP  |                              |  |  |  |  |
| RxBits     | Bits 0 0    | Vendor:OMNICOMM    | 🚱 [Disable] 🎽 [Clear Statistics] |                              |  |  |  |  |
| TxBits     | 0           | 0                  | Serial:1110010002                | [Monitor] [] [Registers]     |  |  |  |  |
| RxBytes    | 0           | 0                  | Part Number:OMCS-M85-L9AHS       | Probe Link Attribute]        |  |  |  |  |
| TxBytes    | 0           | 0                  | 0 Rxpwr:N/A<br>Txpwr:N/A         |                              |  |  |  |  |
| RxErrors   | 0           | 0                  | TXDWI:IN/A                       |                              |  |  |  |  |
| Congestion | 0           | 0                  |                                  |                              |  |  |  |  |
|            | Rate        | Total              |                                  |                              |  |  |  |  |
| RxPkts     | 1,240,234   | 72,213,818,080     | Diversed                         |                              |  |  |  |  |
| TxPkts     | 1,240,230   | 72,213,619,648     | Type:SED+                        |                              |  |  |  |  |
| RxBits     | 900,415,784 | 900,415,784        | Vendor:Amphenol                  | [Disable] [Clear Statistics] |  |  |  |  |
| TxBits     | 900,408,608 | 900,408,608        | Serial:APF11200022PJ2            | [Monitor] 🙀 [Registers]      |  |  |  |  |
| RxBytes    | 900,415,784 | 52,427,428,993,200 | Part Number:571540002            | Probe Link Attribute]        |  |  |  |  |
| TxBytes    | 112,551,076 | 6,553,415,876,952  | Rxpwr:N/A                        |                              |  |  |  |  |
| RxErrors   | 0           | 0                  | TXPWI IWA                        |                              |  |  |  |  |
| Congestion | gestion 0 0 |                    |                                  |                              |  |  |  |  |
|            | Rate        | Total              |                                  |                              |  |  |  |  |

Figure 92: Interfaces Operations panel.

#### Description

| @[Enable] /@[Disable] | Enables or disables the port.                                                                                                    |
|-----------------------|----------------------------------------------------------------------------------------------------|
| @[Enable]             | The port is enabled; click to disable the port.                                                                                                    |
| @[Disable]            | The port is disabled; click to enable the port.                                                                                                    |
| [Clear Statistics]    | Clears the port statistics counters and resets them to zero.                                                                                              |
| [Monitor]             | Displays statistic counters for a selected port, as shown in Figure 93. This operation is identical to the Flow Domains panel <b>[Monitor]</b> operation. |

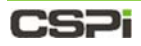

|                              | 2.168.0.232/m | onitor html?porti  |            |                         |                       |                           |                          |                                                                                                    |
|------------------------------|---------------|--------------------|------------|-------------------------|-----------------------|---------------------------|--------------------------|----------------------------------------------------------------------------------------------------|
|                              |               | oniconnannipora    | d={"device | eid":0,"moduleid":1,"pc | ortid":1}             |                           |                          |                                                                                                    |
|                              | CKET BROKER   |                    |            |                         |                       |                           |                          |                                                                                                    |
|                              |               |                    |            |                         |                       |                           |                          |                                                                                                    |
| Refresh Frequency: 5 💌 Sec 🛛 | Pause Update  | Hide Counters With | Value Zero | Hide Interface Module   | Hide Interface Status | Hide Interface Statistics | 📓 Reset Counters To Zero | Add/Edit Port                                                                                                  |
| Port Name                    | 240           | G-20               |            |                         |                       |                           |                          | have been a set of a set of a set of a set of a set of a set of a set of a set of a set of a set of a set of a |
| System Name                  | x             | G2                 |            |                         |                       |                           |                          |                                                                                                    |
| Cable ID                     |               |                    |            |                         |                       |                           |                          |                                                                                                    |
| Column Highlighter           |               |                    |            |                         |                       |                           |                          |                                                                                                    |
| Interface Module             |               |                    |            |                         |                       |                           |                          |                                                                                                    |
| Present                      | tr            | rue                |            |                         |                       |                           |                          |                                                                                                    |
| Type                         | SF            | -P+                |            |                         |                       |                           |                          |                                                                                                    |
| Serial                       | APF1120       | 00022PJ2           |            |                         |                       |                           |                          |                                                                                                    |
| PN                           | 5715          | 40002              |            |                         |                       |                           |                          |                                                                                                    |
| Interface Status             |               |                    |            |                         |                       |                           |                          |                                                                                                    |
| Admin                        | tr            | rue                |            |                         |                       |                           |                          |                                                                                                    |
| Link                         | (             | Dn                 |            |                         |                       |                           |                          |                                                                                                    |
| Speed                        | 10            | )Gb                |            |                         |                       |                           |                          |                                                                                                    |
| Interface Statistics         |               |                    |            |                         |                       |                           |                          |                                                                                                    |
| Port Name                    | 240           | G-20               |            |                         |                       |                           |                          |                                                                                                    |
| Counter                      | Rate          | Total              |            |                         |                       |                           |                          |                                                                                                    |
| Version                      | 0             | 10                 |            |                         |                       |                           |                          |                                                                                                    |
| RxUcstPkts                   | 1,302,054     | 138,071,291        |            |                         |                       |                           |                          |                                                                                                    |
| RxUcstPktsIPv4               | 1,302,054     | 138,071,291        |            |                         |                       |                           |                          |                                                                                                    |
| RxUcstOctetsIPv4             | 118,162,546   | 12,530,019,418     |            |                         | N                     |                           |                          |                                                                                                    |
| Rx64Pkts                     | 976,529       | 103,553,008        |            |                         | 5                     |                           |                          |                                                                                                    |
| Rx128to255Pkts               | 325,527       | 34,518,287         |            |                         |                       |                           |                          |                                                                                                    |
| RxGoodOctets                 | 118,162,546   | 12,530,019,418     |            |                         |                       |                           |                          |                                                                                                    |
| RxOctetsIPv4                 | 118,162,546   | 12,530,019,418     |            |                         |                       |                           |                          |                                                                                                    |
| RxPriorityPkts.0             | 1,302,063     | 138,071,306        |            |                         |                       |                           |                          |                                                                                                    |
| RxPriorityOctets.0           | 118,164,702   | 12,530,021,788     |            |                         |                       |                           |                          |                                                                                                    |
| TxPriorityOctets.0           | 118,193,677   | 12,530,030,668     |            |                         |                       |                           |                          |                                                                                                    |
| TxUcstPkts                   | 1,302,406     | 138,071,315        |            |                         |                       |                           |                          |                                                                                                    |
| TxUcstPktsIP                 | 1,302,406     | 138,071,315        |            |                         |                       |                           |                          |                                                                                                    |
| TxUcstOctetsIP               | 118,194,938   | 12,530,031,502     |            |                         |                       |                           |                          |                                                                                                    |
| Tx64Pkts                     | 976,789       | 103,552,944        |            |                         |                       |                           |                          |                                                                                                    |
| Tx128to255Pkts               | 325,614       | 34,518,371         |            |                         |                       |                           |                          |                                                                                                    |
| TxOctets                     | 118,193,677   | 12,530,030,668     |            |                         |                       |                           |                          |                                                                                                    |
| FloodForwardedPkts           | 1.302.078     | 138.070.987        |            |                         |                       |                           |                          |                                                                                                    |
| ParseErrDronPkts             | 2             | 331                |            |                         |                       |                           |                          |                                                                                                    |
| timestamn                    | 1 405 686     | 110 624 057 335    |            |                         |                       |                           |                          |                                                                                                    |

Figure 93: Displaying statistic counters for a selected port.

#### [Registers]

Displays port registers values in the Port Registers window to be copied and pasted to a clipboard, as shown in Figure 94.

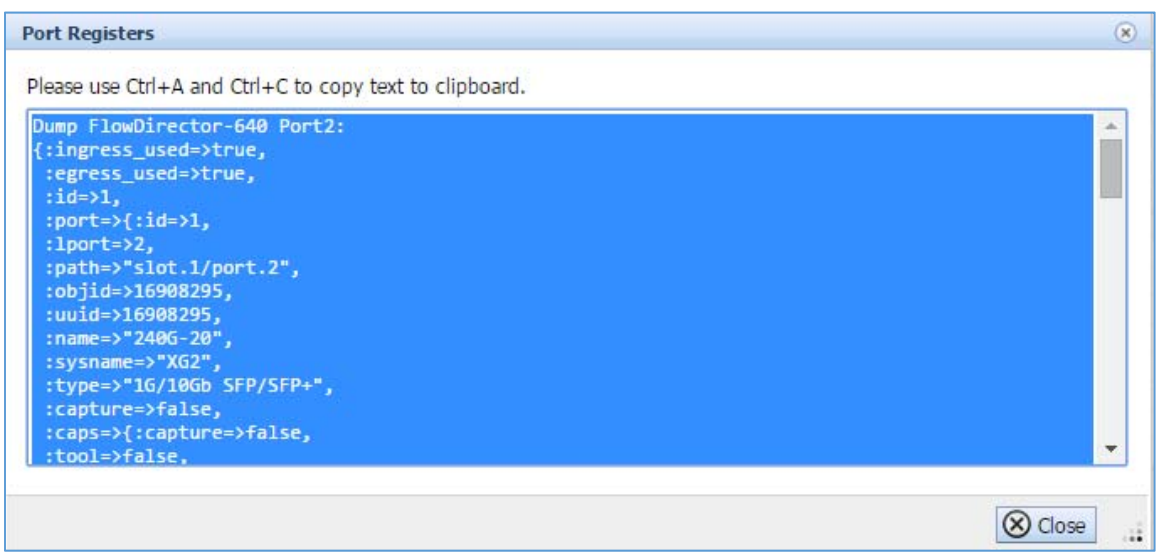

Figure 94: Port Registers window.

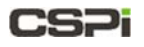

[Probe Link Attribute ...]

Tests and confirms port link attributes, in the Probe Port Link Attributes window, as shown in Figure 95.

| Probe Port Link Attributes                                                                                                    |                                                                                                    | 6         |
|----------------------------------------------------------------------------------------------------|----------------------------------------------------------------------------------------------------|-----------|
| Probing Link Attributes:                                                                                                    | 100%                                                                                                    |           |
| Messages                                                                                                    |                                                                                                    |           |
| Use SFP: SERDES with AutoNe<br>Use SFP: SERDES with AutoNe<br>Use SFP: SERDES without Aut<br>Use SFP: SERDES without Aut<br>Use SFP: SGMII with AutoNeg<br>Use SFP: SGMII with AutoNeg<br>Use SFP: SGMII without Auto<br>Use SFP: SGMII without Auto<br>Probe Completed: 1 usable 1 | g<br>jLink Off<br>:oNeg<br>ioNegLink Off<br>:<br>:Link Off<br>:Neg<br>NegLink Off<br>ink attributes are detected. | •         |
| SFP+: 10Gbps Full Duplex                                                                                                    |                                                                                                    | *         |
| Available Speed Mode: SFP+: 1                                                                                                    | OGbos Full Duplex 💌 🕪 Apply                                                                                       |           |
| Available Speed Mode. SFP+, 1                                                                                                    |                                                                                                    |           |
|                                                                                                    |                                                                                                    | (X) Close |

Figure 95: Probe Port Link Attributes window.

## 5.5 Interfaces Toolbar

The Interfaces Toolbar enables the user to quickly detect, edit, disable, or enable a specific port, as shown in Figure 96.

| CSPi             | NVOY PACKET      | BROKER     |        |         |          |      |
|------------------|------------------|------------|--------|---------|----------|------|
| 👰 DASHBOARD 🔻    | A INTERFACES     | 🗿 FLOW OPS |        | SYSLOG  | (2) HELP |      |
| 📝 Edit 🛛 🚱 Disab | le 🚱 Enable   Fi | lter: 240G |        | 7 Apply | 🧭 Clear  |      |
| INTERFACES LIST  |                  | A          | ladula | Nama    |          | Bort |

Figure 96: Interfaces Toolbar.

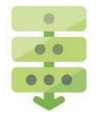

#### Editing a port

- 1. Select the port on the Interfaces List, as shown in Figure 97.
- 2. Click [Edit] on the toolbar.

The Edit port window appears.

- 3. Make the necessary changes to port name, admin status, speed, or mode.
- 4. Click OK.

| E DASHBOARD V MARTINGA | Filter:          | DURCE SYSLOG                 | Clear          |       |            |                              |          |
|------------------------|------------------|------------------------------|----------------|-------|------------|------------------------------|----------|
| INTERFACES LIST        | Module           | vFabric-640-1                |                |       | r          |                              |          |
| RovDirector-640        | Name             | 240G-19                      |                |       | Edit Port  |                              | ۲        |
| 2406-19                | Port             | VG1                          |                |       | Port Name: | 240G-19                      |          |
| 2405-20                | Port             | ×01                          |                |       | Admin:     | OFF                          |          |
| 2406-21                | Cable            | 888                          |                |       | Speed:     | SFP+: 10Gbps Full Duplex     | *        |
| J40G-22                | Admin            | Disabled                     |                | 6     | Mode:      | Capture Port Or Traffic Port | Ŧ        |
| 1 XG5                  | Setting          | SFP+: 10Gbps Full D          | uplex          |       |            |                              |          |
| 🜉 XG6                  | 1 June           |                              |                |       |            |                              |          |
| ## 400-XG5             | LINK             |                              |                |       |            |                              |          |
| 🜉 XG8                  | Speed            | N/A                          |                |       |            |                              |          |
| XG9                    |                  |                              | Rate           | Total |            |                              |          |
| xG10                   |                  | RxPkts                       | 0              | 0     |            |                              |          |
|                        |                  | RxBits                       | 0              | 0     |            |                              |          |
| Mol1                   | Statistics       | TxBits                       | 0              | 0     |            | - OK                         | (a creat |
| M XG12                 |                  | RxBytes                      | 0              | 0     |            | V UK                         | Cancer   |
| XG13                   |                  | TxBytes                      | 0              | 0     |            | 1                            |          |
| 3240.TD1               |                  | RxErrors                     | 0              | 0     |            | 1                            |          |
| - 3240-TF1             |                  | Congestion                   | 0              | 0     |            |                              |          |
| 💆 XG15                 |                  | Plugged<br>Type:SFP+ 10GBase | SR             |       |            | Edit Port                    |          |
| 🜉 XG16                 |                  | Vendor:OMNICOMM              |                |       | l          |                              |          |
| 🜉 XG17                 | Interface Module | Part Number:OMCS-M           | 185-L9AHS      |       |            |                              |          |
| 🜉 XG18                 |                  | Rxpwr:N/A<br>Txpwr:N/A       |                |       |            |                              |          |
| Add 240G-23            |                  | (Enable) [Cle                | ar Statistics] |       |            |                              |          |
| 🕎 240G-24              | Operations       | [Monitor]                    | egisters]      |       |            |                              |          |
| I LoopB1               |                  | Probe Link Attro             | ute]           |       |            |                              |          |

Figure 97: Edit port operation with Edit port window.

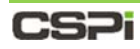

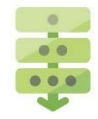

### Enabling a port

- 1. Select the port on the Interfaces List, as shown in Figure 98.
- 1. Click [Enable] on the toolbar.

The port is enabled.

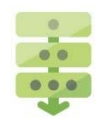

#### Disabling a port

- 1. Select the port on the Interfaces List, as shown in Figure 98.
- 2. Click [Disable] on the toolbar.

The port is disabled.

| DASHBOARD V A INTERFACES                                                   | FLOW OPS         | OURCE SYSLOG                                                                                                    | (2) HELP                |       |
|----------------------------------------------------------------------------|------------------|----------------------------------------------------------------------------------------------------|-------------------------|-------|
| 🛛 📝 🚱 Disable 🛛 🖓 Enable                                                   | Filter:          | 🍸 Apply                                                                                                    | 🖉 Clear 🛛               |       |
| INTERFACES LIST                                                            | Module           | vFabric-640-1                                                                                                    |                         |       |
| <ul> <li>FlowDirector-640</li> <li>vFabric-640-1</li> </ul>                | Name             | 240G-21                                                                                                    |                         |       |
| 🜉 240G-19                                                                  | Port             | XG3                                                                                                    |                         |       |
| 240G-20                                                                    | Cable            | ccc                                                                                                    |                         |       |
| 240G-22                                                                    | Admin            | Enabled                                                                                                    |                         |       |
| 🜉 XG5                                                                      | Setting          | SFP+: 10Gbps F                                                                                                    | ull Duplex              |       |
| ¥ XG6                                                                      | Link             |                                                                                                    |                         |       |
| ¥ XG8                                                                      | Speed            | 10Gb                                                                                                    |                         |       |
| 💓 XG9                                                                      |                  |                                                                                                    | Rate                    | Total |
| W XG10                                                                     |                  | RxPkts                                                                                                    | 0                       | 0     |
| - X310                                                                     |                  | RyRite                                                                                                    | 0                       | 0     |
| XG11                                                                       | Statistics       | TyBits                                                                                                    | 0                       | 0     |
| XG12                                                                       | Statistics       | RxBytes                                                                                                    | 0                       | 0     |
| W YG13                                                                     |                  | TxBytes                                                                                                    | 0                       | 0     |
| - NOIS                                                                     |                  | RxErrors                                                                                                    | 0                       | 0     |
| 3240-TP1                                                                   |                  | Congestion                                                                                                    | 0                       | 0     |
| <ul> <li>聚 XG15</li> <li>聚 XG16</li> <li>聚 XG17</li> <li>聚 XG18</li> </ul> | Interface Module | Plugged<br>Type:SFP+<br>Vendor:Amphen<br>Serial:APF11270<br>Part Number:57:<br>Rxpwr:N/A<br>Typwr:N/A                                                                                                    | ol<br>025639<br>1540002 |       |
| 240G-23<br>240G-24                                                         | Operations       | [Disable]     [     [     [     [     [     [     [     [     [     [     [     [     [     [     [     [     [     [     [     [     [     [     [     [     [     [     [     [     [     [     [     [     [     [     [     [     [     [     [     [     [     [     [     [     [     [     [     [     [     [     [     [     [     [     [     [     [     [     [     [     [     [     [     [     [     [     [     [     [     [     [     [     [     [     [     [     [     [     [     [     [     [     [     [     [     [     [     [     [     [     [     [     [     [     [     [     [     [     [     [     [     [     [     [     [     [     [     [     [     [     [     [     [     [     [     [     [     [     [     [     [     [     [     [     [     [     [     [     [     [     [     [     [     [     [     [     [     [     [     [     [     [     [     [     [     [     [     [     [     [     [     [     [     [     [     [     [     [     [     [     [     [     [     [     [     [     [     [     [     [     [     [     [     [     [     [     [     [     [     [     [     [     [     [     [     [     [     [     [     [     [     [     [     [     [     [     [     [     [     [     [     [     [     [     [     [     [     [     [     [     [     [     [     [     [     [     [     [     [     [     [     [     [     [     [     [     [     [     [     [     [     [     [     [     [     [     [     [     [     [     [     [     [     [     [     [     [     [     [     [     [     [     [     [     [     [     [     [     [     [     [     [     [     [     [     [     [     [     [     [     [     [     [     [     [     [     [     [     [     [     [     [     [     [     [     [     [     [     [     [     [     [     [     [     [     [     [     [     [     [     [     [     [     [     [     [     [     [     [     [     [     [     [     [     [     [     [     [     [     [     [     [     [     [     [     [     [     [     [     [     [     [     [     [     [     [     [     [ | [Clear Statistics]      |       |

Figure 98: Enabling and disabling a port.

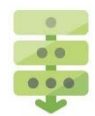

#### Port filtering

The filter offers a string-based match capability, enabling the user to drill down to specific port quickly and easily.

#### Example 1: Port "XG35"

- 1. Enter XG35 in the Filter: dialog box.
- 2. Click Apply.

All ports containing the string Port XG35 are displayed, as shown in Figure 99.

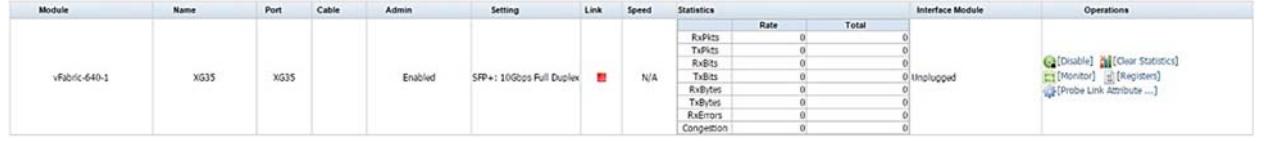

Figure 99: Port filtering example 1.

#### Example 2: Port "240G-2"

- 1. Enter 240G-2 in the Filter: dialog box.
- 2. Click Apply.

All ports containing the string Port 240G-2 are displayed, as shown in Figure 100.

| dule                     | 1 me L                                  | Port       | Cable | Admin       | Setting                      | Link | Speed | Statistics |             |                   | Interface Module                                                                                               | Operationa                                                                                   |  |
|--------------------------|-----------------------------------------|------------|-------|-------------|------------------------------|------|-------|------------|-------------|-------------------|----------------------------------------------------------------------------------------------------|----------------------------------------------------------------------------------------------|--|
|                          |                                         |            |       |             |                              |      |       |            | Rate        | Total             |                                                                                                    |                                                                                              |  |
|                          |                                         |            |       |             |                              |      |       | RxPkts     | 1.117,982   | 3,072,012,928     |                                                                                                    |                                                                                              |  |
|                          | 2 · · · · · · · · · · · · · · · · · · · |            |       |             |                              |      |       | TxPkts     | 1.117.999   | 3,072,005,062     | Plugged                                                                                                    |                                                                                              |  |
|                          |                                         |            |       |             |                              |      |       | RxBits     | 811.660.495 | 811.660.496       | Type:sev-                                                                                                    | (Disable) M [Clear Statistics]                                                               |  |
| vEabric_640.1            | 2400 20                                 | ¥52        | 000   | Enchlad     | SER4: 10Ghos Bill Dunkey     |      | 105h  | Tuffits    | 811.683.728 | 811.683.728       | Sarial-APEL1200022P12                                                                                          | [Monitor] [Registers]                                                                        |  |
| The second second second | 2400-20                                 | 0.000      |       | C. Harrison | and the second of the second | -    | 1000  | RyBytes    | 811.660.495 | 2 230 290 634 456 | Part Number:571540002                                                                                          |                                                                                              |  |
|                          | -134,000 0000 0 4 42 40 X               |            |       |             |                              |      |       | TyButoc    | 101 460 465 | 278 785 824 576   | Rxpwn/N/A                                                                                                    | Settione care sectored and                                                                   |  |
|                          |                                         |            |       |             |                              |      |       | ByEmpre    | 0           |                   | TxpiwrcN/A                                                                                                    |                                                                                              |  |
|                          |                                         |            |       |             |                              |      |       | Concettion |             | 0                 |                                                                                                    |                                                                                              |  |
|                          |                                         |            |       |             |                              |      |       | Congescors | Date        | Total             |                                                                                                    |                                                                                              |  |
|                          |                                         |            |       |             |                              |      |       | Publits    | 0           | 10.0              |                                                                                                    |                                                                                              |  |
|                          |                                         |            |       |             |                              |      |       | Tublete    | 0           | 0                 | Plugged                                                                                                    | (Clear Statistics)                                                                           |  |
|                          |                                         |            |       |             |                              |      |       | Public     | 0           | 0                 | Type:SFP+                                                                                                    |                                                                                              |  |
| Sec. 640.2               | 240G-21                                 | 400        |       | Fashing     | CER LOCKer Bull During       | -    | 1005  | Tutte      |             | 0                 | vendor:Amphenol                                                                                                |                                                                                              |  |
| AL9721-040-1             | 2400-21                                 | AG3        | uu    | EUSCIED     | pre-+1 100005 Huil Duplex    | 1.1  | 1000  | Puther     | 0           |                   | Part Number 571540002                                                                                          |                                                                                              |  |
|                          |                                         |            |       |             |                              |      |       | Typeter    | 0           | 0                 | Rxpwr:N/A                                                                                                    | Probe Link Admoute]                                                                          |  |
|                          |                                         |            |       |             |                              |      |       | 1 xbytes   | 0           |                   | Txpiwr:N/A                                                                                                    |                                                                                              |  |
|                          |                                         |            |       |             |                              |      |       | ROLEHTONS  | 0           | 0                 |                                                                                                    |                                                                                              |  |
|                          |                                         |            |       |             |                              |      |       | Congestion | 9           | 0                 |                                                                                                    |                                                                                              |  |
| 0                        |                                         |            |       |             |                              |      |       |            | Rate        | Total             |                                                                                                    | (Q [Disable] ) [Clear Statistics]<br>(Monitor] (2 [Registers]<br>(93) (Probe Link Attribute] |  |
| 653                      |                                         |            |       |             |                              |      |       | NOPICS     | 0           | 0                 | 0 Plugged<br>Type:SEP+                                                                                         |                                                                                              |  |
| -                        |                                         |            |       |             |                              |      |       | TxPkts     | 0           | 0                 |                                                                                                    |                                                                                              |  |
|                          | 2400 22                                 | 53325      |       |             |                              | 100  |       | RXBIS      | 0           | 0                 | Vendor:USource                                                                                                 |                                                                                              |  |
| vFabric-640-1            | 2400-22                                 | XG4        | DDD   | Enabled     | SFP+: 10Gbps Full Duplex     |      | 10Gb  | TXBITS     | 0           | 0                 | Serial:RT1412151010                                                                                            |                                                                                              |  |
|                          |                                         |            |       |             |                              |      |       | RxBytes    | 0           | 0                 | Part Number 05HPP-DAC-03                                                                                       |                                                                                              |  |
|                          |                                         |            |       |             |                              |      |       | TXBytes    | 0           | 0                 | 0 Txpwr:N/A                                                                                                    |                                                                                              |  |
|                          |                                         |            |       |             |                              |      |       | RXEITOIS   | 0           | 0                 |                                                                                                    |                                                                                              |  |
|                          |                                         | -          |       |             |                              |      |       | Congestion | 0           | 0                 |                                                                                                    |                                                                                              |  |
|                          |                                         |            |       |             |                              |      |       |            | Rate        | Total             |                                                                                                    |                                                                                              |  |
|                          |                                         |            |       |             |                              |      |       | RxPkts     | 0           | 0                 | Disposed                                                                                                    |                                                                                              |  |
|                          |                                         |            |       |             |                              |      |       | TxPkts     | 0           | 0                 | Type:SFP 1000Base-T                                                                                            |                                                                                              |  |
|                          |                                         | 100005     |       |             | CED- CEDFOCC without         |      |       | RxBts      | 0           | 0                 | Vendor:FINISAR CORP.                                                                                           | Catosabiel antonar statistics]                                                               |  |
| vFabric-640-1            | 240G-23                                 | XG19       |       | Enabled     | AutoNec                      |      | 1Gb   | TxBits     | 0           | 0                 | Serial:PPK522G                                                                                                 | [Monitor] [[ [Registers]                                                                     |  |
|                          |                                         |            |       |             |                              |      |       | RxBytes    | 0           | 0                 | Part Number: FCLF-8521-3                                                                                       | [Probe Link Attribute]                                                                       |  |
|                          |                                         |            |       |             |                              |      |       | TxBytes    | 0           | 0                 | Tense N/A                                                                                                    |                                                                                              |  |
|                          |                                         |            |       |             |                              |      |       | RxErrors   | 0           | 0                 | - Anna Anna                                                                                                    |                                                                                              |  |
|                          |                                         |            |       |             |                              |      |       | Congestion | - 0         | 0                 |                                                                                                    |                                                                                              |  |
|                          |                                         |            |       |             |                              |      |       |            | Rate        | Total             |                                                                                                    |                                                                                              |  |
|                          |                                         |            |       |             |                              |      |       | RxPkts     | 0           | 0                 | The second                                                                                                    |                                                                                              |  |
|                          |                                         |            |       |             |                              |      |       | TxPkts     | 0           | 0                 | 0 Plugged<br>Type:SFP 1000Base-SX<br>0 Vendor:PICOLIGHT<br>0 Secial:428H40F2<br>0 Part Number:PL-XPL-VC-S13-11 |                                                                                              |  |
|                          | 2400.04                                 | 100000     |       |             | and shares the state         |      |       | RXBRS      | 0           | 0                 |                                                                                                    | [Disable] M [Clear Statistics]                                                               |  |
| vFabric-640-1            | 240G-24                                 | XG20       |       | Enabled     | tuotitwi TiMeze 1442         |      | 1Gb   | TxBits     | 0           | 0                 |                                                                                                    | [Monitor] [ [Registers]                                                                      |  |
|                          | 200000 VV (0.75.97.75.02)               | 1.00000000 |       |             | Automag                      |      |       | RxBytes    | 0           | 0                 |                                                                                                    | [Probe Link Attribute]                                                                       |  |
|                          |                                         |            |       |             |                              |      |       | TxBytes    | 0           | 0                 | Rxpwr:N/A                                                                                                    |                                                                                              |  |
|                          |                                         |            |       |             |                              |      |       | RxErrors   | 0           | 0                 | Exploring A                                                                                                    |                                                                                              |  |
|                          |                                         |            |       |             |                              |      |       | Consider   | ni.         | 0                 |                                                                                                    |                                                                                              |  |

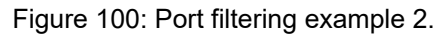

# 6 Flow Operations Tab

| Domain List                              |                         |                            | Тос          | Toolbar                                      |                     |                  | Flow Domains<br>Table |             |                              | Domain Operations |              |              |
|------------------------------------------|-------------------------|----------------------------|--------------|----------------------------------------------|---------------------|------------------|-----------------------|-------------|------------------------------|-------------------|--------------|--------------|
| /                                        |                         |                            | /            |                                              |                     |                  | /                     |             |                              |                   |              |              |
| ionConstor 640 "Junan x                  |                         | 3 20233                    | 1            |                                              |                     |                  |                       |             | Like second                  |                   |              | KALLE, HERE  |
| C B PP5//192164021                       | 14                      |                            | -/           |                                              |                     |                  | /                     |             |                              |                   | -            | 4.17         |
| :S7i _/_                                 |                         |                            | /            |                                              |                     |                  |                       |             |                              | HDI. 15           | Lopped in 24 | daia 1 🛈 1 😔 |
| SHOARD . A BOTHINGS                      | Anna and American       | or Disestor                | HER          |                                              |                     |                  |                       |             |                              |                   |              | 1            |
| in Die Comen 1 1 Conten                  | Contrate @ Die          | I Plant H                  |              |                                              |                     | _                | 1                     |             |                              |                   |              | 1            |
|                                          | Nate                    | Domain Type                | Admin Status | Ingress Ports                                | Egress Port         | Outepath         | Date Modified         | Description |                              | Statistics        |              | Operation    |
| Al Flow Domains                          | D NewDoman12            | FoxOrector Domain          | 0            | 3010,8011                                    | x511,x510,x529      | Danal            | 2015-09-03 11:59:17   |             |                              |                   |              |              |
| Owfault Vitual WindPorts Boad            | D NewDomain2            | FoxDirector Domain         | 0            | x526,x528,3240-                              | 400.X65,2406-22,X66 | Detail           | 2015-08-04 18:30:44   |             |                              |                   |              | 8 6 1        |
| Default Victual Wive(Ports x63.2         | I NewDonian3            | FoeDrector Donain          | 0            | X525                                         | 2405-20,2405-22     | Detail           | 2015-08-06 07:32:08   |             |                              |                   |              | A 6 5        |
| F4214                                    | NewDoman4               | <b>FlowDirector Domain</b> | ٥            | 3240-791                                     | 2406-20,2406-22     | Dytail           | 2015-08-12 20:28:19   |             |                              |                   |              | 0 0 1        |
| F2a                                      | NewDomain5              | FlowDirector Domain        | 0            | 3240-791                                     | X58,X56             | Ovtal            | 2015-08-13 23:45:51   |             |                              |                   |              | 961          |
| hardinant.                               | Li NexDoman6            | FeaDrector Doman           | 0            | 3240-791                                     | 2406-22             | Detail           | 2015-08-14 06:09:13   |             |                              |                   |              | A G F        |
| Englisher and                            | D Institution           | FlowDrivetor Domain        | 8            | 1024 Loore 102, 1028, 10000000               | ¥525,8531,8529      | Detail           | 2015-06-18 18:54-31   |             |                              |                   |              | 2 0 1        |
| New Constant                             | I NexConan9             | FoeDirector Domain         | ě            |                                              |                     | Detail           | 2015-08-18 20:32:56   |             |                              |                   |              | AGE          |
| New Consents                             | II VM_240-XG15_XG38     | RoeDirector Domain         | ø            | xG36,xG30                                    | ¥538,¥536           | Detail           | 2015-08-18 20:25:00   |             |                              |                   |              | 8 8 5        |
| NewConan12                               | VM_240-865_240-864      | 4 FlowDirector Domain      | 0            | XG42,XG44                                    | 3044,3042           | Dytal            | 2015-06-18 20:19-29   |             |                              |                   |              | 3 G =        |
| NewConung                                | U VM_240G-19_X59        | FlowDirector Domain        | 0            | 2405-19,359                                  | x09,2405-19         | Denal            | 2015-08-26 15:59:26   |             |                              |                   |              | 0 G E        |
| NewDomain3                               | 1 . O. O. BRAN          |                            |              |                                              |                     |                  |                       |             | 140G-30 Interface Statistics |                   |              |              |
| NewDoman4                                |                         |                            |              |                                              |                     |                  |                       |             | Kase                         | Rate              | Total        |              |
| Nex-Domard                               |                         |                            |              |                                              |                     |                  |                       |             | Pits Pits                    | 101.694           | 3,895        | 1.00         |
| NewDoman6                                | W 2405-20 X58           | Enablinator Domain         |              | 2405-20 3/58                                 | 858,2405-20         | Detail           | 2015-29-02 14:07:08   |             | CongDrop                     | 0                 | 0            | 0.00         |
| NewDomain?                               | - 1                     |                            |              |                                              |                     |                  |                       |             | XG8 Driteface Statutics      |                   |              |              |
| NexConana                                |                         |                            |              |                                              |                     |                  |                       |             | Name                         | Rate              | Total        |              |
| NewDoman9                                |                         |                            |              |                                              |                     |                  |                       |             | Pros<br>Bries                | 101.69M           | 3,895        | -            |
| VM_240-XG15_XG18                         |                         |                            |              |                                              |                     |                  |                       |             | CongDrop                     |                   |              |              |
| VM_240-X05_240-X54                       | M_2400-<br>24. Loopback | FlowDirector Domain        | 0            | 2405-24,600pback                             | Loopback,240G-24    | Detail           | 2115-08-27 14:33:36   |             |                              |                   |              | Res          |
| VM_2405-19_X09                           | U 1M_3240-1_3240-2      | FoxDirector Domain         | 0            | 2405-20,2405-22                              | 2406-22,2406-20     | Dytal            | 2015-08-09 23:52:27   |             |                              |                   |              | 3 6 5        |
| VM_2406-20_X68                           | U WI_3240-1_3240-TP1    | Feedbrectir Donain         | 0            | 2405-20,3240-791                             | 3240-791,2406-20    | <b>D</b> -Cal    | 2015-06-19 09:00:28   |             |                              |                   |              | 8 G 1        |
| VM_2405-24_Loupback                      | W_0240-1_64226-<br>XG1  | FlowDirector Domain        | 0            | 2405-20,X030                                 | X530,2405-20        | Dytal            | 2015-08-25 03:21:33   |             |                              |                   |              | 3 6 5        |
| VM. 3240-1. 3240-2                       | U VM_3240-2_3240-TP1    | E FlowDrector Domain       | 8            | 2405-22.3240-791                             | 3240-191,2406-22    | Dytail           | 2115-08-18 20:49-32   |             |                              |                   |              | BOR          |
| VM 1240-1 1240-TP1                       | WC3249-3_6226-<br>XG2   | FlowDirector Domain        | 0            | 2405-22,8032                                 | XG32,240G-22        | Detail           | 2015-08-25 03:21:45   |             |                              |                   |              | 3 6 5        |
| VM 1245-1 #J0256.851                     | II VM_3240-3_3240-4     | FlowDirector Domain        | ٥            | 856,858                                      | 858,856             | Dutal            | 2115-08-18 20:20:16   |             |                              |                   |              | 8 @ #        |
| VM 3240.2 3240.701                       | UM_3240-4_3240-TP1      | FoxDirector Domain         | 0            | XG8,3240-TP1                                 | 3240-7P1,XG8        | Detail           | 2015-08-14 01:51:01   |             |                              |                   |              | 8 Q 1        |
| M 33453 #4336363                         | 1 VM_3240-191_3240-1    | FoxDirector Donain         | 8            | 3240-091,X028,X026,X030,X032<br>X345,784,X08 | 2400-20             | Denal            | 2013-08-23 08:14:18   |             |                              |                   |              |              |
| 144 3349 3 3349 4                        | VM_3240-TP1_400-        | Excercise Conser           |              | Alan The and will                            | 400 MER 33.40 The   | Depl             | 2012/00/14 00:40:20   |             |                              |                   |              | 200          |
| 1-11-0-12-12-0-4                         | NG5                     | Finder Contain             |              | 2240-191,470-803                             |                     | Cricki<br>Cricki | 211200-17 227622      |             |                              |                   |              |              |
| Au <sup>225624<sup>23569-251</sup></sup> | VM 400 805 ILaad        | Postorectly Domain         | 0            | 3240-191,8524                                | AUX4,3240-TP1       | CHAR             | 2012-00-14 00:59:42   |             |                              |                   |              | 0.0.0        |
| 10,3140-191,3240-1                       | NG2                     | Previous Contain           | 0            | */0-#33,852B                                 | x028,400-855        | DACH             | 2015-00-14 11:21:10   |             |                              |                   |              | 10 6 21      |
| VM_3240-TP1_3240-4                       | 10 100 NG2              | Feedinctor Donain          | 0            | XG26,XG28                                    | X528,X526,240G-20   | Dytal            | 2015-08-13 13:18:34   |             |                              |                   |              | 28 Q 23      |
| VM_3240-TP1_400-X05                      | VM Loocback 240G-       |                            | ^            | 1.1.1.1.000.00                               |                     | 10.10            | ****                  |             |                              |                   |              |              |

Figure 101: Flow Operations or "Flow OPS" tab.

#### Attributes

The Flow Operations or "Flow OPS" tab offers a comprehensive view of The nVoy Packet Broker flow domains with the following attributes (Figure 101).

- The domain name
- The type of domain
- Domain admin status
- Domain ports and their roles
- Domain data path
- Domain date, descriptions, and statistics
- Domain operations

#### Tasks

The Flow Operations tab enables users to perform the following tasks quickly and easily, as shown in Figure 102.

- Creating a new domain
- Uploading a domain
- Editing a domain
- Enabling or disabling a domain
- Deleting a domain
- Downloading a domain
- Selecting all or unselecting all domains for a specific task

## 6.1 Flow Operations tab panels

Four panels highlight the Flow Operations tab's important features.

#### 1. Flow Domains List

The Flow Domains List panel displays a record of all flow domains in alphabetical order.

For more detailed information on the Flow Domains panel, go to the *Flow Domains list* section in this chapter.

#### 2. Flow Domains Information Table

The Flow Domains Information table displays flow domain information and attributes such as, name, domain type, admin status, ingress ports, egress ports, statistics, and so on.

For more detailed information on the Flow Operations Information table panel, go to the *Flow Domains Information Table* section in this chapter.

#### 3. Operations

The Operations panel displays the various flow domains operation and management settings available to the user.

For more detailed information on the Operations panel, go to the *Operations* section in this chapter

#### 4. Flow Operations Toolbar

The Flow Operations Toolbar enables the user to quickly detect, edit, disable, or enable a specific flow domain.

For more detailed information on the Flow Operations Toolbar, go to the *Flow Operations Toolbar* section in this chapter
# 6.2 Flow Domains List

The Flow Domains List panel lists all The nVoy Packet Broker domains by time or alphabetical order, as shown in Figure 102.

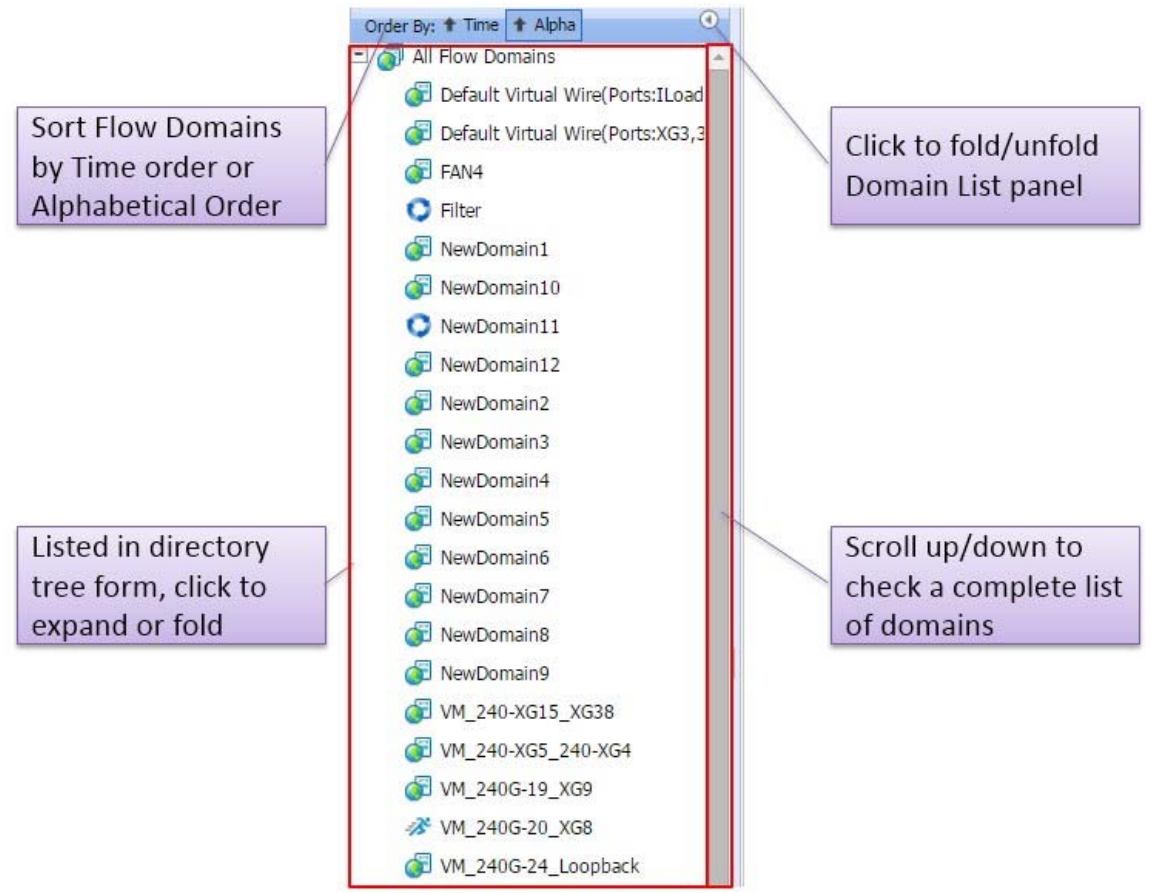

Figure 102: Flow Domains List panel.

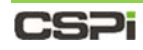

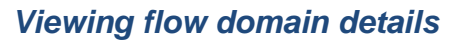

To view the details of a specific flow domain, follow these steps:

**1.** Select the domain from the Flow Domains List, as shown in Figure 103.

The Configuration Editor window appears with detailed flow domain information.

| DASHBOARD . A INTERFACES                                                                                                    | Children and mas           | OUNCE D SYSLOG O HELP                                 |                           |                            | Detaile | ed Flow Do | mair              | n Info     | orma | tion             |
|----------------------------------------------------------------------------------------------------|----------------------------|-------------------------------------------------------|---------------------------|----------------------------|---------|------------|-------------------|------------|------|------------------|
| New Kow Domain                                                                                                    | un Geschutz 21             | peler [ [] Select All                                 |                           |                            |         |            | 2                 |            |      |                  |
| Al Fore Domans                                                                                                    | Rate                       | NewConan11                                            |                           |                            |         |            |                   |            |      |                  |
| Contact Vision WindPorts Stand                                                                                                    | Domain Type                | RevOractor Donan                                      |                           |                            |         |            |                   |            |      |                  |
| S Default Vitual WincPorts/k03,3                                                                                                    | Admin Status               | 0                                                     |                           |                            |         |            |                   |            |      |                  |
| S \$404                                                                                                    | Ingress Ports              | Name                                                  | THE WAR & Date            | Spend                      |         | Deat       | Pandia            | Tag        | 444  | Cable Mentifier  |
| O Filter                                                                                                    |                            | Rate                                                  | Pare Suppleren Infree     |                            | Speed   | (ruce      | Distre            |            | 200  | Cable Identifier |
| NexConun1                                                                                                    | Egress Port                | 400-805                                               | SPP+: 2002grc Pull Duples |                            | 0.50050 |            |                   |            |      |                  |
| Gi Indonesi<br>Gi Indonesi<br>G | Outopath<br>Date Multified | 100g                                                  | III fine1                 | , ] <del>.</del>           |         | 100 KOS    |                   |            |      |                  |
| @ VM_3240-4_3240-091                                                                                                    | Provide State              |                                                       |                           |                            |         |            |                   |            |      |                  |
| WE_3240-791_32240-1     WE_3240-791_32240-4     WE_3240-791_32240-4     WE_3240-791_32240-4                                                                                                    |                            | 240G-20 Interface Statistics<br>Name<br>Pits<br>Bytes |                           | Rate<br>926.17%<br>672.45% |         |            | 100<br>727<br>528 | 43M<br>150 |      |                  |

Figure 103: Configuration Editor window with detailed flow domain information.

# 6.3 Flow Domains Information Table

Important flow domains information and operations are organized and displayed in table format as shown in Figure 104.

|    | Name                       | Domain Type                | Admin Status | Ingress Ports                          | Egress Port         | Datapath | Date Modified       | Description | Statistics                   |        |     | Operati | ene  |
|----|----------------------------|----------------------------|--------------|----------------------------------------|---------------------|----------|---------------------|-------------|------------------------------|--------|-----|---------|------|
| 0  | NewDomain12                | FlowDirector Domain        | 8            | XG10,XG11                              | XG11,XG10,XG29      | Detail   | 2015-09-03 11:59:17 |             |                              |        |     | 0 :     | 10   |
| 0  | NewDomain2                 | RowDirector Domain         | 0            | XG26,XG28,3240-<br>TP1 1GtoWah 400,XG5 | 400-XG5,240G-22,XG6 | Detail   | 2015-08-04 18:30:44 |             |                              |        | 2   | Q :     | 1 1  |
| 0  | NewDomain3                 | FlowDirector Domain        | 0            | XG26                                   | 240G-20,240G-22     | Detail   | 2015-08-06 07:32:08 |             |                              |        | 2   | 0 1     | 1 1  |
| 0  | NewDomain4                 | FlowDirector Domain        | ā            | 3240-TP1                               | 240G-20,240G-22     | Detail   | 2015-08-12 20:28:19 |             |                              |        | B   | ê r     | 1 1  |
| 0  | NewDomain5                 | FlowDirector Domain        | ä            | 3240-TP1                               | XG8,XG6             | Detail   | 2015-08-13 23:45:51 |             |                              |        | 3   | e :     | : 1  |
| 0  | NewDomain6                 | <b>FlowDirector Domain</b> | ē            | 3240-TP1                               | 240G-22             | Detail   | 2015-08-14 06:09:13 |             |                              |        |     | e :     | 10   |
| 0  | NevDomain7                 | FlowDirector Domain        | 8            | 3240-TP1,XG26,XG28,Loopback            | 400-XG5,Loopback    | Detail   | 2015-08-17 22:17:02 |             |                              |        | 2   | 0 1     | 1 8  |
| Θ  | NewDomain8                 | FlowDirector Domain        | 8            | XG24,LoopB2,XG37,XG39,XG25             | XG25,XG31,XG29      | Detail   | 2015-08-18 18:54:31 |             |                              |        |     | Q :     | 1 1  |
| 8  | NewDomain9                 | RowDirector Domain         | 8            |                                        |                     | Detail   | 2015-08-18 20:32:56 |             |                              |        |     | 0 :     | 1 1  |
| Θ  | VM_240-XG15_XG38           | RowDirector Domain         | 8            | XG36,XG38                              | XG38,XG36           | Dical    | 2015-08-18 20:25:00 |             |                              |        |     | Q (     | 10   |
| 0  | VM_240-XG5_240-XG4         | RowDirector Domain         | 8            | XG42,XG44                              | XG44,XG42           | Detail   | 2015-08-18 20:19:29 |             |                              |        |     | Q :     | : 🗑  |
| Ξ  | VM_240G-19_XG9             | FlowDirector Domain        | 8            | 240G-19,XG9                            | XG9,240G-19         | Detail   | 2015-08-26 15:59:26 |             |                              |        | 12  | Q 1     | : 🗃  |
|    |                            |                            |              |                                        |                     |          |                     |             | 2405-30 Interface Statistics |        |     |         |      |
|    |                            |                            |              |                                        |                     |          |                     |             | Name Rate                    | Total  |     |         |      |
|    |                            |                            |              |                                        |                     |          |                     |             | Pkts 959.47K                 | 51.26M |     |         |      |
|    |                            |                            |              |                                        |                     |          |                     |             | Bytes 696.59M                | 37.21G | -   | -       | -    |
|    | VM_240G-20_XG8             | FlowDirector Domain        | 62           | 240G-20,XG8                            | XG8,240G-20         | Detail   | 2015-09-02 14:07:08 |             | XG8 Interface Statistics     |        | 12  | 6 2     | 1.0  |
|    |                            |                            |              |                                        |                     |          |                     |             | Name Rate                    | Total  |     |         |      |
|    |                            |                            |              |                                        |                     |          |                     |             | Pkts 1.09M                   | 49.36M |     |         |      |
|    |                            |                            |              |                                        |                     |          |                     |             | Bytes 99.22M                 | 4,486  |     |         |      |
| 63 | VM_240G-                   | Re-Distance Description    | •            | Neid Mitzachark                        | Lough and Aller Ar  | David.   |                     |             | Conjunty 0                   |        | 10. | 0.1     |      |
| -  | 24_Loopback                | HowDirector Domain         |              | 240G-24,L00pDack                       | L00p0ack,240/3-24   | Decai    | 2015-08-27 14:33:36 |             |                              |        | 10  | 42 2    | 1 10 |
| 5  | VM_3240-1_3240-2           | FlowDirector Domain        | 8            | 240G-20,240G-22                        | 240G-22,240G-20     | Detail   | 2015-08-09 23:52:27 |             |                              |        | 10  | 63 1    |      |
| ш  | VM_3240-1_3240-TP1         | RowDirector Domain         | 6            | 240G-20,3240-TP1                       | 3240-TP1,240G-20    | Detail   | 2015-08-19 09:00:28 |             |                              |        | 10  | 61 2    | 1 1  |
|    | XG1                        | FlowDirector Domain        | 8            | 240G-20,XG30                           | XG30,240G-20        | Detail   | 2015-08-25 03:21:33 |             |                              |        | 1   | e :     |      |
| Ð  | VM_3240-2_3240-TP1         | FlowDirector Domain        | 8            | 240G-22,3240-TP1                       | 3240-TP1,240G-22    | Detail   | 2015-08-18 20:49:32 |             |                              |        |     | Q 1     | 1 🗐  |
|    | VM_3240-2_ILd226-<br>XG2   | RowDirector Domain         | 8            | 240G-22,XG32                           | XG32,240G-22        | Detail   | 2015-08-25 03:21:45 |             |                              |        | 12  | Q :     | 10   |
| 0  | VM_3240-3_3240-4           | FlowDirector Domain        | 8            | XG6,XG8                                | XG8,XG6             | Detail   | 2015-08-18 20:20:16 |             |                              |        |     | 0 :     | 1 1  |
| Θ  | VM_3240-4_3240-TP1         | FlowDirector Domain        | 8            | XG8,3240-TP1                           | 3240-TP1,XG8        | Detail   | 2015-08-14 01:51:01 |             |                              |        |     | 0 :     | 18   |
|    | VM_3240-TP1_3240-1         | FlowDirector Domain        | 6            | 3240-TP1,XG28,XG26,XG30,XG32           | 240G-20             | Detail   | 2015-08-25 08:14:18 |             |                              |        |     | Q :     | 1 1  |
|    | VM_3240-TP1_3240-4         | FlowDirector Domain        | 8            | 3240-TP1,XG8                           | XG8,3240-TP1        | Detail   | 2015-08-14 00:46:28 |             |                              |        |     | Q :     | 1 1  |
| 0  | VM_3240-TP1_400-<br>XG5    | FlowDirector Domain        | 0            | 3240-TP1,400-XG5                       | 400-XG5,3240-TP1    | Detail   | 2015-08-17 22:45:22 |             |                              |        | 2   | 0 :     | 1 1  |
| 0  | VM_3240-TP1_XG24           | FlowDirector Domain        | 8            | 3240-TP1,XG24                          | XG24,3240-TP1       | Detail   | 2015-08-14 00:59:42 |             |                              |        | R   | Q :     | 10   |
| 0  | VM_400-XG5_ILoad-          | RowDirector Domain         | 0            | 400-XG5,XG28                           | XG28,400-XG5        | Detail   | 2015-08-14 11:21:10 |             |                              |        |     | e :     | 10   |
| 0  | VM_ILoad-XG1_ILoad-<br>XG2 | RowDirector Domain         | 0            | XG26,XG28                              | XG28,XG26,240G-20   | Detail   | 2015-08-13 13:18:34 |             |                              |        |     | Q :     | : 1  |
| 8  | VM_Loopback_240G-          | FlowDirector Domain        | 0            | Loophack 240G-24                       | 240G-24 Loophark    | Detail   | 2015-08-27 14:33:40 |             |                              |        | 2   | 0 1     | . 0  |

Figure 104: Flow Domains Information table.

Flow Domain information table features:

#### Name

The Flow domain name.

### **Domain Type**

The flow domain attribute and type.

### **Admin Status**

The flow domain administrative status.

The flow domain is INACTIVE. Click et to ACTIVATE the domain.

The flow domain is ACTIVE. Click 🥯 to DEACTIVATE the domain.

### **Ingress Ports**

C.

The flow domain ingress ports.

### **Egress Ports**

The flow domain egress ports.

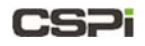

### **Data Path**

Displays the flow domain's data path configuration, as described below.

Click **Details** in the Data Path column to launch the Data Path Configuration window, as shown in Figure 105.

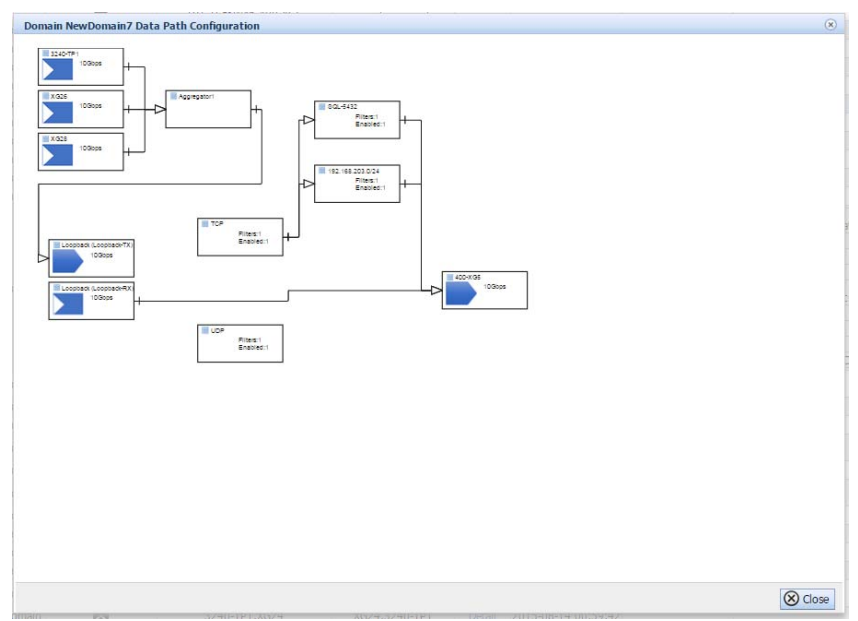

Figure 105: Data Path Configuration window.

### **Date Modified**

The last date and time the flow domain was modified.

#### **Description**

The flow domain description.

### **Statistics**

Displays the activating flow domain port statistics counters:

- Receive/transmit packet rate and total
- Receive/transmit byte rate and total
- Receive error rate and total
- Congestion packet rate and total

An example of activating flow domain port statistics counters is shown in Figure 106.

| Name                                              | Rate                    | Total                           |
|---------------------------------------------------|-------------------------|---------------------------------|
| Pkts                                              | 959.47K                 | 51.26M                          |
| Bytes                                             | 696.59M                 | 37.21G                          |
| XG8 Interface Statistics                          |                         |                                 |
| XG8 Interface Statistics                          | Rate                    | Total                           |
| KG8 Interface Statistics Name                     | Rate                    | Total                           |
| KG8 Interface Statistics<br>Name<br>Pkts          | Rate<br>1.09M           | <b>Total</b><br>49.36M          |
| XG8 Interface Statistics<br>Name<br>Pkts<br>Bytes | Rate<br>1.09M<br>99.22M | <b>Total</b><br>49.36M<br>4.48G |

Figure 106: Example of flow domain port statistics counters.

# 6.4 Flow OPS Operations

The Flow OPS Operations panel displays the most commonly used flow domain operations, as shown in Figure 107.

|                              | Statistics |        |    | Flow OPS operations |
|------------------------------|------------|--------|----|---------------------|
|                              |            |        |    |                     |
| 240G-20 Interface Statistics |            |        |    |                     |
| Name                         | Rate       | Total  | 42 |                     |
| Pkts                         | 959.47K    | 51.26M | 0  |                     |
| Bytes                        | 696.59M    | 37.21G | ~  |                     |
| XG8 Interface Statistics     |            |        |    |                     |
| Name                         | Rate       | Total  |    |                     |
| Pkts                         | 1.09M      | 49.36M |    |                     |
| Bytes                        | 99.22M     | 4.48G  |    |                     |
| CongDron                     | 0          | 0      |    |                     |

Figure 107: Flow OPS Operations panel.

## Description

| 📄 [Edit]               | Edits the flow domain settings.                                                                                                    |
|------------------------|----------------------------------------------------------------------------------------------------|
| @[Enable] / @[Disable] | Enables or disables the flow domain.                                                                                                    |
| @[Enable]              | The flow domain is enabled; click to disable the flow domain.                                                                             |
| @[Disable]             | The flow domain is disabled; click to enable the flow domain.                                                                             |
| [Show Statistics]      | Displays statistic counters for a selected flow domain. This operation is identical to the Flow Domains panel <b>[Monitor]</b> operation. |
| Monitor                | Displays the flow domain's interface modules, status, interface statistics, and domain configuration in real-time at a set refresh rate.  |
| Duplicate              | Duplicates a flow domain entry.                                                                                                    |
| Ownload                | Downloads a flow domain file to the Web UI.                                                                                               |
| Delete]                | Deletes the flow domain from Web UI.                                                                                                    |

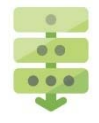

## Editing a flow domain

- **1.** Select the flow domain from the Flow Domains Information table.
- 2. Click [Edit] in the Operations panel.

The Domain Data Path Designer window appears, as shown in Figure 108.

- 3. Modify the flow domain settings as required.
- 4. Click OK.

The flow domain settings have been edited.

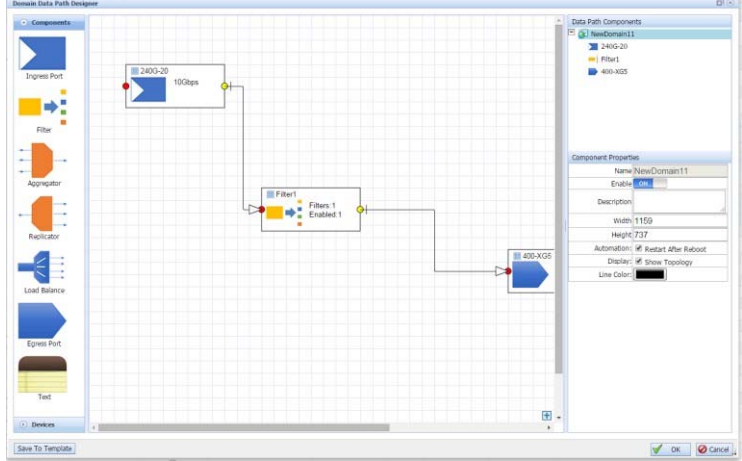

Figure 108: Domain Data Path Designer.

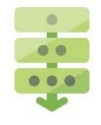

### Enabling a flow domain

- **1.** Select a flow domain from the Flow Domains Information table.
- 2. Click [Enable] in the Operations panel.

The flow operation is enabled.

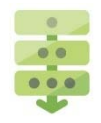

## Disabling a flow domain

- 1. Select a flow domain from the Flow Domains Information table.
- 2. Click [Disable] in the Operations panel.

A Confirm window appears to confirm disabling the flow operation (Figure 109).

| Confirm | ۲                                                |
|---------|--------------------------------------------------|
| í       | Please confirm to deactivate the flow operation. |
| 1000    |                                                  |
|         |                                                  |
|         | OK Q Cancel                                      |

Figure 109: Confirm window for disabling a flow operation.

**3.** Click **OK** to confirm.

The flow operation is disabled.

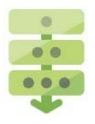

## Displaying flow domain statistic counters

- **1.** Select a flow domain from the Flow Domains Information table.
- 2. Click [Show Statistics] in the Operations panel.

The flow domain's Statistics window appears, as shown in Figure 110.

| Domain JFM_V | LAN_Filtering_1 St | atistics |                |       |           |       |           |       |            |        |          |       |          | 0     |
|--------------|--------------------|----------|----------------|-------|-----------|-------|-----------|-------|------------|--------|----------|-------|----------|-------|
| Pause Upd    | ate 🜉 Select Ports | Monitor  | Update Status: | 35    |           |       |           |       |            |        |          |       |          |       |
| Deate        | Receive P          | ackets   | Receive        | Bps   | Receive B | lytes | Receive E | rrors | Transmit P | ackets | Transmit | Bps   | Transmit | Bytes |
| Ports        | Rate               | Total    | Rate           | Total | Rate      | Total | Rate      | Total | Rate       | Total  | Rate     | Total | Rate     | Total |
| Port 0       | 0                  | 0        | 0              | 0     | 0         | 0     | 0         | 0     | 0          | 0      | 0        | 0     | 0        | 0     |
| Port 1       | 0                  | 0        | 0              | 0     | 0         | 0     | 0         | 0     | 0          | 0      | 0        | 0     | 0        | 0     |
| T7.P0        | 0                  | 0        | 0              | 0     | 0         | 0     | 0         | 0     | 0          | 0      | 0        | 0     | 0        | 0     |
| T0 D1        | 0                  | 0        | 0              | 0     | 0         | 0     | 0         | 0     | 0          | 0      | 0        | 0     | 0        | 0     |

Figure 110: Flow domain's Statistics window.

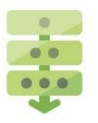

## Deleting a flow domain

- 1. Select a flow domain from the Flow Domains Information table.
- 2. Click [Delete] in the Operations panel.

A Confirm window appears, as shown in Figure 111.

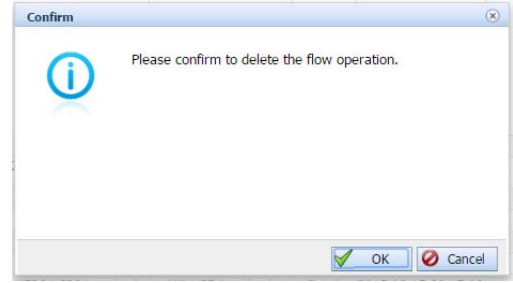

Figure 111: Flow domain delete confirmation.

3. Click OK to confirm.

The flow domain has been deleted from the Web UI.

# 6.5 Flow Operations Toolbar

The Flow OPS Toolbar enables the user to create, edit, disable and enable, or delete flow domains quickly and easily.

NOTE:To ensure that all active toolbar operations at your disposal for a specific flow<br/>domain, click the Select check box of the corresponding domain (Figure 113).<br/>Unchecked flow domain entries are limited to the Create Domain and<br/>Upload Domain operations, as shown in Figure 112.

### **Unchecked flow domain entry**

| CSPI NYOY PACKET BROKER               |                   |             |               |             |          |                        |
|---------------------------------------|-------------------|-------------|---------------|-------------|----------|------------------------|
| 💆 DASHBOARD 🗸 🏯 INTERFACES 🕂 FLOW     |                   | CE 📳 SYS    | SLOG 🔞 HE     | LP          |          |                        |
| Create Domain 👚 Upload Domain         | 浸 Edit Domain 🛛 🚱 | Deactivate  | 🗑 Delete 🌔    | Download    | Sel      | ect All                |
| Order By: I Time 🕈 Alpha 🕜            | Name              | Admin Statu | Ingress Ports | Egress Port | Datapatł | Date Modified          |
| All Flow Domains     IFM Port1 to XG7 | FM_Port1_to_XG7   | 8           | Port 1        | (8.P1       | Detail   | 2017-01-05<br>17:39:23 |
| active operations                     | uncheo            | cked        |               | inactive    | e opera  | tions                  |

Figure 112: Unchecked flow domain entry.

### **Checked flow domain entry**

| CSPI NYOY PACKET BROKER                |                   |             |               |             |          |                        |
|----------------------------------------|-------------------|-------------|---------------|-------------|----------|------------------------|
| 💆 DASHBOARD 🗸 🛔 INTERFACES 🔏 FLO       |                   | CE 📳 SYS    | ilog 🔞 H      | ELP         |          |                        |
| 🛛 👩 Create Domain 👔 Upload Domain 📔    | 📝 Edit Domain 🛛 🚱 | Activate    | Delete        | Download    | Sel      | ect All                |
| Order By: 🖡 Time 🛊 Alpha               | Name              | Admin Statu | Ingress Ports | Egress Port | Datapatł | Date Modified          |
| All Flow Domains     IFM. Port1 to XG7 | FM_Port1_to_XG7   | ٨           | Port 1        | TX P1       | Detail   | 2017-01-05<br>17:39:23 |
|                                        | checke            | d           |               |             | active   | operations             |

Figure 113: Checked flow domain entry.

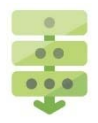

### Creating a new flow domain

- 1. Click [Create Domain...] from the Flow OPS toolbar.
- 2. The Configuration Editor window appears, as shown in Figure 114.

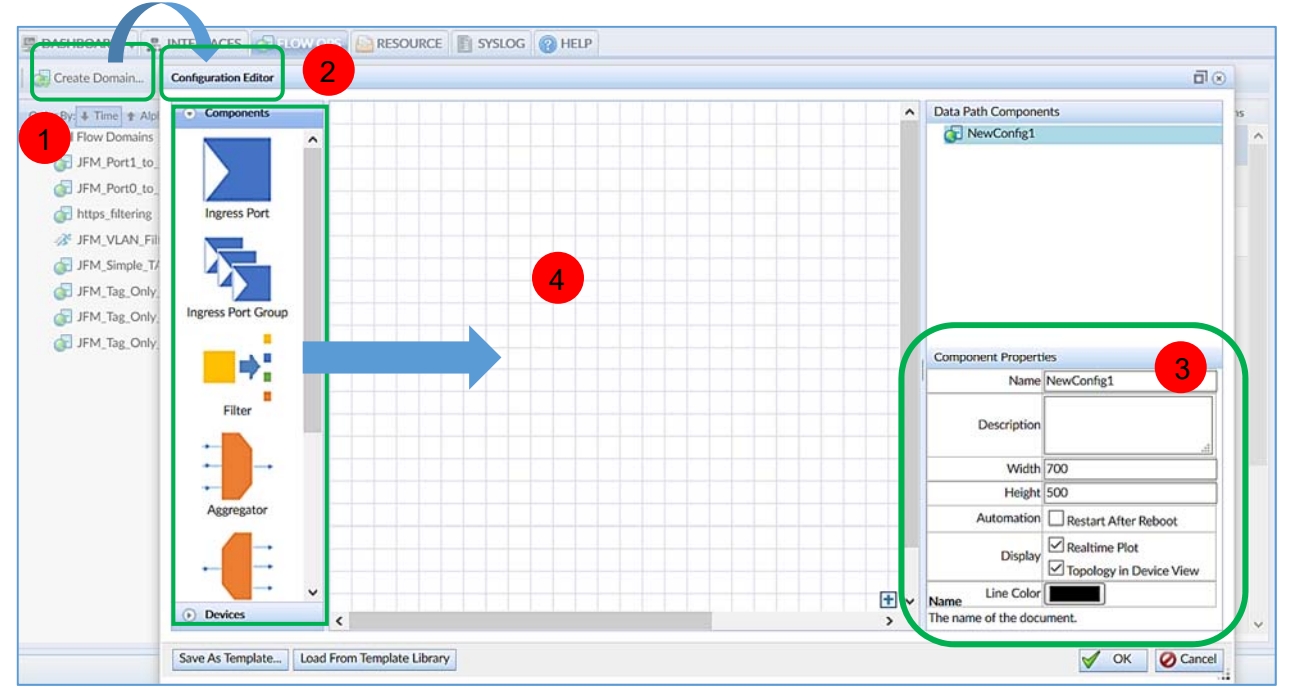

Figure 114: Configuration Editor window.

- **3.** Enter the domain name and description in the Component Properties panel. You may choose to change the remaining default settings.
- **4.** Click, drag, and place the required component and device icons from the lefthand panel to the grid.
- 5. Click OK.

The Start Domain <NewDomainName> In Progress window appears.

6. Click Close.

The new domain entry appears in the Flow Domains Information table panel.

**NOTE:** Once the domain name is created, it cannot be changed.

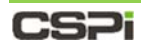

### Uploading a specific domain

1. Click Upload Domain... from the Flow OPS toolbar.

The Upload File window appears, as shown in Figure 115.

| rder By: 🖡 Time 🛊 Alpha | Name             | Admin Statu                 | Ingress Ports   | Egress Port | Datapath    | Date Modified          | Description |                    |
|-------------------------|------------------|-----------------------------|-----------------|-------------|-------------|------------------------|-------------|--------------------|
| All Flow Domains        | JFM_Simple_TAP   | 0                           | Port 1          | T7.P0,T7.P1 | Detail      | 2017-01-08<br>10:58:01 |             |                    |
| JFM_Port1_to_XG7        | JFM_Port1_to_XG7 | ٢                           | Port 1          | T8.P1       | Detail      | 2017-01-05<br>17:39:23 |             |                    |
| JFM_Port0_to_XG1        | JFM_Port0_to_XC  | Upload File                 |                 |             |             |                        | ۲           |                    |
| JFM_VLAN_Filtering_1    | https_filtering  | Please select<br>File Name: | domain zip file | to upload:  | Choose File |                        |             |                    |
| JFM_Tag_Only_2          |                  | File Size:                  |                 |             |             |                        |             | Port 0 Interface 9 |
| JFM_Tag_Only_1          |                  |                             |                 |             |             |                        |             | Name               |
|                         |                  |                             |                 |             |             |                        |             | Pkts               |
|                         |                  |                             |                 |             |             |                        |             | Bytes              |
|                         |                  |                             |                 |             |             |                        |             | Port 1 Interface : |
|                         |                  |                             |                 |             |             |                        |             | h la ma n          |

Figure 115: Upload File window.

2. Click Choose File...

The File Upload window appears.

- 3. Select a domain zip file to upload.
- 4. Click Upload.

The domain zip file uploads to the server.

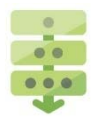

### Editing a specific domain

- Click the specific domain check box from the Flow Domains Information table. The Edit Domain button becomes active.
- 2. Click Edit Domain.

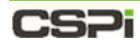

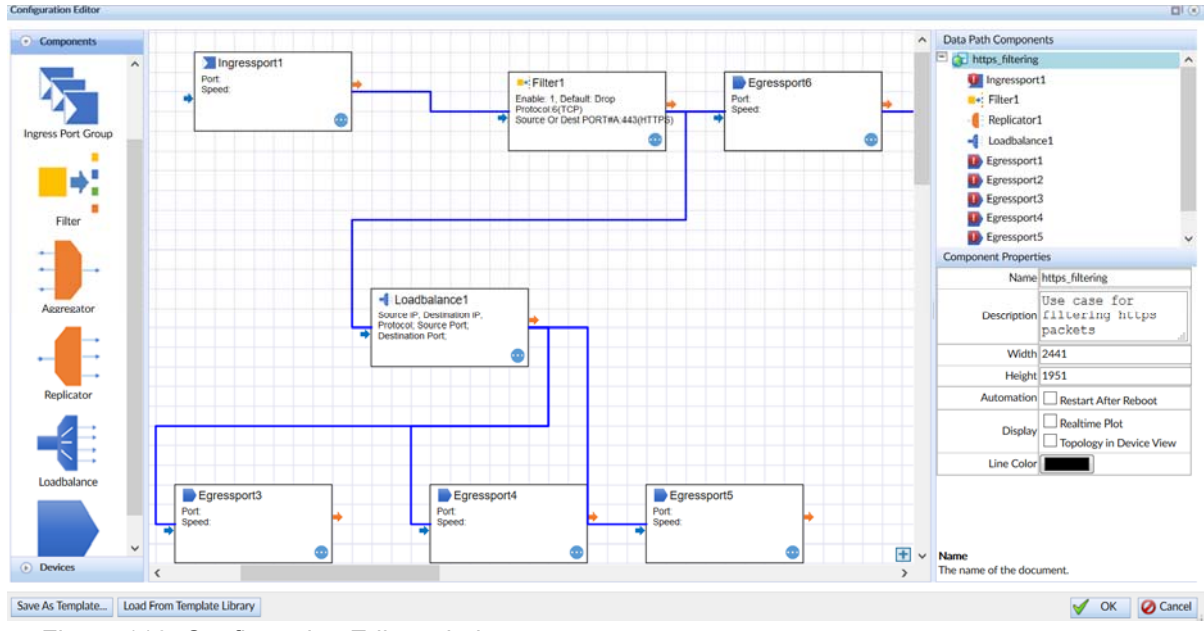

The Configuration Editor window appears, as shown in Figure 116.

Figure 116: Configuration Editor window.

- 3. Edit the component and device icons, as required.
- 4. Click OK.

The flow domain has been edited.

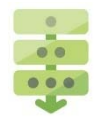

### Deactivating an active domain

- Click the active domain check box from the Flow Domains Information Table. The Deactivate button becomes active in the Flow OPS toolbar.
- 2. Click Deactivate.

A Confirm window appears, as shown in Figure 117.

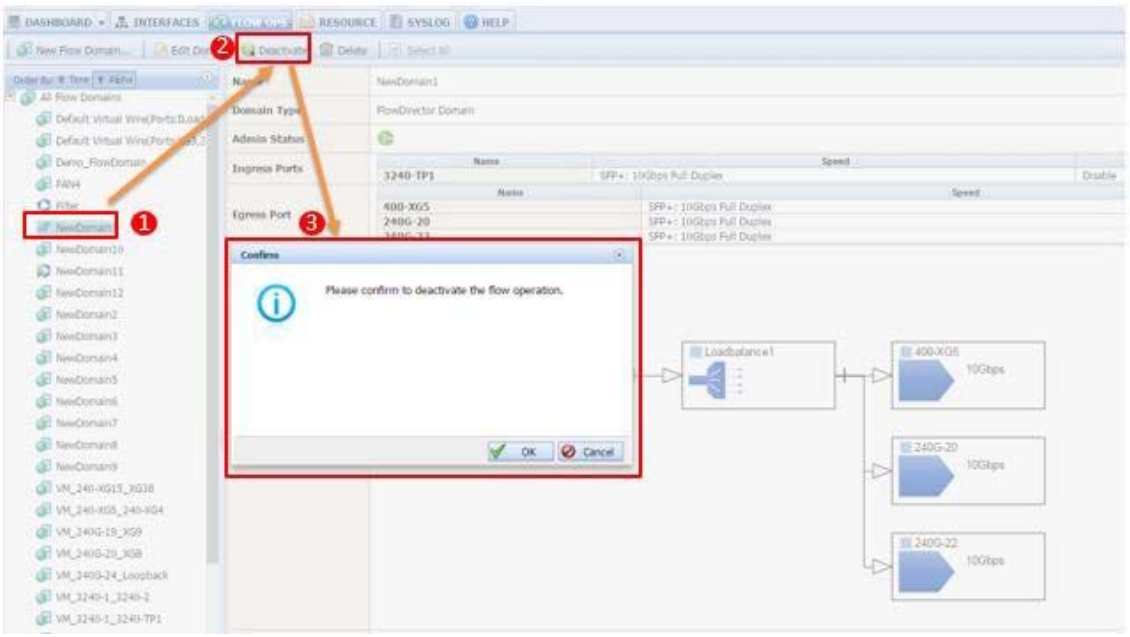

Figure 117: Confirming domain deactivation.

3. Click OK to confirm domain deactivation.

The domain is deactivated.

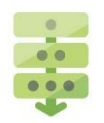

### Activating an inactive domain

- Click an inactive domain check box from the Flow Domains Information Table. The Activate button becomes active in the Flow OPS toolbar.
- 2. Click Activate.

A Confirm window appears.

3. Click OK to confirm domain activation.

The domain is activated.

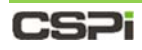

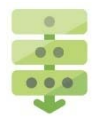

### Deleting a specific domain

**1.** Click the specific domain check box from the Flow Domains Information table, as shown in Figure 118.

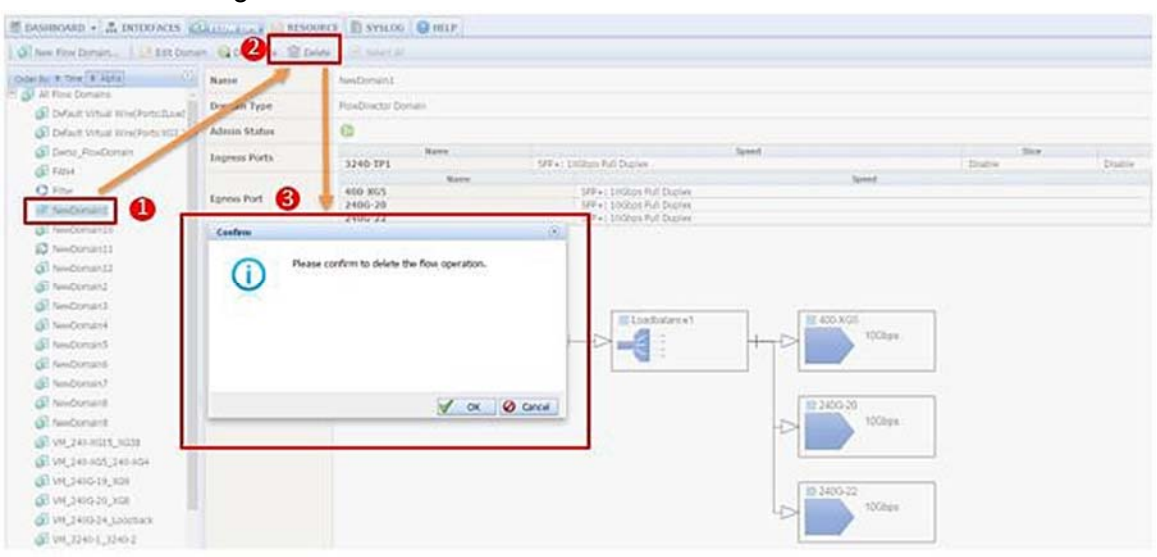

Figure 118: Confirming specific domain deletion.

The Delete Domain button becomes active.

2. Click Delete.

A Confirm window appears.

3. Click OK to confirm domain deletion.

The domain is deleted.

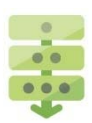

#### Downloading a domain

- 1. Click the specific domain check box from the Flow Domains Information table.
- 2. Click Download from the Flow OPS toolbar.
- 3. The Zipping files window appears. The domain zip files are created.
- 4. Click OK.

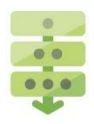

### Selecting or unselecting all domains

The Select All and Unselect All check boxes an effective way to batch select or unselect all domains for a specific task.

#### Example 1:

To select all domains for deletion, follow these steps:

1. Click the Select All check box.

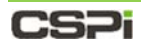

All domains are checked, as shown in Figure 119.

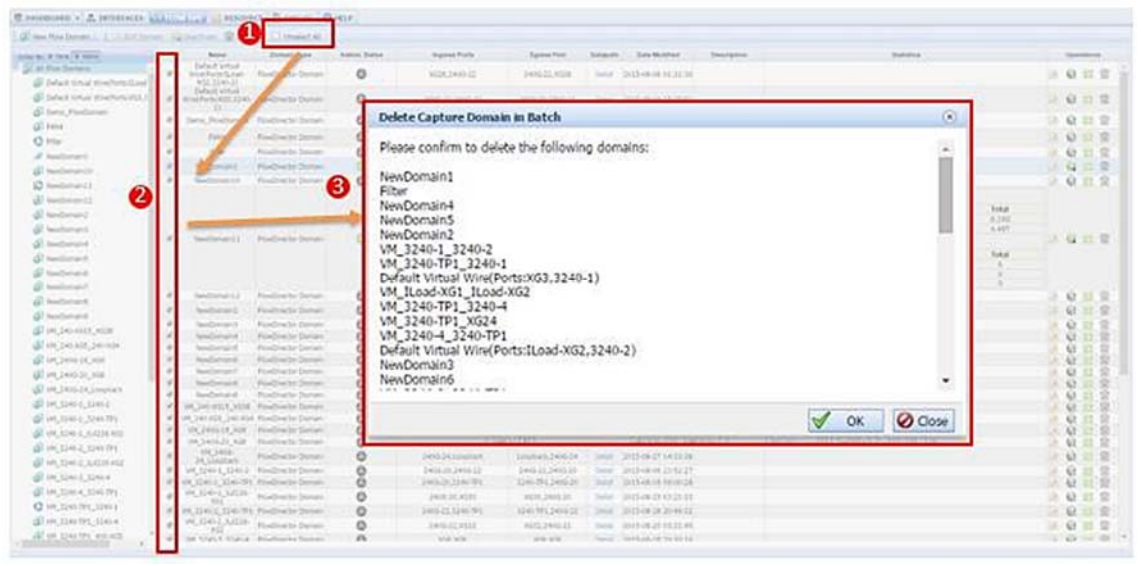

Figure 119: Checking all domains operation.

2. Click Delete.

A Delete Domain in Batch window appears.

3. Click OK to confirm domain deletion.

All domains are deleted.

#### Example 2:

1. To deselect all selected domains, click the **Unselect All** check box from the Flow OPS toolbar

All selected domains are deselected.

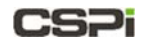

# 7 Resource Tab

The Resource tab displays all available filter and flow domain information (Figure 120). Users can also create and manage filters and filter folders.

**NOTE:** We suggest that you follow the directions in the *Envoy Packet Broker Filter User Guide* in Appendix 5. to acquaint yourself with the basics of creating a filter domain first before moving on to the more detailed procedures in the nVoy Packet Broker User Guide.

| Resource L                                                                                                    | ist             | Toolbar                                                                                   | Resour<br>Inform                                                      | ce<br>ation Table                             | Operations                                          |             |
|----------------------------------------------------------------------------------------------------|-----------------|-------------------------------------------------------------------------------------------|-----------------------------------------------------------------------|-----------------------------------------------|-----------------------------------------------------|-------------|
| FlowDirector 642 * Toman Ma                                                                                                    | nian NesiCo 🗴 🔽 |                                                                                           | -                                                                     |                                               |                                                     |             |
| CSPi                                                                                                    | /               | /                                                                                         |                                                                       | /                                             | Chui                                                |             |
| E DASHBOARD + A INTERPRETS @ FLO                                                                                                    | wors and system | G HILP                                                                                    | /                                                                     |                                               |                                                     |             |
| Other Byt. + Tener (* Alpha)                                                                                                    | D Rhela         | anne<br>SCRA-Pass<br>Divid-Van-Pass<br>Civide a filter to pass<br>Civide a filter to pass | Deed<br>traffic that matches MAC#A<br>is source Divisiveth field stan | Temptate Detail<br>View Detail<br>View Detail | Operation<br>(Arr) (Cor) (Corier)<br>(Cori (Corier) | New Filter. |
| Image: Source and Source and Source an |                 |                                                                                           |                                                                       |                                               |                                                     |             |

Figure 120: Resource tab.

Users can run the following operations from the Resource tab:

- Creating and deleting filters
- Editing filters
- Creating filter folders
- Deleting flow domain templates

## 7.1 Resource tab panels

Four panels highlight the Resource tab's important features.

#### 1. Resource List

The Resource List panel displays all available filter and flow domain resources by time and alphabetical order.

For more detailed information on the Resource panel, go to the *Resource List* section in this chapter.

#### 2. Resource Information Table

The Resource Information table displays flow domain resource information and attributes such as, name, name, description, filter template detail,

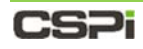

operation, and so on.

For more detailed information on the Resource Information table panel, go to the *Resource Information Table* section in this chapter.

### 3. Operations

The Operations panel displays flow domain filter operation and management settings available to the user.

For more detailed information on the Operations panel, go to the *Operations* section in this chapter

### 4. Resource Toolbar

The Resource Toolbar enables the user to quickly detect, edit, disable, or enable filters.

For more detailed information on the Resource Toolbar, go to the *Resource Toolbar* section in this chapter

# 7.2 Resource List

The Resource List panel lists all The nVoy Packet Broker resources, such as filters and flow domains, by time or alphabetical order, as shown in Figure 121.

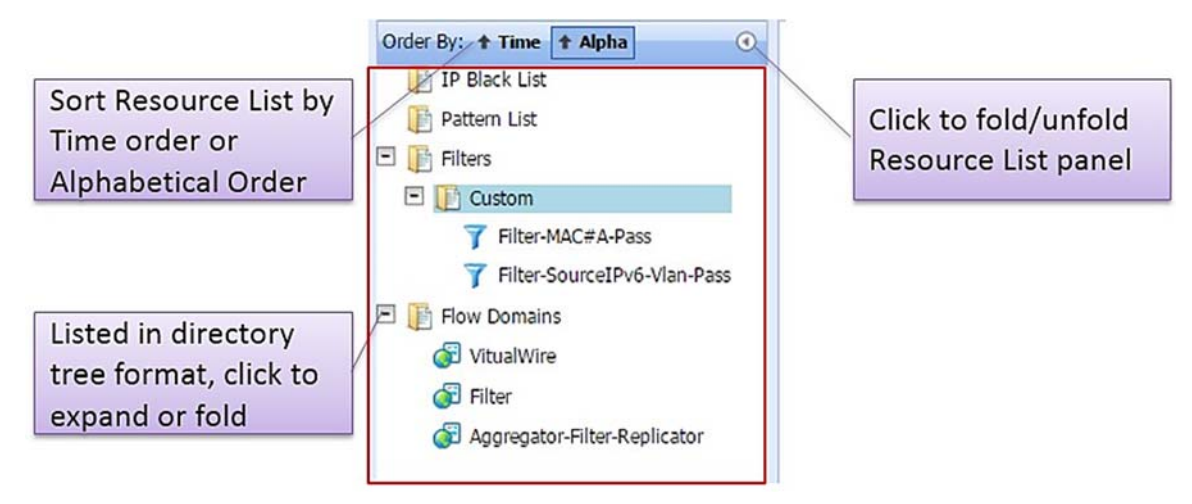

Figure 121: Resource List panel.

To view the details of a specific resource category or to perform further operations, click on the resource category, as show in Figure 122.

| Boins                   |                                | <b>U</b> nur |                                                                                         |                |            |  |  |  |  |
|-------------------------|--------------------------------|--------------|-----------------------------------------------------------------------------------------|----------------|------------|--|--|--|--|
| er (t Alpha)            | Kata                           | Type         | Deni                                                                                    | Template Graph | Operations |  |  |  |  |
| Unt<br>Int              | Vibalitive                     | ROWORECTOR   | Onable virtual wire template                                                            | 2-0            | (Deles)    |  |  |  |  |
| n<br>he Waldow          | Fiber                          | ROWODRECTOR  | Create Filter Operation template                                                        | 200            | @(Deles)   |  |  |  |  |
| ter SourceDrid-Man Pass | Appropriator Filter Replicator | ROWORKCTOR   | Owate data path with first appropriate, then filter, and finally<br>suplicator template | 880            | 8[D+42]    |  |  |  |  |

Figure 122: Details of a specific resource category.

# 7.3 **Resource Information Table**

The Resource Information table displays important resource information and operations, organized and displayed by category. For example, the Filters information tables is displayed, as shown in Figure 123.

|   | checkbox columr             | ı                                                  | template det    | ail operations  | ;   |
|---|-----------------------------|----------------------------------------------------|-----------------|-----------------|-----|
|   | Name                        | Desc                                               | Template Detail | Operations      |     |
| 0 | Filter-MAC#A-Pass           | Create a filter to pass traffic that matches MAC#A | View Detail     | (Edit) (Delete) |     |
| 8 | Filter-SourceIPv6-Vian-Pass | Create a filter to pass source IPv6 with feld Vlan | View Detail     | Edit] (Edit)    |     |
|   |                             |                                                    |                 | New Fil         | ter |

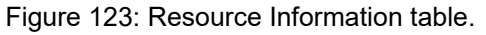

Five fields highlight the Resource (Filter) Information table's important features.

| Checkbox column | Click the checkbox at to check or uncheck the filter template for further operations. |
|-----------------|---------------------------------------------------------------------------------------|
| Name            | The name of the filter.                                                               |
| Description     | The description of the filter template.                                               |
| Template Detail | Click View Detail to view filter template details, as shown in Figure 124.            |
| Operations      | The <b>[Edit]</b> and <b>[Delete]</b> operations of the filter template.              |

| Name                 | Field         | Value           | Mask                                    |
|----------------------|---------------|-----------------|-----------------------------------------|
|                      | Match Action  |                 | Pass                                    |
| default filter       | VIAN          | 1               | 65535                                   |
| Jerduit meet         | VD-SV         | 0x0001          | 0xFFFF                                  |
|                      | Source IPv6#A | 1:2:3:4:5:6:7:8 | FFFF:FFFF:FFFF:FFFF:FFFF:FFFF:FFFF:FFFF |
| natched Packets: Dro | p             |                 |                                         |
| natched Packets: Dro | p             |                 |                                         |

Figure 124: Filter Template Detail window.

# 7.4 Resource Operations

**Operations** 

The Resource Information table displays the most commonly used filter and flow domain configuration operations, as shown in Figure 125.

| Name 🛦                                          | Desc          | Template Detail | Operations            |
|-------------------------------------------------|---------------|-----------------|-----------------------|
| Bob's Filter                                    |               | View Detail     | [Edit] 🕋 [Delete]     |
| Source MAC and<br>Destination IP address filter | custom filter | View Detail     | 🛃 [Edit] 🛛 🍿 [Delete] |

| View Detail                  | Displays the filter template detail.          |
|------------------------------|-----------------------------------------------|
| 7 [New Filter]               | Creates a new filter.                         |
| 📝 [Edit]                     | Edits a filter setting.                       |
| (Delete)                     | Deletes a filter entry.                       |
| [Export to CSV]              | Exports a filter to the server in CSV format. |
| [Import from CSV]            | Imports a filter to the Web UI in CSV format  |
| <b>[Load from Templates]</b> | Loads a filter from a template.               |
| [ 🌇 ]                        | Duplicates a filter entry.                    |

### Myricom nVoy Series Packet Broker User Guide v 1.0

### Creating a new filter

**NOTE:** We suggest that you follow the directions in the *Envoy Packet Broker Filter User Guide* in Appendix 5. to acquaint yourself with the basics of creating a filter domain first before moving on to the more detailed procedures in the nVoy Packet Broker User Guide.

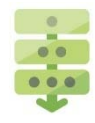

- 1. Click [New Filter...] in the lower left-hand corner of the Resource Operations panel.
- 2. The Add Filter window appears, as shown in Figure 126.

|              | Name                                            | Desc                  | Template Detail        | 0                                           | perations               |
|--------------|-------------------------------------------------|-----------------------|------------------------|---------------------------------------------|-------------------------|
|              | Source MAC and<br>Destination IP address filter | custom filter         | View Detail            | 🕞 (Edit)                                    | (Delete)                |
|              | Bob's Filter                                    | just playing around   | View Detail            | [edit]                                      | (Delete)                |
| Add Filter   |                                                 |                       |                        |                                             | (x)                     |
| Namor        |                                                 |                       |                        |                                             | Â                       |
| Folder:      | /Custom                                         |                       |                        |                                             | 7.•N                    |
| Description: |                                                 |                       |                        |                                             |                         |
|              |                                                 |                       |                        |                                             |                         |
|              |                                                 |                       |                        |                                             |                         |
|              |                                                 |                       |                        |                                             |                         |
| Name         | e Field 4                                       | Value                 | N                      | lask Ope                                    | rations                 |
| Nam          | e Field 4                                       | Value                 | SV] •[Import from CSV] | task Ope<br>T[Load from Templates] T        | erations<br>lew Filter] |
| Nam          | Field 4                                         | Value                 | SV] •[Import from CSV] | task Ope<br>T [Load from Templates] T [N    | erations<br>lew Filter] |
| Nam          | e Field 4                                       | Value<br>[Export to C | SV] [Import from CSV]  | task Ope                                    | erations<br>lew Filter] |
| Nam          | e Field 4                                       | Value<br>PExport to C | SV] •[Import from CSV] | task Ope<br>▼[Load from Templates] ▼(N      | erations<br>lew Filter] |
| Nam          | e Field 4                                       | Value<br>FExport to C | SV] •[Import from CSV] | task Ope<br>▼[Load from Templates] ▼,[N     | erations<br>lew Filter] |
| Nam          | e Field 4                                       | Value<br>PExport to C | SV] •[Import from CSV] | task Ope<br>▼[Load from Templates] ▼,[N     | erations<br>lew Filter] |
| Nam          | e Field 4                                       | Value<br>PExport to C | SV] •[Import from CSV] | task Ope<br>▼[Load from Templates] ▼{N      | rations<br>lew Filter]  |
| Nam          | e Field 4                                       | Value<br>PExport to C | SV] •[Import from CSV] | task Ope<br>▼[Load from Templates] ▼_{ N    | rations<br>lew Filter]  |
| Nam          | e Field 4                                       | Value<br>PExport to C | SV] •[Import from CSV] | task Ope<br>▼[Load from Templates] ▼<br>↓[N | rations<br>ew Filter]   |
| Nam          | e Field 4                                       | Value<br>PExport to C | SV] •[Import from CSV] | task Ope<br>▼[Load from Templates] ▼[N      | rations<br>ew Filter]   |

Figure 126: Add Filter window.

- 3. Enter a filter name and description
- **4.** Create the filter in one of the following ways, as shown below:

| [Export to CSV]                | Exports a filter to the server in CSV format.                             |
|--------------------------------|---------------------------------------------------------------------------|
| [Import from CSV]              | Imports a filter to the Web UI in CSV format.                             |
| <b>T</b> [Load from Templates] | Loads a filter from a template.                                           |
| <b>7</b> [New Filter]          | Adds filter detail at the link, network, and transport layer field level. |

5. Click OK to create the new filter.

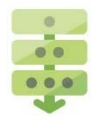

### Editing a filter

- **1.** Select a filter entry from the Resource Information table and click **[Edit]** in the corresponding Operations column.
- 2. The Edit Filter window appears, as shown in Figure 127.

|                                                                       | Name A                                  | Desc                                                                                                    | Template Detail                                                                                                    | Operations                                                                                                    |  |  |
|-----------------------------------------------------------------------|-----------------------------------------|----------------------------------------------------------------------------------------------------|----------------------------------------------------------------------------------------------------|----------------------------------------------------------------------------------------------------|--|--|
|                                                                       | Bob's Filter just playing around View D |                                                                                                    | View Detail                                                                                                    | Delete]                                                                                                    |  |  |
|                                                                       |                                         | stom filter                                                                                                    | View Detail                                                                                                    | [Edit] (Delete)                                                                                                    |  |  |
| Edit Filter: A. con/Source MAC and Destination IP address filter      |                                         |                                                                                                    |                                                                                                    |                                                                                                    |  |  |
| Name: Source MAC and Destination IP address filter<br>Folder: /Custom |                                         |                                                                                                    |                                                                                                    |                                                                                                    |  |  |
| Description:                                                          | custom filter                           |                                                                                                    |                                                                                                    |                                                                                                    |  |  |
| Name                                                                  | Field                                   | Value                                                                                                    | Mask                                                                                                    | Totals E rs 💽 🍸 7                                                                                                    |  |  |
| Filter-1                                                              | Match Action<br>Source MAC#A            | 00:60:DD:43:48:B6                                                                                                    | Pass<br>FF:FF:FF:FF:FF:FF:FF                                                                                                    |                                                                                                    |  |  |
| Unmatched Packets (i) Use other filters, drop if none () Pass         |                                         |                                                                                                    |                                                                                                    |                                                                                                    |  |  |
|                                                                       | 0.000                                   | Export to CSV                                                                                                    | ] [Import from CSV] ] [Load i                                                                                                    | from Templates] 7 [New Filter]                                                                                                    |  |  |
|                                                                       |                                         |                                                                                                    |                                                                                                    |                                                                                                    |  |  |
|                                                                       | Edit Filter A                           | Name ▲       Bobs Filter     just pr       Source 16 <sup>10</sup> Control 10 <sup>10</sup> Control 10 <sup>10</sup> Address filter       Edit Filter, n. con/Source MAC and Destination IP ad       Name:     Source MAC and Destination IP ad       Folder:     /Custom       Description:     Custom filter       Name     Field       Filter-1     Source MAC Address filter       Unmatched Packets     Use other filters, drop If not state in the state in the st | Name ▲     Desc       Bob's Filter     just playing around       Source Hard     Cattom Hiter       Edit Filter, Hu om/Source MAC and Destination IP address filter     Edit Filter, Hu om/Source MAC and Destination IP address filter       Name:     Source MAC and Destination IP address filter       Folder:     /Custom       Description:     Custom filter       Name:     Filter-1       Source MAC filter     Source MAC filter       Name:     Custom filter       Description:     Custom filter       Intervention     Destination IP#A       10.60.0140     Unmatched Packets       Use other filters, drop if none     Pass | Name A       Desc       Template Detail         Bob's Filter       just playing around       View Detail         Score IV-Source MAC and Destination IP address filter       View Detail       View Detail         Edit Filter, ex own/Source MAC and Destination IP address filter       View Detail       View Detail         Edit Filter, ex own/Source MAC and Destination IP address filter       View Detail       View Detail         Edit Filter, ex own/Source MAC and Destination IP address filter       Folder       View Detail         Poster       /Custom       Custom       Custom         Description:       custom filter       View Detail       View Detail         Name       Filder       Source MACand Destination IP address filter       View Detail         Name       Custom       Custom       Custom       View Detail         Description:       Custom filter       View Detail       View Detail       View Detail         Name       Field       Value       Mask       View Detail       View Detail         Name       Field       Value       Mask       View Detail       View Detail       View Detail         Unmatched Packets © Use other filters, drop if none       Pass       Filterport to CSV       View Detail       View Detail |  |  |

Figure 127: Edit Filter window.

3. Modify the filter in one of the following ways, as shown in Figure 128.

| 📝 [Edit] | Edits a filter setting.                                             |
|----------|---------------------------------------------------------------------|
| [册]      | Deletes a filter entry.                                             |
| [ 🌇 ]    | Duplicates a filter entry.                                          |
| [@]      | Deactivates a filter entry.                                         |
| [@]      | Activates a filter entry.                                           |
| [1]      | Moves filter entry up (when there is more than one filter entry).   |
| [♣]      | Moves filter entry down (when there is more than one filter entry). |

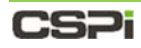

| ame:<br>older:                | Filter-MAC#A-Pass<br>/Custom | Edit Filter              | Delete Filter                               | Duplicate             | Filter                     |
|-------------------------------|------------------------------|--------------------------|---------------------------------------------|-----------------------|----------------------------|
| escription:                   | Create a filter to pass      | traffic that matches MAG | S#A                                         |                       |                            |
| Name                          | Field                        | Value                    | Ma                                          | Total:2 F             | ilters 🗣 👎 🍸<br>Operations |
| <b>FI 1 1 1 1 1 1 1 1 1 1</b> | Match Action                 |                          | Pass [] [] [] [] [] [] [] [] [] [] [] [] [] |                       |                            |
| Hiter-MAC#                    | A Source MAC#A               | 00:00:00:00:00:01        | FF:FF:FF:FF:FF                              |                       |                            |
| Tilkes 1                      | Match Action                 |                          | Pass [2010]                                 |                       |                            |
| Filter-1                      | Source IP#A                  | 1.1.0.1                  | 255.255.255.255                             |                       | 🛓 ] [ 🏫 ]                  |
| Unmatched Pa                  | ckets 🔵 Pass 💿 Drop          |                          |                                             |                       |                            |
|                               |                              | [Export to CSV]          | [Import from CSV]                           | [Load from Templates] | 7[New Filter]              |
|                               |                              | Dea                      | activate Filter                             | Move up Fi            | lter                       |
|                               |                              |                          |                                             |                       |                            |
|                               |                              |                          |                                             |                       |                            |
|                               |                              |                          |                                             |                       |                            |

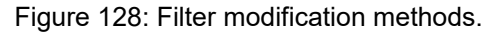

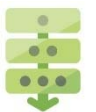

## Importing a filter from a CSV file

- 1. Open an Edit Filter window.
- 2. Click [Import from CSV] from the Edit Filter window.

The Import From CSV File window appears, as shown in Figure 129.

| Edit Filter: /cu | stom/Filter-MAC#A            | -Pass             |                 |             |           |                     | (                                |
|------------------|------------------------------|-------------------|-----------------|-------------|-----------|---------------------|----------------------------------|
| Name:<br>Folder: | Filter-MAC#A-Pass<br>/Custom | 1                 |                 |             |           |                     |                                  |
| Jescription:     | (Create a fil                | lter to pass traf | fic that matche | 5 MAC#A     |           |                     |                                  |
| Name             | [                            | Click to brow     | se and          |             |           | Tota                | I:2 Filters 💽 💽 🏹                |
| Filter-MAC#      | ¢A                           | select CSV file   | e to            | Pass        | FF:FF:F   | F:FF:FF:FF          | t 📄 1 ( 🍘 1 t 🐚 1<br>t 🚱 1 t 📮 1 |
| Filter-1         | sekate () Dave ()            | Source IP#A       | 1.1.0.1         | Pass        | 255.25    | 5.255.255           | .( 🖉 )( 👘 )( 👘 )<br>( 😋 )( 👚 )   |
|                  | Import From CSV              | / FIle            | Export to C     | SV] [Import | from CSV] | T[Load from Templat | tes] 🏹 [New Filter]              |
|                  | File Name:<br>File Size:     |                   |                 |             |           |                     | V OK Ocance                      |
|                  |                              |                   |                 |             |           |                     |                                  |
|                  |                              |                   |                 |             |           |                     |                                  |
|                  |                              |                   |                 | 6           | 🦉 Upload  | Cancel              |                                  |

Figure 129: Import from CSV File window.

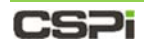

- Click Choose File... to select a CSV file to import.
   The File Upload window appears.
- Select the CSV file and click Open.
   The Import From CSV File window displays the file.
- 5. Click Upload to import the filter from a CSV file.

## Exporting a filter to a CSV file

- **1.** Open an Edit Filter window.
- 2. Click [Import from CSV] from the Edit Filter window.
- 3. Save the file as a template\_export.csv text file OR
- 4. Open the file in an application of your choice.
- 5. Click OK to export the filter to a CSV file.

### Loading a filter from a template

- 1. Open an Edit Filter window.
- 2. Click [Load from Templates] from the Edit Filter window.
- 3. The Load Filter Template window appears, as shown in Figure 130.

| Ter:           | : Filter-MAC#A-Pass<br>r: /Custom |                                           |                                       |                                |                                                                                                    |                        |  |  |  |  |
|----------------|-----------------------------------|-------------------------------------------|---------------------------------------|--------------------------------|----------------------------------------------------------------------------------------------------|------------------------|--|--|--|--|
| scription:     | /Custom<br>[Create a fil          | ter to pass                               | traffic that match                    | es MAC#A                       |                                                                                                    |                        |  |  |  |  |
|                |                                   |                                           |                                       |                                |                                                                                                    | Total:2 Filters 💽 🎅 🍸  |  |  |  |  |
| Name           | Fie                               | ld                                        | Value                                 |                                | Mask                                                                                                    | Operations             |  |  |  |  |
| Filter-MAC#    |                                   | Match Action                              |                                       | Pass                           |                                                                                                    | ( 🔊 ) ( 🍘 ) ( 🐚 )      |  |  |  |  |
| FILCE PROPERTY | - So                              | urce MAC#A                                | 00:00:00:00:00:01                     |                                | FF:FF:FF:FF:FF                                                                                          | [@][#]                 |  |  |  |  |
| Filter-1       |                                   | Match Action                              |                                       | Pass                           | AFF AFF AFF AFF                                                                                         |                        |  |  |  |  |
|                |                                   | Source IP#A                               | 1.1.0.1                               |                                | 255.255.255.255                                                                                         | [G][                   |  |  |  |  |
| interest into  |                                   | urep.                                     | elExport to                           | CSVI @[Import                  | from CSV1 TI oad from T                                                                                 | emplates] ONew Filter] |  |  |  |  |
|                |                                   | default filter<br>Unmatched Packets: Drop | Match Action<br>VLAN<br>Source IPv6#A | 1<br>0x0001<br>1:2:3:4:5:6:7:8 | Pass<br>65533<br>00/000<br>00/000<br>00/000<br>00/000<br>00/000<br>00/000<br>00/000<br>00/000<br>00/000 |                        |  |  |  |  |
|                |                                   |                                           | /                                     |                                |                                                                                                    |                        |  |  |  |  |
|                |                                   | Select th                                 | e filter                              |                                |                                                                                                    |                        |  |  |  |  |
|                |                                   | template                                  | 2                                     |                                |                                                                                                    |                        |  |  |  |  |
|                |                                   |                                           |                                       |                                |                                                                                                    |                        |  |  |  |  |
|                |                                   |                                           |                                       |                                |                                                                                                    |                        |  |  |  |  |

Figure 130: Load Filter Template window.

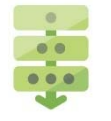

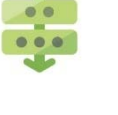

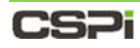

4. Select a template and click OK.

The template creates a filter in the Web UI.

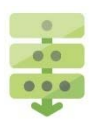

### Duplicating filter detail

1. Open an Edit Filter window, as shown in Figure 131.

| Edit Filter: /custon       | n/Source MAC and Destination IP addr                                      | ess filter             |                 | (*)                                      |        |
|----------------------------|---------------------------------------------------------------------------|------------------------|-----------------|------------------------------------------|--------|
| Name:                      | Source MAC and Destination IP addr                                        | ess filter             |                 |                                          |        |
| Folder:                    | Custom                                                                    |                        |                 |                                          |        |
| Description:               | custom filter                                                             |                        |                 |                                          |        |
|                            | <b>5</b> .4                                                               | Male                   |                 | Total:1 Filters 💽 💽 🍸 🗸 du               | uplica |
| Name                       | Match Action                                                              | value                  | Pace            | Operations                               |        |
|                            | Match Action                                                              | 00-60-00-42-49-06      | EE-EE-EE-EE-EE  | [ [] [] [] [] [] [] [] [] [] [] [] [] [] |        |
| Filter-1                   | Source MAC#A                                                              | UU.0U.DD.43.40.DO      |                 |                                          |        |
| Filter-1                   | Source MAC#A<br>Destination IP#A                                          | 10.6.0.140             | 255.255.255.255 | [@]                                      |        |
| Filter-1<br>Unmatched Pack | Source MAC#A<br>Destination IP#A<br>ets () Use other filters, drop if non | 10.6.0.140<br>e O Pass | 255.255.255.255 |                                          |        |

Figure 131: Edit Filter window for filter duplication.

- 2. Click Duplicate in the Operations Column.
- 3. A duplicate filter entry appears below the original, as shown in Figure 132.

| ame:         | Source MAC and Destination IP address filter |                   |                                      |                       |                                                |  |  |  |  |  |
|--------------|----------------------------------------------|-------------------|--------------------------------------|-----------------------|------------------------------------------------|--|--|--|--|--|
| older:       | /Custom                                      |                   |                                      |                       |                                                |  |  |  |  |  |
| escription:  | custom filter                                |                   |                                      |                       |                                                |  |  |  |  |  |
|              |                                              |                   |                                      | Total:2               | Filters 🍺 🍠 🍸                                  |  |  |  |  |  |
| Name         | Field                                        | Value             | M                                    | ask                   | Operations                                     |  |  |  |  |  |
|              | Match Action                                 |                   | Pass                                 | ri                    | ≥11@11@1                                       |  |  |  |  |  |
| Filter-1     | Source MAC#A                                 | 00:60:DD:43:48:B6 | FF:FF:FF:FF:FF                       |                       |                                                |  |  |  |  |  |
|              | Destination IP#A                             | 10.6.0.140        | 255.255                              | 5.255.255             | 🐻 11 🔶 1                                       |  |  |  |  |  |
|              | Match Action                                 |                   | Pass                                 | 1                     | <u>ا () ا () ا () ا () ا () ا () ا () ا ()</u> |  |  |  |  |  |
| Filter-2     | Source MAC#A                                 | 00:60:DD:43:48:B6 | FF:FF:FF:FF:FF:FF<br>255.255.255.255 |                       | נ <u>ווו</u> ות ונ <u>ות</u><br>סע ▲ 1         |  |  |  |  |  |
|              | Destination IP#A                             | 10.6.0.140        |                                      |                       |                                                |  |  |  |  |  |
| Unmatched Pa | ackets 🔍 Use other filters, drop if non      | e 🔾 Pass          |                                      |                       |                                                |  |  |  |  |  |
|              |                                              | Export to CSV     | [Import from CSV]                    | T [Load from Template | s] 7. [New Filter]                             |  |  |  |  |  |

Figure 132: Duplicate filter entry.

4. Click OK.

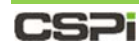

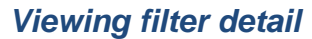

1. Select Filters category in the Resource list.

The Resource Information table appears.

- 2. Click a filter View Detail link in the Template Detail column.
- 3. The Filter Details Template window appears, as shown in Figure 133.

| Order By:    Time    Aloha | ۲                 |            | Name             | Desc                | Template Detail   | Op        | erations |
|----------------------------|-------------------|------------|------------------|---------------------|-------------------|-----------|----------|
| Filters                    |                   |            |                  | custom filter       | 2 View Detail     | [Edit]    | (Delete) |
|                            |                   |            | Bob's Filter     | just playing around | View Detail       | [Edit]    | (Delete) |
| Y Source MAC and           | Filter Template D | etail      |                  |                     |                   | ۲         |          |
| E I Build In               | Name              |            | Field            | Value               | Mask              |           |          |
| Y Bob's Filter             |                   |            | Match Action     |                     | Pass              |           |          |
| Configuration              | Filter-1          |            | Source MAC#A     | 00:60:DD:43:48:B6   | FF:FF:FF:FF:FF:FF | F:FF      |          |
| JFM Strip VLAN and         | -                 |            | Destination IP#A | 10.6.0.140          | 255.255.255.      | 255       |          |
| New Template               | Unmatched Pac     | kets: Drop |                  |                     |                   |           |          |
| Intew_remplate             |                   |            |                  |                     |                   |           |          |
| i Temp                     |                   |            |                  |                     |                   |           |          |
|                            |                   |            |                  |                     |                   |           |          |
|                            |                   |            |                  |                     |                   |           |          |
|                            |                   |            |                  |                     |                   |           |          |
|                            |                   |            |                  |                     |                   |           |          |
|                            |                   |            |                  |                     |                   |           |          |
|                            |                   |            |                  |                     |                   | (X) Close |          |
|                            |                   |            |                  |                     |                   |           |          |

Figure 133: Filter Details Template window.

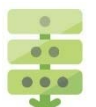

### Viewing configuration detail

1. Select Configuration category in the Resource list.

The Resource Information table appears.

- 2. Click a Configuration View Detail link from the Data Path Topology column.
- **3.** The Template <ConfigurationName> Data Path Configuration window appears, as shown in Figure 134.

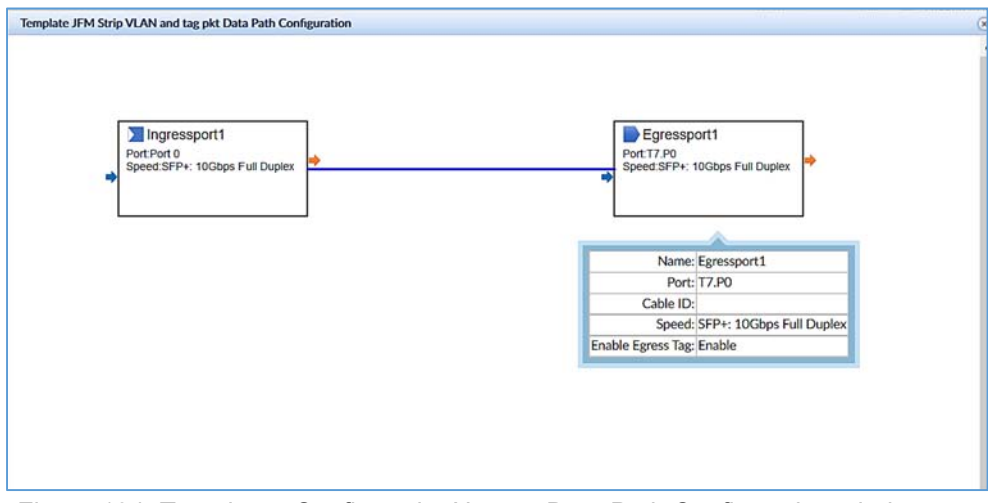

Figure 134: Template <ConfigurationName> Data Path Configuration window.

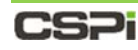

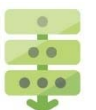

## Deleting a filter entry

1. Select Filters category in the Resource list.

The Resource Information table appears.

2. Click [Delete] from the Operations column.

A Confirm window appears, as shown in Figure 135.

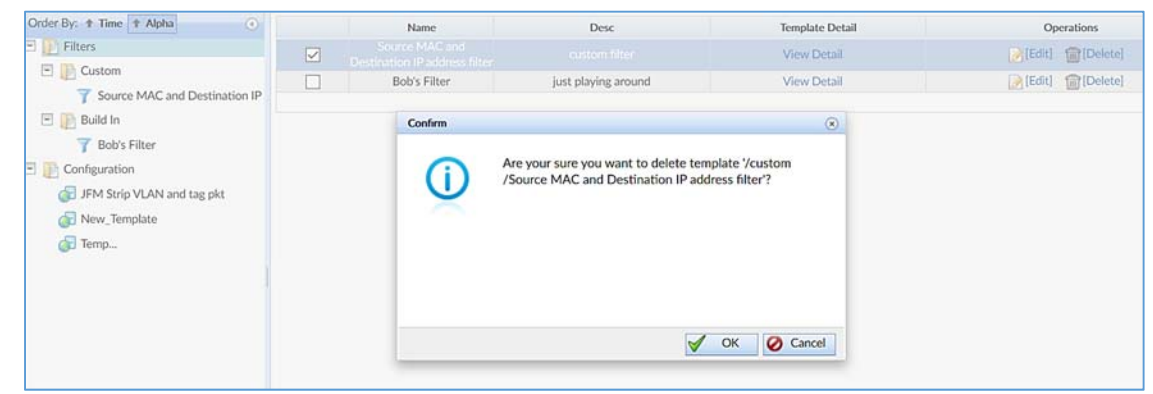

Figure 134: Confirming a filter entry deletion.

3. Click OK.

The filter is deleted from the Web UI.

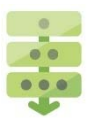

### Deleting a configuration entry

1. Select Configuration category in the Resource list.

The Resource Information table appears.

2. Click [Delete] from the Operations column.

A Confirm window appears, as shown in Figure 136.

| Order By: 1 Time 1 Alpha                                                       | Name         | Туре                                                                       | Desc                        | Datapath Topology | Operations |  |  |  |
|--------------------------------------------------------------------------------|--------------|----------------------------------------------------------------------------|-----------------------------|-------------------|------------|--|--|--|
| E Filters                                                                      |              |                                                                            |                             | Detail            | (Delete)   |  |  |  |
| Custom                                                                         | New_Template | FLOWDIRECTOR                                                               | Description of the template | Detail            | (Delete)   |  |  |  |
| Source MAC and Destination IP                                                  | Temp         | FLOWDIRECTOR                                                               | Description of the template | Detail            | (Delete)   |  |  |  |
| 🖃 📗 Build In                                                                   |              | Confirm                                                                    |                             | 8                 |            |  |  |  |
| Bob's Filter     Configuration     JFM Strip VLAN and tag pkt     New Template |              | Are your sure you want to delete template 'JFM Strip<br>VLAN and tag pkt'? |                             |                   |            |  |  |  |
| Temp                                                                           |              |                                                                            | ✓ ОК                        | Cancel            |            |  |  |  |

Figure 136: Confirming a configuration entry deletion.

3. Click OK.

The configuration is deleted from the Web UI.

# 7.5 Resource Toolbar

The Resource Toolbar enables the user to perform commonly-used tasks on filters quickly and easily.

### **Filters Category**

The Filters category enables the user to select, create, and delete filter and folder operations, as shown in Figure 137.

| 🔽 Calast All 🗇 Dalata 🗌 🔽 Carata Ellar 🚺 Carata Ealdar 🖨 Dalata Ealdar | 👮 DASHBOARD 🔻 📇 IN  | TERFACES  | FLOW OPS        |                   | SYSLOG | () HELP |  |
|------------------------------------------------------------------------|---------------------|-----------|-----------------|-------------------|--------|---------|--|
| Select All I Delete I Create Filter I Create Folder I Delete Folder    | Select All 💮 Delete | 7. Create | Filter 👖 Create | Folder 🗑 Delete I | Folder |         |  |

Figure 137: Filters category menu.

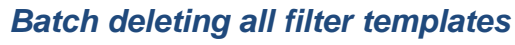

You can easily batch delete all filter operations as follows:

- 1. Click Select All from the filters toolbar, as shown in Figure 138.
- 2. All available filter templates are selected.
- 3. Click Delete.

All filter templates are deleted.

| 🖳 DASHBOARD 🔻 | INTERFACES              | FLOW OPS                                                                                               | 🔄 🖺 SYSLOG 🔞 HELP |                           |
|---------------|-------------------------|----------------------------------------------------------------------------------------------------|-------------------|---------------------------|
| Select All    | elete 🏹 Create          | Filter 🕕 Create Folder                                                                                 |                   |                           |
| 0 -           | +                       |                                                                                                    |                   |                           |
|               | Name                    | Desi                                                                                                   | Template Detail   | Operations                |
| 2             | Fibe-SourceDv6-Van-Page | Create a more to pass source IPv6 with field Vae<br>Create a filter to pass source IPv6 with field Vae | View Detail       | (Edit) (Edit) (Editation) |

Figure 138: Deleting all filter templates.

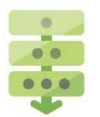

### Creating a new filter

1. Click Create Filter from the filter toolbar.

| Add Filter             |         |                           |                   |                        |                |
|------------------------|---------|---------------------------|-------------------|------------------------|----------------|
| older:<br>Description: | /Custom |                           |                   |                        |                |
| Name                   | Field   | Value                     |                   | Mask                   | Operations     |
| Hanne                  | 1 1010  | [Figure 1 (Export to CSV] | [Import from CSV] | T[Load from Templates] | T [New Filter] |
|                        |         |                           |                   |                        |                |
|                        |         |                           |                   |                        |                |
|                        |         |                           |                   |                        |                |
|                        |         |                           |                   |                        |                |
|                        |         |                           |                   |                        |                |
|                        |         |                           |                   | 1                      | OK 🖉 Can       |

Figure 139: Add Filter window.

The Add Filter window appears, as shown in Figure 139.

- 2. Enter a filter name and description
- **3.** Create the filter in one of the following ways, as shown below:

| [Export to CSV]                | Exports a filter to the server in CSV format.                             |
|--------------------------------|---------------------------------------------------------------------------|
| [Import from CSV]              | Imports a filter to the Web UI in CSV format.                             |
| <b>T</b> [Load from Templates] | Loads a filter from a template.                                           |
| 7 [New Filter]                 | Adds filter detail at the link, network, and transport layer field level. |

4. Click OK to create the new filter.

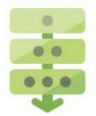

## Creating a filter folder

To create a folder for a specific filter type, follow these steps:

1. Click Create Folder from the toolbar.

An Add Folder window appears, as shown in Figure 140.

| Add Folder                | ۲             |
|---------------------------|---------------|
| Please input folder name: |               |
|                           |               |
|                           |               |
|                           |               |
|                           |               |
|                           | V OK 🖉 Cancel |

Figure 140: Add Filter Folder window.

Enter a folder name and click OK.
 A filter folder has been created.

### Deleting a filter folder

To delete a filter folder, follow these steps:

- **1.** Select a filter folder and delete all filter templates from the folder.
- 2. Click Delete Folder from the toolbar.

A Confirm window appears.

3. Click OK to delete the filter folder.

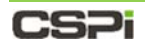

# 8 Syslog Tab

The System Log or "Syslog" tab consolidates all nVoy Packet Broker events by log list category, with search and filter capabilities, as shown in Figure 141.

| ASHBOARD + 📇 INTERFACES | GT FLOW OPS      | SOURCE PERSONAL OF | 3 HELP              |                                 |                                                       |                                                  |                |
|-------------------------|------------------|--------------------|---------------------|---------------------------------|-------------------------------------------------------|--------------------------------------------------|----------------|
| earch:                  | Apply OClear Fir | nd:                | Previous 🖒 Next     | Total events: 1122              | 2 🙀 First Page 🕴 Previous Page 🌓 Next Page 🛃 Last Pag | e 👔 Copy to Clipboard 🥐 System Info 🖉 Discard Al | Events         |
| GLIST                   | O ID             | Source             | Time 🔻              | Severity                        |                                                       | Description                                      |                |
| LOGS                    | 11221            | nVoy               | 2017-03-22 10:07:49 | Informative                     | Port XG18 link status has changed to On               |                                                  |                |
| El User                 | 11220            | nVoy               | 2017-03-22 10:07:49 | <ol> <li>Informative</li> </ol> | Port XG17 link status has changed to On               |                                                  |                |
|                         | 11219            | nVoy               | 2017-03-22 10:07:12 | Informative                     | Port XG18 link status has changed to Off              |                                                  | Syclog Toolbar |
| nVoy                    | 11218            | nVoy               | 2017-03-22 10:07:12 | Informative                     | Port XG17 link status has changed to Off              |                                                  | Sysiog Toolbal |
| FlowDirector-640P       | 11217            | nVoy               | 2017-03-22 10:06:09 | Informative                     | Port XG18 link status has changed to On               |                                                  |                |
| Modi ocator             | 11216            | nVoy               | 2017-03-22 10:06:09 | <ol> <li>Informative</li> </ol> | Port XG17 link status has changed to On               |                                                  |                |
| Modeocator              | 11215            | nVoy               | 2017-03-22 10:03:53 | <ol> <li>Informative</li> </ol> | Port XG18 link status has changed to Off              |                                                  |                |
| HTTP                    | 11214            | nVoy               | 2017-03-22 10:03:53 | Informative                     | Port XG17 link status has changed to Off              |                                                  |                |
| System                  | 11213            | nVoy               | 2017-03-22 09:46:10 | Informative                     | Port XG18 link status has changed to On               |                                                  |                |
| E consta                | 11212            | nVoy               | 2017-03-22 09:46:10 | Informative                     | Port XG17 link status has changed to On               |                                                  |                |
| Domain                  | 11211            | nVoy               | 2017-03-22 09:45:09 | Informative                     | Port XG18 link status has changed to Off              |                                                  |                |
| Port Port               | 11210            | nVoy               | 2017-03-22 09:45:09 | Informative                     | Port XG17 link status has changed to Off              |                                                  |                |
|                         | 11209            | nVoy               | 2017-03-22 09:41:00 | <ol> <li>Informative</li> </ol> | Port XG18 link status has changed to On               |                                                  |                |
|                         | 11208            | nVoy               | 2017-03-22 09:41:00 | Informative                     | Port XG17 link status has changed to On               | Overlass Table                                   |                |
|                         | 11207            | nVoy               | 2017-03-22 09:39:26 | Informative                     | Port XG18 link status has changed to Off              | Syslog Table                                     |                |
|                         | 11206            | nVoy               | 2017-03-22 09:39:26 | 1 Informative                   | Port XG17 link status has changed to Off              | , ,                                              |                |
| l og l ist              | 11191            | riVoy              | 2017-03-21 21:33:03 | Informative                     | Port XG12 link status has changed to On               |                                                  |                |
| LOG LIST                | 11190            | nVoy               | 2017-03-21 21:32:57 | Informative                     | Port XG12 link status has changed to Off              |                                                  |                |
|                         | 11189            | nVoy               | 2017-03-21 21:32:28 | <ol> <li>Informative</li> </ol> | Port XG12 link status has changed to On               |                                                  |                |
|                         | 11188            | nVoy               | 2017-03-21 21:32-22 | 1 Informative                   | Port XG12 link status has changed to Off              |                                                  |                |
|                         | 11187            | nVoy               | 2017-03-21 21-32-16 | Informative                     | Port XG12 link status has changed to On               |                                                  |                |
|                         | 11186            | nVoy               | 2017-03-21 21:32:06 | Informative                     | Port XG12 link status has changed to Off              |                                                  |                |
|                         | 11185            | nVoy               | 2017-03-21 21:31:51 | <ol> <li>Informative</li> </ol> | Port XG12 link status has changed to On               |                                                  |                |
|                         | 11184            | nVoy               | 2017-03-21 21:31:49 | Informative                     | Port XG12 link status has changed to Off              |                                                  |                |
|                         | 11183            | nVoy               | 2017-03-21 21:31:40 | Informative                     | Port XG12 link status has changed to On               |                                                  |                |
|                         | 11182            | nVoy               | 2017-03-21 21:31:38 | Informative                     | Port XG12 link status has changed to Off              |                                                  |                |
|                         | 11181            | nVoy               | 2017-03-21 21:31:26 | Informative                     | Port XG12 link status has changed to On               |                                                  |                |
|                         | 11180            | nVoy               | 2017-03-21 21:31:20 | <ol> <li>Informative</li> </ol> | Port XG12 link status has changed to Off              |                                                  |                |
|                         | 11179            | nVoy               | 2017-03-21 21:31:17 | <ol> <li>Informative</li> </ol> | Port XG12 link status has changed to On               |                                                  |                |
|                         | 11178            | nVoy               | 2017-03-21 21:31:14 | <ol> <li>Informative</li> </ol> | Port XG12 link status has changed to Off              |                                                  |                |
|                         | 11177            | nVoy               | 2017-03-21 21:31:03 | Informative                     | Port XG12 link status has changed to On               |                                                  |                |
|                         | 11176            | nVoy               | 2017-03-21 21:30:55 | <ol> <li>Informative</li> </ol> | Port XG12 link status has changed to Off              |                                                  |                |
|                         | 11175            | nVoy               | 2017-03-21 21:30:50 | Informative                     | Port XG12 link status has changed to On               |                                                  |                |
|                         | 11174            | nVoy               | 2017-03-21 21:30:50 | Informative                     | Port XG11 link status has changed to On               |                                                  |                |

Figure 141: System Log or "Syslog" tab.

Three panels highlight the Syslog tab's important features.

#### 1. Log List

The Log List displays all available log categories.

#### 2. Syslog Table

The Syslog table lists all available event logs by ID, event source, time, severity, and detailed description.

#### 3. Syslog Toolbar

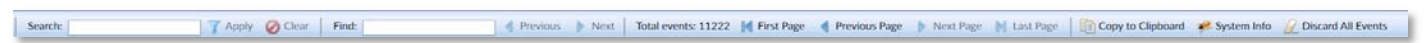

The Syslog toolbar provides quick access to event log search and filter capabilities.

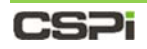

# 8.1 Log List

The Log List displays all Syslogs by category, as shown in Figure 142.

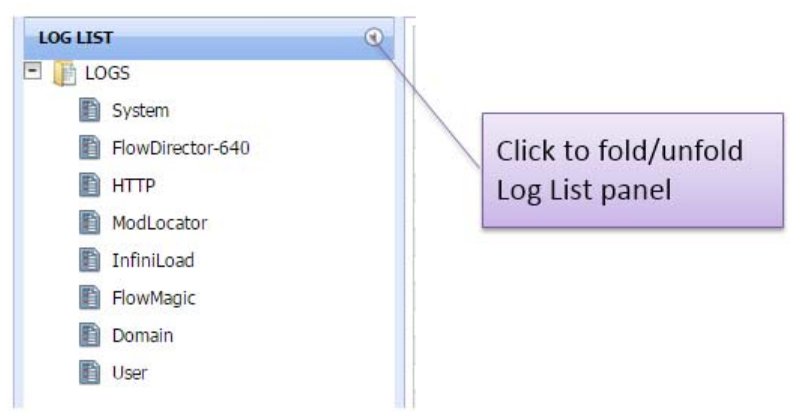

Figure 142: Log List displaying all Syslog categories.

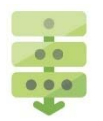

### Viewing specific event log category details

To view the details of a specific event log category, such as nVoy Packet Broker, click nVoy Packet Broker from the Log list. The log table displays all event logs related to the nVoy Packet Broker appliance, as shown in Figure 143.

| ni                  | 7 Acoly Ochar | Find:             | 4 Previous - P      | Next Copy to  | Outcard 😥 Oder 📌 System 1rfs                                              |             |
|---------------------|---------------|-------------------|---------------------|---------------|---------------------------------------------------------------------------|-------------|
| ust                 |               | Source            | Torse               | Sevenity      |                                                                           | Description |
| 1065                | 1             | A CONTRACT OF A   |                     |               |                                                                           |             |
| System              | 23            | FloeDirector-649  | 2015-09-04 14:28:25 | O Informative | Load all streams                                                          |             |
| D Doubleway (4)     | 22            | FiseDirector-640  | 2015-09-04 14:28:23 | O Informative | Initialize FlowMapic Components                                           |             |
| C Prompting and and | 19            | FieldDirector 640 | 2015-09-04 14:28:22 | O Informative | FANL IS IN SILVICE                                                        |             |
| ALLH D              | 17            | FlowDivctor-640   | 2015-09-04 14:28:22 | O Informative | FAN1 is detected                                                          |             |
| Madiocator          | 16            | FiosDirector-649  | 2015-09-04 14:28:22 | O Informative | FAN2 is in service                                                        |             |
| D                   | 15            | FioeDirector-648  | 2015-09-04 14:28:22 | O Informative | FAN2 is detected                                                          |             |
| g brintoad          | 14            | Fice/Director 645 | 2015-09-04 14:28:22 | O Informative | FAND is in service                                                        |             |
| FowMagic            | 13            | FlowDirector-645  | 2015-09-04 14:28:22 | O Informative | FANJ is detected                                                          |             |
| D Counting          | 12            | FlowDirector-640  | 2015-09-04 14:20:22 | O informative | 74N4 is in service                                                        |             |
| D portan            | 11            | FioxDirector-640  | 2015-09-04 14:28:22 | O Informative | FAN4 is detected                                                          |             |
| E lise:             | 10            | FoxDirector 645   | 2015-09-04 14:26:22 | O Informative | PS/I2 is detected                                                         |             |
|                     | 9             | FlowDirector-640  | 2015-09-04 14:28:22 | O Informative | PS/12 power output is good                                                |             |
|                     |               | FoxDivctor-640    | 2015-09-04 14:28:22 | O Informative | PSUS is detected                                                          |             |
|                     | 7             | FeeDirector-648   | 2015-09-04 14:20:11 | O Informative | Initialar InfroLoad Components                                            |             |
|                     |               | FoeDirector 640   | 2015-09-04 14:28:11 | O Informative | Activate configuration                                                    |             |
|                     | 2             | FiceDrector 640   | 2015-09-04 14:28:08 | O Informative | Automatically and time with internet time server time.nist.gov disabled   |             |
|                     | 1             | Enellingth: 641   | 2015-01-04 14:28:07 | O Informative | Automatically note time with internet time server time with role closhied |             |

Figure 143: Log table showing Syslogs by selected category.

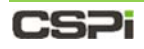

# 8.2 Syslog Table

The Syslog table displays event log information in detail, as shown in Figure 144.

|      | Source     | Time                | Severity                        | Description                                                                                   |  |  |
|------|------------|---------------------|---------------------------------|-----------------------------------------------------------------------------------------------|--|--|
| ID D |            |                     |                                 |                                                                                               |  |  |
| 23   | pomeri     | 2012-02-04 10:22:11 | City City                       | Douver Leaveoureut to positive and a second of                                                |  |  |
| 52   | Domain     | 2015-09-04 16:25:11 | C Error                         | Domain execution interrupted. Resource not available. Type: Egress Port. Number of Domain: 2  |  |  |
| 51   | Domain     | 2015-09-04 16:25:10 | <ul> <li>Informative</li> </ul> | Domain NewDomain1 is initializing                                                             |  |  |
| 50   | Domain     | 2015-09-04 16:25:07 | Informative                     | Domain NewDomain1 is created and alive                                                        |  |  |
| 49   | Domain     | 2015-09-04 16:25:03 | Informative                     | Dontain runner enters execution state                                                         |  |  |
| 48   | Domain     | 2015-09-04 15:27:13 | C Error                         | Domain with "Default Virtual Wire(Ports:XG3,3240-1)" is not active                            |  |  |
| 47   | Domain     | 2015-09-04 15:26:57 | C Error                         | Domain with "Default Virtual Wire(Ports:XG3,3240-1)" is not active                            |  |  |
| 46   | Domain     | 2015-09-04 15:25:51 | C Error                         | Domain Default Virtual Wire(Ports:XG3,3240-1) is terminated with exception                    |  |  |
| 45   | Domain     | 2015-09-04 15:25:51 | C Error                         | Domain execution interrupted. Resource not available. Type: Ingress Port. Number of Domain: 2 |  |  |
| 44   | Domain     | 2015-09-04 15:25:51 | Informative                     | Domain Default Virtual Wire(Ports:XG3,3240-1) is initializing                                 |  |  |
| 43   | Domain     | 2015-09-04 15:25:51 | Informative                     | Domain Default Virtual Wire(Ports:0G3,3240-1) is created and alive                            |  |  |
| 42   | Domain     | 2015-09-04 15:25:48 | Informative                     | Domain runner enters execution state                                                          |  |  |
| 41   | Domain     | 2015-09-04 15:18:41 | C Error                         | Domain VM 240G-20 XG8 is terminated with exception                                            |  |  |
| 40   | Domain     | 2015-09-04 15:18:41 | C Error                         | Domain execution interrupted. Resource not available. Type: Ingress Port, Number of Domain: 2 |  |  |
| 39   | Domain     | 2015-09-04 15:18:41 | Informative                     | Domain VM_240G-20_XG8 is initializing                                                         |  |  |
| 38   | Domain     | 2015-09-04 15:18:41 | Informative                     | Domain VM_240G-20_XG8 is created and alive                                                    |  |  |
| 37   | Domain     | 2015-09-04 15:18:38 | Informative                     | Domain runner enters execution state                                                          |  |  |
| 36   | Domain     | 2015-09-04 15:18:03 | C Error                         | Domain with "VM XG8_240G-20" exists already                                                   |  |  |
| 35   | Domain     | 2015-09-04 15:17:15 | C Error                         | Domain VM_XG8_240G-20 is terminated with exception                                            |  |  |
| 34   | Domain     | 2015-09-04 15:17:15 | C Error                         | Domain execution interrupted. Resource not available. Type: Ingress Port, Number of Domain: 2 |  |  |
| 33   | Domain     | 2015-09-04 15:17:15 | Informative                     | Domain VM_XG8_240G-20 is initializing                                                         |  |  |
| 32   | Domain     | 2015-09-04 15:17:15 | 1 Informative                   | Domain VM_XG8_240G-20 is created and alive                                                    |  |  |
| 31   | Domain     | 2015-09-04 15:17:12 | Informative                     | Domain runner enters execution state                                                          |  |  |
| 30   | User       | 2015-09-04 14:53:17 | 1 Informative                   | User admin login successfully                                                                 |  |  |
| 29   | Domain     | 2015-09-04 14:28:29 | Informative                     | Domain NewDomain11 is running                                                                 |  |  |
| 28   | Domain     | 2015-09-04 14:28:28 | Informative                     | Domain NewDomain11 is initializing                                                            |  |  |
| 27   | Domain     | 2015-09-04 14:28:28 | Informative                     | Domain NewDomain11 is created and alive                                                       |  |  |
| 26   | Domain     | 2015-09-04 14:28:25 | 1 Informative                   | Domain runner enters execution state                                                          |  |  |
| 35   | Plan Handa | 2015 02 01 11 20 25 | A Information                   | Paral description with source "Min-Parameters" sizes in to constrained                        |  |  |

Figure 144: Syslogs table.

# 8.2.1 Description

Five fields highlight the Syslog table's important features:

#### **ID Column**

Displays the event log ID, assigned to each event automatically and continuously.

### Source

Displays the event source.

|       | The source categories are dynamic. They are populated as events     |
|-------|---------------------------------------------------------------------|
| NOTE: | occur by the component that captures them. Suggestions are included |
|       | below.                                                              |

- User
- ModLocator
- System
- HealthMon
- Console
- HTTP
- HTTPS
- SNMP
- Domain
- Port

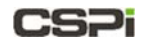

• Task

### Time

The date and time of the event log.

### **Severity**

Indicates the severity of the event log. There are three severity levels:

| Severity            | Description                                                                                                    |  |  |  |
|---------------------|----------------------------------------------------------------------------------------------------|--|--|--|
| Informative Message | An informative message is just that—information about execution. It is never<br>used to indicate problems. Only general information, such as system is starting,<br>storage configuration loaded, disk mount successfully, is found in informative<br>messages.                                                                                                    |  |  |  |
| Warning Messages    | Warning messages are generated when a task or operation experiences a situation that may cause a problem during its execution or when the result may not be what you expect. You can take action when a warning is returned, such as canceling the task or making another configuration setting.<br><b>Examples</b> System starting Load all stream Storage configuration loaded |  |  |  |
| Error Messages      | Error messages indicate a critical event that prevented a task or operation from<br>executing. Errors are generated when one or more parameters have invalid<br>values or when a critical execution process or routine has failed.<br><b>Examples</b><br>Domain xxx terminated with exception<br>Domain with xxx exists already<br>Domain execution interrupted                  |  |  |  |

### Description

Displays detailed event description. Examples include:

- System start
- Load all stream
- Storage configuration loaded
- Disk drive xxx probed
- Disk xxx mounted successfully
- Task xxx created and live
- Task xxx running
- Xxx is live

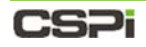

## 8.2.2 Sorting Operations

Syslog is assigned a continuous ID from the time the event occurred and re-initialized every day. By default, event logs are listed by log ID number in descending order, and by chronological order, as shown in Figure 145.

The Syslog tab window displays only today's syslog. Old syslogs are saved to a log file on a daily basis.

For more information on accessing old syslog files, go to Section 4.5 *Service Status*.

Sorting by ID in From Sorting by Time in From Latest to Oldest Order High to Low Order Source Time Severity Description ٠ 10 Informative 2015-09-04 21:27:10 User admin login successfully Ujet 55 User 2015-09-04 20:53:23 2015-09-04 20:53:15 Informative User admin login successfully User ad.om login failed Use Error Error Informative Informative 53 Domain 2015-09-04 16:25:11 Domain NewDomain1 is terminated with exception 2015-09-04 16:25:11 Domain execution interrupted. Resource not available. Type: Egress Port, Number of Domain: 2 Domain 51 Domain 2015-09-04 16:25:10 Domain NewDomain1 is initializing ... 2015-09-04 16:25:07 2015-09-04 16:25:03 Domain NewDomain1 is created and alive Domain 49 Domain Domain runner enters execution state . Informative
 Enor
 Enor
 Enor
 Enor
 Enor
 Informative
 Informative
 Enor
 Enor Domain 2015-09-04 15:27:13 Domain with "Default Virtual Wire(Ports:)(63,3240-1)" is not activ 2015-09-04 15:26:57 Domain with "Default Virtual Wire(Ports:XG3,3240-1)" is not active 47 Domain Domain 2015-09-04 15:25:51 Domain Default Virtual Wire(Ports:X63,3240-1) is terr nated with exce 45 45 Domain 2015-09-04 15:25:51 Domain execution interrupted. Resource not available. Type: Ingress Port. Number of Domain: 2 Domain Default Virtual Wire(Ports:XG3,3240-1) is initializing... 44 Domain 2015-09-04 15:25:51 2015-09-04 15:25:51 Domain Default Virtual Wire(Ports:XG3,3240-1) is created and alive 43 Domain 2015-09-04 15:25:48 42 Domain Domain n nders execution state. 41 Domain 2015-09-04 15:18:41 2015-09-04 15:18:41 Domain VM\_240G-20\_XG8 is beminated with exception Domain execution interrupted. Resource not available. Type: Ingress Port, Number of Domain: 2 Domain Domain VM\_240G-20\_XG8 is initializing. 39 Domain 2015-09-04 15:18:41 Domain VM\_240G-20\_XG8 is created and alive 2015-09-04 15:18:41 Domain 37 Domain 2015-02-04 15:18:38 Domain runner enters execution state ... Domain with "VM\_XG8\_240G-20" exists already 2015-09-04 15:18:03 Domain 35 2015-09-04 15:17:15 Domain VM\_XG8\_240G-20 is terminated with exception Domain 2015-09-04 15:17:15 Domain execution interrupted. Resource not available. Type: Ingress Port. Number of Domain: 2 Domain 33 Domain 2015-09-04 15:17:15 Domain VM\_XG8\_240G-20 is Initializing ... 2015-09-04 15:17:15 2015-09-04 15:17:12 Domain Domain Domain VM\_XG8\_2405-20 is created and alive 31 Domain runner enters execution state User 2015-09-04 14:53:17 User admin login successfully Domain NewDomain11 is running 2015-09-04 14:28:29 29 Domain Domain 2015-09-04 14:28:28 Domain NewDomain11 is initializing 28 27 Domain 2015-09-04 14:28:28 Domain NewDomain11 is created and alive Domain 2015-09-04 14:28:25 Domain runner enters execution state 25 FlowMapic 2015-09-04 14:28:25 Start domain with name "NewDomain11" since it is enabled 2015-09-04 14:28:25 24 System NPS sharing has been stopped 23 FlowDirector-640 FlowDirector-640 2015-09-04 14:28:25 2015-09-04 14:28:23 Load all streams... Initialize FlowMagic Components 22 2015-09-04 14:28:23 2015-09-04 14:28:23 Discovered 0 testcases for user QA\_1@local Discovered 0 testcases for user guest@local 21 InfiniLoad InfiniLoad 19 InfiniLoad 2015-09-04 14:28:23 Discovered 0 testcases for user admini@local 2015-09-04 14:28:22 FlowDirector-640 FANI is in service 18 FlowDirector-640 2015-09-04 14:28:22 FAN1 is detected FlowDirector-640 2015-09-04 14:28:22 FAN2 is in service 15 FlowDirector-640 2015-09-04 14:28:22 FAN2 is detected 2015-09-04 14:28:22 FlowDirector-640 FANG is in service

Figure 145: Sorting events logs.

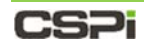

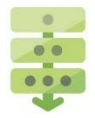

### Sorting events logs by source

By default, the Source table header lists all event logs by descending ID order.

Click the Source table header and an "Up" arrow appears, with all event logs listed in ascending alphabetical order, as shown in Figure 146.

Click the arrow a second time and a "Down" arrow appears, with all event logs listed in descending alphabetical order.

|     |                  | Sorting by Source in From A to Z |                                 |                                                                                               |  |  |  |
|-----|------------------|----------------------------------|---------------------------------|-----------------------------------------------------------------------------------------------|--|--|--|
|     |                  | Alphab                           | etical Ord                      | ler                                                                                           |  |  |  |
|     |                  | - /                              |                                 |                                                                                               |  |  |  |
| ID  |                  | Time                             | Severity                        | Description                                                                                   |  |  |  |
|     | Source           |                                  |                                 |                                                                                               |  |  |  |
| 53  | Domain           | 2015-09-04 16:25:11              | C Error                         | Domain NewDomain1 is terminated with exception                                                |  |  |  |
| 52  | Domain           | 2015-09-04 16:25:11              | C Enter                         | Domain execution interrupted. Resource not available. Type: Egress Port. Number of Domain: 2  |  |  |  |
| 51  | Domain           | 2015-09-04 16:25:10              | Informative                     | Domain NewDomain1 is initializing                                                             |  |  |  |
| 50  | Domain           | 2015-09-04 16:25:07              | Informative                     | Domain NewDomain1 is created and alive                                                        |  |  |  |
| 49  | Domain           | 2015-09-04 16:25:03              | Informative                     | Domain runner enters execution state                                                          |  |  |  |
| 48  | Domain           | 2015-09-04 15:27:13              | C Enter                         | Domain with "Default Virtual Wire(Ports:XG3,3240-1)" is not active                            |  |  |  |
| 47  | Domain           | 2015-09-04 15:26:57              | C Error                         | Domain with "Default Virtual Wire(Ports:XG3,3240-1)" is not active                            |  |  |  |
| 46  | Domain           | 2015-09-04 15:25:51              | C Error                         | Domain Default Virtual Wire(Ports:XG3,3240-1) is terminated with exception                    |  |  |  |
| 45  | Domain           | 2015-09-04 15:25:51              | C Error                         | Domain execution interrupted. Resource not available. Type: Ingress Port. Number of Domain: 2 |  |  |  |
| -44 | Domain           | 2015-09-04 15:25:51              | Informative                     | Domain Default Virtual Wire(Ports:XG3,3240-1) is initializing                                 |  |  |  |
| 43  | Domain           | 2015-09-04 15:25:51              | Informative                     | Domain Default Virtual Wire(Ports:XG3,3240-1) is created and alive                            |  |  |  |
| 42  | Domain           | 2015-09-04 15:25:48              | Informative                     | Domain runner enters execution state                                                          |  |  |  |
| 41  | Domain           | 2015-09-04 15:18:41              | Error                           | Domain VM_240G-20_XG8 is terminated with exception                                            |  |  |  |
| 40  | Domain           | 2015-09-04 15:18:41              | C Entor                         | Domain execution interrupted. Resource not available. Type: Ingress Port. Number of Domain: 2 |  |  |  |
| 39  | Domain           | 2015-09-04 15:18:41              | Informative                     | Domain VM_240G-20_XG8 is initializing                                                         |  |  |  |
| 38  | Domain           | 2015-09-04 15:18:41              | Informative                     | Domain VM_240G-20_XG8 is created and alive                                                    |  |  |  |
| 37  | Domain           | 2015-09-04 15:18:38              | Informative                     | Domain runner enters execution state                                                          |  |  |  |
| 36  | Domain           | 2015-09-04 15:18:03              | C Error                         | Domain with "VM_XG8_240G-20" exists already                                                   |  |  |  |
| 35  | Domain           | 2015-09-04 15:17:15              | C Error                         | Domain VM_XG8_240G-20 is terminated with exception                                            |  |  |  |
| 34  | Dontain          | 2015-09-04 15:17:15              | C Entor                         | Domain execution interrupted. Resource not available. Type: Ingress Port. Number of Domain: 2 |  |  |  |
| 33  | Domain           | 2015-09-04 15:17:15              | <ol> <li>Informative</li> </ol> | Domain VM_XG8_240G-20 is initializing                                                         |  |  |  |
| 32  | Domain           | 2015-09-04 15:17:15              | <ol> <li>Informative</li> </ol> | Domain VM_XG8_240G-20 is created and alive                                                    |  |  |  |
| 31  | Domain           | 2015-09-04 15:17:12              | Informative                     | Domain nunner enters execution state                                                          |  |  |  |
| 29  | Domain           | 2015-09-04 14:28:29              | 1nformative                     | Domain NewDomain11 is running                                                                 |  |  |  |
| 28  | Domain           | 2015-09-04 14:28:28              | Informative                     | Domain NewDomain11 is initializing                                                            |  |  |  |
| 22  | Domain           | 2015-09-04 14:28:28              | Informative                     | Domain NexDomain11 is created and alive                                                       |  |  |  |
| 26  | Domain           | 2015-09-04 14:28:25              | Informative                     | Domain runner enters execution state                                                          |  |  |  |
| 23  | FlowDirector-640 | 2015-09-04 14:28:25              | <ul> <li>Informative</li> </ul> | Load all streams                                                                              |  |  |  |
| 22  | FlowDirector-640 | 2015-09-04 14:28:23              | Informative                     | Initialize FlowMagic Components                                                               |  |  |  |
| 18  | FlowDirector-640 | 2015-09-04 14:28:22              | 1nformative                     | FAN1 is in service                                                                            |  |  |  |
| 17  | FlowDirector-640 | 2015-09-04 14:28:22              | Informative                     | FAN1 is detected                                                                              |  |  |  |
| 16  | FlowDirector-640 | 2015-09-04 14:28:22              | Informative                     | FAN2 is in service                                                                            |  |  |  |
| 15  | FlowDirector-640 | 2015-09-04 14:28:22              | 1nformative                     | FAN2 is detected                                                                              |  |  |  |
| 14  | FlowDirector-640 | 2015-09-04 14:28:22              | Informative                     | FAN3 is in service                                                                            |  |  |  |
| 13  | FlowDirector-640 | 2015-09-04 14:28:22              | Informative                     | FAN3 is detected                                                                              |  |  |  |
| 12  | FlowDirector-640 | 2015-09-04 14:28:22              | Informative                     | FAN4 is in service                                                                            |  |  |  |
| 11  | FlowDirector-640 | 2015-09-04 14:28:22              | Informative                     | FAN4 is detected                                                                              |  |  |  |
| 10  | FlowDirector-640 | 2015-09-04 14:28:22              | Informative                     | PSU2 is detected                                                                              |  |  |  |
| 9   | FlowDirector-640 | 2015-09-04 14:28:22              | 1nformative                     | PSU1 power output is good                                                                     |  |  |  |
| 8   | FlowDirector-640 | 2015-09-04 14:28:22              | 1 Informative                   | PSII1 is detected                                                                             |  |  |  |
| 7   | FlowDirector-640 | 2015-09-04 14:28:11              | Informative                     | Initialize InfiniLoad Components                                                              |  |  |  |
| 6   | FlowDirector-640 | 2015-09-04 14:28:11              | U Informative                   | Activate configuration                                                                        |  |  |  |
| 2   | FlowDirector-640 | 2015-09-04 14:28:08              | Informative                     | Automatically sync time with internet time server time nist gov disabled                      |  |  |  |

Figure 146: Sorting event logs by source.
## CS7i

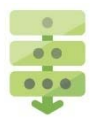

#### Sorting event logs by severity

By default, the Severity table header lists all event logs by descending ID order.

Click the Severity table header and an "Up" arrow appears, with all event logs listed from most to least severe, as shown in Figure 147.

Click the arrow a second time and a "Down" arrow appears, with all event logs listed from least to most severe.

|    |                  |                     |                                 | Sorting by Severity in From high                                                              |  |  |
|----|------------------|---------------------|---------------------------------|-----------------------------------------------------------------------------------------------|--|--|
|    |                  |                     |                                 | to low Order                                                                                  |  |  |
|    |                  |                     | <u>_</u>                        |                                                                                               |  |  |
|    |                  |                     |                                 |                                                                                               |  |  |
| ID | Source           | Time                | *<br>Severity                   | Description                                                                                   |  |  |
| 53 | Domain           | 2015-09-04 16:25:11 | C Error                         | Domain NewDomain1 is terminated with exception                                                |  |  |
| 52 | Domain           | 2015-09-04 16:25:11 | C Error                         | Domain execution interrupted, Resource not available, Type: Egress Port, Number of Domain: 2  |  |  |
| 48 | Domain           | 2015-09-04 15:27:13 | C Error                         | Domain with "Default Virtual Wire(Ports:XG3,3240-1)" is not active                            |  |  |
| 47 | Domain           | 2015-09-04 15:26:57 | C Error                         | Domain with "Default Virtual Wire(Ports:XG3,3240-1)" is not active                            |  |  |
| 46 | Domain           | 2015-09-04 15:25:51 | C Error                         | Domain Default Virtual Wire(Ports:XG3,3240-1) is terminated with exception                    |  |  |
| 45 | Domain           | 2015-09-04 15:25:51 | C Error                         | Domain execution interrupted. Resource not available. Type: Ingress Port. Number of Domain: 2 |  |  |
| 41 | Domain           | 2015-09-04 15:18:41 | C Error                         | Domain VM_240G-20_XG8 is terminated with exception                                            |  |  |
| 40 | Domain           | 2015-09-04 15:18:41 | C Error                         | Domain execution interrupted. Resource not available. Type: Ingress Port. Number of Domain: 2 |  |  |
| 36 | Domain           | 2015-09-04 15:18:03 | C Error                         | Domain with "VM_XG8_240G-20" exists already                                                   |  |  |
| 35 | Domain           | 2015-09-04 15:17:15 | C Error                         | Domain VM_XG8_240G-20 is terminated with exception                                            |  |  |
| 34 | Domain           | 2015-09-04 15:17:15 | C Error                         | Domain execution interrupted. Resource not available. Type: Ingress Port. Number of Domain: 2 |  |  |
| 51 | Domain           | 2015-09-04 16:25:10 | <ul> <li>Informative</li> </ul> | Domain NewDomain1 is initializing                                                             |  |  |
| 44 | Domain           | 2015-09-04 15:25:51 | Informative                     | Domain Default Virtual Wire(Ports:XG3,3240-1) is initializing                                 |  |  |
| 43 | Domain           | 2015-09-04 15:25:51 | 1 Informative                   | Domain Default Virtual Wire(Ports:XG3,3240-1) is created and alive                            |  |  |
| 42 | Domain           | 2015-09-04 15:25:48 | Informative                     | Domain runner enters execution state                                                          |  |  |
| 50 | Domain           | 2015-09-04 16:25:07 | 1 Informative                   | Domain NewDomain1 is created and alive                                                        |  |  |
| 49 | Domain           | 2015-09-04 16:25:03 | 1 Informative                   | Domain runner enters execution state                                                          |  |  |
| 39 | Domain           | 2015-09-04 15:18:41 | 1 Informative                   | Domain VM_240G-20_XG8 is initializing                                                         |  |  |
| 38 | Domain           | 2015-09-04 15:18:41 | Informative                     | Domain VM 240G-20 XG8 is created and alive                                                    |  |  |
| 37 | Domain           | 2015-09-04 15:18:38 | Informative                     | Domain runner enters execution state                                                          |  |  |
| 54 | User             | 2015-09-04 20:53:15 | Informative                     | User ad.om login failed                                                                       |  |  |
| 56 | User             | 2015-09-04 21:27:10 | Informative                     | User admin login successfully                                                                 |  |  |
| 55 | User             | 2015-09-04 20:53:23 | Informative                     | User admin login successfully                                                                 |  |  |
| 33 | Domain           | 2015-09-04 15:17:15 | Informative                     | Domain VM XG8 240G-20 is initializing                                                         |  |  |
| 32 | Domain           | 2015-09-04 15:17:15 | Informative                     | Domain VM XG8 240G-20 is created and alive                                                    |  |  |
| 31 | Domain           | 2015-09-04 15:17:12 | Informative                     | Domain runner enters execution state                                                          |  |  |
| 30 | User             | 2015-09-04 14:53:17 | Informative                     | User admin login successfully                                                                 |  |  |
| 29 | Domain           | 2015-09-04 14:28:29 | Informative                     | Domain NewDomain11 is running                                                                 |  |  |
| 28 | Domain           | 2015-09-04 14:28:28 | Informative                     | Domain NewDomain11 is initializing                                                            |  |  |
| 27 | Domain           | 2015-09-04 14:28:28 | Informative                     | Domain NewDomain11 is created and alive                                                       |  |  |
| 26 | Domain           | 2015-09-04 14:28:25 | Informative                     | Domain numer enters execution state                                                           |  |  |
| 25 | FlowMapic        | 2015-09-04 14:28:25 | Informative                     | Start domain with name "NewDomain11" since it is enabled                                      |  |  |
| 24 | Sustem           | 2015-09-04 14-28-25 | Informative                     | NFS sharing has been stonged                                                                  |  |  |
| 23 | FlowDirector-640 | 2015-09-04 14:28:25 | Informative                     | Load all streams                                                                              |  |  |
| 22 | FlowDirector-640 | 2015-09-04 14:28:23 | Informative                     | Initialize BowMagic Components                                                                |  |  |
| 21 | Infinit.oad      | 2015-09-04 14:28-23 | o Informative                   | Discovered 0 testcases for user QA 1 thlocal                                                  |  |  |
| 20 | InfiniLoad       | 2015-09-04 14:28:23 | 1nformative                     | Discovered () testrases for user questilional                                                 |  |  |
| 19 | Infinit oad      | 2015-09-04 14:28:23 | Informative                     | Discovered () testcases for user adminibliocal                                                |  |  |
| 18 | FlowDirector 640 | 2015-00-04 14-20-23 | o Informative                   | FAN1 is in service                                                                            |  |  |
| 17 | FowDirector-640  | 2015-09-04 14:28:22 | o Informative                   | EAN1 is detected                                                                              |  |  |
| 16 | FlowDirector-640 | 2015-09-04 14-29-22 | Informative                     | EAN2 is in service                                                                            |  |  |
| 15 | FlowDirector-640 | 2015-00-04 14:28:22 | Informative                     | EAN2 is dutanted                                                                              |  |  |
|    | FlowDirector 640 | 2015-09-04 14:20:22 | Informative                     | EAV2 is in service                                                                            |  |  |

Figure 147: Sorting event logs by severity.

## 8.3 Syslog Toolbar

The Syslog toolbar, enables the user to perform tasks such as event log filtering, searching, copying logs to clipboard, and so on, and shown in Figure 148.

|                         | T BROKER        |       |        |          |           |                   |   |
|-------------------------|-----------------|-------|--------|----------|-----------|-------------------|---|
| 💆 DASHBOARD 🔻 🏯 INTERFA | CES FLOW OPS    |       | SYSLOG | (?) HELP |           |                   |   |
| Filter:                 | 🍸 Apply 🔣 Clear | Find: |        | Previo   | us 🕨 Next | Copy to Clipboard | R |
| Figure 148: Sys         | log toolbar.    |       |        |          |           |                   |   |

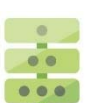

## Creating a syslog filter

A Syslog filter allows you to manage the flow of event messages. To create a Syslog filter, follow these steps:

- 1. Select any event log entry from the Log List panel.
- 2. Click Apply.
- 3. The log filter results appear in the Source column, as shown in Figure 149.

| 7 Apply Gear | Find:                                                                                                    | 4 Previous                                                                                                    | Next Copy to                                                                                                    | Clipboard 🖉 Clear 🥐 System Info                                                                                                    |
|--------------|----------------------------------------------------------------------------------------------------|----------------------------------------------------------------------------------------------------|----------------------------------------------------------------------------------------------------|----------------------------------------------------------------------------------------------------|
|              | Source                                                                                                    | C Time                                                                                                    |                                                                                                    | Description                                                                                                    |
|              |                                                                                                    |                                                                                                    | Severity                                                                                                    |                                                                                                    |
| 53           | Domain                                                                                                    | 2015-09-04 16:25:11                                                                                                    | Error                                                                                                    | Domain NewDomain1 is terminated with exception                                                                                                    |
| 52           | Domain                                                                                                    | 2015-09-04 16:25:11                                                                                                    | Entor                                                                                                    | Domain execution interrupted. Resource not available. Type: Egress Port. Number of Domain: 2                                                                                                    |
| 48           | Domain                                                                                                    | 2015-09-04 15:27:13                                                                                                    | Enor                                                                                                    | Domain with "Default Virtual Wire(Ports:XG3,3240-1)" is not active                                                                                                    |
| 47           | Domain                                                                                                    | 2015-09-04 15:26:57                                                                                                    | Enor                                                                                                    | Domain with "Default Virtual Wire(Ports:XU3,3240-1)" is not active                                                                                                    |
| 40           | Domain                                                                                                    | 2015-09-04 15:25:51                                                                                                    | Curbe                                                                                                    | Domain Default Virtual Wire(Ports:XIs3,3240-1) is terminated with exception                                                                                                    |
| 45           | Domain                                                                                                    | 2015-09-04 15:25:51                                                                                                    | Enter                                                                                                    | Domain execution interrupted. Resource not available. Type: Ingress Port. Number of Domain: 2                                                                                                    |
| 41           | Domain                                                                                                    | 2015-09-04 15:18:41                                                                                                    | Enter                                                                                                    | Domain VM_240G-20_XG8 is terminated with exception                                                                                                    |
| 40           | Domain                                                                                                    | 2015-09-04 15:18:41                                                                                                    | Entor                                                                                                    | Domain execution interrupted. Resource not available. Type: Ingress Port, Number of Domain: 2                                                                                                    |
| 30           | Domain                                                                                                    | 2015-09-04 15:18:03                                                                                                    | Enter                                                                                                    | Domain with VM_XG8_240G-201 exists arready                                                                                                    |
| 35           | Domain                                                                                                    | 2015-09-04 15:17:15                                                                                                    | Error                                                                                                    | Domain VM_XUB_240G-20 is terminated with exception                                                                                                    |
| 34           | Doman                                                                                                    | 2015-09-04 15:17:15                                                                                                    | C Enter                                                                                                    | Domain execution interrupted. Resource not available. Type: Ingress Port. Number of Domain: 2                                                                                                    |
| 51           | Domain                                                                                                    | 2015-09-04 16:25:10                                                                                                    | o informative                                                                                                    | bomain Newbomana is initializing                                                                                                    |
| 44           | Domain                                                                                                    | 2015-09-04 15:25:51                                                                                                    | aneormacive                                                                                                    | bomain berault wirtual wire(Ports/x03, 3240-1) is initializing                                                                                                    |
| 43           | Domain                                                                                                    | 2015/09/04 15:25:51                                                                                                    | 1 Information                                                                                                    | Domain beaut, virtual wire(Polis,Kos, 22494) is created and any                                                                                                    |
| 12           | Domain                                                                                                    | 2015-09-04 15:25:45                                                                                                    | Toformation                                                                                                    | Domain furnish in ters execution success                                                                                                    |
| 30           | Domain                                                                                                    | 2015-02-04 16:25:07                                                                                                    | o Information                                                                                                    | Domain removing the created and anne                                                                                                    |
| 30           | Domain                                                                                                    | 2015-09-04 10:25:05                                                                                                    | Toformativa                                                                                                    | Domain Million enters execution subor                                                                                                    |
| 39           | Domain                                                                                                    | 2015-09-04 15:18-41                                                                                                    | o Information                                                                                                    | Domain VP_2400-20_X00 is incomprise<br>Domain VP_2400-20_X00 is modeling                                                                                                    |
| 39           | Domain                                                                                                    | 2015-09-04 15-18-28                                                                                                    | a Informativa                                                                                                    | Domain Vin_2+00-20_100 is created and any                                                                                                    |
| 12           | Domain                                                                                                    | 2015-09-04 15:10:30                                                                                                    | a Informative                                                                                                    | Pombin VM VG8, 3406-30 is initializion                                                                                                    |
| 12           | Domain                                                                                                    | 2015-09-04 15:17:15                                                                                                    | 1nformative                                                                                                    | Domain VM_X08_240/520 is incompright                                                                                                    |
| 32           | Domain                                                                                                    | 2015-09-04 15:17:13                                                                                                    | a Informative                                                                                                    | Domini tri_X00_2490420 is Created and arre                                                                                                    |
| 20           | Domain                                                                                                    | 2015-09-04 14-28-20                                                                                                    | 1 Informative                                                                                                    | Domin NacDomin11 is period                                                                                                    |
| 20           | Domain                                                                                                    | 2015-09-04 14-28-28                                                                                                    | o Informative                                                                                                    | Pombio NacDomaint 1 is initializion                                                                                                    |
| 27           | Domain                                                                                                    | 2015-09-04 14-28-28                                                                                                    | 1 Informative                                                                                                    | Domin NacDomin11 is control tod shine                                                                                                    |
| 26           | Domain                                                                                                    | 2015-09-04 14-28-25                                                                                                    | o Informative                                                                                                    | Domin minor antar availant the                                                                                                    |
| 25           | EneMania                                                                                                    | 2015-09-04 14-20-25                                                                                                    | o Information                                                                                                    | Chat domain with name "NacCommini11" since it is untilled                                                                                                    |
|              | 7 April 20-ar 1<br>53<br>52<br>48<br>47<br>46<br>45<br>41<br>40<br>36<br>35<br>31<br>51<br>44<br>43<br>51<br>44<br>43<br>51<br>44<br>43<br>51<br>51<br>52<br>63<br>52<br>53<br>52<br>64<br>64<br>53<br>52<br>52<br>53<br>52<br>52<br>53<br>52<br>53<br>52<br>52<br>53<br>52<br>53<br>52<br>53<br>52<br>53<br>52<br>53<br>52<br>53<br>52<br>53<br>52<br>53<br>52<br>53<br>55<br>55<br>55<br>55<br>55<br>55<br>55<br>55<br>55 | Y April         Find:           53         Consin           52         Domain           40         Domain           47         Domain           48         Domain           49         Domain           40         Domain           41         Domain           42         Domain           43         Domain           34         Domain           35         Domain           44         Domain           51         Domain           43         Domain           44         Domain           45         Domain           47         Domain           48         Domain           39         Domain           30         Domain           31         Domain           32         Domain           33         Domain           34         Domain           35         Domain           36         Domain           37         Domain           38         Domain           39         Domain           20         Domain           21< | Y April         End:         4 Previous           Source         3         Tree           53         Domain         2015-09-04 16:25:11           52         Domain         2015-09-04 16:25:11           48         Domain         2015-09-04 16:25:11           47         Domain         2015-09-04 15:22:13           47         Domain         2015-09-04 15:23:51           46         Domain         2015-09-04 15:23:51           47         Domain         2015-09-04 15:23:51           48         Domain         2015-09-04 15:23:51           49         Domain         2015-09-04 15:23:51           40         Domain         2015-09-04 15:23:51           51         Domain         2015-09-04 15:23:51           52         Domain         2015-09-04 15:25:51           53         Domain         2015-09-04 15:25:51           54         Domain         2015-09-04 15:25:51           53         Domain         2015-09-04 15:25:51           54         Domain         2015-09-04 15:25:51           59         Domain         2015-09-04 15:25:54           50         Domain         2015-09-04 15:25:54           51         Domain         2 | Y April         Produ         Providus         Produ         Providus         Produ         Copy to           50         Source         3         Time         6         Security           53         Domain         2015-09-04 16:25:11         Ellero           52         Domain         2015-09-04 15:25:51         Ellero           48         Domain         2015-09-04 15:25:51         Ellero           47         Domain         2015-09-04 15:25:51         Ellero           48         Domain         2015-09-04 15:25:51         Ellero           49         Domain         2015-09-04 15:25:51         Ellero           40         Domain         2015-09-04 15:25:51         Ellero           41         Domain         2015-09-04 15:25:51         Ellero           42         Domain         2015-09-04 15:25:51         Ellero           43         Domain         2015-09-04 15:25:51         Ellero           44         Domain         2015-09-04 15:25:51         Ellero           51         Domain         2015-09-04 15:25:51         Informative           42         Domain         2015-09-04 15:25:51         Informative           59         Domain         2015-09-04 15:25:5 |

Figure 149: Creating a filter operation.

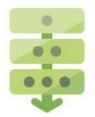

### Clearing a syslog filter

To cancel or clear an applied filter, follow these steps:

- 1. Click Clear.
- **2.** The action clears the syslog filter from the Source column. The event logs reappear, sorted by descending event ID, as shown in Figure 150.

| Filter:          | 7 1 Ø Clear | Find:            | Previous            | Next   💽 Copy 1                 | to Clipboard 🛛 🖉 Clear , 🥙 System Info                                                        |
|------------------|-------------|------------------|---------------------|---------------------------------|-----------------------------------------------------------------------------------------------|
| LOG LIST         | • ID        | Source           | Time                |                                 | Descriptio                                                                                    |
| LOGS             |             |                  |                     | Severity                        |                                                                                               |
| System           | 53          | Domain           | 2015-09-04 16:25:11 | C Error                         | Domain NewDomain1 is terminated with exception                                                |
|                  | 52          | Domain           | 2015-09-04 16:25:11 | Error                           | Domain execution interrupted. Resource not available. Type: Egress Port. Number of Domain: 2  |
| FlowDirector-640 | 48          | Domain           | 2015-09-04 15:27:13 | Error                           | Domain with "Default Virtual Wire(Ports:XG3,3240-1)" is not active                            |
| HTTP             | 47          | Domain           | 2015-09-04 15:26:57 | Error                           | Domain with "Default Virtual Wire(Ports:XG3,3240-1)" is not active                            |
| Modi orator      | 46          | Domain           | 2015-09-04 15:25:51 | Error                           | Domain Default Virtual Wire(Ports:XG3,3240-1) is terminated with exception                    |
| - Houseboutor    | 45          | Domain           | 2015-09-04 15:25:51 | Error                           | Domain execution interrupted. Resource not available. Type: Ingress Port. Number of Domain: 2 |
| InfiniLoad       | 41          | Domain           | 2015-09-04 15:18:41 | C Error                         | Domain VM_240G-20_XG8 is terminated with exception                                            |
| FlowMagic        | 40          | Domain           | 2015-09-04 15:18:41 | Error                           | Domain execution interrupted. Resource not available. Type: Ingress Port. Number of Domain: 2 |
| E Domaio         | 36          | Domain           | 2015-09-04 15:18:03 | C Error                         | Domain with "VM_XG8_240G-20" exists already                                                   |
| Domain           | 35          | Domain           | 2015-09-04 15:17:15 | C Error                         | Domain VM_XG8_240G-20 is terminated with exception                                            |
| User User        | 34          | Domain           | 2015-09-04 15:17:15 | C Error                         | Domain execution interrupted. Resource not available. Type: Ingress Port. Number of Domain: 2 |
|                  | 51          | Domain           | 2015-09-04 16:25:10 | Informative                     | Domain NewDomain1 is initializing                                                             |
|                  | 44          | Domain           | 2015-09-04 15:25:51 | Informative                     | Domain Default Virtual Wire(Ports:XG3,3240-1) is initializing                                 |
|                  | 43          | Domain           | 2015-09-04 15:25:51 | Informative                     | Domain Default Virtual Wire(Ports:XG3,3240-1) is created and alive                            |
|                  | 42          | Domain           | 2015-09-04 15:25:48 | Informative                     | Domain runner enters execution state                                                          |
|                  | 50          | Domain           | 2015-09-04 16:25:07 | Informative                     | Domain NewDomain1 is created and alive                                                        |
|                  | 49          | Domain           | 2015-09-04 16:25:03 | Informative                     | Domain runner enters execution state                                                          |
|                  | 39          | Domain           | 2015-09-04 15:18:41 | <ol> <li>Informative</li> </ol> | Domain VM_240G-20_XG8 is initializing                                                         |
|                  | 38          | Domain           | 2015-09-04 15:18:41 | Informative                     | Domain VM_240G-20_XG8 is created and alive                                                    |
|                  | 37          | Domain           | 2015-09-04 15:18:38 | Informative                     | Domain runner enters execution state                                                          |
|                  | 54          | User             | 2015-09-04 20:53:15 | Informative                     | User ad,om login failed                                                                       |
|                  | 56          | User             | 2015-09-04 21:27:10 | Informative                     | User admin login successfully                                                                 |
|                  | 55          | User             | 2015-09-04 20:53:23 | Informative                     | User admin login successfully                                                                 |
|                  | 33          | Domain           | 2015-09-04 15:17:15 | Informative                     | Domain VM_XG8_240G-20 is initializing                                                         |
|                  | 32          | Domain           | 2015-09-04 15:17:15 | Informative                     | Domain VM_XG8_240G-20 is created and alive                                                    |
|                  | 31          | Domain           | 2015-09-04 15:17:12 | <ol> <li>Informative</li> </ol> | Domain runner enters execution state                                                          |
|                  | 30          | User             | 2015-09-04 14:53:17 | Informative                     | User admin login successfully                                                                 |
|                  | 29          | Domain           | 2015-09-04 14:28:29 | Informative                     | Domain NewDomain11 is running                                                                 |
|                  | 28          | Domain           | 2015-09-04 14:28:28 | Informative                     | Domain NewDomain11 is initializing                                                            |
|                  | 27          | Domain           | 2015-09-04 14:28:28 | <ul> <li>Informative</li> </ul> | Domain NewDomain11 is created and alive                                                       |
|                  | 26          | Domain           | 2015-09-04 14:28:25 | Informative                     | Domain runner enters execution state                                                          |
|                  | 25          | FlowMagic        | 2015-09-04 14:28:25 | Informative                     | Start domain with name "NewDomain11" since it is enabled                                      |
|                  | 24          | System           | 2015-09-04 14:28:25 | Informative                     | NPS sharing has been stopped.                                                                 |
|                  | 23          | FlowDirector-640 | 2015-09-04 14:28:25 | Informative                     | Load all streams                                                                              |
|                  | 22          | FlowDirector-640 | 2015-09-04 14:28:23 | Informative                     | Initialize FlowMagic Components                                                               |
|                  | 21          | InfiniLoad       | 2015-09-04 14:28:23 | Informative                     | Discovered 0 testcases for user QA_1@local                                                    |
|                  | 20          | InfiniLoad       | 2015-09-04 14:28:23 | Informative                     | Discovered 0 testcases for user guest@local                                                   |
|                  | 19          | InfiniLoad       | 2015-09-04 14:28:23 | Informative                     | Discovered 0 testcases for user admin@local                                                   |
|                  | 18          | FlowDirector-640 | 2015-09-04 14:28:22 | Informative                     | FAN1 is in service                                                                            |
|                  | 17          | FlowDirector-640 | 2015-09-04 14:28:22 | Informative                     | FAN1 is detected                                                                              |
|                  | 16          | FlowDirector-648 | 2015-09-04 14:28:22 | Informative                     | FAN2 is in service                                                                            |
|                  | 15          | FlowDirector-640 | 2015-09-04 14:28:22 | Informative                     | FAN2 is detected                                                                              |
|                  | 14          | FlowDirector-640 | 2015-09-04 14:28:22 | Informative                     | FAN3 is in service                                                                            |

Figure 150: Clearing a syslog filter operation.

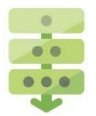

#### Searching for an event log

The search operation allows users to locate event logs quickly and effectively. To search for an event log that matches the search parameter(s), follow these steps:

- 1. Enter the search word in the Find: search box.
- 2. Click Next or Previous.
- **3.** Any word in an event log that fits the search parameter is highlighted, as shown in Figure 151.
- **4.** To search the next event log that matches the search parameter, click **Next**; to search a previous event log, click **Previous**.

|                    | Search input<br>textbox |               | put              | Search Search next<br>previous one one |                                 |                                                        |                                            |
|--------------------|-------------------------|---------------|------------------|----------------------------------------|---------------------------------|--------------------------------------------------------|--------------------------------------------|
| 🗄 DASHBOARD 🔹 🏯 IN | TERFACES                | FLOW OPS      |                  | ( HELP                                 |                                 |                                                        |                                            |
| Filter:            | 7                       | Apply 🥝 Clear | Find: NewDomain  | Previous                               | Next Opy t                      | to Clipboard 📿 Clear 🧚 System Info                     |                                            |
| LOG LIST           |                         |               | Source           | Time                                   | Severity                        |                                                        | Description                                |
| LOGS               |                         | ID            |                  |                                        |                                 |                                                        |                                            |
| System             |                         | 0             | System           | 2015-09-04 14:28:01                    | 1 Informative                   | System is starting                                     |                                            |
| B De Diverse Can   |                         | 1             | FlowDirector-640 | 2015-09-04 14:28:07                    | Informative                     | Automatically sync time with internet time server tim  | e.nist.gov disabled                        |
| E HowDirector-040  |                         | 2             | FlowDirector-640 | 2015-09-04 14:28:08                    | <ul> <li>I formative</li> </ul> | Automatically sync time with internet time server time | e.nist.gov disabled                        |
| HTTP               |                         | 3             | HTTP             | 2015-09-04 14:28:08                    | 11 ormative                     | Web Service is restarted. HTTP: true                   |                                            |
| ModLocator         |                         | 4             | HTTP             | 2015-09-04 14:28:08                    | Int mative                      | Web Service is restarted. HTTPS: true                  |                                            |
| ID Tofollord       |                         | 5             | ModLocator       | 2015-09-04 14:28:09                    | Infc mative                     | Start device registration                              |                                            |
| Tutinicoso         |                         | 6             | FlowDirector-640 | 2015-09-04 14:28:11                    | <ol> <li>Informative</li> </ol> | Activate configuration                                 |                                            |
| FlowMagic          |                         | 7             | FlowDirector-640 | 2015-09-04 14:28:11                    | Informative                     | Initialize InfiniLoad Components                       |                                            |
| Domain             |                         | 8             | FlowDirector-640 | 2015-09-04 14:28:22                    | <ol> <li>Inform tive</li> </ol> | PSU1 is detected                                       |                                            |
| E un               |                         | 9             | FlowDirector-640 | 2015-09-04 14:28:22                    | <ol> <li>Informa ve</li> </ol>  | PSU1 power output is good                              |                                            |
| User User          |                         | 10            | FlowDirector-640 | 2015-09-04 14:28:22                    | <ul> <li>Informati e</li> </ul> | PSU2 is detected                                       |                                            |
|                    |                         | 11            | FlowDirector-640 | 2015-09-04 14:28:22                    | <ol> <li>Informative</li> </ol> | FAN4 is detected                                       |                                            |
|                    |                         | 12            | FlowDirector-640 | 2015-09-04 14:28:22                    | <ul> <li>Informative</li> </ul> | FAN4 is in service                                     |                                            |
|                    |                         | 13            | FlowDirector-640 | 2015-09-04 14:28:22                    | <ul> <li>Informative</li> </ul> | FAN3 is detected                                       |                                            |
|                    |                         | 14            | FlowDirector-640 | 2015-09-04 14:28:22                    | <ol> <li>Informative</li> </ol> | FAN3 is in service                                     |                                            |
|                    |                         | 15            | FlowDirector-640 | 2015-09-04 14:28:22                    | <ul> <li>Informative</li> </ul> | FAN2 is detected                                       |                                            |
|                    |                         | 16            | FlowDirector-640 | 2015-09-04 14:28:22                    | <ol> <li>Informative</li> </ol> | FAN2 is in service                                     |                                            |
|                    |                         | 17            | FlowDirector-640 | 2015-09-04 14:28:22                    | <ol> <li>Informative</li> </ol> | FAN1 is detected                                       |                                            |
|                    |                         | 18            | FlowDirector-640 | 2015-09-04 14:28:22                    | <ol> <li>Informative</li> </ol> | FAN1 is in service                                     |                                            |
|                    |                         | 19            | InfiniLoad       | 2015-09-04 14:28:23                    | <ul> <li>Informative</li> </ul> | Discovered 0 testcases for user admin@local            |                                            |
|                    |                         | 20            | InfiniLoad       | 2015-09-04 14:28:23                    | Informative                     | escovered 0 testcases for user guest@local             |                                            |
|                    |                         | 21            | InfiniLoad       | 2015-09-04 14:28:23                    | <ul> <li>Informative</li> </ul> | E scovered 0 testcases for user QA_1@local             |                                            |
|                    |                         | 22            | FlowDirector-640 | 2015-09-04 14:28:23                    | <ul> <li>Informative</li> </ul> | Instalize FlowMagic Components                         |                                            |
|                    |                         | 23            | FlowDirector-640 | 2015-09-04 14:28:25                    | <ul> <li>Informative</li> </ul> | Lo. 1 all streams                                      |                                            |
|                    |                         | 24            | System           | 2015-09-04 14:28:25                    | Informative                     | NFC haring has been stopped.                           |                                            |
|                    |                         | 25            | FlowMagic        | 2015-09-04 14:28:25                    | 1nformative                     | Start don by th name "NewDomain11" since it is e       | nabled                                     |
|                    |                         | 26            | Domain           | 2015-09-04 14:28:25                    | 1nformative                     | Domain runner enters execution state                   |                                            |
|                    |                         | 27            | Domain           | 2015-09-04 14:28:28                    | 1nformative                     | Domain Membership 1 is created and alive               |                                            |
|                    |                         | 28            | Domain           | 2015-09-04 14:28:28                    | untormative                     | Domain NewDomain11 is initializing                     |                                            |
|                    |                         | 29            | Domain           | 2015-09-04 14:28:29                    | Informative                     | Domain NewDomain11 (s running                          | Filter results                             |
|                    |                         | 30            | User             | 2015-09-04 14:53:17                    | Informative                     | User admin login successfully                          | Therresults                                |
|                    |                         | 31            | Domain           | 2015-09-04 15:17:12                    | Informative                     | Domain runner enters execution state                   |                                            |
|                    |                         | 32            | Domain           | 2015-09-04 15:17:15                    | Informative                     | Domain VM_XG8_240G-20 is created and alive             |                                            |
|                    |                         | 33            | Domain           | 2015-09-04 15:17:15                    | Informative                     | Domain VM_XG8_240G-20 is initializing                  | The law path had a firm a                  |
|                    |                         | 34            | Domain           | 2015-09-04 15:17:15                    | Enor                            | Domain execution interrupted. Kesource not availabl    | e. Type: Ingress Port. Number of Domain: 2 |
|                    |                         | 35            | Domain           | 2015-09-04 15:17:15                    | Enor                            | Domain VM_X08_240G-20 is terminated with except        | 1011                                       |
|                    |                         | 36            | Domain           | 2015-09-04 15:18:03                    | Information                     | Domain with VM_XG8_240G-20 exists already              |                                            |
|                    |                         | 37            | Domain           | 2015-09-04 15:18:38                    | Informative                     | Domain runner enters execution state                   |                                            |
|                    |                         | 38            | Domain           | 2015-09-04 15:18:41                    | Informative                     | Domain VM_240G-20_XG8 is created and alive             |                                            |
|                    |                         | 39            | Domain           | 2015-09-04 15:18:41                    | Informative                     | Doman VM_240G-20_XG8 IS Initializing                   |                                            |
|                    |                         | 40            | Domain           | 2015-09-04 15:18:41                    | Entor                           | Domain execution interrupted. Resource not available   | e. Type: Ingress Port. Number of Domain: 2 |
|                    |                         | 41            | Domain           | 2015-09-04 15:18:41                    | Ellor                           | Domain vM_240G-20_XG8 is terminated with except        | ion                                        |

Figure 151: Searching for an event log operation.

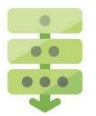

### Copying an event log to the clipboard

The **Copy to Clipboard** operation allows users to copy all event logs to the Windows Clipboard.

1. Click Copy to Clipboard on the toolbar.

A System Information window appears, as shown in Figure 152.

2. Enter Ctrl+A and Ctrl+C to copy events log text to the clipboard.

The event log is copied to the clipboard.

3. Click Close.

|                      |                  | Copy log                              | table to            |                 |             |                                                                                                    |                                         |                  |
|----------------------|------------------|---------------------------------------|---------------------|-----------------|-------------|----------------------------------------------------------------------------------------------------|-----------------------------------------|------------------|
|                      |                  | cliphoard                             | 4                   |                 |             |                                                                                                    |                                         |                  |
| DASHBOARD . A INTERF | ACES G FLOW OPS  | RESOURCE                              | 1 HELP              | - (             |             |                                                                                                    |                                         |                  |
| iter: [              | 7 Apply Otear    | Find: NewDomain                       | 4 Previous          | Next Copy t     | e Clipboard | 🖉 Clear 🛛 🥐 System Info                                                                                                    |                                         |                  |
| a LIST               | •                | Source                                | Time                | Severity        |             |                                                                                                    |                                         | Description      |
| LOGS                 | 10               |                                       |                     |                 |             |                                                                                                    |                                         |                  |
| D System             | 0                | System                                | 2015-09-04 14:28:01 | O Informative   | System is   | starting                                                                                                    |                                         |                  |
| D Factor and the     | 1                | FlowDirector-640                      | 2015-09-04 14:28:07 | O Informative   | Automatic   | ally sync time with internet time server t                                                                                                    | me.nist.gov disable                     | d                |
| HowDirector-0+0      | 2                | FlowDirector-640                      | 2015-09-04 14:28:08 | Informative     | Automatic   | ally sync time with internet time server t                                                                                                    | ime.nist.gov disable                    | d                |
| HTTP                 | 3                | HTTP                                  | 2015-09-04 14:28:08 | Informative     | Web Servi   | ce is restarted. HTTP: true                                                                                                    |                                         |                  |
| ModLocator           | 4                | HTTP                                  | 2015-09-04 14:28:08 | Informative     | Web Servi   | ce is restarted. HTTPS: taxe                                                                                                    |                                         |                  |
| tefoload             | 5                | ModLocator                            | 2015-09-04 14:28:09 | 1nformative     | Start devie | ce registration                                                                                                    |                                         |                  |
| Developed            | - C              | FoxDirector-640                       | 2015-09-04 14:28:11 | Dubumative      | Activate o  | enhouration                                                                                                    |                                         |                  |
| E Formage            | i Sys            | tem Information                       |                     |                 |             |                                                                                                    |                                         | ×                |
| E Contain            | 5                |                                       |                     |                 |             |                                                                                                    |                                         |                  |
| Date:                | <sup>2</sup> Dlo | hos Aththe and                        | Ctrl+C to conv to   | t to cliphoar   | 4           |                                                                                                    |                                         |                  |
|                      | 1 Pie            | ase use cuitta allu                   | culter to copy tes  | tt to clipboart |             |                                                                                                    |                                         | _                |
|                      | 1 10             | Source                                | Time                | Se              | verity      | Desc                                                                                                    |                                         |                  |
|                      | 1 56             | User                                  | 2015-09-04 2        | 1:27:10 in      | fo          | User admin login                                                                                                    | 1                                       |                  |
|                      | 1                | constully                             |                     |                 |             |                                                                                                    |                                         |                  |
|                      | 1 1              | lless                                 |                     | a               | (m)         | and the second second s |                                         | 22 C             |
|                      | 1 55             | User                                  | 2015-09-04 2        | 0:53:23 10      | 10          | User admin login                                                                                                    |                                         |                  |
|                      | 1 50             | ccessfully                            |                     |                 |             |                                                                                                    |                                         |                  |
|                      | 1 54             | User                                  | 2015-09-04 2        | 0:53:15 in      | fo          | User ad,om login fa                                                                                                    | niled                                   |                  |
|                      | 53               | Domain                                | 2015-09-04 1        | 6:25:11 er      | TOP         | Domain NewDomain1                                                                                                    | s                                       |                  |
|                      | 2 te             | eminated with ex                      | cention             |                 |             |                                                                                                    |                                         |                  |
|                      | 5 52             | Bomain                                | 2015-00-04 1        | 6-25-11 or      | Dan         | Domain execution                                                                                                    |                                         |                  |
|                      |                  | Dunierii                              | 2015-05-04 1        | bla Turner      |             | Post Nuclear of Deer                                                                                                    |                                         |                  |
|                      | 2                | terrupted. Resol                      | irce not availa     | Die. Type:      | egress      | PORC. NUMber of Doma                                                                                                    | an: 2                                   |                  |
|                      | 2 51             | Domain                                | 2015-09-04 1        | 6:25:10 in      | <b>†0</b>   | Domain NewDomaini                                                                                                    | IS .                                    |                  |
|                      | 2 10             | itializing                            |                     |                 |             |                                                                                                    |                                         |                  |
|                      | 2 50             | Domain                                | 2015-09-04 1        | 6:25:07 in      | fo          | Domain NewDomain1                                                                                                    | s                                       |                  |
|                      | 2 60             | eated and alive                       |                     |                 |             |                                                                                                    |                                         |                  |
|                      | 3 49             | Domain                                | 2015-09-04 1        | 6:25:03 in      | fo          | Domain runner enter                                                                                                    | -                                       | -                |
|                      | 3 0023           | C C C C C C C C C C C C C C C C C C C |                     |                 |             | contract rearrant circles                                                                                                    |                                         | -                |
|                      | 3                |                                       |                     |                 |             |                                                                                                    |                                         |                  |
|                      | 1                |                                       |                     |                 |             |                                                                                                    | Qdee                                    | ber of Domain: 2 |
|                      | 1                |                                       |                     |                 |             |                                                                                                    | Close                                   |                  |
|                      | 30               | pongin                                | 2013-09-04 13-18-03 | CHOI            | DOTION V    | UT 17 A00_2+00-20 EX AS ALEMAN                                                                                                    | 5 - 1 - 1 - 1 - 1 - 1 - 1 - 1 - 1 - 1 - |                  |
|                      | 37               | Domain                                | 2015-09-04 15:18:38 | U Informative   | Domain ru   | inner enters execution state                                                                                                    |                                         |                  |
|                      | 38               | Domain                                | 2015-09-04 15:18:41 | Informative     | Domain V    | M_240G-20_XG8 is created and alive                                                                                                    |                                         |                  |
|                      | 39               | Domain                                | 2015-09-04 15:18:41 | Informative     | Domain V    | M_240G-20_XG8 is initializing                                                                                                    |                                         |                  |
|                      | 40               | Domain                                | 2015-09-04 15:18:41 | C Error         | Domain er   | ecution interrupted. Resource not avail                                                                                                    | System                                  | log table        |
|                      | 41               | Domain                                | 2015-09-04 15:18:41 | Cmor            | Domain V    | M_240G-20_XG8 is terminated with exc                                                                                                    | officin                                 | nog cabie        |
|                      | 42               | Domain                                | 2015-09-04 15:25:48 | Informative     | Domain n    | inner enters execution state                                                                                                    |                                         |                  |

Figure 152: Copying a log table to the clipboard.

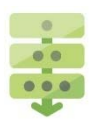

#### Copying a specific log to the clipboard

To copy a specific log or logs from the same category, follow these steps:

- **1.** Select a log category from the Log List panel.
- 2. Click Copy to Clipboard on the toolbar.

A System Information window appears, as shown in Figure 153.

3. Enter Ctrl+A and Ctrl+C to copy events log text to the clipboard.

The event log is copied to the clipboard.

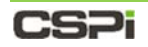

4. Click Close.

| PLOKE            | 7 Apply Ø Clear | Find:                 | Previous                         | Next Copy to  | Cloboard                | System Info    |                                 |
|------------------|-----------------|-----------------------|----------------------------------|---------------|-------------------------|----------------|---------------------------------|
| DG LIST          | •               | Source                | Time                             | Severity      |                         |                | Descript                        |
| LOGS             | ID .            |                       |                                  |               |                         |                |                                 |
| System           | 3               | HTTP                  | 2015-09-04 14:28:08              | O Informative | Web Service is restarte | d. HTTP: true  |                                 |
| FighDirector-640 |                 | HITP                  | 2015-09-04 14:28:08              | O Information | Web Service is restarte | G. HI IPS: DUE |                                 |
| I HITP           | 1               | System Information    |                                  |               |                         |                |                                 |
| ET HOOFOCHOL     |                 | Biasta una Orda A and | Order to care but to cloband     |               |                         |                |                                 |
| InfiniLoad       | 1               | Frease use contra and | corrector copy text to exposite. | elty Dec      |                         |                |                                 |
| FlowMagic        | \               | 4 HITTP               | 2015-09-04 14:28:08 info         | Web Service   | is restarted.           |                |                                 |
| IR Docuis        |                 | 3 HITP                | 2015-09-04 14:28:08 info         | Web Service   | is restarted.           |                |                                 |
| Coloct log       | anto go mu      | HTTP: true            |                                  |               |                         |                |                                 |
| Selectiog        | category        |                       |                                  |               |                         |                |                                 |
|                  |                 |                       |                                  |               |                         |                |                                 |
|                  |                 |                       |                                  |               |                         |                |                                 |
|                  |                 |                       |                                  |               |                         |                |                                 |
|                  |                 |                       |                                  |               |                         | Con            | v select les                    |
|                  |                 |                       |                                  |               |                         | Сор            | y select log                    |
|                  |                 |                       |                                  |               |                         | Cop            | y select log                    |
|                  |                 |                       |                                  |               | (Correct)               | Cop            | y select log<br>gory results to |

Figure 153: Copying a specific log to the clipboard.

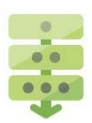

### Clearing event log displays

The **Clear** operation allows users to clear the entire event log display from the Systems Log table.

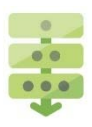

#### Displaying syslog system information

The **System Info** operation displays nVoy Packet Broker system information such as model, version, data plane version, PCI bridge, and so on. To display syslog system information, follow these steps:

1. Click System Info on the toolbar.

A System Information window appears, as shown in Figure 154.

2. Enter Ctrl+A and Ctrl+C to copy the events log information to the clipboard.

The syslog system information is stored as a JSON (JavaScript Object Notation) file to the clipboard.

3. Click Close.

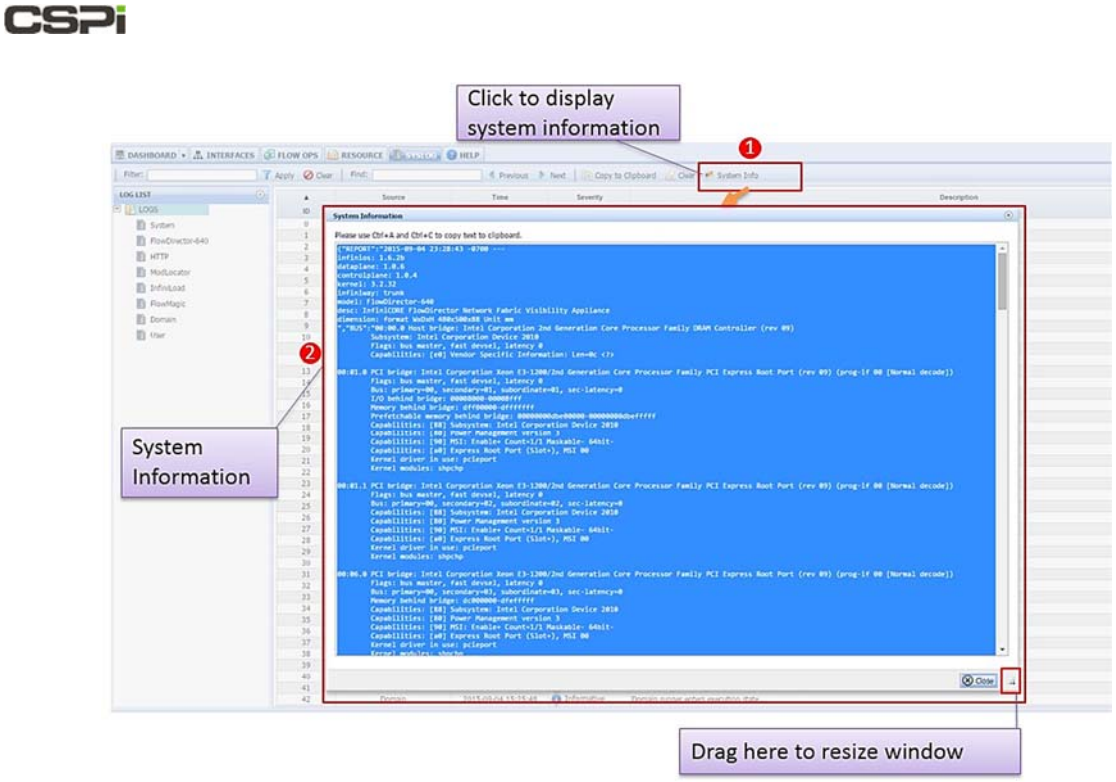

Figure 154: Displaying syslog system information operation.

## 9 Help Tab

The Help tab enables the user to access all pertinent nVoy Packet Broker online help documents in the form of user guides, user manual, and video tutorials, as shown in Figure 155.

**NOTE:** The Help tab has been revised since the release of this document. Refer to the Myricom nVoy Series Packet Broker Release Notes to access the newly revised Help tab.

|                                                                                                    | HELP                                                                                                    |
|----------------------------------------------------------------------------------------------------|----------------------------------------------------------------------------------------------------|
| JSER GUIDES                                                                                                    | USER MANUALS                                                                                                    |
| UG100-InfiniCORE FlowDirector-640 Getting Started Guide-V1.02<br>In this Hardware Owner's Manual and Getting Started Guide, you will find<br>comprehensive information about how to verify received package, how to setup and<br>operate FlowMagic-3200 appliance. A fully functional FlowMagic-3200 appliance will<br>be ready to use after the instructions in this guide are completed. | <ul> <li>UM100-InfiniCORE FlowDirector-640 User Manual         This user manual provides a definitive guide on how to operate InfiniCORE             FlowDirector appliance through its innovation Web User Interface.         </li> <li>UM104-InfiniCORE FlowDirector-640 SFP+ to QSFP+ Conversion User Manual         This user manual provides a guide on how to use 4 SFP+ interfaces as one native             QSFP+ interface through proper cabling.     </li> <li>InfiniCORE Networks SIMP Structure of Management Information         This file contains InfiniCORE Networks SIMP MIB for FlowDirector-640         This file contains InfiniCORE Networks SIMP MIB definition for FlowDirector-640     </li> </ul> |

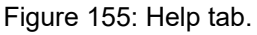

#### **User Guides**

User guides offer an overall view of the tasks associated with the nVoy Packet Broker and on how to initiate a specific task.

#### **User Manuals**

User manuals offer detailed guidance and instructions on the management and operational aspects of the nVoy Packet Broker appliance. Companion documentation includes API reference manuals, evaluation guides, case studies, white papers, and so on.

## **10 Managing Flow Domains**

The nVoy Packet Broker organizes its data path around the concept of a flow domain. Each Flow Domain has a set of ports and a rule to define how to process the flows among the ports. Flow Domains are distinct entities and do not interfere with one another.

The nVoy Packet Broker supports a range of domain modes such as:

- Virtual Wire
- Bidirectional Traffic
- Traffic Replication
- Traffic Aggregation
- Traffic Aggregation and Replication
- Load Balancing

## **10.1 Virtual Wire**

#### **Use Case**

The purpose of Virtual Wire is to provide an efficient way for the user to conduct automated cable management. Virtual Wire Mode can be viewed as a mode where two switch ports are internally connected through a lossless wire. This setting provides the best flexibility when the user wants to create a dedicated connection across a set of ports.

The two ports connected by virtual wire will be bi-directionally lossless that is capable of 10Gbps traffic @ 64 bytes with minimum latency.

#### **Traffic Flow**

In virtual wire mode, all the traffic coming from the TrafficPort0 is sent to TrafficPort1, while all the traffic coming from the TrafficPort1 is sent to TrafficPort0.

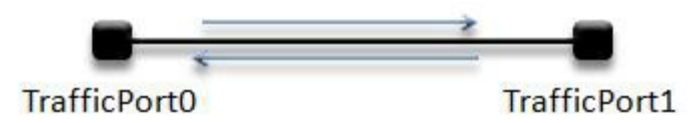

Figure 156: Example of a virtual wire domain.

All the virtual wire domains in the switch are isolated and will not interfere with on another.

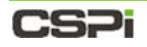

#### **Settings**

Figure 157 demonstrates how a simple virtual wire is created in the Configuration Editor, displaying the domain name, ingress ports and egress ports.

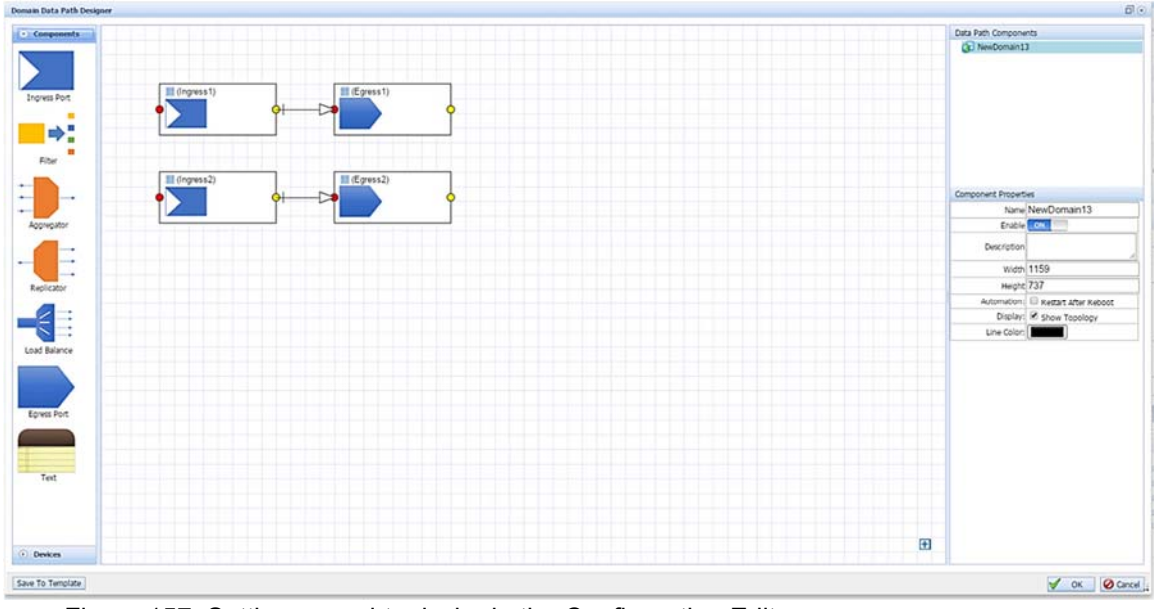

Figure 157: Setting up a virtual wire in the Configuration Editor.

## **10.2 Bidirectional Traffic**

#### **Use Case**

Bidirectional traffic allows the user to receive and transmit data within the same interface port. For the most part, ports are explicitly assigned to an egress or an ingress role; however, there are instances where hardware limitations require that one port take on both roles. For example, bidirectional traffic occurs in machines with only one PCI slot that rely on one port in an ingress and egress capacity to receive, analyze, and transmit traffic.

#### **Traffic Flow**

The capabilities to handle bidirectional traffic are inherently built into many devices. This is called running in Full-Duplex mode. Full-Duplex mode allows for both Rx and Tx traffic on paired-off interfaces, compared to Half-Duplex mode, which only allows unidirectional traffic streaming. The traffic through the wire is unaffected.

#### Settings

Bidirectional traffic on an interface requires two ingress and two egress ports, as shown in Figure 158.

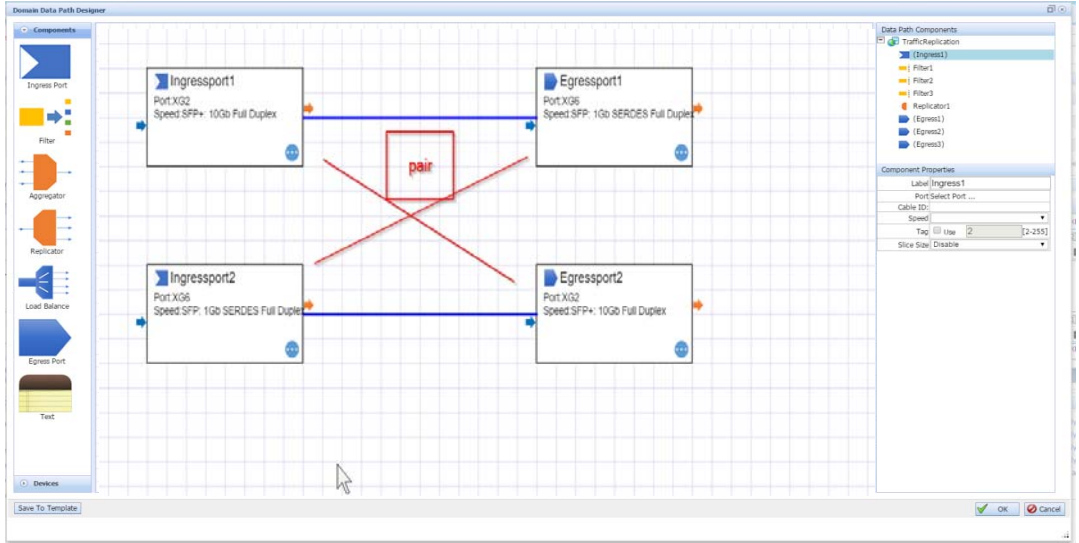

Figure 158: Setting up a bidirectional traffic scenario.

## **10.3 Traffic Replication**

**NOTE:** We suggest that you follow the directions in the *Envoy Packet Broker Filter User Guide* in Appendix 5. to acquaint yourself with the basics of creating a filter domain first before moving on to the more detailed procedures in the nVoy Packet Broker User Guide.

#### **Use Case**

Traffic Replication allows the user to apply different processing technologies to the same traffic path.

#### **Traffic Flow**

The Traffic Replication domain replicates the traffic coming into the Traffic port and sends it out to the FanoutPorts. Each FanoutPort transmits the same traffic (Figure 159).

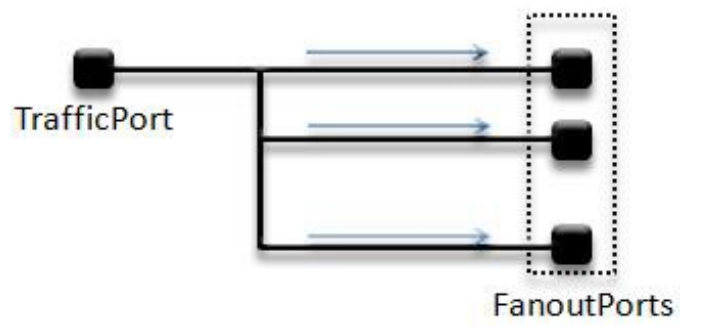

Figure 159: Traffic replication between TrafficPort and FanoutPorts.

Each FanoutPorts do not receive traffic. The dataflow is unidirectional from TrafficPort to FanoutPorts.

#### Settings

The traffic replication requires one Ingress Traffic port and more than one Fanout Egress port to operate. The Fanout ports are completely isolated and don't interfere

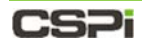

| Domain Data Path Designer                                             | <b>a</b> 0             |
|-----------------------------------------------------------------------|------------------------|
| Components                                                            | Data Path Components   |
|                                                                       | 🗉 🕼 TrafficReplication |
|                                                                       | (Ingress1)             |
|                                                                       | Filter1                |
| Increas Port III (Ingress1) III Replicator1 III Filter1 III (Egress1) | Filter2                |
| Filters 0 0                                                           | Filber3                |
|                                                                       | Replicator1            |
|                                                                       | (Egress1)              |
|                                                                       | Egress2)               |
| Filter                                                                | (Egress3)              |
| II Filter2 II (Egress2)                                               |                        |
| Filters 0                                                             | Component Properties   |
| Replicator                                                            | Label Ingress1         |
| Approprio                                                             | Port Select Port       |
|                                                                       | Cable ID:              |
|                                                                       | Speed                  |
| Filter3 (Egress3)                                                     | Tag Use 2 [2-255]      |
| Religion Filters 0                                                    | Slice Size Disable 🔹   |
| Case Marce<br>Form Port<br>Text<br>Text<br>Text<br>Dences             | 8                      |
| Saw To Template                                                       | V OF OCH               |
|                                                                       | V UK V Carce           |
|                                                                       |                        |

with traffic, as shown in Figure 160.

Figure 160: Setting up a traffic replication scenario.

## **10.4 Traffic Aggregation**

**NOTE:** We suggest that you follow the directions in the *Envoy Packet Broker Filter User Guide* in Appendix 5. to acquaint yourself with the basics of creating a filter domain first before moving on to the more detailed procedures in the nVoy Packet Broker User Guide.

#### **Use Case**

Traffic Aggregation can be used to construct N to 1 traffic concentration with filtering capabilities. Traffic coming from Traffic ports is sent through filter banks, aggregated together, and then forced out the Aggregation Port.

#### **Traffic Flow**

The following diagram shows the traffic flow for this domain.

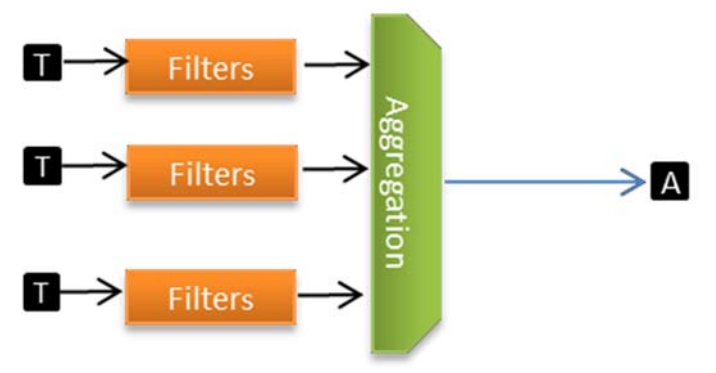

Figure 161: Representation of a traffic aggregation domain.

#### Settings

The Traffic Aggregation Domain can manage two or more traffic ports and one port as the aggregation port.

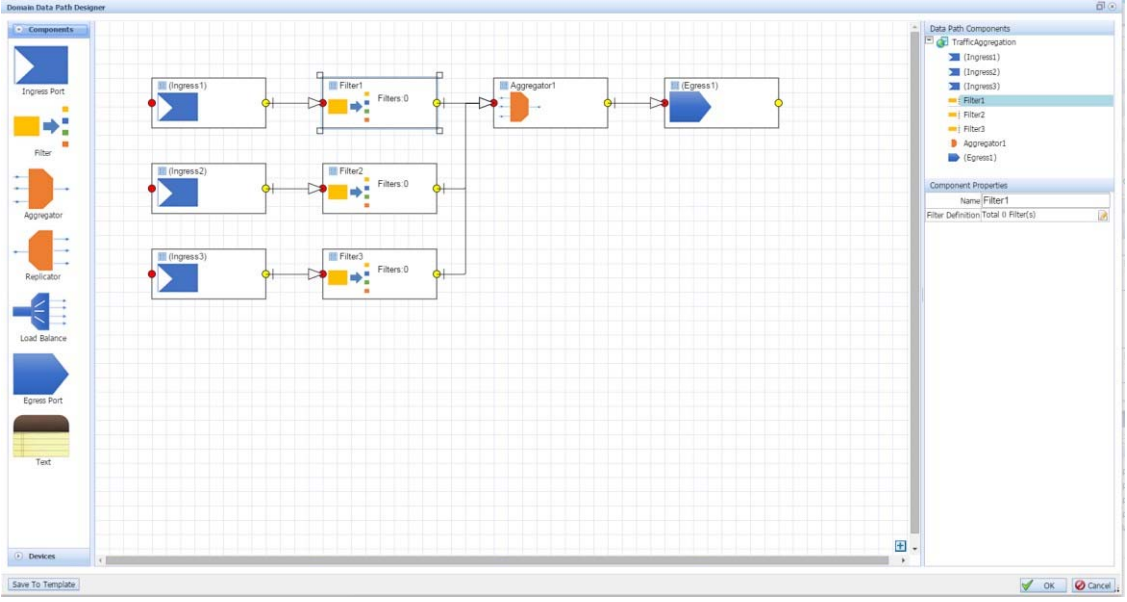

Figure 162: Setting up a traffic aggregation scenario.

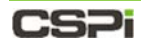

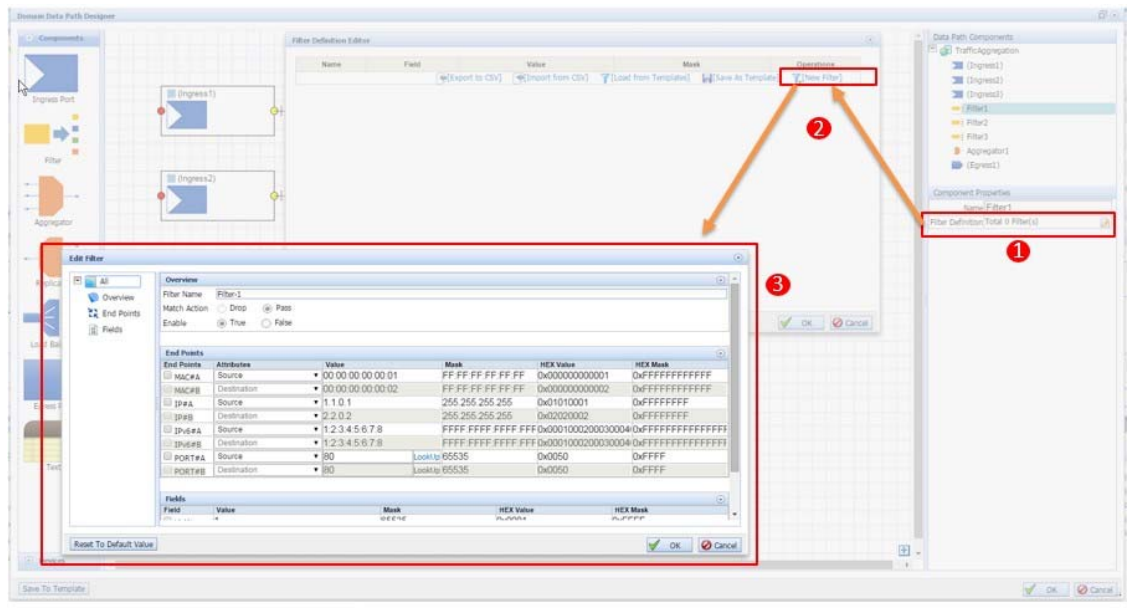

The user can also configure the filters to define which traffic is permitted to egress.

Figure 163: Configuring filters for the traffic aggregation domain.

## **10.5 Traffic Aggregation and Replication**

**NOTE:** We suggest that you follow the directions in the *Envoy Packet Broker Filter User Guide* in Appendix 5. to acquaint yourself with the basics of creating a filter domain first before moving on to the more detailed procedures in the nVoy Packet Broker User Guide.

#### **Use Case**

Traffic Aggregation and Replication Domain merges Traffic Aggregation and Replication together with slice engine and filtering capabilities in a single domain.

#### **Traffic Flow**

There are several important elements in this domain (Figure 164.)

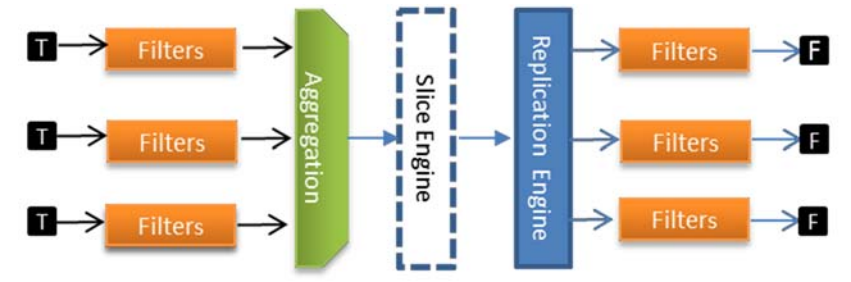

Figure 164: Representation of a traffic aggregation and replication domain.

#### **Filters**

The filters are applied to traffic at the ingress port and egress port. The user assigns the default action of a port to be either pass or drop. Filters are set to screen a subset of the traffic and direct remaining traffic through the pipeline.

#### **Slice Engine**

The slice engine can be configured to truncate the packet to a specific size.

#### **Replication Ports**

The replication engine replicates the aggregated packets into multiple copies with its own filters.

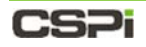

#### **Settings**

An example of a Traffic Aggregation and Replication domain is shown in Figure 165 below.

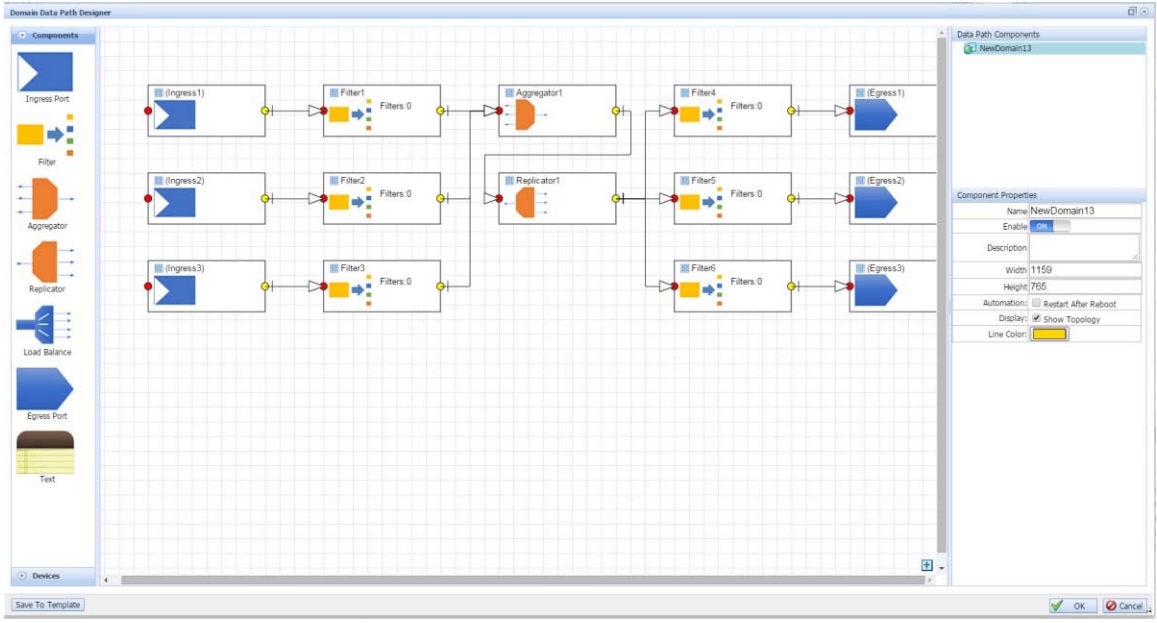

Figure 165: Setting up a traffic aggregation and replication domain scenario.

## **10.6 Load Balancing**

#### **Use Case**

In a network, it is common to create a bridge between high speed traffic (such as 10Gbps) and processing nodes with less capability. Examples of such nodes are IDS, IPS, and data recorders. The nVoy Packet Broker Load Balance domain offers a solution to this problem.

#### **Traffic Flow**

The nVoy Packet Broker Load Balance domain manages the high-speed traffic by splitting the traffic across many low-speed interfaces while maintaining flow integrity and processing capability.

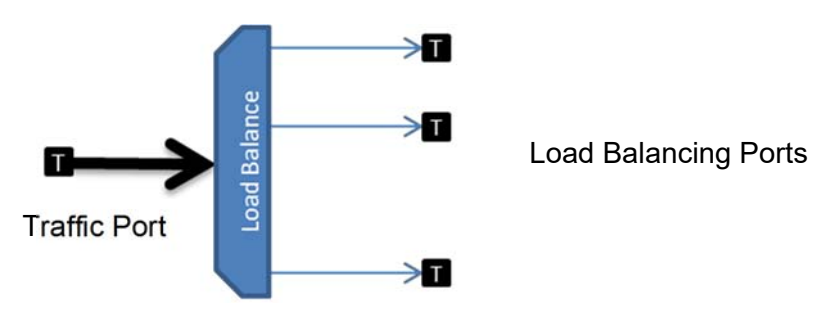

Figure 166: Representation of a load balancing domain.

#### Settings

An example of a Load Balance domain is shown in Figure 167.

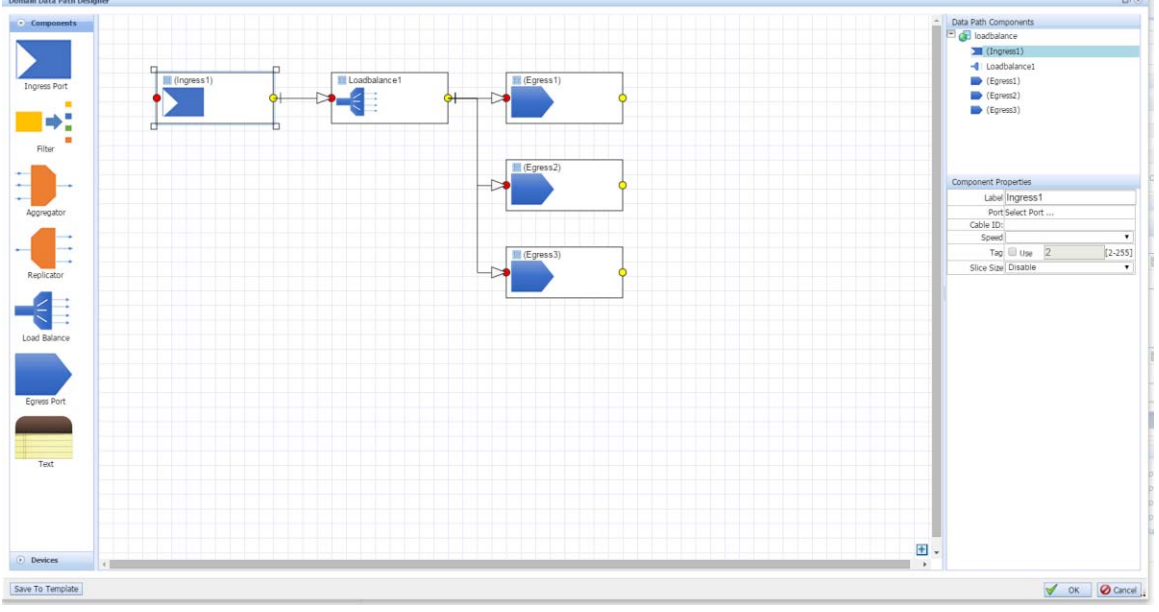

Figure 167: Setting up a load balancing domain scenario.

In this example, the Load Balance domain has one traffic port and multiple Load Balance ports. There are many ways to load-balance traffic.

### 10.6.1 TAP/RSPAN Required for Replication prior to Load Balancing

A user wants to replicate incoming traffic by sending one flow to a Load Balance component and the other flow for separate examination. Selecting a Replicator component may be a wise choice, but due to the nature of pipelines with the nVoy Packet Broker Tomahawk chipset, a different component is required. To interrupt the pipeline the user must rely on the TAP/RSPAN component instead of the Replicator component.

To demonstrate, Figure 168 shows a Flow Domain connected to a Replicator. While this may seem the intuitive way to create the domain, the Replicator cannot prevent the Load Balancer from drawing all traffic to itself.

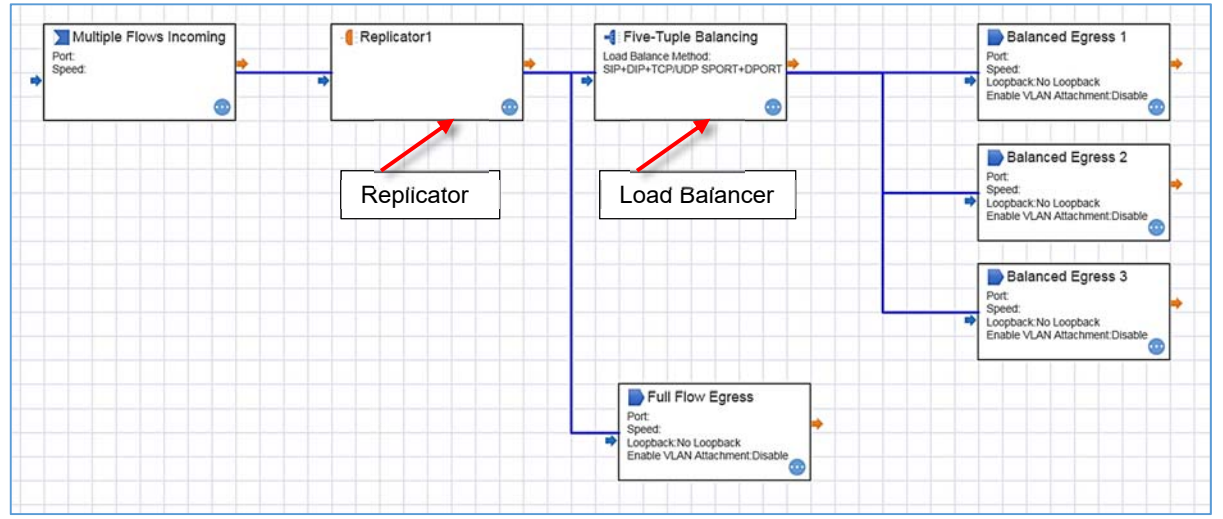

Figure 168: Flow domain connected to a replicator.

To successfully create two full flows, replace the Replicator component with a TAP/RSPAN component, as shown in Figure 169.

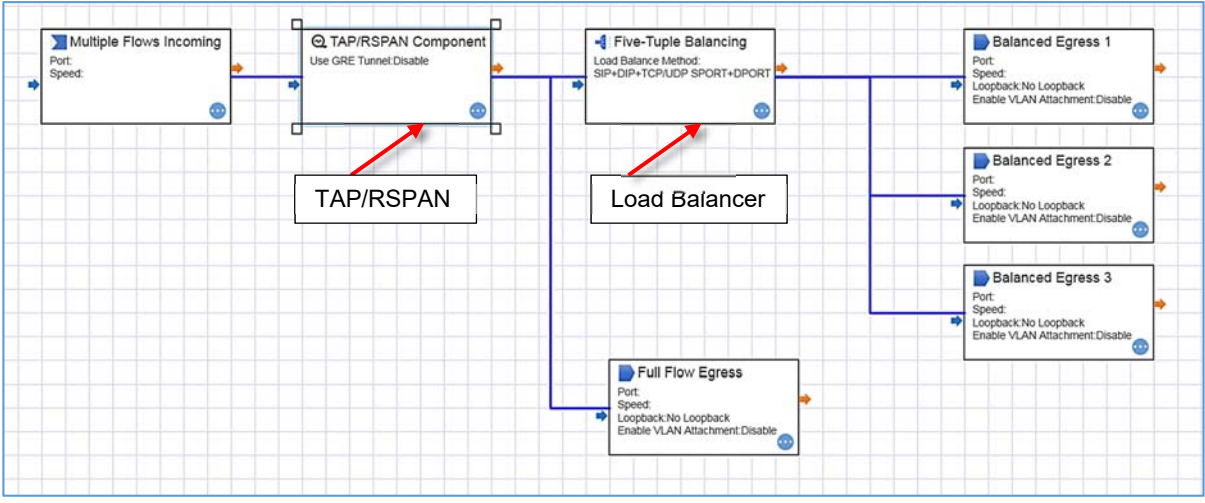

Figure 169: Flow domain with replicator replaced by a TAP/RSPAN component.

### CS7i

# **Appendix 1: List of Error Messages**

nVoy Packet Broker error messages and their possible cause.

| ID | Message shown on user interface                                                                                                    | Possible cause                                           |
|----|----------------------------------------------------------------------------------------------------|----------------------------------------------------------|
| 1  | Fail to connect "5.0.0.XXXXX"                                                                                                    | Internal Error; Reboot to clear.                         |
| 2  | Invalid port ID #{id}                                                                                                    | Port number is invalid.                                  |
| 3  | User #{username} exists already                                                                                                    | User name exists already.                                |
| 4  | User #{username} does not exist                                                                                                    | User name does not exist.                                |
| 5  | You can't delete administrator account #{username}                                                                                                    | Administrator account is reserved and cannot be removed. |
| 6  | Domain #{domain} is not found in system. Invalid domain #{domain}.                                                                                                    | Domain name is not found.                                |
| 7  | The old password is incorrect. Please retry with right password                                                                                                    | Password is not correct.                                 |
| 8  | Server \#{name}\ already exists in LDAP server list.                                                                                                    | LDAP server exists already.                              |
| 9  | Server \#{name}\ already exists in TACACS+ server list.                                                                                                    | TACACS server exists already.                            |
| 10 | LDAP Server #{name} does not exist.                                                                                                    | LDAP server exists already.                              |
| 11 | Group #{name} exists already                                                                                                    | Group name exists.                                       |
| 12 | Group #{name} does not exist                                                                                                    | Group name does not exist.                               |
| 13 | Current role is #{get_role_mode()} find a port that does not exist locally                                                                                                    | Cluster link uses a non-existent port.                   |
| 14 | All cluster links are used, please retry later or reconfigure cluster with more cluster links                                                                                             | Cluster link has been used up.                           |
| 15 | When CSPi nVoy Packet Brokers are placed in cluster configuration,<br>domain type \#{nd[:mode]}\ cannot be created with ports mixed from<br>different CSPi nVoy Packet Broker appliances. | Ports can't be mixed within cluster setup.               |
|    | Packet Broker appliance                                                                                                    |                                                          |
| 16 | CSPi nVoy Packet Broker Cluster does not support mode #{nd[:mode]}                                                                                                    | Cluster model is not supported.                          |
| 17 | User #{owner} has domain named #{name} already                                                                                                    | The domain name is duplicated.                           |
| 18 | This device is a slave device of a cluster. Please use cluster master to operate slave device                                                                                             | Operation needs to be started from Master.               |
| 19 | Domain with id #{domain_id} does not exist in the system                                                                                                    | Domain is not existed.                                   |

| ID | Message shown on user interface                                                                                                    | Possible cause                                               |
|----|----------------------------------------------------------------------------------------------------|--------------------------------------------------------------|
| 20 | This device is a slave device and has active domain in use.<br>Please use master device to remove domain before change the mode.<br>Master device's URL is http://#{@role[:master_ip]} | The action needs to started from master device.              |
| 21 | Fail to find port by port name #{port_name}                                                                                                    | Port name does not exist.                                    |
| 22 | Fail to find domain with port #{from_port} #{to_port}                                                                                                    | Domain that contains specified port does not exist.          |
| 23 | Free invalid filter VLAN id #{vlan_id}                                                                                                    | VLAN id does not exists.                                     |
| 24 | Port indexed by id #{portid} does not exist.                                                                                                    | Invalid port index is used.                                  |
| 25 | No Interface Module Detected!                                                                                                    | Port does not have interface optical module.                 |
| 26 | Currently nVoy Packet Broker supports English and Chinese language, requested #{language}                                                                                              | Local language is not supported.                             |
| 27 | #{port_sysname} is taken by domain #{dom[:name]}, please disable or<br>delete domain #{dom[:name]} to release #{port_sysname}                                                          | Port has been used already.                                  |
| 28 | Lack of mirror resource #{@mirror_id_res.length}                                                                                                    | There is no mirror left in device to use.                    |
| 29 | Lack of filter resource left #{@acl_id_res.length} require #{num}                                                                                                    | There is no filter resource left in device to use.           |
| 30 | Please specify an extra port for hardware processing resource.<br>that required for the operation                                                                                      | Hardware processing port is needed.                          |
| 31 | Only one processing port can be used in this domain                                                                                                    | Each domain can have one processing port.                    |
| 32 | Please specify one port to provide processing resource for domain operation.                                                                                                    | The domain operation requires an additional processing port. |

# **Appendix 2: Supplemental Interface Commands**

| Command root                                         | Command (example)                                                   | Description                                                                                                    |
|------------------------------------------------------|---------------------------------------------------------------------|----------------------------------------------------------------------------------------------------|
| <pre>#config interfaces trafficports port-name</pre> |                                                                     | Accesses the interface commands node.                                                                                                    |
| speed [1G 10G]                                       |                                                                     | Changes the port configuration to 1Gbps or<br>10Gbps. When setting the port to 1Gbps, the<br>SFP module converts 10Mbps and 100Mbps<br>speed grade to 1Gbps using SGMII protocol. |
| name [string]                                        |                                                                     | Names the port name to string.                                                                                                    |
| admin [enable disable]                               |                                                                     | Enables or disables the ports.                                                                                                    |
| show                                                 |                                                                     | Displays the current port configuration and status.                                                                                                    |
| sfpctrl [read write]<br>i2caddress reg_addr [data]   | <pre># sfpctrl read 0xA2 0x80 # sfpctrl write 0xA2 0x0 0x1140</pre> | Reads or writes to the SFP configuration space.                                                                                                    |
| linksync [enable disable]                            |                                                                     | Enables or disables the link synchronization feature when the virtual wire is created.                                                                                            |

# **Appendix 3: Hardware Specifications**

# Hardware Specifications

| Function                                                                                                 | Compliance                                                                                                    | Туре                                                                                                    | Quantity                               |
|----------------------------------------------------------------------------------------------------|----------------------------------------------------------------------------------------------------|----------------------------------------------------------------------------------------------------|----------------------------------------|
| Bi-mode<br>1Gb/10Gb/25Gb Traffic<br>Ports                                                                | IEEE 802.3by Optical fiber, twinaxial,<br>backplane 25 Gigabit Ethernet<br>IEEE 802.3ae 10 Gigabit Ethernet<br>IEEE 802.3aq 10GBASE-LRM                                                                                                    | 1G SFP+ Fiber Optics<br>1G SFP+ Passive DAC Cable<br>10G SFP+ Fiber Optics<br>10G SFP+ Passive DAC Cable<br>25G SFP28 Fiber Optics<br>25G SFP28 Passive DAC | 48                                     |
| 40Gb/100Gb Traffic Ports                                                                                 | SFF-8436, SFF=8635 QSFP+ 40Gb<br>port; QSFP28 100Gb Ports                                                                                                    | QSFP+/QSFP28+ Fiber Optics<br>or QSFP+/QSFP28 DAC<br>Cable                                                                                                  | 6                                      |
| 40Gb/100Gb Traffic Ports<br>Breakout Capabilities<br>QSFP+<br>QSFP28+<br>4 x SFP+/SFP28<br>1Gb/10Gb/25Gb | Each 40Gb/100G Traffic Port can be<br>split into 4 ports to support<br>1Gb/10Gb/25Gb Operation.<br>IEEE 802.3ae 10 Gigabit Ethernet<br>IEEE 802.3aq 10GBASE-LRM<br>SFP+ MSA, Revision 4.1<br>Direct-attach copper support up to 10<br>meters | 40G QSFP+ to 4x SFP+<br>splitter cable<br>100G QSFP28 to 4x SFP28<br>splitter cable                                                                         | 6 x QSFP+/QSFP28<br>to 24 SFP+/SFP28   |
| 1Gb/10Gb/25Gb Traffic<br>Ports Gang Capabilities<br>4 x SFP+/SFP28<br>QSFP+<br>QSFP28                    | Four (4) adjacent 1Gb/10Gb/25Gb<br>Ports can be ganged into one (1)<br>QSFP+/QSP28 Port with<br>QSFP+/QSP28 to SFP+/SFP28 Cable                                                                                                    | QSFP+/QSP28 Fiber Optics or<br>QSFP+/QSP28 DAC Cable                                                                                                    | 48 x SFP+/SFP28 to<br>12 x SFP+/QSFP28 |
| LED - System                                                                                             | Power Module 1 Status LED<br>Power Module 2 Status LED<br>FAN Status LED<br>STAT Status LED                                                                                                    | GREEN/AMBER<br>GREEN/AMBER<br>GREEN/AMBER<br>GREEN/AMBER                                                                                                    | 1<br>1<br>1<br>1                       |
| LED - SFP+ Traffic Ports                                                                                 | Combo LED for Link and Activity                                                                                                    | GREEN LED                                                                                                    | 1 per Port                             |
| LED - QSFP+ Traffic Ports                                                                                | Combo LED for Link and Activity                                                                                                    | BLUE LED                                                                                                    | 1 per Port                             |
| 10/100/1000 Mbps<br>Management Port                                                                      | 10/100/1000BASE-T<br>Category 5, Category 5e, Category 6<br>UTP                                                                                                    | Copper RJ-45                                                                                                    | 1                                      |
| Visible LED<br>RJ-45 Management Port                                                                     | LED for Link<br>LED for Activity                                                                                                    | GREEN/ORANGE LED<br>GREEN LED                                                                                                    | 2                                      |
| Console Port                                                                                             | 115200 Baud 8 Bit Data No Parity 1<br>Stop Bit                                                                                                    | Mini USB Type B                                                                                                    | 1                                      |
| USB Port                                                                                                 | USB 2.0 High Speed 480Mpbs Port                                                                                                    | USB Type A                                                                                                    | 1                                      |
| Air Flow and Fans                                                                                        | PWM Controlled Long Endurance Fan                                                                                                    | Front to Back Air Flow                                                                                                    | 4                                      |

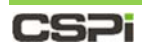

| Function               | Compliance                                           | Туре                       | Quantity |
|------------------------|------------------------------------------------------|----------------------------|----------|
| Redundant Power Supply | Dual 750W High Efficiency 90-230V AC 50-60Hz Class I | 1+1 Redundant Power Supply | 2        |
| Rack Mount Kit         | 19-inch Rack Mountable                               | 19 Inch Rack Mountable     | 1        |
| Chassis Dimension      | Height x Width x Depth (inches)                      | 1.75 x 17.3 x 19           | 1        |

## **Standard Peripherals**

| Part Name                               | Quantity |
|-----------------------------------------|----------|
| DB-9 to Mini-B USB Serial Console Cable | 1        |
| UTP Cat 6. Ethernet Cable               | 1        |
| Rail Mounting Kit                       | 1        |

## **Package and Environmental Specifications**

| Item                        | Description                                                       |                                                  |
|-----------------------------|-------------------------------------------------------------------|--------------------------------------------------|
| Dimension (Unit: mm)        | 485 x 440 x 44 (Width x Depth                                     | x Height)                                        |
| Net Weight (Unit: Kilogram) | 8.5                                                               |                                                  |
| Environment                 | Operating Temperature:<br>Non-Operating Temperature:<br>Humidity: | 10 ~ 35<br>-40 ~ 70<br>20 ~ 90% (Non-condensing) |

## **Protocols Support**

The nVoy Packet Broker supports the following protocols:

TRILL, MPLS, VPWS, Q-in-Q, MAC-in-MAC, IPv4, IPv6, GRE, ECMP, TCP, UDP, IGMPv1, IGMPv2, IGMPv3, VEPA

# **Appendix 4: Recommended Reading Materials**

Suggested reading materials on the nVoy Packet Broker appliance.

- **1.** Myricom nVoy Series Packet Broker Getting Started Guide.
- 2. Myricom nVoy Series Packet Broker Quick Reference Guide.

## **Appendix 5: nVoy Packet Broker - Filter User Guide**

The Filter User Guide provides the background information, conceptual model, and typical data path design patterns that allow users to manage packet filters effectively and efficiently.

## **Packet Filters**

Packet filters are often used to match protocol fields parsed from a packet against a set of pre-defined rules to a verdict. Depending, on the implementation technologies, there are hardware-based packet filters and software-based packet filters.

### Hardware-based filters

Hardware based filters are implemented using dedicated resources found in hardware chipsets. In the case of the nVoy Packet Broker, it is the TCAM based lookup engines that are strategically placed along the packet processing pipeline. The main strength for hardware based filters comes from its deterministic performance of the pipeline operating at line rate speeds. The nVoy Packet Broker hardware-based lookup engine is capable of processing packets at line rate regardless of packet sizes.

### **Software-based filters**

Software-based filters run on highly optimized network processors or general purpose processors optimized for data plane usage. They are flexible, feature-rich and can be quickly re-engineered to offer new features. Software-implemented filter performance is not nearly as high as hardware-based filters; however, they are good enough to process tens of millions of packets per second.

At its core, the operating system organizes the filter configuration around the following abstractions.

#### **Filter Component**

A filter component is a repository designated to hold filters and their relative location in the data path.

#### **Filter Definition**

A filter is defined by three groups of attributes.

#### 1. Filter Qualifiers

Filter qualifiers, also known as fields, specify the match conditions.

#### 2. Filter Actions

Filter actions define the action that needs to take place when a packet is found to match all the qualifiers.

#### 3. Filter Controls

Filter meta data specifies the name and enablement with an optional description.

The following nVoy Packet Broker Web UI screenshots provide an overall look and feel of the above abstractions.

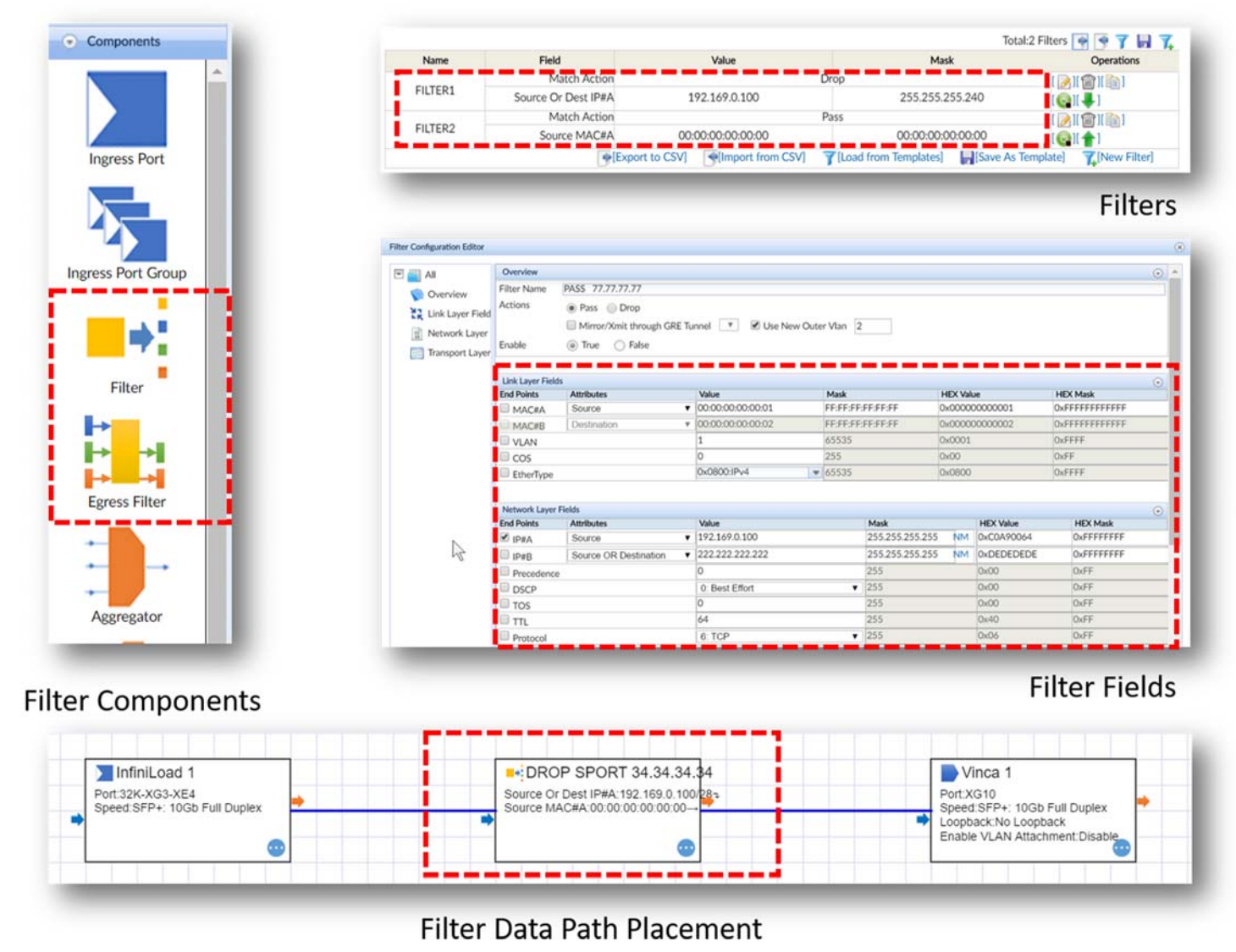

Figure 1: Filter components and their place in the data path.

## **Description of Filter Building Blocks**

The relationship among the filter component, filters, and fields is illustrated in Figure 2.

Each filter component can have one or more filters. Each filter has a collection of fields. Each field serves as qualifier against the data carried in the packet.

After a packet arrives at the ingress port, the packet parser extracts all the fields from the packet. These values are sent to the TCAM-based lookup engine where high performance parallel lookup takes place against predefined filters. The lookup engine outputs a verdict for each packet. The lookup engine uses the following formula to evaluate a given value-to-filter definition.

#### (Field Value from Packet + Field Mask from Filter Definition) = Field Value

Only when all fields in a filter produce a match, the corresponding action in the same filter will be taken. Examples of actions can be either dropping the packet, redirecting, or mirroring the packet. When multiple filters match a given packet, the filter precedence is determined by its order in the filter array.

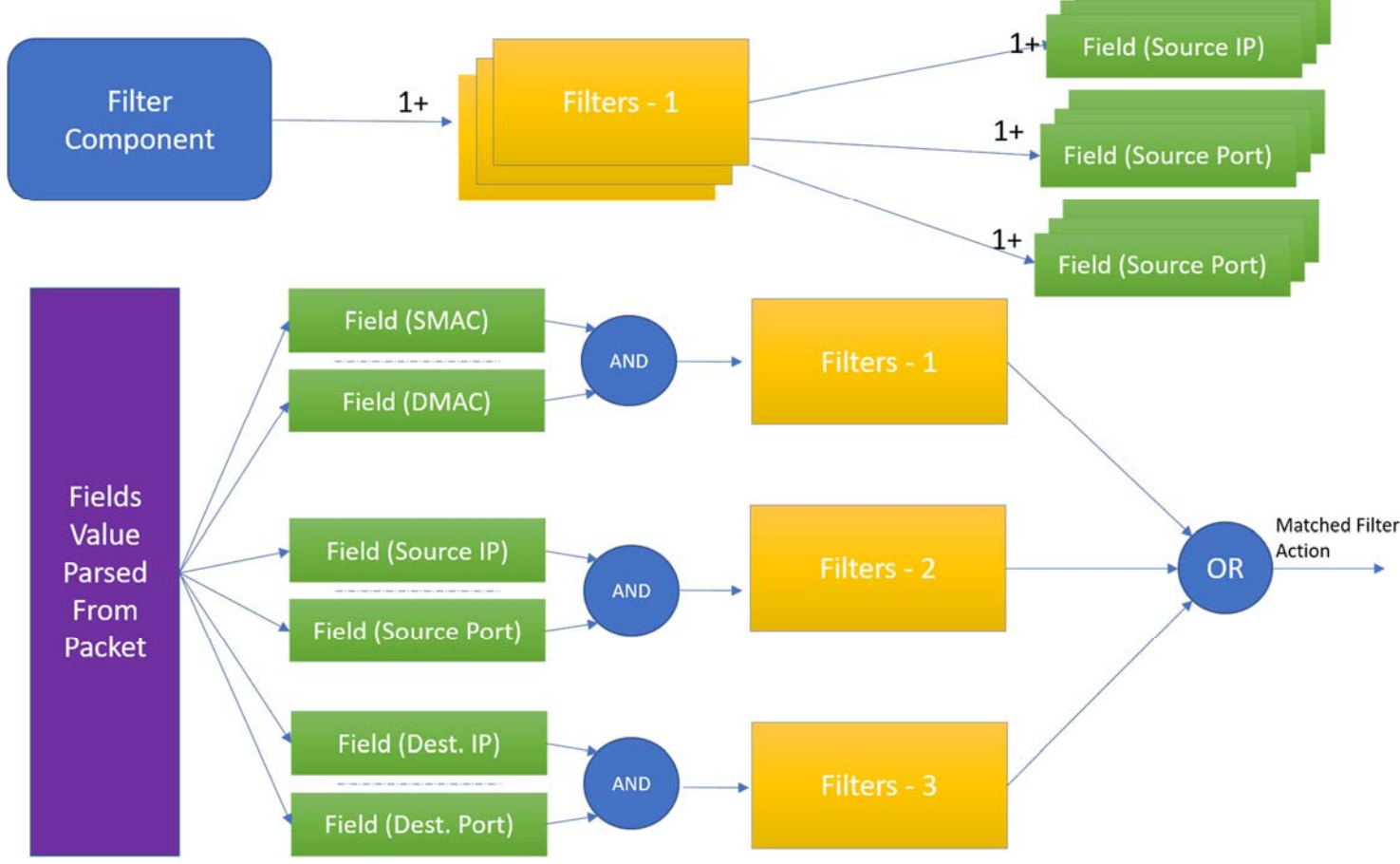

Figure 2: Relationship among the filter component, filters, and fields.

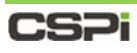

#### An example of a match process is shown in Figure 3 below.

| Port:32K-XG<br>Speed:SFP+ | sport1<br>3-XE4<br>: 10Gb Full Duplex                                                                        | HTTPS_SSH Source Or Dest IP#A:192.168.0.1/24 Source Or Dest PORT#A:443(HTTPS) Source Or Dest IP#A:192.168.0.0- Source Or Dest IP#A:192.168.0.0- Source Or Dest PORT#A:22(SSH) | Egressport1     Port:640-XG18     Speed:SFP: 1Gb Si     Loopback:No Loopl     Enable VLAN Attace | ERDES Full Duplex                                                                                                    |
|---------------------------|----------------------------------------------------------------------------------------------------|----------------------------------------------------------------------------------------------------|--------------------------------------------------------------------------------------------------|----------------------------------------------------------------------------------------------------|
| efinition Edito           | r                                                                                                    |                                                                                                    |                                                                                                  |                                                                                                    |
|                           |                                                                                                    |                                                                                                    | <b>T</b> .                                                                                       |                                                                                                    |
| Name                      | Field                                                                                                    | Value                                                                                                    | Tot<br>Mask                                                                                      | tal:2 Filters 💽 💽 🍞 🔒<br>Operations                                                                                                    |
| Name                      | Field<br>Match Action                                                                                        | Value                                                                                                    | Tot<br>Mask                                                                                      | al:2 Filters 💽 💽 🏹 📑 Operations                                                                                                    |
| Name<br>HTTPS             | Field<br>Match Action<br>Source Or Dest IP#A                                                                 | Value<br>Pa:<br>192.168.0.1                                                                                                    | Tot<br>Mask<br>55<br>255.255.255.0                                                               | al:2 Filters 💽 💽 🏹 🔚 🖓<br>Operations                                                                                                    |
| Name<br>HTTPS             | Field<br>Match Action<br>Source Or Dest IP#A<br>Source Or Dest PORT#A                                        | Value<br>Pa:<br>192.168.0.1<br>443: HTTPS                                                                                                    | Tot<br>Mask<br>255.255.255.0<br>65535                                                            | al:2 Filters 💽 💽 🍞 🕞 🕈<br>Operations                                                                                                    |
| Name<br>HTTPS             | Field<br>Match Action<br>Source Or Dest IP#A<br>Source Or Dest PORT#A<br>Match Action                        | Value<br>Pa:<br>192.168.0.1<br>443: HTTPS<br>Pa:                                                                                                    | Tot<br>Mask<br>255.255.255.0<br>65535<br>ss                                                      | al:2 Filters 💽 💽 🍞 🕞<br>Operations                                                                                                    |
| Name<br>HTTPS<br>SSH      | Field<br>Match Action<br>Source Or Dest IP#A<br>Source Or Dest PORT#A<br>Match Action<br>Source Or Dest IP#A | Value<br>Pa:<br>192.168.0.1<br>443: HTTPS<br>Pa:<br>192.168.0.0                                                                                                    | Tot<br>Mask<br>255.255.255.0<br>65535<br>55<br>255.255.255.24                                    | Coperations       []       []       []       []       []       []       []       []       []       []       []       []       []       []       []       []       []       []       []       []       []       []       []       []       []       []       []       []       []       []       []       []       []       []       []       []       []       []       []       []       []       []       []       []       []       []       []       []       []       []       []       []       []       []       []       []       []       []       []       []       []       []       []       []       [] |

Figure 3: Illustration of a match process on the nVoy Packet Broker Web UI.

#### Example

In the above example, there is one filter component sitting in between the ingress and egress ports. In this filter component, two filters are configured to allow only HTTPS or SSH traffic to pass. The traffic is specified by its source or destination port number. An additional field is also specified to ensure the matched traffic only comes from a specific IP range.

| Source or Destination port number for HTTPS | 443             |
|---------------------------------------------|-----------------|
| Source or Destination port number for SSH   | 22              |
| IP Range                                    | 192.168.0.0/24. |

Table 1: Specifying the source and destination ports for HTTPS and SSH.

**NOTE:** Since the configuration assigns **Source Or Dest** to each port and IP, bi-directional traffic can be matched and passed

The following traffic patterns should pass this filter component:

- Source IP = 192.168.0.100 AND Destination Port = 443
- Destination IP = 192.168.0.100 Source Port is 443
- Source IP = 192.168.0.100 AND Destination Port = 22
- Destination IP = 192.168.0.100 Source Port is 22

The following traffic patterns should *not* pass this filter component:

- Source IP = 192.168.1.100 AND Destination Port = 443
- Destination IP = 192.168.0.100 Source Port is 80

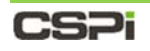

## **Types of Filters**

The nVoy Packet Broker provides two types of filters known as Ingress and Egress filters to facilitate its network visibility data path. The relative location of each component in the packet processing pipeline is represented in Figure 4.

The nVoy Packet Broker Web UI Configuration Editor uses Ingress Filter Component and Egress Filter Component to represent the ingress filter and the egress filter respectively.

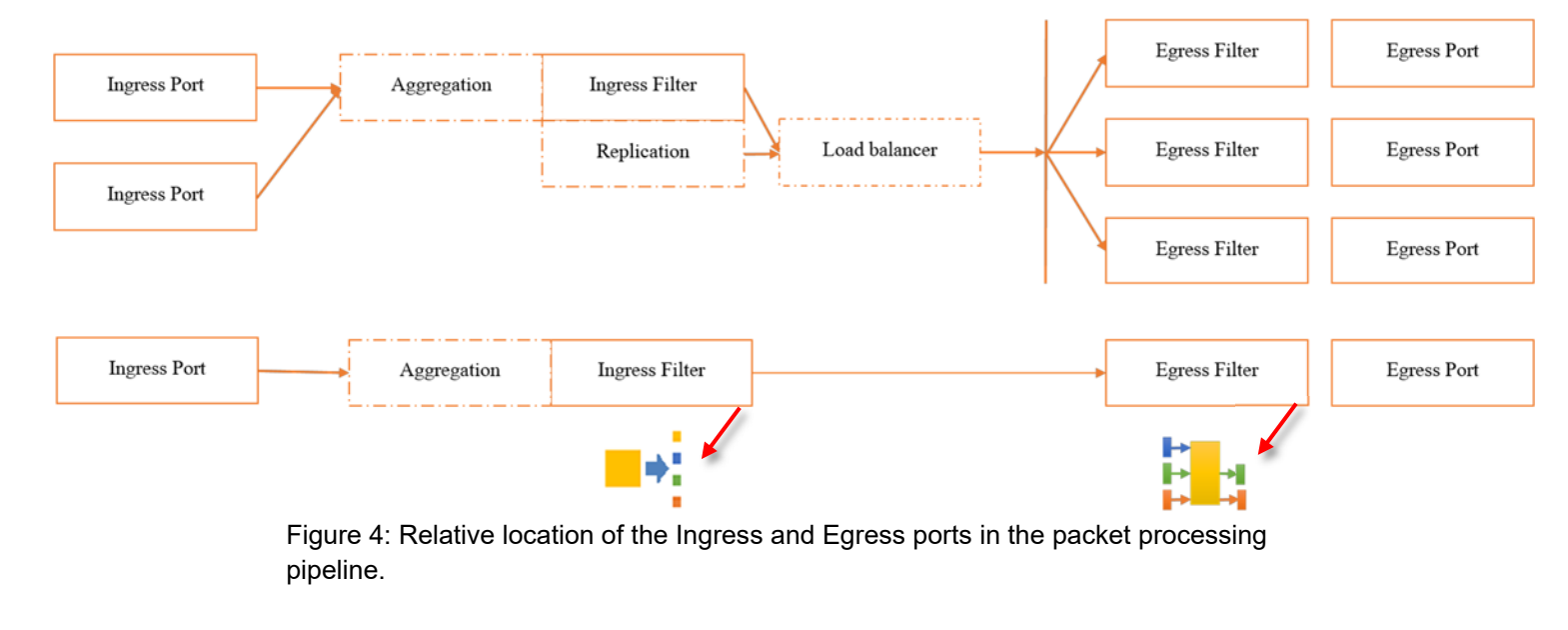

NOTE:Each filter type can only be evaluated one time at the hardware level.Concatenation of filters in the Web UI is possible, however it may lead to over-<br/>committed hardware resources due to the flattening process.

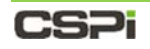

### **Ingress Filters**

Ingress filters are mainly used as pass filters to split ingress traffic into orthogonal traffic classes and then passing each traffic class to the next processing element. By default, all non-matched traffic is dropped. Ingress filters can associate matched packets with additional actions such as tunneling or VLAN attachment.

#### Example 1:

A typical example of Ingress Filters is shown in Figure 5. The ingress traffic is split by Filters **A** and **B**. The catch-all port **C** continues to receive all the traffic.

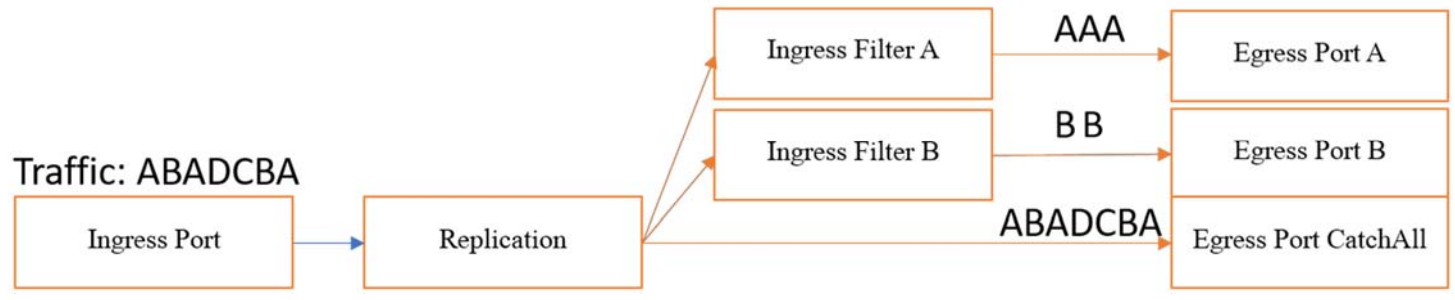

Figure 5: Ingress filtering when traffic is split into orthogonal classes.

#### Example 2:

When it is difficult to split traffic into orthogonal traffic classes, such as the filter setup in Figure 6, the overlapped traffic "**C**" will appear at the output of the first filter.

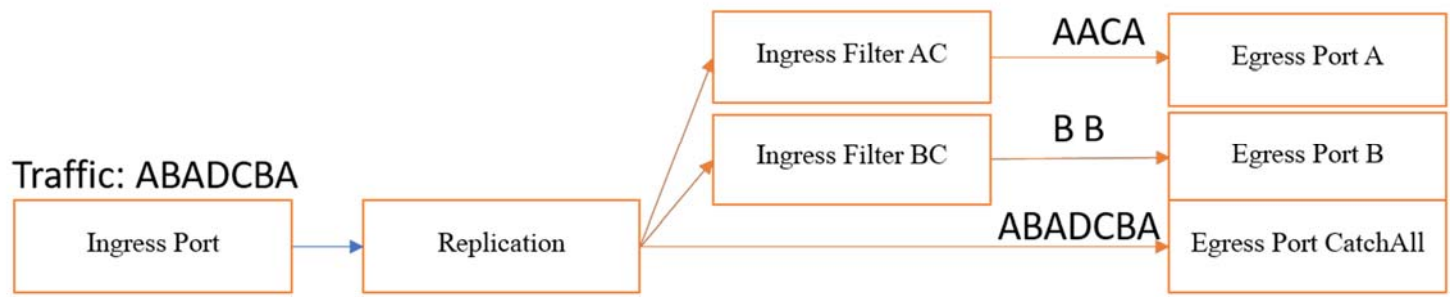

Figure 6: Ingress filtering behavior when traffic is <u>not</u> split into orthogonal classes.

## CS7i

#### Example 2: Suggested workaround

A suggested workaround is to introduce a new filter to filter out "C", followed by aggregation to combine the traffic together to produce **AC** and **BC**.

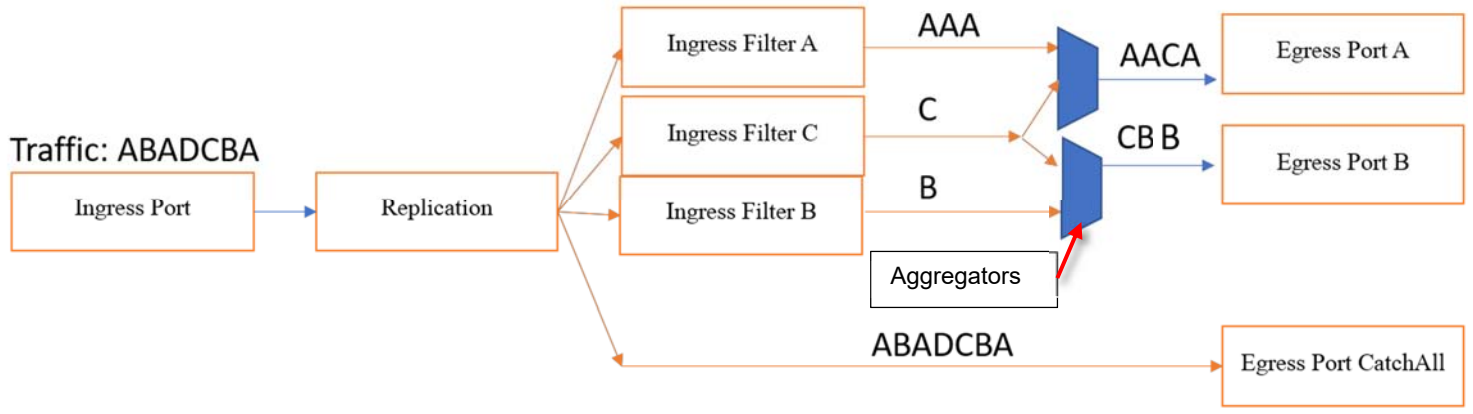

Figure 7: Ingress filtering with added filter and aggregation components.

One more solution to overcome the above non-orthogonal case is suggested in the next section with the help of the Egress Filter.

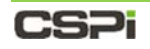

### **Egress Filters**

An Egress Filter can be connected to one and only one egress port. In other words, the egress filter is a localized filter, and only impacts the traffic to that egress port. In this release, the action of the egress filter is limited to "drop" only.

#### Example 1:

One typical usage of egress filtering is to drop a known traffic pattern without affecting the other ports, as shown in Figure 8. The "**Drop AB**" on Port **A** will not impact Port **B** from transmitting **B**.

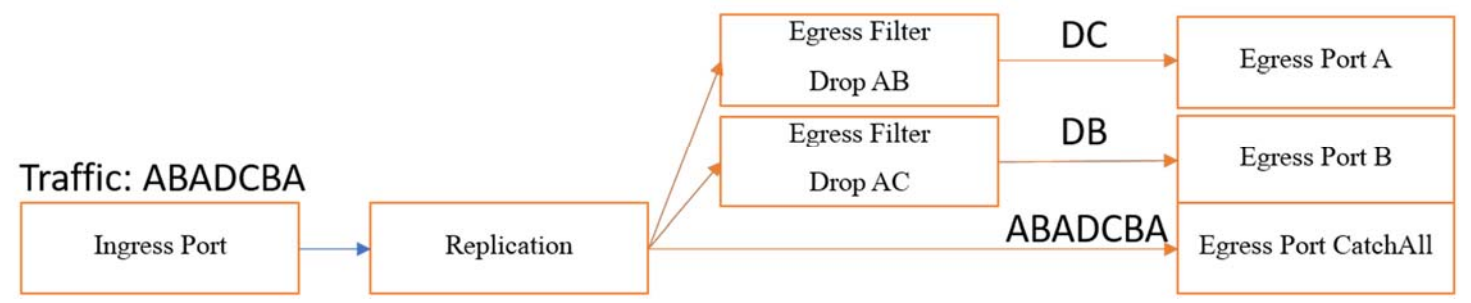

Figure 8: An example of egress filtering.

#### Example 2:

In the case where it is difficult to split traffic into orthogonal traffic classes, the ingress filter is used to filter out the traffic of **ABC**, followed by an egress filter to drop traffic **B** and **C** on its corresponding egress interface.

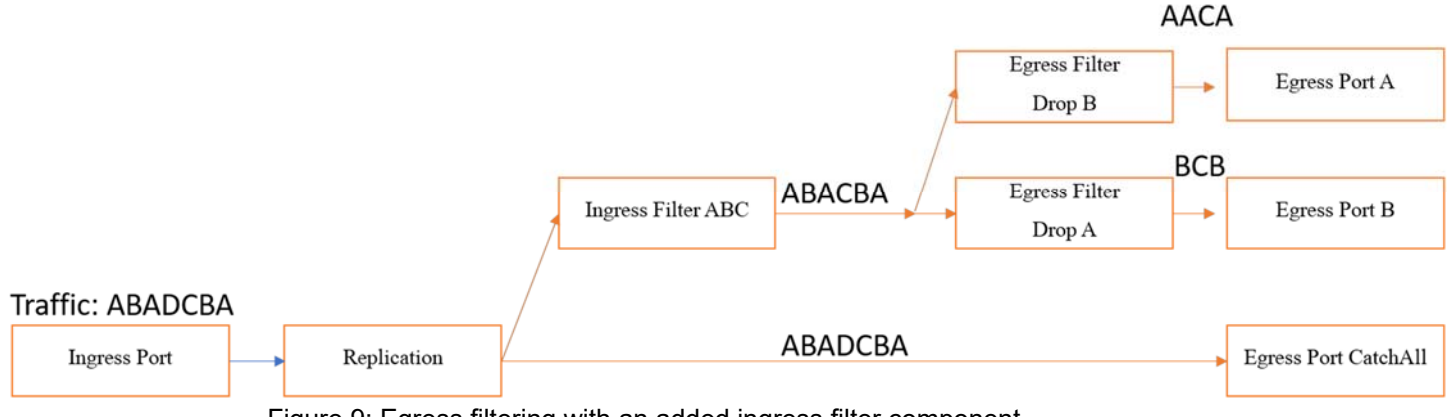

Figure 9: Egress filtering with an added ingress filter component.

### CS7i

## **Filter Configuration Work Flow**

The section describes how to create a domain filter from the nVoy Packet Broker Web UI.

**NOTE:** We suggest that you follow the directions in this section to acquaint yourself with the basics of creating a filter domain first before moving on to the more detailed procedures in the nVoy Packet Broker User Guide.

#### Creating a filter

**1.** Click **New Flow Domain** from the Flow Domains panel or **Create Domain** from the Device View panel of the Web UI Dashboard, as shown in Figure 10.

| Status | Operations |   |                      |                  |             |            |  |
|--------|------------|---|----------------------|------------------|-------------|------------|--|
| •      | 0          | - |                      |                  |             |            |  |
| 8      | 0          |   |                      |                  |             |            |  |
| 8      | 0          | - |                      |                  |             |            |  |
| 8      | 0          | 0 |                      |                  | ()          |            |  |
| <br>   | -          |   | B DASHBOARD . A INTE | RFACES CELECTION | KESOURCE SY | SLOG GHELP |  |

Figure 10: Select Create Domain or New Flow Domain.

2. Enter the domain name in the text box of the Input Domain name window and click **OK**.

The Configuration Editor window appears.

- **3.** Drag and drop the following components from the Components panel into the workspace:
  - 1, Ingress port
  - 1, Ingress filter
  - 1, Egress port
  - 1, Egress filter

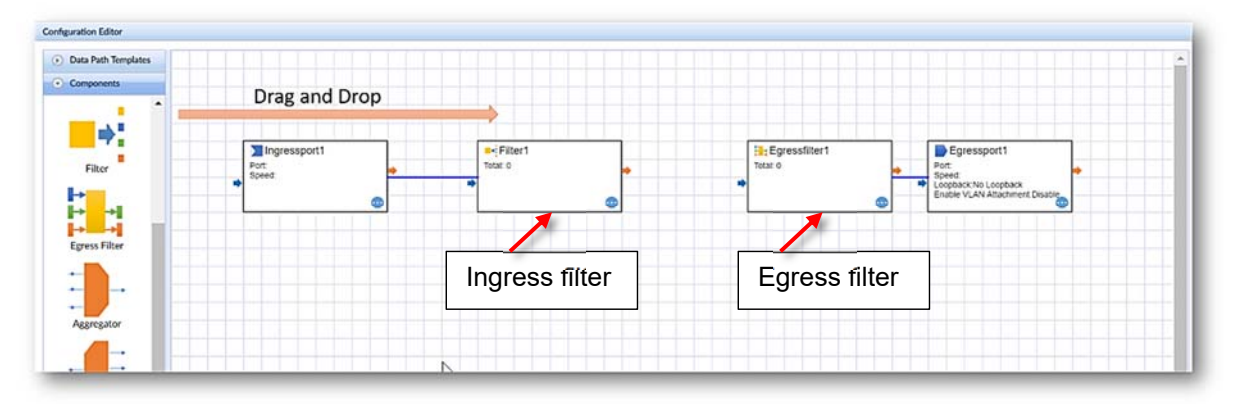

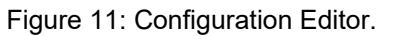

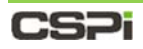

**4.** Double-clicking a filter component or clicking **New Filter Definition...** in the Components Properties panel (Figure 12), launches the Filter Definition Editor window, as shown in Figure 13.

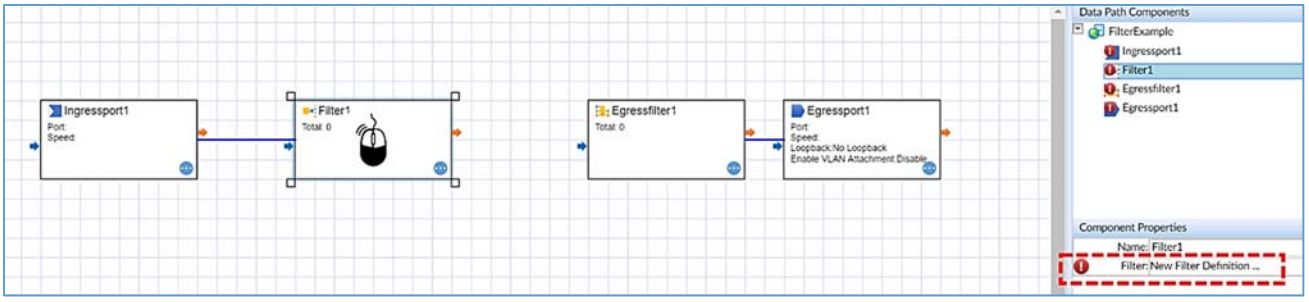

Figure 12: Selecting a filter component to define.

The Filter Definition Editor enables the user to add, edit, delete, duplicate, and enable and disable filters. The editor also enable users to load and save filter templates to the Web UI.

| Name       | Field                    | Value                  |                   | Mask                   | Op               | orations |
|------------|--------------------------|------------------------|-------------------|------------------------|------------------|----------|
| Pass [Pass | Unmatched] 🥎 [Drop Unmat | ched] [ Export to CSV] | [Import from CSV] | T[Load from Templates] | Save As Template | 7.[New]  |
|            |                          |                        |                   |                        | /                |          |
|            |                          |                        |                   |                        | New Fift         | or       |
|            |                          |                        |                   |                        |                  | Ci       |
|            |                          |                        |                   |                        |                  |          |
|            |                          |                        |                   |                        |                  |          |
|            |                          |                        |                   |                        |                  |          |
|            |                          |                        |                   |                        |                  |          |
|            |                          |                        |                   |                        |                  |          |
|            |                          |                        |                   |                        |                  |          |
|            |                          |                        |                   |                        |                  |          |
|            |                          |                        |                   |                        |                  |          |
|            |                          |                        |                   |                        |                  |          |

Figure 13: Filter Definition Editor.

5. Click [New] to create/configure a new filter.

The Filter Configuration Editor window appears, as shown in Figure 14.

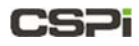

| All              | Overview        |                            |                     |            |                 |          |            |                | 0 |
|------------------|-----------------|----------------------------|---------------------|------------|-----------------|----------|------------|----------------|---|
| Changing (       | Filter Name     | Filter-1                   |                     |            |                 |          |            |                |   |
|                  | Actions         | Pass      Drop             |                     |            |                 |          |            |                |   |
| Link Layer Field |                 | Mirror/Xmit through GRE Tu | nnel 🔻 🗉 Use New Ou | ter Vlan 2 | 8               |          |            |                |   |
| Network Layer    | Eashla          | True O False               |                     |            |                 |          |            |                |   |
| Transport Layer  | Chable          |                            |                     |            |                 |          |            |                |   |
|                  | Link Lawer Eigh | de                         |                     |            |                 |          |            |                | 0 |
|                  | End Points      | Attributes                 | Value               | Mask       |                 | IEX Valu | Je         | HEX Mask       | J |
|                  | MAC#A           | Source T                   | 00:00:00:00:00:01   | FF:FF:FF:  | FF:FF:FF 0      | x00000   | 0000001    | OxFFFFFFFFFFFF |   |
|                  | MAC#B           | Destination •              | 00:00:00:00:00:02   | FF:FF:FF:  | FF:FF:FF 0      | x00000   | 0000002    | OxFFFFFFFFFFFF |   |
|                  | VLAN            |                            | 1                   | 65535      | 0.              | x0001    |            | OxFFFF         |   |
|                  | 🗆 cos           |                            | 0                   | 255        | 0.              | x00      |            | OxFF           |   |
|                  | EtherType       |                            | 0x0800:IPv4         | ▼ 65535    | 0               | x0800    |            | OxFFFF         |   |
|                  |                 |                            | h                   |            |                 |          |            |                |   |
|                  | Network Layer   | Fields                     |                     |            |                 |          |            |                | ۲ |
|                  | End Points      | Attributes                 | Value               |            | Mask            |          | HEX Value  | HEX Mask       |   |
|                  | IP#A            | Source OR Destination V    | 1.1.0.1             |            | 255.255.255.255 | NM       | 0x01010001 | OxFFFFFFFF     |   |
|                  | IP#B            | Source OR Destination      | 2.2.0.2             |            | 255.255.255.255 | NM       | 0x02020002 | OxFFFFFFFF     |   |
|                  | Precedence      | e                          | 0                   |            | 255             |          | 0x00       | 0xFF           |   |
|                  | DSCP            |                            | 0: Best Effort      | •          | 255             |          | 0x00       | 0xFF           |   |
|                  | TOS             |                            | 0                   |            | 255             |          | 0x00       | 0xFF           |   |
|                  | Π               |                            | 64                  |            | 255             |          | 0x40       | 0xFF           |   |
|                  | Protocol        |                            | 6: TCP              | •          | 255             |          | 0x06       | 0×FF           |   |
|                  |                 |                            |                     |            |                 |          |            |                |   |
|                  |                 |                            |                     |            |                 |          |            |                |   |
|                  | Transmort I ave | r Fields                   |                     |            |                 |          |            |                | 0 |

Figure 14: Filter Configuration Editor.

6. Set your Overview, Link Layer Fields, Network Layer Fields, and Transport Layer Fields values.

To add an outer VLAN ID, go the Adding an Outer VLAN ID in this section.

7. Click OK.

The Filter Definition Editor re-appears displaying the newly configured filter. Figure 15. shows the Filter Definition Editor with three configured filters.

| CONTRACTOR OF CONTRACTOR OF CONTRACTOR OF CONTRACTOR OF CONTRACTOR OF CONTRACTOR OF CONTRACTOR OF CONTRACTOR OF | Field                            | Value                                                                                                    |                    | Mask                               | Operations                             |
|----------------------------------------------------------------------------------------------------|----------------------------------|----------------------------------------------------------------------------------------------------|--------------------|------------------------------------|----------------------------------------|
| Hume                                                                                                    | Match Action                     | Paroc.                                                                                                    | Pass               | 1 mars                             |                                        |
| Filter-1                                                                                                    | Source Or Dest IP#A              | 1.1.0.1                                                                                                    | 1055               | 255,255,255,255                    |                                        |
|                                                                                                    | Match Action                     | 17575577                                                                                                    | Pass               |                                    |                                        |
| Filter-2                                                                                                    | Source Or Dest IP#A              | 2.1.0.1                                                                                                    |                    | 255.255.255.255                    |                                        |
|                                                                                                    | Match Action                     |                                                                                                    | Pass               |                                    |                                        |
| Filter-3                                                                                                    | Source Or Dest PORT#A            | 80: HTTP                                                                                                    |                    | 65535                              |                                        |
|                                                                                                    |                                  |                                                                                                    | Import from CSV/   |                                    | Shim as communities without            |
|                                                                                                    | ass onmatched] Score onmatche    | ed [ etc. cov]                                                                                                    | [Import from CSV]  | T (Load from templates)            | Save As Templatej                      |
|                                                                                                    | ass onmatched) 🦓 (Drop Onmatch   | al Ceresol Contro Cont                                                                                                    | [Import from CSV]  | T (Load from templates)            | Save As templatej Kitvewj              |
|                                                                                                    | ass onmatched] 🦓[Orop onmatche   | of stexport to CSVI                                                                                                    | [Import from CSV]  | Y (Load from remplates) [7]        | Save As template) 🏌 (New)              |
|                                                                                                    | ass onmatcheoj 🦓 (Orop onmatche  | of Stexport to CSVI                                                                                                    | Import from CSV    | Y (Load from remplates)            | Save As remplate) T <sub>e</sub> rnew) |
|                                                                                                    | ass onmatched, Millorop onmatche | of Perception Covi                                                                                                    | e[Import from CSV] | T (road nom rempiates) <b>en</b> t | Save As remplate) T <sub>e</sub> rvew  |
|                                                                                                    | ass onmatched) MyDrop Onmatche   | al MExport to CSA                                                                                                    | e[Import from CSV] | T (road nom rempares) and          | Save As remplate) T <sub>e</sub> rvewj |
|                                                                                                    | ass onmatched) Millorop onmatch  | al Action of the control of the control of the cont | elimport from CSV] | T (road nom rempares) <b>Par</b>   | Save As template: To [New]             |
|                                                                                                    | ass onmatched, Millorop onmatche | al Action Cov                                                                                                    | elimport from CSV] | T (road nom rempares) <b>Par</b>   | Save As template: X [New]              |

Figure 15: Filter Definition Editor with three configured filters.
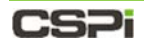

**8.** After the filters are created, follow the general connectivity rules to connect the filters to upstream and downstream components.

| NOTE: | The Egress Filter can only be connected to one egress port.                                                                        |                 |  |  |  |
|-------|----------------------------------------------------------------------------------------------------|-----------------|--|--|--|
|       | For more information on connecting comport to other upstream and downstream compont go to section 4.2.1 <i>Create Domain tab</i> . | nents<br>nents, |  |  |  |

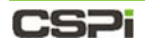

## **Domain Compiler Warning**

The current version of the nVoy Packet Broker contains a domain compiler that is particularly sensitive to filter behaviors. Therefore, if your domain contains filter components, you may encounter a domain compiler warning like the one shown in Figure 16.

The options available to you are as follows:

- CONTINUE exit the editor and start running the domain.
- OK exit the domain editor and leave domain disabled.
- CANCEL return to editing the domain to verify your flow's logic.

If you believe that your domain's filters conform to best practices, then you may select **CONTINUE** to activate the domain.

| $\mathbf{G}$ | The domain configuration has the following error(s):                                                                                                    |
|--------------|----------------------------------------------------------------------------------------------------|
| U            | (1) Component Drop SRC IP 155.155.* cannot be connected to                                                                                                    |
|              | Component 5-tuple Load Balance                                                                                                    |
|              | (2) Component Drop SRC IP 99.111.* cannot be connected to                                                                                                    |
|              | Component 5-tuple Load Balance                                                                                                    |
|              | Press OK to close the domain editor with domain in disabled state;<br>Press Cancel to edit the domain;<br>Press Continue to activeate with possible failures. |
|              |                                                                                                    |
|              |                                                                                                    |
|              |                                                                                                    |

Figure 16: Domain compiler warning window.

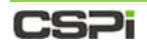

## Adding an Outer VLAN ID

To add an outer VLAN ID to outgoing filter packets, follow these steps:

1. Check the Use New Outer VLAN checkbox in the Overview panel of the Filter Configuration Editor window and specify the VLAN ID value, as shown in Figure 17. In this example the VLAN ID value is **411**.

| All              | Overview                                                                                              |                       |                     |           |                 |          |            |                | ç   |
|------------------|----------------------------------------------------------------------------------------------------|-----------------------|---------------------|-----------|-----------------|----------|------------|----------------|-----|
| Overview         | Filter Name (Pass Unmatched                                                                           |                       |                     |           |                 |          |            |                |     |
| Link Layer Field | Actions Pass Drop<br>Mirror/Xmit through GRE Tunnel V Use New Outer Vlan 411<br>r Enable © True False |                       |                     |           |                 |          |            |                |     |
|                  | Link Layer Fields                                                                                     |                       |                     |           |                 |          |            |                |     |
|                  | End Points                                                                                            | Attributes            | Value               | Mask      |                 | HEX Valu | Je         | HEX Mask       |     |
|                  | MAC#A                                                                                                 | Source OR Destination | ▼ 00:00:00:00:00    | 00:00:00: | 00:00:00        | 0x00000  | 0000000    | 0x00000000000  |     |
|                  | MAC#B                                                                                                 | Source OR Destination | ▼ 00:00:00:00:00:02 | FF:FF:FF: | FF:FF:FF        | 0x00000  | 0000002    | OxFFFFFFFFFFFF |     |
|                  | U VLAN                                                                                                |                       | 1                   | 65535     |                 | 0x0001   |            | OxFFFF         |     |
|                  | COS                                                                                                   |                       | 0                   | 255       |                 | 0x00     |            | OxFF           |     |
|                  | EtherType                                                                                             |                       | 0x0800:IPv4         | ▼ 65535   |                 | 0x0800   |            | OxFFFF         |     |
|                  | Network Layer Fields                                                                                  |                       |                     |           |                 |          |            |                |     |
|                  | End Points                                                                                            | Attributes            | Value               |           | Mask            | han a    | HEX Value  | HEX Mask       |     |
|                  | U IP#A                                                                                                | Source OR Destination | ▼ 1.1.0.1           |           | 255.255.255.255 | NM       | 0x01010001 | OXFFFFFFFF     |     |
|                  | IP#B                                                                                                  | Source OR Destination | ▼ 2.2.0.2           |           | 255.255.255.255 | NM       | 0x02020002 | OXFFFFFFFF     |     |
|                  | Precedence                                                                                            | e                     | 0                   |           | 255             |          | 0x00       | 0xFF           |     |
|                  | DSCP                                                                                                  |                       | 0: Best Effort      | •         | 255             |          | 0x00       | OxFF           |     |
|                  | TOS                                                                                                   |                       | 0                   |           | 255             |          | 0x00       | 0xFF           |     |
|                  | TTL                                                                                                   |                       | 64                  |           | 255             |          | 0x40       | OxFF           |     |
|                  | Protocol                                                                                              |                       | 6: TCP              | ۲         | 255             |          | 0x06       | 0xFF           |     |
|                  | Transport I ave                                                                                       | r Fielde              |                     |           |                 |          |            |                | - 1 |

Figure 17: Selecting an outer VLAN ID value from the Filter Configuration Editor.

2. Select the Egress Port in the Configuration Editor and check the **Enable VLAN Attachment:** checkbox to enable VLAN attachments, as shown in Figure 18.

| Component Properties    |                       |  |  |  |  |  |
|-------------------------|-----------------------|--|--|--|--|--|
| Name:                   | Vinca PO              |  |  |  |  |  |
| Port:                   | VINCA.P0 ()           |  |  |  |  |  |
| Cable ID:               |                       |  |  |  |  |  |
| Speed:                  | SFP+: 10Gb Full Dup 🔻 |  |  |  |  |  |
| Loopback:               | No Loopback 🔹         |  |  |  |  |  |
| Enable VLAN Attachment: |                       |  |  |  |  |  |

Figure 18: Enabling the VLAN attachment.

You are not obliged to add a VLAN ID value to attach to your packets. If that's the case, you can skip the Filter Configuration Editor entirely and simply enable the VLAN attachment in the Egress Port, as shown in Figure 18. The nVoy Packet Broker selects a value for you. Subsequently, all Egress Ports within the domain will choose unique VLAN ID's to attach to.